# Pokyny pro použití

Monitor M2, M3 a M4 M3046A, Měřicí server M3000A a Rozšíření měřicího serveru M3015A a M3016A

> Číslo M3046-9219D Vytištěno v Německu 02/02 Sedmé vydání

#### Upozornění

Tento dokument obsahuje informace, které jsou chráněny autorským právem. Všechna práva jsou vyhrazena. Kopírování, jiné rozmnožování nebo překládání bez předcházejícího písemného povolení je zakázáno, kromě případů vztahujících se k zákonům o autorském právu.

Philips Medizinsysteme Böblingen GmbH Cardiac and Monitoring Systems Hewlett-Packard Str. 2 D-71034 Böblingen Německo

Vytištěno v Německu

#### Záruka

Informace obsažená v tomto dokumentu může být změněna bez předchozího upozornění.

Philips Medical Systems neposkytuje, pokud jde o tento materiál, žádné výslovně uvedené záruky nebo mlčky předpokládané výminky ohledně vhodnosti prodeje a použitelnosti pro určité účely.

Philips Medical Systems neodpovídá za chyby v tomto dokumentu nebo za náhodné či následné škody vzniklé v souvislosti s dodávkou, provedením nebo použitím tohoto materiálu.

© 2002 Philips Medizinsysteme Boeblingen GmbH

Všechna práva jsou vyhrazena. Kopírování celého materiálu nebo jeho části bez předchozího písemného souhlasu vlastníka ochranné známky je zakázáno.

Společnost Philips Electronics North America Corporation si vyhrazuje právo provádět změny technických údajů nebo kdykoli ukončit prodej libovolného výrobku bez upozornění nebo závazků a neodpovídá za následky vyplývající z použití této publikace.

Microsoft, Microsoft NT a Windows 2000 jsou ochranné známky společnosti Microsoft Corporation v USA a jiných státech.

## Historie dokumentu

Nová vydání tohoto dokumentu budou obsahovat veškeré materiály aktualizované od předchozího vydání. Aktualizace mohou být vydávány i mezi jednotlivými vydáními dokumentu a mohou obsahovat pozměněné nebo nové strany označené ve spodní části datem revize. Upozorňujeme, že strany, které byly uspořádány v důsledku změn na předcházející straně, nejsou považovány za revidované.

Aktuální vydání je označeno datem tisku dokumentace a jejím číslem. Při vytištění nového vydání se datum tisku mění. (Opravy a aktualizace menšího rozsahu provedené v dotisku nejsou důvodem ke změně data tisku.) Číslo dokumentu se mění při provedení rozsáhlých změn technického charakteru.

| 7/97  |
|-------|
| 5/98  |
| 1/99  |
| 6/00  |
| 11/00 |
| 05/01 |
| 02/02 |
|       |

| Úvod                                           | Vícefunkční měřicí server M3000A a kompaktní přenosný pacientský monitor<br>M3046A tvoří dohromady univerzální, přenosný pacientský monitor s možností<br>napájení jak z akumulátoru, tak z elektrické sítě.                                                                                                    |
|------------------------------------------------|----------------------------------------------------------------------------------------------------|
|                                                | Vícefunkční měřicí server M3000A a rozšíření měřicího serveru<br>M3016A/M3015A slouží pro pořizování fyziologických signálů EKG, dechu,<br>invazivně a neinvazivně měřeného krevního tlaku, nasycenosti krve kyslíkem,<br>parciálního tlaku oxidu uhličitého a teploty. Tyto signály se převádí na digitální<br>data, zpracovávají a pak předávají do monitoru.                                                                                                    |
|                                                | Kompaktní přenosný pacientský monitor M3046A přijímá od měřicího serveru<br>nebo měřicího rozšíření zpracovaná data, kontroluje, zda neobsahují alarmové<br>podmínky a zobrazuje je. Monitor uživateli také poskytuje ovládací prvky<br>a infračervené rozhraní pro tiskárnu.                                                                                                    |
| Použití                                        | Tato zařízení jsou určena pro monitorování EKG, dechu, invazivně<br>a neinvazivně měřeného krevního tlaku, nasycenosti krve kyslíkem, parciálního<br>tlaku oxidu uhličitého a teploty u dospělých, dětí a novorozenců, pro<br>zobrazování pacientských údajů a křivek, pro ukládání pacientských údajů do<br>databáze trendů a pro generování alarmů a záznamů. Zařízení jsou určena pro<br>nemocniční prostředí a pro monitorování při transportu jak v nemocnicích, tak<br>mimo ně. Zařízení nejsou určena pro používání v domácích podmínkách. |
| Monitory<br>s bezdrátovým<br>připojením k síti | Monitory s bezdrátovým připojením k síti jsou určeny pro zkušené uživatele<br>a slouží pro přímé připojení k veřejně přístupnému rozhraní (PAI). Jak je<br>uvedeno v prohlášení o shodě, tento výrobek vyhovuje evropské směrnici<br>týkající se rádiových a telekomunikačních koncových zařízení 1999/5/EC.                                                                                                    |
| Okruh použití                                  | Přístroje jsou určeny pro monitorování dospělých, dětí a novorozenců.<br>Monitorování ST se týká pouze dospělých.                                                                                                    |

| Okolní prostředí       | Tato zařízení jsou určena pro nemocniční prostředí a pro monitorování při transportu prováděná profesionálními zdravotníky jak v areálu nemocnice, tak mimo ní.                                                                                                    |  |  |
|------------------------|----------------------------------------------------------------------------------------------------|--|--|
|                        | Tato zařízení nejsou určena pro používání v domácích podmínkách.                                                                                                    |  |  |
| Kategorie<br>zařízení  | Nejedná se o terapeutické zařízení.                                                                                                    |  |  |
| Shoda s CE             | Kompaktní přenosný pacientský monitor M3046A<br>společnosti Philips vyhovuje požadavkům směrnice<br>93/42/EEC ze 14. června 1993 vztahující se ke<br>zdravotnickým zařízením, a proto nese označení CE.                                                                                                    |  |  |
|                        | Tento systém také vyhovuje směrnici Council Directive 1999/5/EC z 9. března<br>1999 týkající se rádiového a telekomunikačního koncového zařízení. Uvedený<br>symbol CE(!) znamená, že tento přístroj je považován za rádiové zařízení třídy<br>2 dle směrnice 1999/5/EC, dle které mohou členské státy uplatňovat omezení<br>při uvádění tohoto přístroje do provozu nebo na trh. Tento systém je určen pro<br>přímé připojení k veřejně přístupnému rozhraní (PAI). |  |  |
| Výstraha               | Tento výrobek patří do třídy 2 dle specifikace R&TTE. Upozorňujeme, že<br>ve Francii a Španělsku se používají frekvence jiné než v ostatních státech<br>Evropské hospodářské oblasti. Znamená to, že při používání přístrojů<br>zakoupených v jiných státech může ve Francii a Španělsku dojít<br>k problémům.                                                                                                    |  |  |
| Odpovědnost<br>výrobce | <ul> <li>Philips Medical Systems odpovídá za bezpečnost, spolehlivost a výkon přístroje, pokud:</li> <li>montážní práce, rozšíření, úpravy nastavení, úpravy přístroje nebo jeho opravy jsou prováděny osobami autorizovanými společností Philips Medical Systems,</li> <li>elektrická instalace místnosti, ve které bude přístroj provozován, vyhovuje státním normám,</li> <li>přístroj je používán dle provozního návodu.</li> </ul>                              |  |  |

Pro zachování bezpečnosti používejte pouze ty díly Philips, které jsou určeny pro daný monitor. Pokud budou použity díly a příslušenství od jiného výrobce, pak společnost Philips Medical Systems neručí za žádné škody, které tyto díly mohou na zařízení způsobit.

# Tato příručka

Tato **Uživatelská příručka** platí pro měřicí server M3000A, monitor M3046A se softwarem verze D a pro rozšíření měřicího serveru M3015A a M3016A. Obsahuje obecné údaje o monitoru. Doporučujeme ji novým uživatelům, protože poskytuje základní údaje o systému a jeho funkcích a obsahuje podrobný návod na ovládání monitoru.

Vyhledávání údajů usnadňuje obsah na začátku příručky nebo rejstřík na jejím konci.

| Označení                           | Výstraha                                                                                                    |
|------------------------------------|----------------------------------------------------------------------------------------------------|
| použitá v této<br>příručce         | Výstrahy popisují stavy nebo činnost, které mohou přivodit zranění<br>pacientů nebo obsluhy.                                           |
|                                    | Varování                                                                                                    |
|                                    | Varování popisují stavy nebo činnost, které mohou způsobit poškození zařízení.                                                         |
| Komu je tato<br>příručka<br>určena | Tato příručka je určena uživatelům, kteří jsou obeznámeni s prováděným měřením a mají zkušenosti s používáním monitorovacích zařízení. |
| Ochranné<br>známky                 | Microstream a FilterLine jsou ochrannými známkami společnosti Oridion Medical Ltd.                                                     |

# Obsah

| Úvod                                                        | 4  |
|-------------------------------------------------------------|----|
| Použití                                                     | 4  |
| Monitory s bezdrátovým připojením k síti                    | 4  |
| Okruh použití                                               | 4  |
| Okolní prostředí                                            | 5  |
| Kategorie zařízení                                          | 5  |
| Shoda s CE                                                  | 5  |
| Odpovědnost výrobce                                         | 5  |
| Tato příručka                                               | 7  |
| Označení použitá v této příručce                            | 7  |
| Komu je tato příručka určena                                | 7  |
| Ochranné známky                                             | 7  |
|                                                             |    |
| Základy provozu                                             | 29 |
| Stručný popis monitoru                                      | 30 |
| Klávesy předního panelu                                     | 30 |
| Přední strana monitoru (M3046A)                             | 31 |
| Zadní strana monitoru (M3046A)                              | 31 |
| Měřicí server (M3000A)                                      | 32 |
| Měřicí konektory (M3000A)                                   | 32 |
| Měřicí server se sadou pro invazivní měření (M3000A č. C06) |    |
| Měřicí konektory (M3000A č. C06)                            |    |
| Rozšíření měřicího serveru (M3015A a M3016A)                | 34 |
| Rozšířující konektory měřicího serveru                      | 35 |
| Hlavní obrazovka                                            |    |
| Před zahájením monitorování                                 |    |
| Základy provozu                                             |    |
| Čtyři klávesy trvalého významu                              |    |
| Dotekový pruh                                               |    |
| Šipky a kroužek                                             | 40 |
| Klávesy SmartKey a programové klávesy                       | 40 |
| Roh dotekového pruhu                                        | 41 |

| Nastavení měření                            |                |
|---------------------------------------------|----------------|
| Nastavení křivky                            |                |
| Základní nastavení                          |                |
| Výběr křivky pro zobrazení                  |                |
| Nastavení rychlosti křivek                  |                |
| Zapnutí nebo vypnutí měření                 |                |
| Kontrola a změna limitů alarmů              |                |
| Tisk aktuálních měření                      |                |
| Nastavení hlasitosti                        |                |
| Nastavení jasu displeje                     |                |
| Nastavení data a času                       |                |
| Návrat k nastavením QuickSet                |                |
| Přehled kláves SmartKey                     |                |
|                                             |                |
| Alarmy                                      | 53             |
| Doporučení pro nastavování alarmů           |                |
| Typy alarmů                                 |                |
| Pacientské alarmy                           |                |
| Technické alarmy                            |                |
| Prohlížení alarmů                           |                |
| Indikace alarmů                             |                |
| Přetrvávající a nepřetrvávající alarmy      |                |
| Vypnutí zvukové indikace alarmů             | 60             |
| Potlačení indikace alarmů                   | 60             |
| Opětovné spuštění potlačené indikace alarmů | 61             |
| Kontrola a změna limitů alarmů              | 61             |
| Automatické nastavení limitů alarmů         |                |
| Změna hlasitosti alarmového tónu            |                |
| Zprávy pacientských alarmů                  |                |
| Fyziologické alarmy                         |                |
| Zprávy technických alarmů (INOPů)           |                |
| Technické alarmy (INOPy)                    |                |
| Příjam a propouštění paciontů               | 00             |
| Výběr menu projidentifikaci pacienta        |                |
| Příjem nového nacienta                      | 100 100<br>100 |
| Změna identifikace pacienta                 | 100            |
| Změna kategorie pacienta                    | 100<br>101     |
|                                             |                |

| Změna nastavení kardiostimulátoru                                          | 102 |
|----------------------------------------------------------------------------|-----|
| Výběr nastavení QuickSet                                                   | 102 |
| Převod pacienta do jiného monitoru                                         | 104 |
| Převod centrálně monitorovaného pacienta                                   | 104 |
| Převod pacienta bez zařízení                                               | 104 |
| Převod pacienta s monitorem M3046A                                         | 104 |
| Převod pacienta s měřicím serverem M3000A                                  | 104 |
| Přerušení převodu                                                          | 105 |
| Převod pacienta s měřicím serverem M3000A                                  | 105 |
| Připojení ke stejnému monitoru M3046A                                      | 105 |
| Připojení k novému monitoru M3046A                                         | 105 |
| Převod pacienta s monitorem                                                | 106 |
| Propuštění pacienta                                                        | 108 |
|                                                                            |     |
| Komunikace s informačním centrem                                           | 109 |
| Jaká monitorovací síť se používá pro propojení M3046A?                     | 110 |
| Optimalizace výkonu bezdrátového systému LAN                               | 110 |
| Neopuštění oblasti pokrytí                                                 | 111 |
| Aby nedocházelo k interferenci                                             | 111 |
| Komunikace s informačním centrem                                           | 112 |
| Připojení k síti a odpojení                                                | 112 |
| Dálkové ovládání z informačního centra                                     | 114 |
| Zápis a tisk na centrálním zapisovači a tiskárně                           | 114 |
| Tisk zpráv                                                                 | 115 |
| Zápis pásů křivek                                                          | 115 |
| Konfigurace označení monitoru                                              | 115 |
| Přířazení monitoru do skupiny lůžek                                        | 116 |
| Odstranění závad spojení s informačním centrem                             | 116 |
| Když je monitor připojen k síti                                            | 116 |
| Během provozu                                                              | 117 |
| Prohlížení údajů dalších pacientů na lůžkovém monitoru                     | 118 |
| Zobrazení přehledu monitorů vaší skupiny lůžek                             | 118 |
| Stav monitorů skupiny lůžek                                                | 119 |
| Zprávy alarmů a INOPů monitorů skupiny                                     | 120 |
| Zobrazení údajů pacienta z jiného monitoru                                 | 120 |
| Zobrazení údajů pacienta z monitoru vaší skupiny lůžek                     | 121 |
| Zobrazení údajů pacienta z monitoru vaší skupiny lůžek při alarmovém stavu | 122 |
| Zobrazení údajů pacienta z dalších monitorů vašeho oddělení                | 122 |
|                                                                            |     |

| Zobrazení údajů pacienta z dalších monitorů jiných oddělení |     |
|-------------------------------------------------------------|-----|
| Měření FKG                                                  |     |
| Upozornění k měření EKG                                     |     |
| Příprava k měření EKG                                       |     |
| Umístění elektrod pro měření EKG                            |     |
| 5-elektrodová sada                                          |     |
| 3-elektrodová sada (standardní)                             |     |
| 3-elektrodová sada (MCL <sub>1</sub> )                      |     |
| Umístění pro stimulované pacienty                           |     |
| Doporučené umístění u operovaných pacientů                  |     |
| Výběr nastavení EKG                                         |     |
| Zapínání a vypínání měření EKG                              |     |
| Výběr zdroje pro číselnou hodnotu srdeční frekvence         |     |
| Nastavení hlasitosti tónu                                   |     |
| Změna limitů alarmu srdeční frekvence                       |     |
| Aktivace nebo deaktivace alarmu srdeční frekvence EKG       | 137 |
| Zapnutí a vypnutí potlačení stimulačního impulzu            |     |
| Stimulovaní pacienti                                        |     |
| Výstrahy pro stimulované pacienty                           |     |
| Dokmit přepólování                                          | 139 |
| Zapínání a vypínání potlačení stimulačních impulzů          | 140 |
| Nastavení počtu kanálů EKG                                  | 140 |
| Nastavení křivky EKG                                        | 141 |
| Výběr nastavení kanálu křivky EKG                           | 141 |
| Výběr svodu EKG                                             | 142 |
| Příklad vyhovující křivky EKG u nestimulovaného pacienta    | 143 |
| Příklad vyhovující křivky EKG u stimulovaného pacienta      | 143 |
| Synchronizační značky pro defibrilátor                      | 143 |
| Značka stimulačního impulzu                                 | 144 |
| Změna velikosti křivky EKG                                  | 144 |
| Získání čistší nebo podrobnější křivky EKG                  | 144 |
| Změna rychlosti křivky EKG                                  | 145 |
| Výběr kaskádování EKG prázdnými kanály                      | 146 |
| Odstranění závad při měření EKG                             | 146 |
| Zobrazuje-li se číselná hodnota srdeční frekvence           | 146 |
| Zobrazuje-li se -?- místo číselné hodnoty srdeční frekvence | 146 |

| оппогоуант агушин                                        |    |
|----------------------------------------------------------|----|
|                                                          |    |
| Urovne vyhodnocovani arytmii                             |    |
| Zakladni arytmie                                         |    |
| Rozšířené arytmie                                        |    |
| Základní alarmy                                          |    |
| Dodatečné alarmy                                         | 15 |
| Zajištění přesného monitorování arytmií                  | 15 |
| Příklad vyhovující křivky EKG u nestimulovaného pacienta | 15 |
| Příklad vyhovující křivky EKG u stimulovaného pacienta   | 15 |
| Priority a doba potlačení alarmů                         | 15 |
| Doba potlačení alarmů                                    | 15 |
| Deaktivace doby potlačení alarmu                         | 15 |
| Řetězení alarmů                                          | 15 |
| Přehled                                                  | 15 |
| Skupiny alarmů                                           | 15 |
| Oznamování alarmů                                        | 15 |
| Řetězce priorit alarmů                                   | 15 |
| Základní arytmie                                         | 16 |
| Výběr nastavení arytmií                                  | 16 |
| Zapnutí a vypnutí vyhodnocování arytmií                  | 16 |
| Zobrazování označení tepů                                | 16 |
| Opětovné učení arytmií                                   | 16 |
| Změna limitů alarmů arytmií                              |    |
| Zapnutí a vypnutí alarmů arytmií                         | 16 |
| Zapínání a vypínání jednotlivých alarmů                  | 16 |
| Zapínání a vypínání všech žlutých alarmů                 |    |
| Stavové zprávy                                           |    |
| Zprávy o stavu rytmu                                     |    |
| Stavové zprávy o výskytu ektopických srdečních stahů     | 16 |
| Odstranění závad při vyhodnocování arytmií               |    |
|                                                          |    |
| onitorování segmentu ST                                  | 17 |
| Úvod                                                     |    |
| Měření                                                   |    |
| Funkce algoritmu                                         |    |
| Zobrazený údaj ST                                        |    |
| Výběr nastavení ŠT                                       |    |

| Úprava měřicích bodů                                                       | 174     |
|----------------------------------------------------------------------------|---------|
| Zapnutí a vypnutí ST                                                       | 176     |
| Změna limitů alarmu ST                                                     | 176     |
| Zapnutí a vypnutí alarmů ST                                                | 177     |
| Odstranění závad při měření ST                                             | 177     |
| Měření dechové frekvence (DECH)                                            | 179     |
| Příprava k měření dechové frekvence                                        |         |
| Umístění elektrod pro měření dechové frekvence                             |         |
| Výběr nastavení dechové frekvence                                          |         |
| Výběr zdroje dechové frekvence a zapínání a vypínání měření dechové frekve | ence183 |
| Změna způsobu detekce dechové frekvence                                    |         |
| Nastavení manuální úrovně detekce dechové frekvence                        |         |
| Nastavení dechové křivky                                                   |         |
| Změna velikosti dechové křivky                                             |         |
| Změna rychlosti dechové křivky                                             |         |
| Nastavení alarmu dechové frekvence                                         |         |
| Změna limitů alarmu dechové frekvence                                      |         |
| Změna zpoždění alarmu apnoe                                                |         |
| Aktivace nebo deaktivace alarmů apnoe a dechové frekvence                  |         |
| Odstranění závad při měření dechové frekvence                              |         |
| Zobrazuje-li se stále stejná hodnota dechové frekvence                     |         |
| Zobrazuje-li se -?- místo číselné hodnoty dechové frekvence                |         |
| Neinvazivní měření krevního tlaku (NBP)                                    |         |
| Příprava k měření NBP                                                      |         |
| Spuštění a zastavení měření NBP                                            | 195     |
| Provedení jednoho měření NBP                                               | 195     |
| Provádění měření STAT NBP                                                  | 196     |
| Provádění automatického měření NBP                                         | 196     |
| Použití manžety pro okluzi krevních cév                                    |         |
| Význam číselných hodnot NBP                                                | 199     |
| Výběr nastavení měření NBP                                                 |         |
| Zapnutí měření NBP                                                         |         |
| Nastavení alarmů NBP                                                       |         |
| Změna limitů alarmu                                                        |         |
| Aktivace alarmů                                                            |         |
| Odstranění závad při měření NBP                                            |         |
| •                                                                          |         |

| Zobrazuje-li se -?- místo číselné hodnoty NBP          | 203 |
|--------------------------------------------------------|-----|
| Invazivní měření krevního tlaku (TLAK)                 |     |
| Příprava k měření tlaku                                |     |
| Výběr označení (a příslušného nastavení)               |     |
| Nulování snímače                                       |     |
| Výběr nastavení měření tlaku                           |     |
| Zapnutí měření tlaku                                   |     |
| Nastavení křivky tlaku                                 |     |
| Změna velikosti křivky tlaku                           |     |
| Změna rychlosti křivky tlaku                           |     |
| Nastavení alarmů TLAKU                                 |     |
| Změna limitu alarmů                                    | 213 |
| Aktivace alarmů                                        | 215 |
| Nastavení TLAKU jako zdroje tepu                       | 215 |
| Kalibrace jednorázového snímače (M1567A/M1568A)        | 215 |
| Vložení známého kalibračního faktoru                   |     |
| Kalibrace snímače CPJ840J5                             |     |
| Kalibrace rtuťovým tonometrem                          | 217 |
| Odstranění závad při měření tlaku                      |     |
| Zobrazuje-li se číselná hodnota tlaku                  | 220 |
| Zobrazuje-li se -?- místo číselné hodnoty tlaku a tepu |     |
| Zobrazuje-li se -?- místo číselné hodnoty tepu         |     |
| Měření nasycenosti arteriální krve kyslíkem (SpO2)     | 223 |
| Příprava k měření SpO <sub>2</sub>                     | 224 |
| Aplikace opakovaně použitelných snímačů                | 229 |
| Prstový snímač pro dospělého (M1191A)                  | 229 |
| Prstový snímač pro dítě (M1192A)                       |     |
| Prstový snímač pro kojence (M1195A)                    | 230 |
| Nožní/ruční snímač pro novorozence (M1193A)            | 230 |
| Ušní snímač (M1194A)                                   | 231 |
| Výběr nastavení měření SpO <sub>2</sub>                | 232 |
| Zapnutí měření SpO <sub>2</sub>                        | 232 |
| Nastavení modulace tónu                                | 233 |
| Zapnutí modulace tónu                                  | 233 |
| Změna hlasitosti tónu QRS                              | 233 |
| Nastavení alarmů SpO <sub>2</sub>                      | 235 |

| Změna limitů alarmu                                               | 235 |
|-------------------------------------------------------------------|-----|
| Aktivace alarmů                                                   | 235 |
| Testování alarmů                                                  |     |
| Nastavení pletysmografické křivky (Pleth)                         |     |
| Změna rychlosti křivky PLETH.                                     |     |
| Nastavení PLETH jako zdroje tepu                                  |     |
| Odstranění závad při měření SpO <sub>2</sub> /PLETH               |     |
| Zobrazuje-li se -?- místo číselné hodnoty tepu                    |     |
| Zobrazuje-li se -?- místo číselné hodnoty SpO <sub>2</sub> a tepu | 237 |
| Měření teploty (TEPL)                                             |     |
| Příprava k měření teploty                                         |     |
| Výběr nastavení měření teploty                                    | 241 |
| Zapnutí měření teploty                                            |     |
| Změna označení TEPL                                               |     |
| Výběr nastavení $\Delta$ TEPL                                     |     |
| $Zapnutí měření \Delta TEPL$                                      |     |
| Výběr zdroje rozdílu teplot                                       |     |
| Nastavení alarmů TEPL                                             |     |
| Změna limitů alarmů                                               |     |
| Aktivace alarmů                                                   |     |
| Odstranění závad při měření TEPL                                  | 245 |
| Zobrazuje-li se -?- místo číselné hodnoty TEPL                    |     |
| Měření oxidu uhličitého pomocí metody Mainstream (M3016A)         | 247 |
| Měření CO <sub>2</sub>                                            |     |
| Příprava k měření CO <sub>2</sub>                                 |     |
| Výběr nastavení CO <sub>2</sub>                                   | 252 |
| Zapnutí měření CO <sub>2</sub>                                    | 252 |
| Výběr zdroje dechové frekvence a zapnutí/vypnutí AwRR             | 253 |
| Nastavení korekce                                                 | 253 |
| Nastavení alarmů CO <sub>2</sub> a AwRR                           | 254 |
| Změna limitů alarmu CO <sub>2</sub>                               | 254 |
| Aktivace alarmů CO <sub>2</sub>                                   | 255 |
| Změna limitů alarmu AwRR                                          | 255 |
| Změna zpoždění alarmu apnoe                                       | 255 |
| Aktivace a deaktivace alarmů AwRR a apnoe                         | 255 |
| Odstronžní závod něj měžení CO                                    | 256 |

| Zobrazuje-li se -?- místo číselné hodnoty CO <sub>2</sub>  |     |
|------------------------------------------------------------|-----|
| Číselná hodnota CO <sub>2</sub> je zobrazena s ?           | 257 |
| Křivka CO <sub>2</sub> je odstřižena                       |     |
| Jsou-li hodnoty CO <sub>2</sub> nízké                      |     |
| Jsou-li hodnoty CO <sub>2</sub> vysoké                     |     |
| 5 2 5                                                      |     |
| Měření oxidu uhličitého pomocí metody Microstream (M3015A) | 259 |
| Měření CO <sub>2</sub>                                     |     |
| Příprava k měření CO <sub>2</sub>                          |     |
| Výběr příslušenství                                        |     |
| Nastavení Microstream CO <sub>2</sub>                      |     |
| Odvedení výdechových plynů ze systému                      |     |
| Výběr nastavení CO <sub>2</sub>                            |     |
| Zapnutí měření CO <sub>2</sub>                             |     |
| Výběr zdroje dechové frekvence a zapnutí/vypnutí AwRR      |     |
| Nastavení korekce N <sub>2</sub> O                         |     |
| Nastavení alarmů CO <sub>2</sub> a AwRR                    |     |
| Změna limitů alarmu CO <sub>2</sub>                        |     |
| Aktivace alarmů CO <sub>2</sub>                            |     |
| Změna limitů alarmu AwRR                                   |     |
| Změna zpoždění alarmu apnoe                                |     |
| Aktivace a deaktivace alarmů AwRR a apnoe                  |     |
| Odstranění závad při měření CO <sub>2</sub>                | 270 |
| Nezobrazuje-li se číselná hodnota a křivka CO <sub>2</sub> | 270 |
| Zobrazuje-li se -?- místo číselné hodnoty CO <sub>2</sub>  | 270 |
| Číselné hodnoty CO <sub>2</sub> jsou zobrazeny s ?         | 271 |
| Křivka CO <sub>2</sub> je odstřižena                       | 271 |
| Jsou-li hodnoty CO <sub>2</sub> nízké                      |     |
| Jsou-li hodnoty CO <sub>2</sub> vysoké                     |     |
|                                                            |     |
| Trendy a události                                          | 275 |
| Prohlížení trendu                                          | 276 |
| Výběr dlouhodobého nebo krátkodobého trendu                |     |
| Prohlížení starších nebo novějších údajů                   | 276 |
| Prohlížení údajů ostatních měření                          |     |
| Tisk údajů trendu                                          | 277 |
| Vytištění stránky údajů z displeje                         | 277 |
| Vytištění sady údajů trendu                                | 277 |
|                                                            |     |

| Vymazání veškerých údajů trendu                  | 277 |
|--------------------------------------------------|-----|
| Ukládání událostí                                |     |
| Manuální ukládání událostí                       |     |
| Vložení referenčního signálu do události         |     |
| Automatické ukládání událostí                    |     |
| Prohlížení událostí                              | 279 |
| Uchování události pro pozdější prohlížení        | 279 |
| Prohlížení číselných hodnot události             |     |
| Prohlížení pásů křivek události                  |     |
| Tisk události                                    |     |
| Vymazání události                                |     |
| Vymazání všech události                          |     |
| Zastavení tisku                                  |     |
| Zastavení aktuálního tisku                       |     |
| Zastavení veškerého tisku                        |     |
|                                                  |     |
| Ċištění                                          |     |
| Obecná ustanovení o čištění                      |     |
| Čištění                                          |     |
| Čisticí prostředky                               |     |
| Dezinfekce                                       |     |
| Dezinfekční prostředky                           |     |
| Sterilizace                                      |     |
| Sterilizační metody                              |     |
| Čištění monitoru, serveru a montážního materiálu | 290 |
| Čištění, dezinfekce a sterilizace snímačů        | 291 |
| Kabely a svody EKG                               | 291 |
| Čištění kabelů EKG                               | 291 |
| Dezinfekce kabelů EKG                            | 292 |
| Sterilizace kabelů EKG                           | 292 |
| Manžeta pro neinvazivní měření krevního tlaku    |     |
| Čištění jednorázové manžety                      | 293 |
| Sterilizace manžety pro opakované použití        | 294 |
| Snímač pro invazivní měření TLAKU                |     |
| Čištění snímače TLAKU                            |     |
| Sterilizace snímače TLAKU                        | 297 |
| Vyšší stupeň dezinfekce (VSD)                    | 297 |
| Sterilizace plynem                               |     |
|                                                  |     |

| Snímač SpO <sub>2</sub>                                                                 | 299 |
|-----------------------------------------------------------------------------------------|-----|
| Snímače teploty (TEPL)                                                                  | 300 |
| Snímač a opakovaně použitelný adaptér dýchacích cest pro měření CO <sub>2</sub> metodou |     |
| Mainstream                                                                              | 301 |
| Čištění snímače CO <sub>2</sub> M1460A                                                  | 301 |
| Sterilizace snímače CO <sub>2</sub> M1460A                                              | 302 |
| Adaptéry dýchacích cest M1465A/ 13463A                                                  | 303 |
| Sterilizace adaptérů dýchacích cest M1465/14363A                                        | 304 |
| Sterilizace v parním sterilizátoru                                                      | 304 |
| Sterilizace etylenoxidem                                                                | 304 |
| Příslušenství Microstream pro měření vzorků CO <sub>2</sub>                             | 305 |
| Údržba                                                                                  | 307 |
| Kontrola při provádění údržby                                                           | 308 |
| Doporučený harmonogram údržby                                                           | 308 |
| Doporučený harmonogram údržby                                                           | 309 |
| Kontrola monitoru, měřicího serveru a jeho rozšíření                                    | 310 |
| Kontrola kabelů a šňůr                                                                  | 311 |
| Testování funkcí systému                                                                | 311 |
| Přechodný výskyt problému                                                               | 314 |
| Použití monitoru při převozu pacienta                                                   | 315 |
| Použití monitoru s 12 V napájecím zdrojem vozidla                                       | 316 |
| Použití nového akumulátoru                                                              | 316 |
| Údržba akumulátoru                                                                      | 317 |
| Kontrola nabití akumulátoru                                                             | 317 |
| Kontrola zbývající doby provozu                                                         | 318 |
| Výměna akumulátoru                                                                      | 318 |
| Vyjmutí akumulátoru                                                                     | 318 |
| Vložení akumulátoru                                                                     | 319 |
| Je-li akumulátor vybit                                                                  | 319 |
| Úprava akumulátoru                                                                      | 319 |
| Odstranění závad při provozu z akumulátoru                                              | 320 |
| Kontrolka akumulátoru                                                                   | 320 |
| Význam zpráv v indikátoru nabití                                                        | 321 |
| Technické alarmy (INOPy) týkající se akumulátoru                                        | 321 |
|                                                                                         |     |

| Výstrahy a varování                   | 32                 |
|---------------------------------------|--------------------|
| Bezpečnost pacienta.                  | 32                 |
| Pacientský svodový proud              | 32                 |
| Příprava k instalaci monitoru         | 32                 |
| Požadavky na napájení                 | 32                 |
| Ochrana proti úrazu elektrickým prou  | udem               |
| Ekvipotenciální zemnění               |                    |
| Kombinace zařízení                    |                    |
| Okolní prostředí                      |                    |
| Význam použitých symbolů              |                    |
| Instalace monitoru                    |                    |
| Vybalení monitoru                     |                    |
| Instalace monitoru                    |                    |
| Připojení měřicího serveru            |                    |
| měřicí server je přímo na monitoru    | 1                  |
| měřicí server je oddělen od monito    | ru33               |
| měřicí server se nachází v jiné míst  | tnosti než monitor |
| Montáž monitoru na stojan             |                    |
| Demontáž monitoru ze stojanu          |                    |
| Připevnění měřicího serveru ke stojan | ıu                 |
| Demontáž měřicího serveru ze stojan   | u3:                |
| Umístění měřicího serveru na upínací  | stojan             |
| Připojení k informačnímu centru       |                    |
| Použití funkce Výzva sestře           |                    |
| Připojení výstupu EKG nebo vstupu o   | označovače32       |
| Použití přídavného displeje           |                    |
| Displeje                              |                    |
| Instalace                             |                    |
| Požadavky k bezpečnosti               |                    |
| Odstranění běžných závad              |                    |
| Připojení tiskárny                    |                    |
| Výběr tiskárny                        |                    |
| Připojení místní tiskárny             |                    |
| Připojení vzdálené tiskárny           |                    |
| Odstranění závad připojení tiskárny   |                    |
| Likvidace monitoru a měřicího serveru |                    |

| Konfigurace                                                           |             |
|-----------------------------------------------------------------------|-------------|
| Komu je tato kapitola určena                                          |             |
| Co lze konfigurovat                                                   |             |
| Jak se aktivuje konfigurační režim?                                   |             |
| Jak opustím konfigurační režim?                                       |             |
| Funkce konfigurace                                                    |             |
| Jak režim konfigurace funguje?                                        |             |
| Sady QuickSet                                                         |             |
| Obecná nastavení                                                      |             |
| Sady přednastavené ve výrobním závodě                                 |             |
| Jak se nastavuje sada QuickSet?                                       |             |
| Konfigurování monitoru při instalaci                                  |             |
| Uložení aktuálních nastavení do sady QuickSet                         |             |
| Přejmenování sady QuickSet                                            |             |
| Konfigurování obecných nastavení                                      |             |
| Přídavná konfigurace pro přehled údajů lůžkových monitorů na lůžkovém | monitoru358 |
| Změna reakce na alarm jiného monitoru skupiny lůžek                   |             |
| Změna, zapnutí/ vypnutí zobrazování stavu skupiny lůžek               |             |
| Přídavná konfigurace pro měření EKG                                   |             |
| Volba maximálního počtu kanálů EKG                                    |             |
| Výběr změn filtrování EKG při provádění elektrochirurgie              |             |
| Výběr barvy pro EKG                                                   |             |
| Nastavení limitu alarmu tachykardie                                   |             |
| Nastavení limitu alarmu bradykardie                                   |             |
| Nastavení režimu záložního kanálu                                     |             |
| Zobrazení INOPu "VŠECHNY AL.EKG. VYP"                                 |             |
| Přídavná konfigurace pro vyhodnocování arytmií                        |             |
| Nastavení doby potlačení žlutých alarmů arytmií                       |             |
| Zobrazování zprávy Arytmie vypnuty                                    |             |
| Zobrazování INOPu "NĚKT.AL. EKG VYPN."                                |             |
| Přídavná konfigurace pro měření ST                                    |             |
| Nastavení bodů ISO, J a ST                                            |             |
| Přídavná konfigurace pro měření dechu (DECH)                          |             |
| Výběr barvy pro DECH                                                  |             |
| Přídavná konfigurace pro měření SpO <sub>2</sub>                      |             |
| Změna doby zprůměrování SpO2                                          |             |
| Změna doby uplynulé před aktivací spodního alarmu                     |             |
| Výběr barvy pro SpO <sub>2</sub>                                      |             |
|                                                                       |             |

| Výběr potlačení INOPů při neinvazivním měření krevního tlaku                              |     |
|-------------------------------------------------------------------------------------------|-----|
| Přídavná konfigurace pro neinvazivní měření tlaku (NBP)                                   | 365 |
| Výběr souběžné aktivace alarmů                                                            | 365 |
| Výběr jednotky NBP                                                                        | 365 |
| Výběr barvy pro NBP                                                                       | 365 |
| Zapnutí aktivace pípnutí na konci měření                                                  | 366 |
| Výběr doby spuštění synchronizované s hodinami                                            | 366 |
| Výběr tlaku pro režim venepunkce                                                          | 366 |
| Přídavná konfigurace pro invazivní měření tlaku (TLAK)                                    | 367 |
| Nastavení filtru TLAK                                                                     | 367 |
| Nastavení pouze pro měření středního tlaku                                                | 367 |
| Aktivace kalibrace snímače TLAK                                                           | 368 |
| Nastavení souběžné aktivace alarmů                                                        | 368 |
| Výběr jednotky                                                                            | 368 |
| Výběr barvy pro tlak                                                                      | 368 |
| Přídavná konfigurace pro měření teploty (TEPL)                                            | 369 |
| Výběr jednotky pro měření teploty                                                         | 369 |
| Výběr barvy pro TEPL                                                                      | 369 |
| Výběr rozsahu pro TEPL                                                                    | 369 |
| Přídavná konfigurace pro měření ΔTEPL                                                     |     |
| Výběr jednotky pro měření $\Delta$ teplot                                                 |     |
| Výběr barvy pro ΔTEPL                                                                     |     |
| Přídavná konfigurace pro měření CO <sub>2</sub>                                           |     |
| Výběr jednotky pro měření CO <sub>2</sub>                                                 |     |
| Výběr barvy pro CO <sub>2</sub>                                                           |     |
| Výběr metody vzorkování pro EtCO <sub>2</sub> (a ImCO <sub>2</sub> pro metodu Sidestream) | 371 |
| Výběr zapnuto/vypnuto pro ImCO <sub>2</sub>                                               | 371 |
| Výběr metody korekce vlhkosti pro CO <sub>2</sub>                                         | 371 |
| Přídavná konfigurace pro přeložení pacienta                                               |     |
| Změna automaticky prováděných úkonů                                                       |     |
| Změna používaných nastavení                                                               |     |
| Označení monitoru                                                                         |     |
| Vložení názvu zdravotního ústavu                                                          | 373 |
| Konfigurace alarmů                                                                        |     |
| Výběr nastavení alarmů                                                                    |     |
| Změna délky potlačení indikace alarmů                                                     |     |
| Informace uživateli o potlačených alarmech                                                |     |
| Změna chování alarmů do vypnutí zvukové indikace                                          |     |
|                                                                                           |     |

| Změna chování připomínky alarmu                                |     |
|----------------------------------------------------------------|-----|
| Změna doby připomínky alarmu                                   |     |
| Změna blikání číselných hodnot                                 |     |
| Změna podmínek pro funkci Výzva sestře                         |     |
| Nastavení automatické aktivace stavu potlačení hlavních alarmů |     |
| Přídavná konfigurace pro události                              |     |
| Nastavení automatického ukládání událostí                      |     |
| Přídavná konfigurace monitoru                                  |     |
| Konfigurace zvuku QRS                                          |     |
| Konfigurace zvuku alarmu                                       |     |
| Konfigurace hlasitosti výzvy                                   |     |
| Nastavení jasu pro provoz z akumulátoru                        |     |
| Deaktivace kláves měřicího serveru                             |     |
| Změna zobrazování jednotek                                     |     |
| Změna filtrování ESU                                           |     |
| Výběr měření pro AutoLimity                                    |     |
| Nastavení způsobu opouštění oken                               |     |
| Změna, má-li být monitor připojen k síti                       |     |
| Změna, zda lze monitor ovládat dálkově                         |     |
| Nastavení nadmořské výšky                                      |     |
| Nastavení alarmů spouštějících zápis                           |     |
| Změna připojení tiskárny                                       |     |
| Výběr formátu krátkých zpráv                                   |     |
| Výběr formátu dlouhých zpráv                                   |     |
| Výpis konfigurovatelných nastavení                             |     |
| Obecná nastavení                                               |     |
| Konfigurace QuickSet pro měření                                |     |
| Konfigurace QuickSet pro nastavení monitorování                |     |
| Technické údaje monitoru a měřicího serveru                    |     |
| Technické údaje monitoru a měřicího serveru                    | 400 |
| Rozměrv a váha monitoru                                        |     |
| Rozměry                                                        |     |
| Váha                                                           |     |
| Okolní prostředí monitoru                                      |     |
| Teplota (bez použití bezdrátové sítě).                         |     |
| Teplota (při použití bezdrátové sítě)                          |     |
| Vlhkost                                                        |     |
|                                                                |     |

| Nadmořská výška                        |     |
|----------------------------------------|-----|
| Napájení                               |     |
| Technická specifikace monitoru         |     |
| Displej                                |     |
| Indikátory                             |     |
| Rozhraní                               |     |
| Akumulátor (volitelný)                 |     |
| Hodiny reálného času                   |     |
| Aktivní nastavení a ukládání údajů     |     |
| Trendy                                 |     |
| Technické údaje měřicího serveru       |     |
| Rozměry                                |     |
| Váha                                   |     |
| Okolní prostředí měřicího serveru      |     |
| Teplota                                |     |
| Vlhkost                                |     |
| Nadmořská výška                        |     |
| Specifikace měření EKG                 |     |
| Diferenciální vstupní impedance        |     |
| Poměr potlačení společného signálu     |     |
| Tolerance potenciálu odchylky elektrod |     |
| Pomocný proud                          |     |
| Doba obnovení základní úrovně          |     |
| Rozsah vstupního signálu               |     |
| Kalibrace                              |     |
| Šířka pásma                            |     |
| Specifikace měření arytmií             |     |
| Kardiotach                             | 407 |
| Frekvence KES                          |     |
| Limity alarmů pro srdeční frekvenci    | 407 |
| Zpoždění alarmu                        |     |
| Extrémní tachykardie                   |     |
| Extrémní bradykardie                   |     |
| Limit běhu KES                         |     |
| Limit frekvence KES                    |     |
| Srdeční frekvence komorové tachykardie |     |
| Limit běhu komorové tachykardie        |     |
| Limit běhu komorového rytmu            |     |
|                                        |     |

| Limit srdeční frekvence SVT                  | 409 |
|----------------------------------------------|-----|
| Limit běhu SVT                               |     |
| Specifikace měření ST                        |     |
| Číselná hodnota ST                           |     |
| Horní limit ST                               |     |
| Spodní limit ST                              |     |
| Specifikace měření DECHu                     | 410 |
| Šířka pásma                                  |     |
| Šum                                          |     |
| Dechová frekvence                            |     |
| Kalibrační signál                            |     |
| Limity alarmů dechu                          | 410 |
| Alarm apnoe                                  |     |
| Specifikace měření SpO <sub>2</sub>          |     |
| Rozsah měření                                | 411 |
| Přesnost                                     |     |
| Rozlišení                                    | 411 |
| Limity alarmů                                | 411 |
| Rozsah měření tepové frekvence               |     |
| Limity alarmů tepové frekvence               |     |
| Interval aktualizace displeje                |     |
| Snímače SpO <sub>2</sub>                     |     |
| Specifikace neinvazivně měřeného tlaku (NBP) |     |
| Doba nafouknutí manžety                      |     |
| Opakování v automatickém režimu              |     |
| Doba cyklování v režimu STAT                 |     |
| Nafouknutí v režimu venepunkce               |     |
| Následné automatické vyprázdnění             |     |
| Doba měření                                  |     |
| Přesnost                                     |     |
| Rozsah srdeční frekvence                     | 414 |
| Prohlášení o platnosti měření                | 414 |
| Režim pro dospělé                            |     |
| Režim pro děti                               |     |
| Režim pro novorozence                        |     |
| Specifikace invazivně měřeného tlaku (TLAK)  | 416 |
| Citlivost vstupu                             |     |
| Nastavení nuly                               | 416 |
|                                              |     |

| Přesnost zesílení                                             |     |
|---------------------------------------------------------------|-----|
| Výstupní impedance snímače                                    |     |
| Rozsah měření                                                 |     |
| Frekvenční odezva                                             |     |
| Limity Alarmů                                                 |     |
| Rozsah měření tepové frekvence                                |     |
| Limity alarmů tepové frekvence                                |     |
| Specifikace měření teploty (TEPL)                             | 417 |
| Rozsah měření                                                 |     |
| Průměrná časová konstanta                                     |     |
| Testovací teplota                                             |     |
| Limity alarmu                                                 |     |
| Technické údaje rozšíření měřicího serveru (M3015A a M3016A)  |     |
| Rozměry                                                       |     |
| Váha                                                          |     |
| Okolní prostředí rozšíření měřicího serveru (M3015A a M3016A) |     |
| Teplota                                                       |     |
| Vlĥkost                                                       |     |
| Nadmořská výška                                               |     |
| Specifikace měření CO <sub>2</sub> metodou Mainstream M3016A  |     |
| Rozsah měření                                                 |     |
| Doba ohřevu                                                   |     |
| Přesnost (po 20 minutovém ohřevu a kalibraci)                 |     |
| Rozlišení                                                     |     |
| Stabilita                                                     |     |
| Limity alarmů EtCO <sub>2</sub>                               |     |
| Alarm horního limitu ImCO <sub>2</sub>                        |     |
| Doba odezvy                                                   |     |
| Specifikace měření CO <sub>2</sub> metodou Microstream M3015A |     |
| Rozsah měření                                                 |     |
| Doba ohřevu                                                   |     |
| Přesnost (po 20 minutovém ohřevu a kalibraci)                 |     |
| Rozlišení                                                     |     |
| Rychlost proudění při odběru vzorku                           |     |
| Doba nárůstu                                                  |     |
| Doba zpoždění odběru vzorků plynu                             |     |
| Limity alarmu EtCO <sub>2</sub>                               |     |
| Alarm horního limitu ImCO <sub>2</sub>                        |     |

| Specifikace měření dechové frekvence dýchacích cest (AwRR) M3015A/3016A | 421 |
|-------------------------------------------------------------------------|-----|
| Rozsah                                                                  | 421 |
| Přesnost                                                                | 422 |
| Limity alarmů                                                           | 422 |
| Spodní rozsah:                                                          | 422 |
| Alarm apnoe                                                             | 422 |
| Specifikace měření tlaku M3015A/3016A                                   | 423 |
| Specifikace měření teploty M3015A/3016A                                 | 423 |
| Specifikace měření rozdílu teplot M3015A/3016A                          | 423 |
| Rozsah měření                                                           | 423 |
| Přesnost                                                                | 423 |
| Údaje o interferenci                                                    | 424 |
| Ělektrostatický výboj                                                   | 424 |
| Interference při provádění elektrochirurgie                             | 424 |
| Elektromagnetická interference                                          | 424 |
| Testování bezpečnosti a výkonu                                          | 425 |
|                                                                         |     |
| Příslušenství a objednávání                                             | 427 |
| Příslušenství EKG                                                       | 428 |
| Kmenový kabel                                                           | 428 |
| 3-elektrodová sada kabelů                                               | 428 |
| 5-elektrodová sada kabelů                                               | 429 |
| 3-elektrodové jednodílné kabely                                         | 429 |
| 5-elektrodové jednodílné kabely                                         | 430 |
| Kombinátor sady kabelů                                                  | 430 |
| Vedení sady kabelů                                                      | 430 |
| Intraatriální                                                           | 430 |
| Svorka pro uchycení na prostěradlo                                      | 430 |
| Příslušenství SpO <sub>2</sub>                                          | 431 |
| Snímače Philips pro opakované použití                                   | 431 |
| Jednorázové snímače                                                     | 431 |
| Příslušenství NBP                                                       | 432 |
| Manžety pro dospělé/děti                                                | 432 |
| Manžety pro novorozence                                                 | 433 |
| Hadičky                                                                 | 433 |
| Příslušenství pro měření tlaku                                          | 434 |
| Snímač tlaku                                                            | 434 |
|                                                                         |     |

| Příslušenství pro měření CO <sub>2</sub> metodou Mainstream               |     |
|---------------------------------------------------------------------------|-----|
| Příslušenství pro měření CO <sub>2</sub> metodou Microstream (Sidestream) |     |
| Příslušenství pro měření teploty                                          |     |
| Snímače teploty pro opakované použití                                     |     |
| Jednorázové snímače teploty                                               |     |
| Příslušenství pro montáž monitoru                                         |     |
| Volitelné příslušenství monitoru                                          |     |
| Příslušenství pro montáž serveru                                          |     |
| Rejstřík                                                                  | 439 |

# Základy provozu

Tato kapitola obsahuje obecné provozní zásady monitoru (čtení údajů, změna měření).

| • | Stručný popis monitoru      | 30 |
|---|-----------------------------|----|
| • | Před zahájením monitorování | 37 |
| • | Základy provozu             | 38 |
| • | Základní nastavení          | 45 |
| • | Přehled kláves SmartKey     | 50 |

| Poznámka<br>Důležité<br>informace<br>o kompatibilitě<br>monitoru | Monitor M3046A existuje ve třech provedeních: M2, M3 a M4. M2 má 2<br>křivkové kanály, M3 má 3 křivkové kanály a M4 má 4 křivkové kanály.<br>Provedení M3 i M4 může být použito s měřicími rozšířeními M3015A<br>a M3016A, která umožňují měření CO <sub>2</sub> a druhého tlaku nebo teploty. Žlutý<br>štítek na boční straně držadla slouží k snadnému rozlišení M4 i na dálku.<br>Přístroj má různá provedení. Výkon vašeho monitoru závisí na tom, které<br>funkce obsahuje. Některé kapitoly tohoto manuálu popisují funkce, které váš<br>monitor nemá. |
|------------------------------------------------------------------|----------------------------------------------------------------------------------------------------|
|                                                                  | Veškeré zařízení vydání C a D (monitory M2, M3 a M4 a měřicí server<br>M3000A vydání C) musí používat konfigurace pro monitorování sestávající ze<br>zařízení se softwarem vydání B, C nebo D. Žádný z těchto přístrojů není<br>kompatibilní se softwarem vydání A. Chcete-li zkontrolovat, jaká verze<br>softwaru je nainstalovaná ve vašem zařízení, stiskněte Nastavení, a pak zvolte<br><b>Verze</b> .                                                                                                    |

#### Výstraha

Nepoužívejte poblíž monitoru mobilní telefony. Tyto telefony mohou generovat příliš silné pole, které působí rušivě na určité funkce monitoru.

#### Výstraha

PŘI PROVÁDĚNÍ DEFIBRILACE SE NEDOTÝKEJTE PACIENTA, STOLU NEBO PŘÍSTROJŮ.

# Stručný popis monitoru

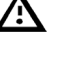

Tento symbol vás vybízí k nahlédnutí do průvodní dokumentace (tato příručka), pozorně si přečtěte příslušné výstražné zprávy.

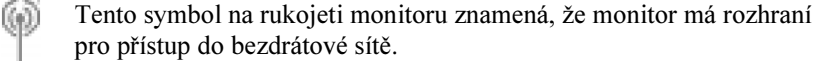

Ostatní symboly použité na tomto monitoru jsou popsány v podkapitole "Význam použitých symbolů" na straně 328.

#### Klávesy předního panelu

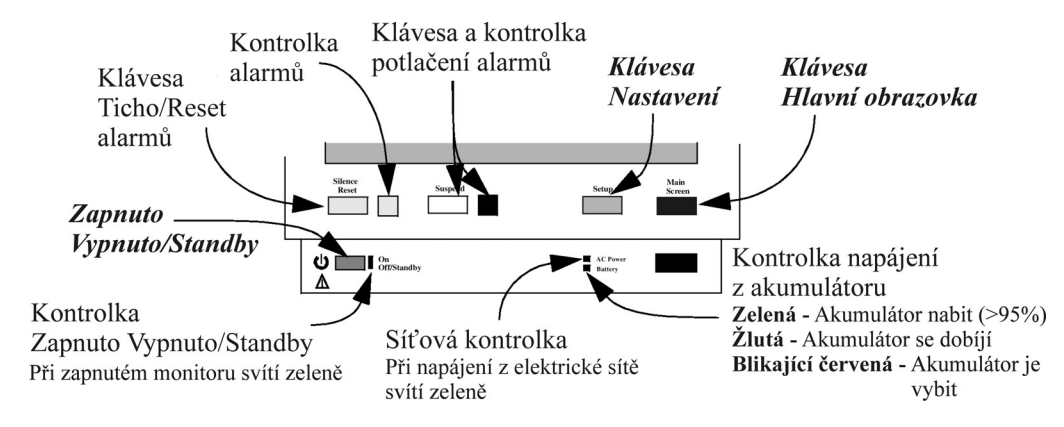

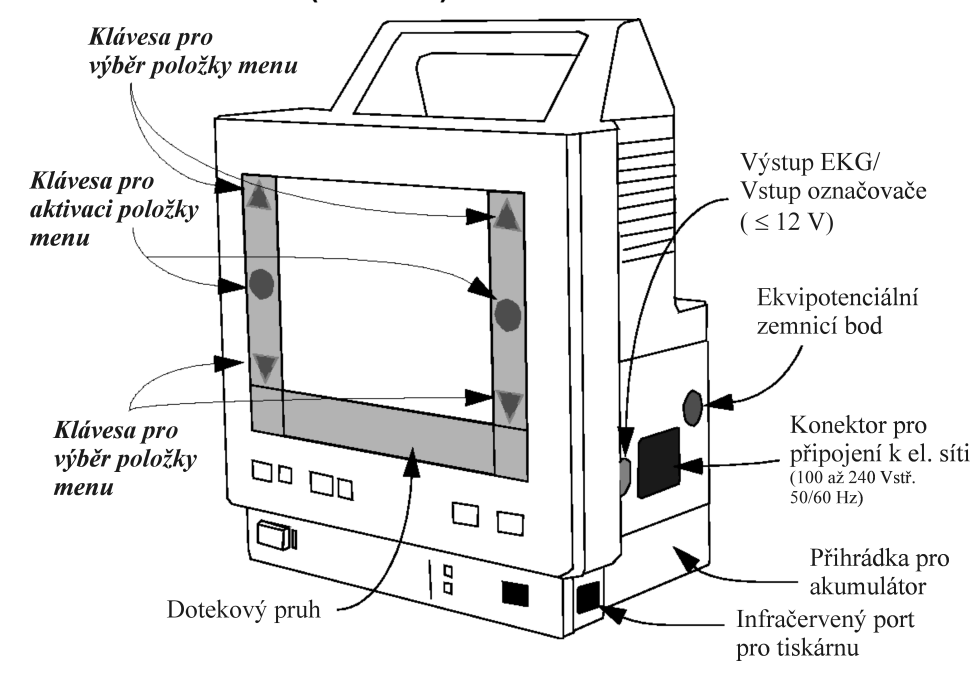

#### Přední strana monitoru (M3046A)

#### Zadní strana monitoru (M3046A)

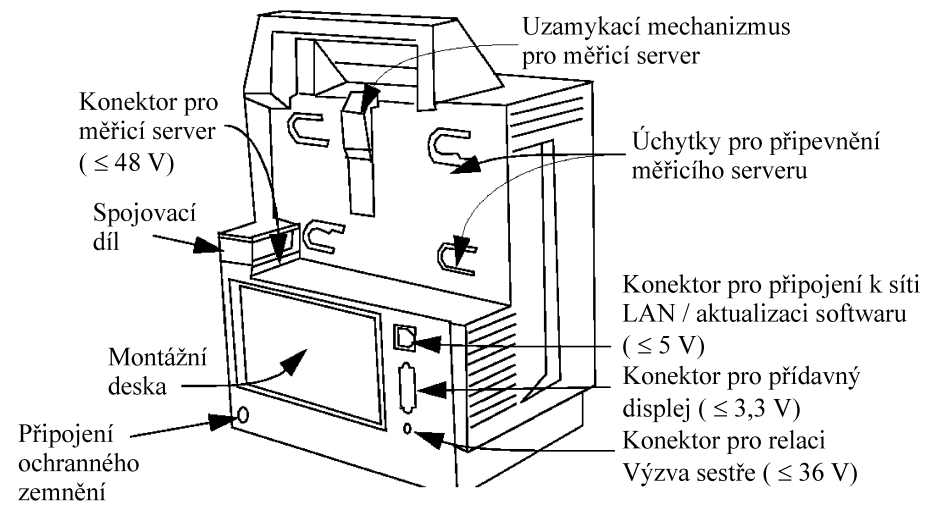

# Měřicí server (M3000A)

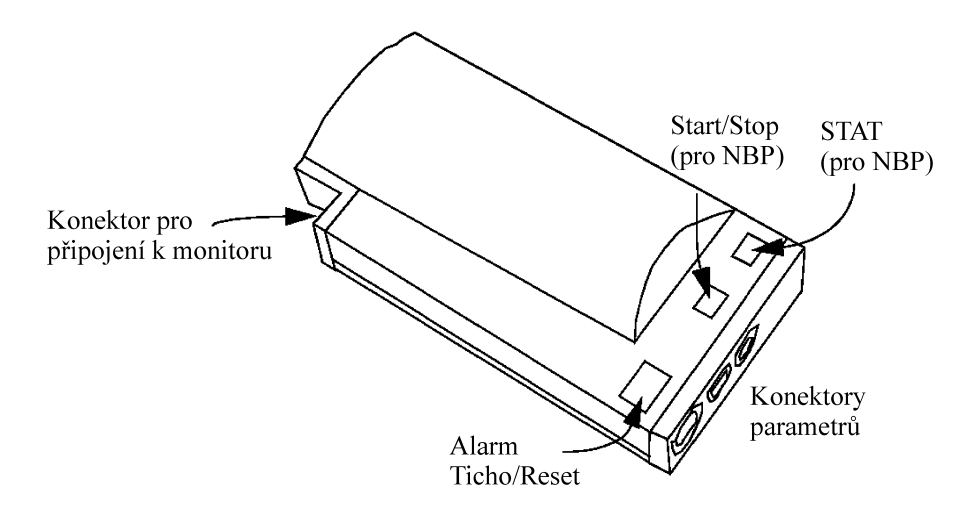

# Měřicí konektory (M3000A)

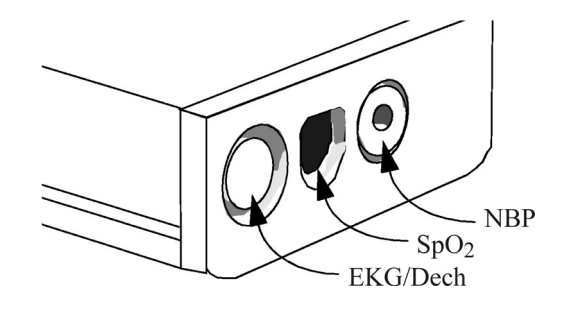

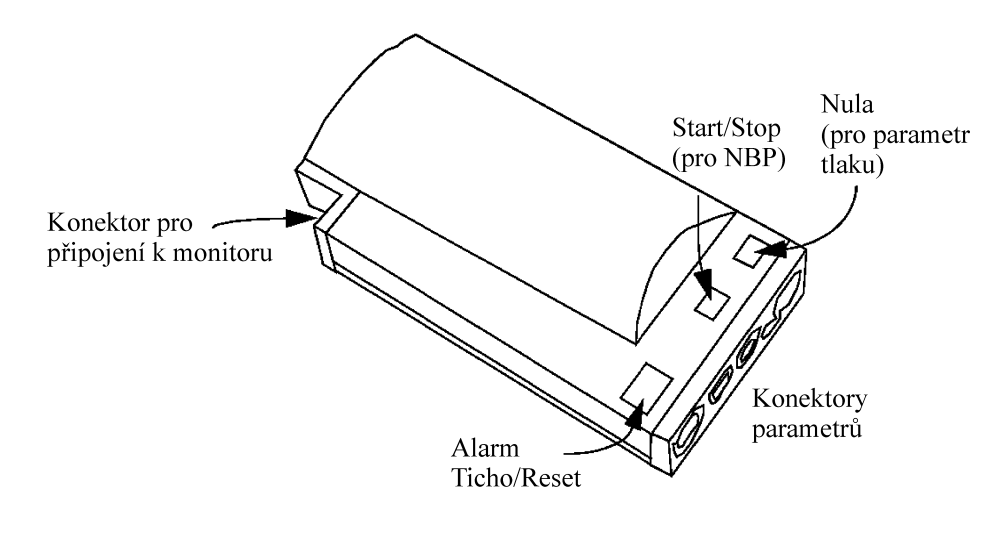

# Měřicí server se sadou pro invazivní měření (M3000A č. C06)

## Měřicí konektory (M3000A č. C06)

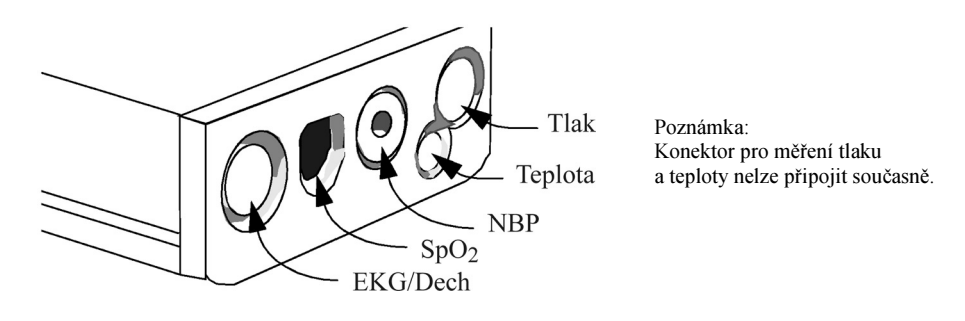

# Konektory pro<br/>připojení k monitoru<br/>a měřicímu serveruÚchytky pro<br/>připojení k monitoru<br/>a měřicímu serveruM3015Apro použití metody Microstream® CO2<br/>pro použití metody Microstream® CO2 a pro invazivní<br/>měření teploty a tlakuM3016Apro měření CO2 a teploty a invazivní měření tlaku

#### Rozšíření měřicího serveru (M3015A a M3016A)

#### Rozšířující konektory měřicího serveru

#### Rozšíření měřicího serveru M3015A

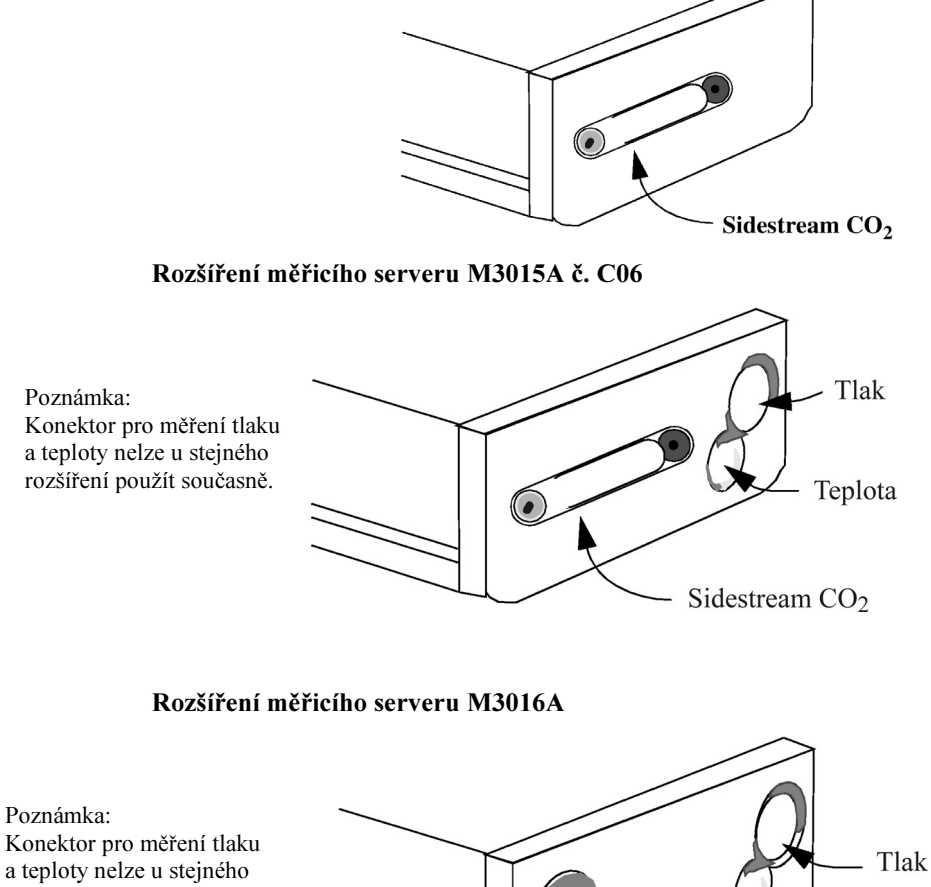

rozšíření použít současně.

Teplota Mainstream CO<sub>2</sub>

#### Hlavní obrazovka

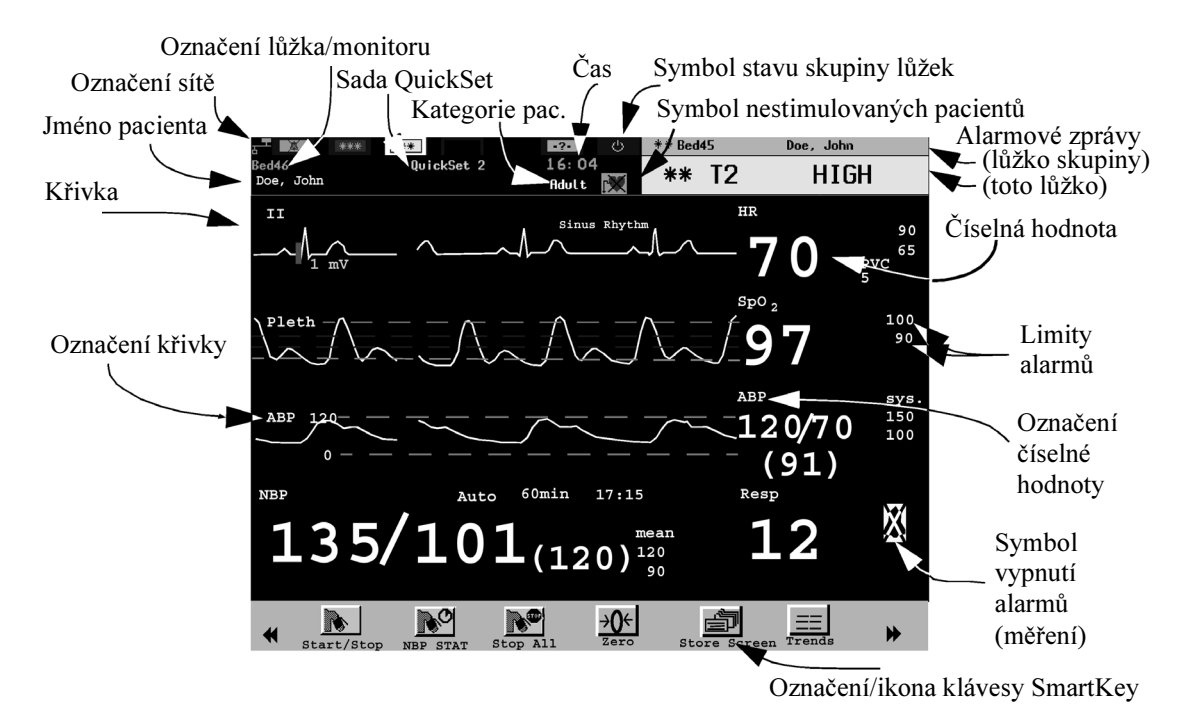

Stisknutím modré klávesy **Hlavní obrazovka** kdykoli přepnete na zobrazení s křivkami a číselnými hodnotami.
# Před zahájením monitorování

Před zahájením monitorování pacienta proveďte následující příslušné kontroly monitoru M3046A, měřicího serveru M3000A a rozšíření serveru M3015A/M3016A:

- Zkontrolujte, zda přístroj není mechanicky poškozen.
- Zkontrolujte veškeré externí svody, zapojení a příslušenství.
- Zkontrolujte všechny funkce přístroje, které použijete pro monitorování pacienta, a přesvědčete se, zda je přístroj v dobrém provozním stavu.

#### Výstraha

Nepoužívejte systém pro jakékoli monitorování pacienta, pokud monitor řádně nepracuje nebo je mechanicky poškozen. Kontaktujte pracovníka biomedicínského technického oddělení vašeho zdravotnického zařízení nebo vašeho dodavatele.

 Zapněte monitor. Provede se samočinný test. (Pokud dojde k výskytu nějakých závad, viz podkapitola "Odstranění běžných závad" na straně 339.)

Po provedení samočinného testu je monitor připraven k provozu. Pokud potřebujete provést nějaké změny provozu nebo nastavení, viz podkapitola "Základy provozu".

- 2. Přesvědčte se, zda je měřicí server připojen k monitoru.
- 3. Pokud je pacient již připojen k měřicímu serveru, na displeji by se měly zobrazit nakonfigurované křivky a číselné hodnoty. Pokud se nezobrazí:
  - a. Připevněte k pacientovi požadované elektrody, sondy nebo snímače, nebo zaved te tlakové katétry potřebné pro monitorování.
  - b. Zapojte elektrody, sondy a snímače do měřicího serveru.

# Základy provozu

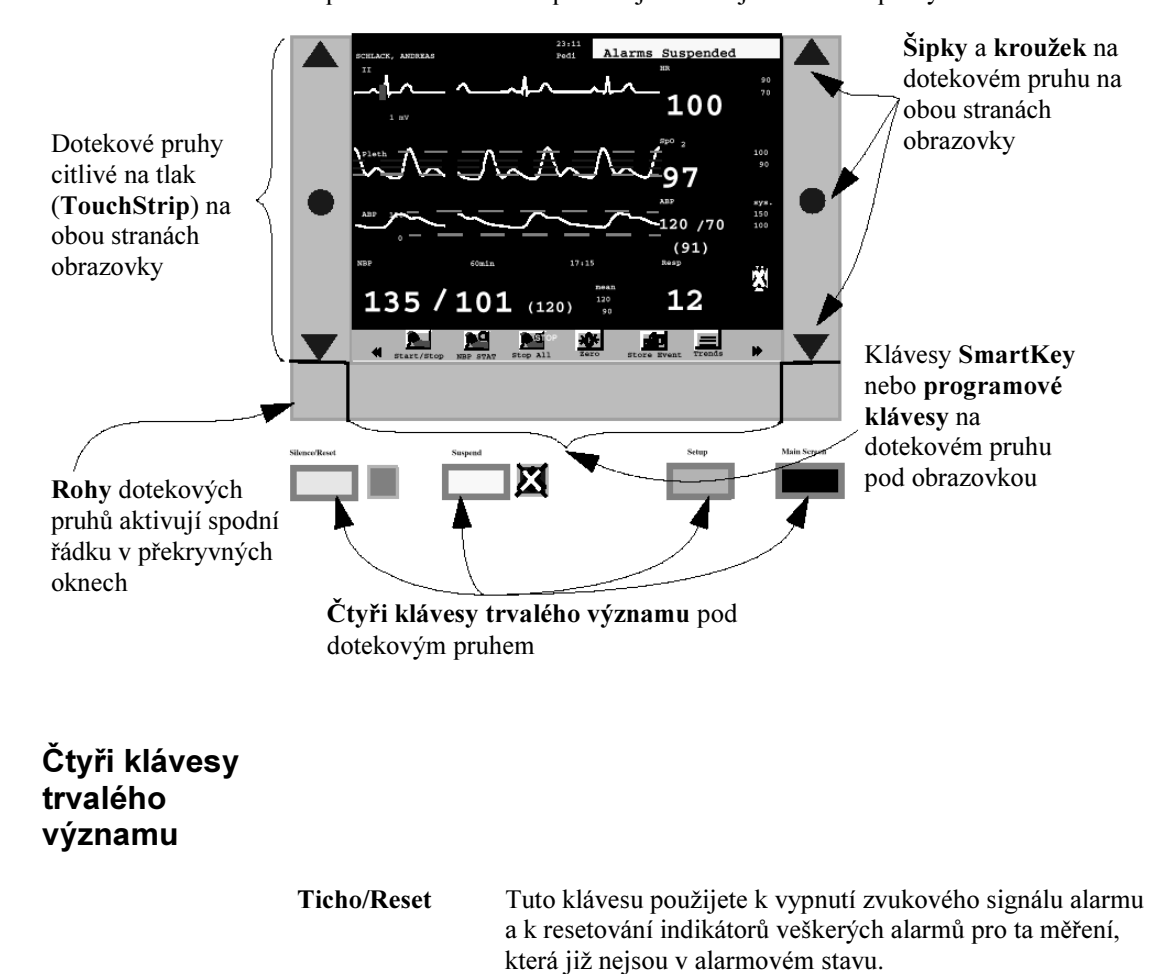

Při provozu monitoru se používají následující ovládací prvky

|               | Potlačit                                                                                                    | Tuto klávesu použijete k vypnutí kontroly pacientských<br>a technických (INOP) alarmových stavů. Kontrolu zapnete<br>opětovným stisknutím stejné klávesy.<br>Jsou-li alarmy potlačeny, svítí vedle klávesy kontrolka<br>potlačení alarmů.<br>V závislosti na konfiguraci může monitor po uplynutí určité<br>doby (doba, po kterou alarmy zůstanou potlačeny, se<br>v tomto případě zobrazuje) automaticky opět zahájit<br>kontrolu. |  |  |
|---------------|----------------------------------------------------------------------------------------------------|----------------------------------------------------------------------------------------------------|--|--|
|               | Nastavení                                                                                                    | Tuto klávesu použijete k nastavování monitoru. Veškerá<br>nastavení monitoru jsou přístupná z menu nastavení, a to<br>společně s měřeními pro připojený měřicí server, i když<br>měření není zobrazeno.                                                                                                    |  |  |
|               | Hlavní<br>obrazovka                                                                                                    | Pomocí této klávesy se kdykoli vrátíte k hlavní obrazovce<br>s křivkami a číselnými hodnotami.                                                                                                    |  |  |
| Dotekový pruh | Dotekové pru<br>způsobem:                                                                                                    | hy na levé, pravé a spodní straně displeje lze aktivovat dvojím                                                                                                    |  |  |
|               | Dotekem                                                                                                    | Lehkým dotekem na pruh <b>zvýrazníte</b> údaje na displeji. Je-li<br>aktivována hlavní obrazovka, dotekem na pruh zvýrazníte tu<br>křivku, číselnou hodnotu nebo klávesu SmartKey, která se<br>nachází nejblíže k místu doteku.                                                                                                    |  |  |
|               | Tlakem                                                                                                    | Přitlačíte-li na dotekový pruh, <b>vyberete</b> položku, která je právě zvýrazněna.                                                                                                    |  |  |
|               | V praxi si ověřte rozdíl mezi dotekem a tlakem – zkuste nejdříve zvýraznit<br>a pak vybrat klávesu SmartKey "Trendy" (stisknutím modré klávesy <b>Hlavní</b><br><b>obrazovka</b> se vrátíte zpět k hlavnímu monitorovacímu zobrazení). |                                                                                                    |  |  |

| Šipky<br>a kroužek                             | Dotknete-li se na dotekovém pruhu šipky nahoru nebo dolů při aktivovaném menu, přemístíte zvýraznění na předcházející nebo následující položku.                                                                                                    |  |  |  |
|------------------------------------------------|----------------------------------------------------------------------------------------------------|--|--|--|
|                                                | Podržíte-li prst na šipce, zvýraznění se bude pohybovat po položkách menu.                                                                                                    |  |  |  |
|                                                | Stisknutím kroužku vyberte položku.                                                                                                    |  |  |  |
|                                                | <ul> <li>Poznámka – Zvýraznění můžete přemísťovat klouzavým pohybem prstu.<br/>Sklouznete-li prstem na šipku v horní nebo spodní části<br/>dotekového pruhu a podržíte-li prst v tomto místě, zvýraznění<br/>se bude i nadále se stejnou rychlostí přemísťovat po položkách<br/>menu.<br/>Tuto funkci lze použít k rychlému pohybu v menu.<br/>Klávesy-šipky lze použít pro přemísťování položek, které jsou<br/>vedle sebe.</li> </ul>           |  |  |  |
| Klávesy<br>SmartKey<br>a programové<br>klávesy | Klávesy SmartKey se nacházejí ve spodní části hlavní obrazovky. Poskytují rychlejší přístup ke zvoleným funkcím. Výběr kláves SmartKey pro váš monitor byl proveden ve výrobním závodě, ale lze jej změnit. Obraťte se na pracovníka biomedicínského technického oddělení vašeho zdravotnického zařízení nebo na servisní oddělení S&T Plus s.r.o.<br>Stisknutím dotekového pruhu pod symboly 🍕 a 🕨 získáte přístup k ostatním klávesám SmartKey. |  |  |  |
|                                                | V jistých případech, například při přijímání pacienta nebo zkoumání údajů trendu, jsou klávesy SmartKey nahrazeny programovými klávesami.                                                                                                    |  |  |  |
|                                                | Chcete-li zvýraznit klávesu SmartKey nebo programovou klávesu, dotkněte se<br>lehce pruhu pod příslušnou klávesou.<br>Chcete-li provést výběr zvýrazněné klávesy, zatlačte silněji na pruh pod touto<br>klávesou.                                                                                                    |  |  |  |
|                                                | 135 / 101 (120) 12 X                                                                                                    |  |  |  |

Superi

 $\bigcirc$ 

\ /

#### Roh dotekového pruhu

Je-li na displeji otevřené okno, lze pomocí levého nebo pravého rohu dotekového pruhu aktivovat funkci zobrazenou na spodní řádce daného okna.

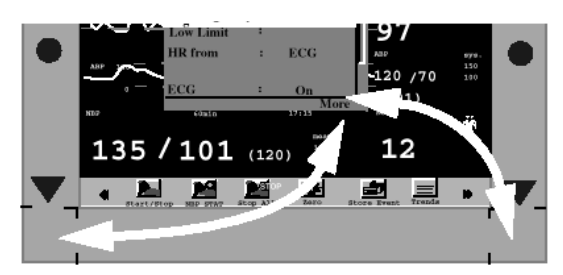

Je-li obsah okna delší než 8 řádek, rohy aktivují Další pro stránkování dolů. V nejspodnější části menu rohy aktivují Opustit k opuštění menu.

#### Nastavení měření

1. Lehkým dotekem na pruh vedle číselné hodnoty zvýrazněte příslušné měření. Jsou-li zobrazeny dvě číselné hodnoty za sebou, pohybujte prstem po dotekovém pruhu, dokud se nezvýrazní požadovaná hodnota.

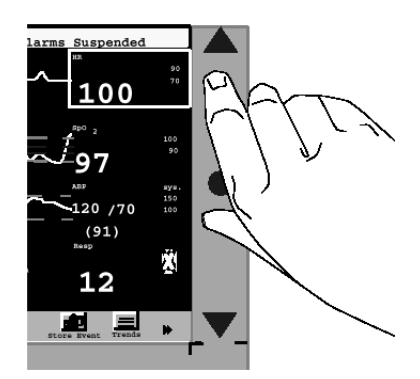

- 2. Stlačením pruhu vyberte zvýrazněné měření. Zobrazí se menu pro dané měření.
- **3.** Pomocí šipek dotekového pruhu nebo klouzavým pohybem prstu po dotekovém pruhu zvýrazněte požadované nastavení.

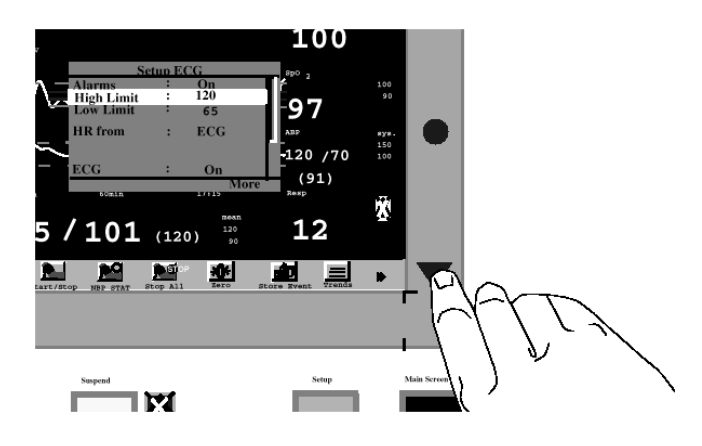

4. Zvolte nastavení stisknutím kroužku na dotekovém pruhu.

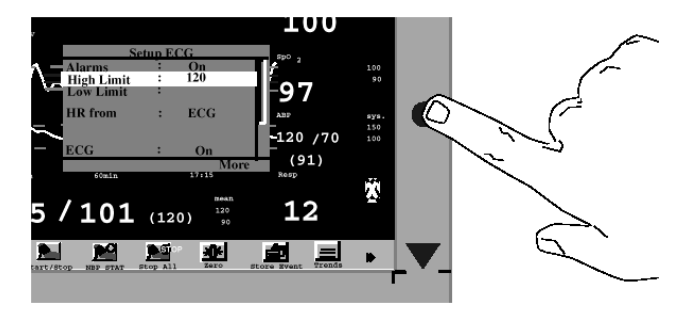

Lze-li použít více možných nastavení, tato nastavení se zobrazí. Požadované nastavení zvýrazněte, pak je vyberte.

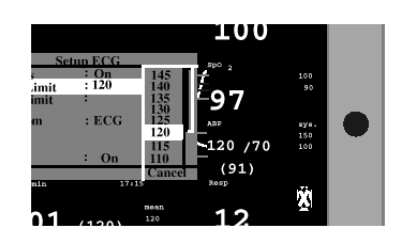

Lze-li použít pouze dvě možná nastavení, namísto nastavení se zobrazí výběr.

Chcete-li zrušit editování, aniž by došlo ke změně nastavení, stiskněte spodní pravý nebo levý roh.

- 5. Pokračujte v editování, dokud nedosáhnete požadovaného nastavení měření.
- 6. Funkci nastavování můžete opustit stisknutím modré klávesy Hlavní obrazovka, případně stisknutím pravého nebo levého spodního rohu. Můžete také přemístit zvýraznění na "Opustit" v nejspodnější části menu a pak stisknout dotekový pruh.

#### Nastavení křivky

1.

Zvýrazněte danou křivku lehkým dotekem na pruh vedle ní.

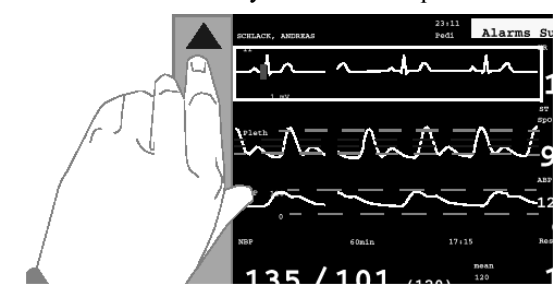

Stlačením dotekového pruhu vyberte zvýrazněnou křivku. Zobrazí se seznam křivek.

- 2. Opět stiskněte dotekový pruh a zobrazí se nastavení křivky.
- **3.** Zvýrazněte nastavení, které chcete editovat: dotkněte se prstem nebo podržte prst na šipce dotekového pruhu, také můžete použít klouzavý pohyb podél dotekového pruhu.
- 4. Zvolte nastavení stisknutím kroužku na dotekovém pruhu.

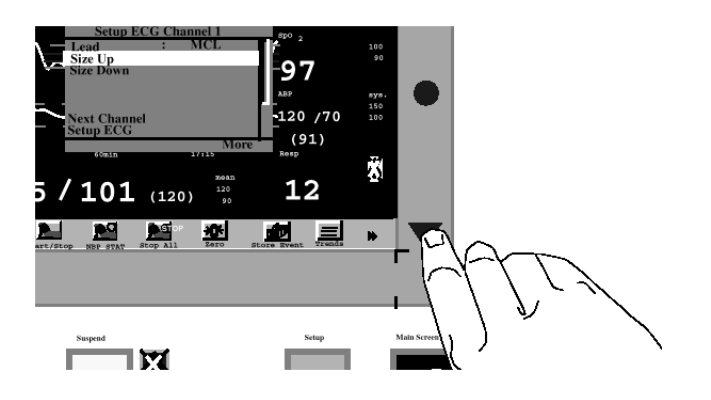

Lze-li použít více možných nastavení, pak se tato nastavení zobrazí. Požadované nastavení zvýrazněte, pak je vyberte.

Lze-li použít pouze dvě možná nastavení, výběrem se nastavení změní.

Chcete-li zrušit editování, aniž by došlo ke změně nastavení, stiskněte spodní pravý nebo levý roh.

- **5.** Pokračujte v editování, dokud nedosáhnete požadovaného nastavení křivky.
- 6. Funkci nastavování opustíte stisknutím modré klávesy Hlavní obrazovka, případně stisknutím pravého nebo levého rohu. Také můžete přemístit zvýraznění na "Opustit" v nejspodnější části menu, a pak stisknout dotekový pruh.

# Základní nastavení

1.

- Výběr křivky pro zobrazení
- Dotekem na pruh v příslušném místě zvýrazněte na displeji polohu, kam chcete umístit křivku.

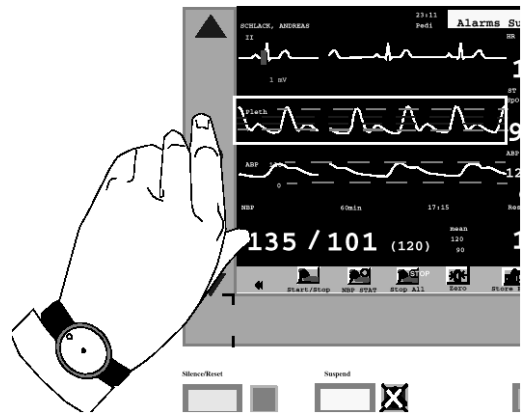

- Stisknutím dotekového pruhu vyberte polohu. Zobrazí se křivky dostupné pro danou polohu (křivka je dostupná pouze tehdy, je-li zapnuto příslušné měření).
- **3.** Pomocí šipek dotekového pruhu nebo klouzavým pohybem po dotekovém pruhu zvýrazněte požadovanou křivku.

Vyberete-li **Neobsaz**, dané místo zůstane prázdné (dokud nebude obsazeno kaskádovanou křivkou EKG).

#### Základní nastavení

|                                | (Pokud žádnou křivku nepřiřadíte a nepoužijete označení Neobsazeno., buč<br>křivka přiřazena automaticky, když zapojíte snímač, který křivky zobrazuje                 |  |  |  |
|--------------------------------|----------------------------------------------------------------------------------------------------|--|--|--|
|                                | 4. Stisknutím dotekového pruhu vyberte křivku.<br>Chcete-li opustit editování, aniž by se provedly změny křivky, stiskněte                                             |  |  |  |
|                                | V menu nastavení lze také přiřadit křivku poloze. Stiskněte klávesu                                                                                                    |  |  |  |
|                                | Nastavení, pak vyberte Křivky.                                                                                                    |  |  |  |
| Nastavení<br>rychlosti křivek  | Změna rychlosti křivek neovlivňuje rychlost dechové křivky. Rychlost dechové křivky se musí nastavovat samostatně (viz "Změna rychlosti dechové křivky" na straně 186. |  |  |  |
|                                | Chcete-li nastavit rychlost křivek pro všechny křivky na displeji,                                                                                                    |  |  |  |
|                                | 1. Stiskněte klávesu Nastavení.                                                                                                    |  |  |  |
|                                | 2. Přemístěte zvýraznění na "Rychlost".                                                                                                    |  |  |  |
|                                | Tím se nastaví rychlost pro všechny křivky kromě dechových.                                                                                                    |  |  |  |
|                                | 3. Stiskněte dotekový pruh.                                                                                                    |  |  |  |
|                                | 4. Vyberte prisiusne nastaveni.                                                                                                    |  |  |  |
|                                | 5. Zvolie "Dech. Rychlast dechowich křivek                                                                                                    |  |  |  |
|                                | 6 Vyberte příslušné nastavení                                                                                                    |  |  |  |
|                                | <ol> <li>Opusťte menu nastavení.</li> </ol>                                                                                                    |  |  |  |
|                                |                                                                                                    |  |  |  |
| Zapnutí nebo<br>vypnutí měření | Chcete-li zapnout nebo vypnout určité měření, použijte nastavení pro toto<br>měření (viz "Nastavení měření" na straně 41).                                             |  |  |  |
|                                |                                                                                                    |  |  |  |
| Kontrola                       | Ke kontrole nebo změně limitů alarmů pro konkrétní měření použijte nastavení doného měření (viz. Nostavoní měření" na stroně (1)                                       |  |  |  |

alarmů

a změna limitů daného měření (viz "Nastavení měření" na straně 41).

Základní nastavení

| Tisk aktuálních | Výstraha                                                                                                    |  |  |  |  |
|-----------------|----------------------------------------------------------------------------------------------------|--|--|--|--|
| měření          | Před zahájením tisku se přesvědčete, zda je tiskárna připojena a zapnuta.                                                                                                    |  |  |  |  |
|                 | Chcete-li vytisknout aktuální měření na připojené tiskárně, stiskněte<br>klávesu SmartKey <b>Tisk obraz</b> . (je-li tato klávesa<br>nakonfigurována, budete možná muset stisknout <b>∢</b> nebo <b>▶</b> , aby<br>se zobrazila).                                                                                                    |  |  |  |  |
| Nastavení       | Výstraha                                                                                                    |  |  |  |  |
| hlasitosti      | Vypnete-li zvuk alarmu (HlasitostAlr.), při výskytu alarmového stavu<br>zvukový tón nezazní.                                                                                                    |  |  |  |  |
|                 | <ol> <li>Chcete-li zjistit aktuálně nastavenou hlasitost tónu QRS,<br/>zvýrazněte klávesu SmartKey Hlasitost QRS (je-li tato<br/>klávesa nakonfigurována, budete možná muset stisknout (<br/>nebo), aby se zobrazila).</li> </ol>                                                                                                    |  |  |  |  |
|                 | <ol> <li>Chcete-li vybrat hlasitost tónu QRS, opakovaně stiskněte klávesu<br/>SmartKey Hlasitost QRS.<br/>Hlasitost lze nastavit od 1 do 10 (nebo 0, což je vypnuto, pokud tato<br/>možnost nebyla vyřazena). Aktuální nastavení se zobrazí na náznakové<br/>řádce po stisknutí klávesy SmartKey nebo aktivací dotekem po dobu 1/2<br/>sekundy.</li> </ol>       |  |  |  |  |
|                 | <ul> <li>Chcete-li zjistit aktuálně nastavenou hlasitost alarmu, zvýrazněte klávesu SmartKey Hlasitost Alarmu (je-li tato klávesa nakonfigurována, budete možná muset stisknout</li></ul>                                                                                                    |  |  |  |  |
|                 | <ul> <li>Chcete-li vybrat hlasitost tónu alarmu, opakovaně stiskněte klávesu<br/>SmartKey Hlasitost Alarmu.<br/>Hlasitost lze nastavit od 1 do 10 (nebo 0, což je vypnuto, pokud tato<br/>možnost nebyla vyřazena). Aktuální nastavení se zobrazí na náznakové<br/>řádce po stisknutí klávesy SmartKey nebo aktivací dotekem po dobu 1/2<br/>sekundy.</li> </ul> |  |  |  |  |

NEBO

#### Základní nastavení

|                | 1. Stiskněte klávesu Nastavení.                                            |  |  |
|----------------|----------------------------------------------------------------------------|--|--|
|                | 2. Chcete-li změnit nastavení hlasitosti QRS,                              |  |  |
|                | a. Přemístěte zvýraznění na "Hlasit. QRS".                                 |  |  |
|                | b. Stiskněte dotekový pruh.                                                |  |  |
|                | c. Zvolte úroveň hlasitosti QRS.                                           |  |  |
|                | 3. Chcete-li změnit nastavení hlasitosti alarmu,                           |  |  |
|                | a. Přemístěte zvýraznění na "HlasitostAlr".                                |  |  |
|                | b. Stiskněte dotekový pruh.                                                |  |  |
|                | c. Zvolte požadované nastavení hlasitosti alarmu.                          |  |  |
|                | 4. Opusť te menu nastavení.                                                |  |  |
|                |                                                                            |  |  |
| Nastavení iasu | 1. Chcete-li změnit nastavení jasu displeje, stiskněte klávesu             |  |  |
| displeie       | SmartKey Jas (je-li tato klávesa nakonfigurována, budete                   |  |  |
|                | možná muset stisknout 📢 nebo 🕨 , aby se zobrazila).                        |  |  |
|                | NEBO                                                                       |  |  |
|                | a. Stiskněte klávesu <b>Nastavení</b> .                                    |  |  |
|                | <li>b. Přemístěte zvýraznění na "Jas".</li>                                |  |  |
|                | 2. Stiskněte dotekový pruh.                                                |  |  |
|                | 3. Vyberte příslušné nastavení jasu displeje. 10 znamená největší jas,     |  |  |
|                | l znamená nejmenší jas, vyberete-li Optimum, jas se nastaví                |  |  |
|                | automaticky.                                                               |  |  |
|                | 4. Opusť te menu nastavení.                                                |  |  |
|                | Je-li to nakonfigurováno pracovníkem biomedicínského technického oddělení  |  |  |
|                | vašeho zdravotnického zařízení, jas displeje se automaticky sníží, když se |  |  |
|                | monitor napájí z akumulátoru.                                              |  |  |
| Nastavení data | Výstraha                                                                   |  |  |
| a času         | Změna data nebo času ovlivní ukládání trendů a událostí.                   |  |  |
|                |                                                                            |  |  |

 Dotekem pruhu v příslušném místě zvýrazněte plochu v levém horním rohu displeje. Stisknutím dotekového pruhu proveďte její výběr. NEBO

|                                    | <ul> <li>Stiskněte klávesu Nastavení.</li> <li>Přemístěte zvýraznění na "Datum, Čas".</li> <li>Zvýrazněte, pak vyberte příslušná nastavení pro rok, měsíc, den, hodinu (pouze ve 24-hodinovém formátu) a minutu.</li> <li>Změnu provedete zvýrazněním a následným výběrem Uložit Datum a Čas.</li> </ul>                                                                                                    |
|------------------------------------|----------------------------------------------------------------------------------------------------|
| Návrat<br>k nastavením<br>QuickSet | Standardní nastavení provedená ve výrobním závodě jsou popsána<br>v podkapitole "Výběr nastavení QuickSet" na straně 102.<br><i>Poznámka</i> – Změníte-li nastavení QuickSet, jakákoli aktuální automatická<br>neinvazivní měření krevního tlaku (NBP) se zastaví.                                                                                                    |
|                                    | <ol> <li>Chcete-li aktivovat menu nastavení QuickSet, stiskněte<br/>klávesu SmartKey QuickSets (je-li tato klávesa<br/>nakonfigurována, budete možná muset stisknout ▲ nebo ▶,<br/>aby se zobrazila).</li> <li>NEBO         <ol> <li>Dotekem pruhu v příslušném místě zvýrazněte plochu v levém<br/>horním rohu displeje (tam, kde je zobrazeno aktuální nastavení<br/>QuickSet). Stisknutím dotekového pruhu proveď te její výběr.</li> <li>NEBO             <li>Stiskněte klávesu Nastavení.</li> <li>Přemístěte zvýraznění na "QuickSets".</li> </li></ol> </li> <li>Stiskněte dotekový pruh.</li> <li>Aktuální nastavení QuickSet se zvýrazní a vedle něj se zobrazí hvězdička (*).<br/>Toto nastavení se zobrazí také v levém horním rohu displeje.</li> <li>Zvýrazněte požadované nastavení a proveď te volbu stisknutím<br/>dotekového pruhu.</li> </ol> |
|                                    | 4 Onusťte menu nastavení                                                                                                    |

**4.** Opusťte menu nastavení.

Přehled kláves SmartKey

# Přehled kláves SmartKey

|             | Viz "Tisk aktuálních měření" na straně 47.                                                                |
|-------------|----------------------------------------------------------------------------------------------------|
| *           | Viz "Nastavení jasu " na straně 48.                                                                       |
|             | Viz strana 45 nebo "Změna hlasitosti alarm" na straně 62.                                                 |
| <b>1</b> 5  | Viz "Výběr menu pro identifikaci pacienta" na straně 100.                                                 |
| +           | Viz strana 47 nebo "Výběr nastavení QuickSet" na straně 102.                                              |
|             | Viz strana 45 nebo "Nastavení hlasitosti tónu" na straně 136.                                             |
|             | Viz "Provedení jednoho měření NBP" na straně 195<br>a "Provádění automatického měření NBP" na straně 196. |
| <b>N</b> O  | Viz "Provádění měření stat NBP" na straně 196.                                                            |
|             | Viz "Provádění měření stat NBP" na straně 196 a "Provádění automatického měření NBP" na straně 196.       |
| <b>N</b>    | Viz "Použití manžety pro okluzi krevních cév" na straně 198.                                              |
| <b>→0</b> ← | Viz "Nulování snímače" na straně 209.                                                                     |
|             | Viz "Prohlížení trendu" na straně 276.                                                                    |
|             | Viz "Manuální ukládání událostí" na straně 278.                                                           |

#### Přehled kláves SmartKey

|            | Viz "Prohlížení událostí" na straně 279.                                    |  |  |
|------------|-----------------------------------------------------------------------------|--|--|
| <b>4</b> ‡ | Viz "Automatické nastavení limitů alarmů" na straně 62.                     |  |  |
| <b>1</b>   | Viz "Automatické nastavení limitů alarmů" na straně 62.                     |  |  |
| ~          | Viz "Zobrazování označení tepů" na straně 162.                              |  |  |
| $\bigcirc$ | Přepne do režimu Standby.                                                   |  |  |
| ~12        | Viz "Opětovné učení arytmií" na straně 162.                                 |  |  |
| ~1~1       | Viz "Změna velikosti křivky EKG" na straně 144.                             |  |  |
| \$         | Viz "Zápis a tisk na centrálním zapisovači a tiskárně" na straně<br>114.    |  |  |
| <u></u>    | Viz "Zápis a tisk na centrálním zapisovači a tiskárně" na straně<br>114.    |  |  |
| <b>"</b>   | Viz "Prohlížení údajů dalších pacientů na lůžkovém monitoru" na straně 118. |  |  |

Přehled kláves SmartKey

# Alarmy

Tato kapitola popisuje indikaci alarmů, činnost obsluhy při výskytu alarmů a nastavování alarmů.

Na konci kapitoly jsou uvedeny fyziologické pacientské alarmy a technické alarmy (INOPy).

| • | Doporučení pro nastavování alarmů |    |
|---|-----------------------------------|----|
| • | Typy alarmů                       |    |
| • | Prohlížení alarmů                 |    |
| • | Indikace alarmů                   |    |
| • | Vypnutí zvukové indikace alarmů   | 60 |
| • | Potlačení indikace alarmů         | 60 |
| • | Kontrola a změna limitů alarmů    | 61 |
| • | Změna hlasitosti alarmového tónu  |    |
| • | Zprávy pacientských alarmů        | 63 |
| • | Zprávy technických alarmů (INOPů) |    |
|   |                                   |    |

Doporučení pro nastavování alarmů

# Doporučení pro nastavování alarmů

Při **vyhodnocování arytmií** doporučujeme, aby jak vizuální, tak akustické alarmy (nebo alespoň vizuální) byly přetrvávající.

Při **sledovaném monitorování** (např. na operačním sále) lze přetrvávání vizuálních a akustických alarmů nastavit na "vypnuto".

Při **nesledovaném monitorování** doporučujeme jak vizuální, tak akustické alarmy nastavit na přetrvávající, a to jak u červených, tak u žlutých alarmů.

Popis chování přetrvávajících a nepřetrvávajících alarmů je uveden v podkapitole "Přetrvávající a nepřetrvávající alarmy" na straně 56.

Nastavování přetrvávajících vizuálních a akustických alarmů je popsáno v podkapitole "Změna chování alarmů do vypnutí zvukové indikace" na straně 376.

# Typy alarmů

| Pacientské | Pacientské alarmy jsou trojího typu:                                                                                                    |  |  |  |
|------------|----------------------------------------------------------------------------------------------------|--|--|--|
| alarmy     | <ul> <li>Červený alarm je pacientský alarm vysoké priority, například v situacích při ohrožení života (např. asystola).</li> <li>Žlutý alarm je pacientský alarm nižší priority (např. alarm srdeční frekvence).</li> <li>Žlutý alarm arytmií se týká stavů pacienta s arytmiemi (například, alarm při komorové bigeminii).</li> </ul> |  |  |  |
|            | Pacientské alarmy se indikují vizuálně a akusticky.                                                                                                    |  |  |  |
|            | Akustické indikátory pacientských alarmů jsou následující (pokud zvuková indikace nebyla vypnuta. Viz "Změna hlasitosti alarmového tónu" na straně 62):                                                                                                    |  |  |  |

- Při výskytu červeného alarmu má zvuk vyšší tón, který se opakuje každou sekundu.
- Při výskytu žlutého alarmu (aniž je aktivován červený alarm) má zvuk nižší tón, který se opakuje každé dvě sekundy.
- Při výskytu žlutého alarmu arytmií má tón stejnou výšku, jako žlutý alarm, ale trvá pouze 5 sekund.

Vizuální indikátory pacientských alarmů jsou následující:

- Zpráva v pravém horním rohu displeje. U každého parametru se zobrazuje pouze alarm nejvyšší priority. Nachází-li se v alarmovém stavu více než jeden parametr, zpráva se změní každé 2 sekundy, vedle ní je zobrazena šipka (<sup>†</sup>). (Viz "Prohlížení alarmů" na následující straně, kde je popsáno zobrazování všech aktuálních zpráv.)
   Zpráva červeného alarmu začíná třemi hvězdičkami (\*\*\*).
   Zpráva žlutého alarmu začíná dvěma hvězdičkami (\*\*).
- Bliká číselná hodnota parametru, kterého se alarm týká.
- Na předním panelu bliká červená nebo žlutá kontrolka.
- Byl-li alarm aktivován, protože hodnota parametru překročila alarmový limit a alarmový limit je zobrazen, pak je tento limit zvýrazněn.
- Příslušný alarmový stav se indikuje také na jakémkoli zařízení zapojeném do konektoru pro funkci Výzva sestře na zadní straně monitoru, je-li tak monitor nakonfigurován. (Viz "Změna podmínek pro funkci Výzva sestře" na straně 378.)

#### Technické alarmy

Technické alarmy (uváděné jako INOPy) indikují, že monitor nemůže spolehlivě měřit nebo detekovat alarmové stavy. Jsou signalizovány zprávou v levém horním rohu displeje (u daného parametru se zobrazuje pouze technický alarm nejvyšší priority). Je-li technický alarm aktivován pro více než jeden parametr, zpráva se změní každé 2 sekundy, vedle ní je zobrazena šipka (↑). Stavy technických alarmů, které způsobují přerušení shromažďování platných údajů a detekce alarmů (například SVODY ODPOJ), mají zvukovou indikaci (odlišný zvukový tón o stejné výšce jako při výskytu žlutého pacientského alarmu opakující se každé 2 sekundy). Technické alarmy bez této zvukové indikace signalizují, že platnost údajů je sporná. Prohlížení alarmů

# Prohlížení alarmů

Je-li více než jeden parametr v alarmovém stavu, zpráva, uváděná v pravém horním rohu displeje, se každé dvě sekundy změní a vedle ní bude uvedena šipka (<sup>†</sup>). Chcete-li zobrazit všechny aktuální alarmové zprávy, stiskněte dotekový pruh vedle alarmové zprávy.

Chcete-li zobrazit všechny poslední alarmy, stiskněte programovou klávesu **Prohlížení alarmů**. Zobrazí se okno se všemi posledními alarmy včetně veškerých změn stavu "alarmy zapnuty/vypnuty" nebo "zvuk alarmu dočasně vypnut".

# Indikace alarmů

Přetrvávající a nepřetrvávající alarmy Přetrvávání akustických a vizuálních alarmů lze nastavovat samostatně. V nastavení alarmů lze pro vizuální alarmy zvolit některé ze tří možných nastavení ("Červ&Žlu", "Jen červ", "Vypnuto") a pro zvukové alarmy lze zvolit až tři následující volby:

- **Přetrvávání** pro červené a žluté alarmy ("Přetrv.Zvuk" a "Přetrv. Viz" je v nastavení alarmů nastaveno na "Červ&Žlu").
- **Přetrvávání** pouze pro červené alarmy (v nastavení alarmů nastaveno na "Jen červ").
- **Nepřetrvávání** pro všechny alarmy ("Přetrv. Zvuk" a "Přetrv. Viz" je v nastavení alarmů nastaveno na "Vypnuto").

Poznámka – "Přetrv. Viz" nikdy nelze nastavit pro méně alarmů, než "Přetrv.Zvuk" (znamená to, že například nelze nastavit "Přetrv. Viz" na <Vypnuto> a současně "Přetrv.Zvuk" na "Jen červ").

Nastavování přetrvávání alarmu je popsáno v podkapitole "Změna chování alarmů do vypnutí zvukové indikace" na straně 376.

| Červené a žluté alarmy<br>parametru      |                                   | Nepřetrvávající<br>alarmy                                                                                                    | Přetrvávající<br>alarmy                                                                            | Vizuální přetrvávají,<br>akustické<br>nepřetrvávají                                             |
|------------------------------------------|-----------------------------------|----------------------------------------------------------------------------------------------------|----------------------------------------------------------------------------------------------------|-------------------------------------------------------------------------------------------------|
| <b>Ticho/Reset</b><br>NEBYLO             | Alarmový stav<br>je aktivní       | Zní akustický alarm. Zobrazuje se zpráva vizuálního alarmu.<br>Číselná hodnota bliká.                                                                                        |                                                                                                    |                                                                                                 |
| aktivováno                               | Alarmový stav<br>již není aktivní | Akustické a vizuální<br>alarmy a blikající<br>číselné hodnoty se<br><u>automaticky</u> resetují.                                                                             | Zní akustické<br>alarmy. Zobrazuje<br>se zpráva<br>vizuálního alarmu.<br>Číselná hodnota<br>bliká. | Zobrazuje se zpráva<br>vizuálního alarmu.<br>Akustický alarm se<br><u>automaticky</u> resetuje. |
| <b>Ticho/Reset</b><br>bylo<br>aktivováno | Alarmový stav<br>je aktivní       | Zvuková indikace alarmu vypnuta. Je-li nastaveno, akustický alarm<br>opět zazní každou 1, 2 nebo 3 minuty.<br>Zobrazuje se zpráva vizuálního alarmu a číselná hodnota bliká. |                                                                                                    |                                                                                                 |
|                                          | Alarmový stav<br>již není aktivní | Akustické a vizuální alarmy a blikající číselné hodnoty se resetují.                                                                                                    |                                                                                                    |                                                                                                 |

V následujících tabulkách je popsáno chování alarmů týkajících se parametru a alarmů arytmií.

#### Indikace alarmů

| Žluté alarmy arytmií                       |                                   | Nepřetrvávající<br>alarmy                                                                                                    | Přetrvávající<br>alarmy | Vizuální přetrvávají,<br>akustické<br>nepřetrvávají |
|--------------------------------------------|-----------------------------------|----------------------------------------------------------------------------------------------------|-------------------------|-----------------------------------------------------|
| <b>Ticho/Reset</b><br>NEBYLO<br>aktivováno | Alarmový stav<br>je aktivní       | Akustický alarm zní po dobu 5 sekund.<br>Zobrazuje se zpráva vizuálního alarmu a číselná hodnota bliká<br>alespoň po dobu 3 minut. Odpočet uvedené doby začíná po aktivaci<br>alarmu. |                         |                                                     |
|                                            | Alarmový stav<br>již není aktivní | Po uplynutí 3 minut zpráva vizuálního alarmu zmizí a číselná hodnota<br>přestane blikat.                                                                                              |                         |                                                     |
| Ticho/Reset<br>bylo                        | Alarmový stav<br>je aktivní       | Zpráva vizuálního alarmu se zobrazuje a číselná hodnota bliká, dokud nedojde k nápravě. Odpočet pokračuje.                                                                            |                         |                                                     |
| aktivováno                                 | Alarmový stav<br>již není aktivní | Zpráva vizuálního alarmu zmizí a číselná hodnota přestane blikat.                                                                                                    |                         |                                                     |

| Červené alarmy arytmií            |                                   | Nepřetrvávající<br>alarmy                                                                                                    | Přetrvávající<br>alarmy                                                                            | Vizuální přetrvávají,<br>akustické<br>nepřetrvávají                                                                                    |
|-----------------------------------|-----------------------------------|----------------------------------------------------------------------------------------------------|----------------------------------------------------------------------------------------------------|----------------------------------------------------------------------------------------------------|
| <b>Ticho/Reset</b><br>NEBYLO      | Alarmový stav<br>je aktivní       | Zní akustický alarm. Zobrazuje se zpráva vizuálního alarmu.<br>Číselná hodnota bliká.                                                                                                    |                                                                                                    |                                                                                                    |
| aktivováno                        | Alarmový stav<br>již není aktivní | Akustické a vizuální<br>alarmy a blikající<br>číselné hodnoty se<br><u>automaticky</u><br>resetují. <sup>a</sup>                                                                                                    | Zní akustické<br>alarmy. Zobrazuje<br>se zpráva<br>vizuálního alarmu.<br>Číselná hodnota<br>bliká. | Zobrazuje se zpráva<br>vizuálního alarmu.<br>Číselná hodnota bliká.<br>Akustický alarm se<br><u>automaticky</u> resetuje. <sup>b</sup> |
| Ticho/Reset<br>bylo<br>aktivováno | Alarmový stav<br>je aktivní       | <ul> <li>Zvuková indikace alarmu vypnuta. Je-li nastaveno, akustický alarr<br/>opět zazní každou 1, 2 nebo 3 minuty. Připomínání lze nastavit buo<br/>na připomenutí (krátký připomínající tón), nebo na opětovné<br/>generování alarmu (chování monitoru jako při novém alarmu).</li> <li>Zobrazuje se zpráva vizuálního alarmu a číselná hodnota bliká.</li> <li>Akustické a vizuální alarmy a blikající číselné hodnoty se resetují</li> </ul> |                                                                                                    |                                                                                                    |
|                                   | Alarmový stav<br>již není aktivní |                                                                                                    |                                                                                                    |                                                                                                    |

a. U epizodických alarmů jako v případě komorové tachykardie nebo při potlačení alarmů se může aktivovat velice krátký akustický alarm a zpráva vizuálního alarmu.

b. U epizodických alarmů jako v případě komorové tachykardie nebo při potlačení alarmů se může aktivovat velice krátký akustický alarm.

Vypnutí zvukové indikace alarmů

# Vypnutí zvukové indikace alarmů

|          | Zvukovou indikaci alarmů vypnete stisknutím klávesy <b>TICHO/RESET</b> na<br>měřicím serveru (je-li aktivována) nebo na monitoru. Je-li pacient monitorován<br>na centrální stanici, zvukovou indikaci alarmu lze také vypnout z informačního<br>centra Philips (je-li aktivována funkce dálkového vypnutí zvukové indikace<br>"TichozCentr", viz podkapitola "Konfigurace alarmů" na straně 374.<br>Odezní-li alarmový stav, vizuální indikace bude také ukončena. |
|----------|----------------------------------------------------------------------------------------------------|
| Poznámka | Vypnete-li zvukovou indikaci INOPu aktivovaného při odpojení snímače,<br>měření příslušného parametru se obvykle vypne. Bude-li zvuková indikace<br>takového INOPu vypnuta z informačního centra, měření parametru se <b>nevypne</b> .                                                                                                    |

# Potlačení indikace alarmů

Chcete-li, aby monitor přestal indikovat alarmy, stiskněte klávesu POTLAČIT.

Při zastavené indikaci alarmů svítí vedle klávesy **POTLAČIT** červená kontrolka s přeškrtnutým zvonkem a v pravém horním rohu displeje je zobrazena zpráva **Alarmy potlačeny**.

Indikaci alarmů lze potlačit na dobu 1 minuty, 2 minut, 3 minut nebo na neomezeně dlouhou dobu. Byla-li indikace potlačena na dobu 1, 2 nebo 3 minut, zbývající doba se zobrazuje společně se zprávou Alarmy Potlač. (Viz "Změna délky potlačení indikace alarmů" na straně 374, kde se popisuje konfigurování opětovného spuštění.)

X

Při potlačené indikaci alarmů se nezobrazují žádné alarmové zprávy. INOPy se zobrazují, ale bez zvukové indikace. Funkce Výzva sestře není aktivní.

Kontrola a změna limitů alarmů

Opětovné spuštění potlačené indikace alarmů

- Byl-li monitor nakonfigurován tak, aby indikace alarmů byla potlačena po dobu 1, 2 nebo 3 minut, monitor začne indikovat alarmy po uplynutí příslušné doby nebo po druhém stisknutí klávesy POTLAČIT.
   Byl-li monitor nakonfigurován tak, aby indikace alarmů zůstala
- Byi-li monitor nakonfigurovan tak, aby indikace alarmu zustala potlačena na neomezeně dlouhou dobu, musíte opět stisknout klávesu POTLAČIT, aby monitor začal kontrolovat alarmové stavy.

# Kontrola a změna limitů alarmů

Nastavování limitů alarmů lze provádět dvojím způsobem.

Lze provádět nastavování jednotlivých limitů alarmů dle popisu v podkapitole "Změna limitů alarmu" obsažené v každé kapitole pojednávající o měření.

Také lze použít funkci AutoLimity monitoru, pomocí které lze nastavit limity každého parametru na základě hodnot měření uspořádaných do trendu. Limity nastavíte pomocí jedné z kláves SmartKey AutoLimity (viz "Automatické nastavení limitů alarmů" níže) a tyto limity zůstanou nastaveny do doby, než je opět nastavíte nebo změníte manuálně. Lze použít dvě klávesy SmartKey:

| Úzké Limity   | Nastaví limity u měřených hodnot pro případy, kdy je pro<br>uživatele důležité být informován o malých změnách<br>vitálních funkcí.                       |
|---------------|----------------------------------------------------------------------------------------------------|
| Široké Limity | Nastaví limity dále od aktuálně naměřených hodnot pro<br>případy, kdy malé změny nejsou příliš kritické a nechcete,<br>aby se aktivoval nepotřebný alarm. |

Měření, která budou ovlivněna nastavením AutoLimity, lze nakonfigurovat v operačním režimu Konfig, který je chráněn heslem.

Změna hlasitosti alarmového tónu

| Automatické<br>nastavení<br>limitů alarmů | <ol> <li>Stiskněte klávesu SmartKey Široké Limity nebo Úzké Limity<br/>(jsou-li tyto klávesy nakonfigurovány, budete možná muset stisknout ↓<br/>nebo ▶, aby se zobrazily).</li> <li>Vyberte příslušné nastavení: Vše pro AutoLimity u všech měřených<br/>parametrů uvedených v seznamu, nebo konkrétní parametr ze seznamu<br/>pro nastavení AutoLimity u tohoto parametru.</li> </ol> |  |  |  |
|-------------------------------------------|----------------------------------------------------------------------------------------------------|--|--|--|
| Varování                                  | Po nastavení AutoLimity musíte limity zkontrolovat, zda vyhovují daném<br>pacientovi a jeho klinickému stavu. Většina limitů je uvedena za příslušn<br>křivkou nebo číselnou hodnotou na hlavním zobrazení. V případě nutnos<br>lze jednotlivé limity nastavit podle popisu v podkapitole "Změna limitů<br>alarmu" obsažené v každé kapitole pojednávající o měření.                    |  |  |  |

# Změna hlasitosti alarmového tónu

#### Výstraha

Vypnete-li zvukovou indikaci alarmů, zvuková indikace nebude aktivována pro žádný z alarmových stavů.

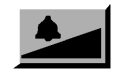

2. Chcete-li vybrat hlasitost tónu alarmu, opakovaně stiskněte klávesu SmartKey Hlasitost Alarmu. Hlasitost lze nastavit od 1 do 10 (nebo 0, což je vypnuto, pokud tato možnost nebyla vyřazena). Aktuální nastavení se zobrazí na náznakové řádce po stisknutí klávesy SmartKey.

NEBO

- 1. Stiskněte klávesu Nastavení.
- 2. Přemístěte zvýraznění na "HlasitostAlr".
- **3.** Stiskněte dotekový pruh.
- 4. Zvolte úroveň hlasitosti alarmu.
- 5. Opusťte menu nastavení.

# Zprávy pacientských alarmů

V následující tabulce jsou alarmy uvedeny abecedně (nezávisle na prioritě).

Technické alarmy jsou uvedeny v podkapitole "Zprávy technických alarmů (INOPů)" na straně 82.

| Alarmová<br>zpráva | Para-<br>metr | Stav                                                                                                    | Vizuální<br>indikace                                                                           | Zvuková<br>indikace     |
|--------------------|---------------|----------------------------------------------------------------------------------------------------|------------------------------------------------------------------------------------------------|-------------------------|
| *** ABP<br>ODPOJEN | TLAK          | Střední tlak je trvale nižší<br>než 10 mmHg (1,3 kPa).                                                                                                    | Číselná hodnota ABP<br>bliká, svítí červená<br>alarmová kontrolka.                             | Tón každou<br>sekundu.  |
| ** ABP<br>VYSOKÝ   | TLAK          | Tlak je vyšší než horní limit<br>alarmu.<br>Písmeno <b>s, d</b> nebo <b>stř.</b> za<br>označením indikuje, zda byl<br>limit překročen u<br>systolického, diastolického<br>nebo středního tlaku. | Číselná hodnota ABP<br>bliká a horní limit je<br>zvýrazněn, svítí žlutá<br>alarmová kontrolka. | Tón každé 2<br>sekundy. |

| Alarmová<br>zpráva | Para-<br>metr           | Stav                                                                                                    | Vizuální<br>indikace                                                                                         | Zvuková<br>indikace       |
|--------------------|-------------------------|----------------------------------------------------------------------------------------------------|----------------------------------------------------------------------------------------------------|---------------------------|
| ** ABP NÍZKÝ       | TLAK                    | Tlak je nižší než spodní<br>limit alarmu.<br>Písmeno <b>s, d</b> nebo <b>stř.</b> za<br>označením indikuje, zda byl<br>limit překročen u<br>systolického, diastolického<br>nebo středního tlaku. | Číselná hodnota ABP<br>bliká a dolní limit je<br>zvýrazněn, svítí žlutá<br>alarmová kontrolka.               | Tón každé 2<br>sekundy.   |
| *** APNOE          | DECH                    | Dýchání se zastavilo na<br>dobu převyšující<br>přednastavenou dobu<br>apnoe.                                                                                                    | Číselná hodnota<br>dechové frekvence (RR)<br>bliká, svítí červená<br>alarmová kontrolka.                     | Zvonek každou<br>sekundu. |
| *** APNOE          | CO <sub>2</sub><br>AwRR | Dýchání se zastavilo na<br>dobu delší než<br>přednastavená doba apnoe.                                                                                                    | Číselná hodnota AwRR<br>(dechová frekvence<br>dýchacích cest) bliká,<br>svítí červená alarmová<br>kontrolka. | Tón každou<br>sekundu.    |
| *** ART<br>ODPOJEN | TLAK                    | Střední tlak je trvale nižší<br>než 10 mmHg (1,3 kPa).                                                                                                    | Číselná hodnota ART<br>bliká, svítí červená<br>alarmová kontrolka.                                           | Tón každou<br>sekundu.    |
| ** ART<br>VYSOKÝ   | TLAK                    | Tlak je vyšší než horní limit<br>alarmu.<br>Písmeno <b>s, d</b> nebo <b>stř.</b> za<br>označením indikuje, zda byl<br>limit překročen u<br>systolického, diastolického<br>nebo středního tlaku.  | Číselná hodnota ABP<br>bliká a horní limit je<br>zvýrazněn, svítí žlutá<br>alarmová kontrolka.               | Tón každé 2<br>sekundy.   |

| Alarmová<br>zpráva | Para-<br>metr | Stav                                                                                                    | Vizuální<br>indikace                                                                           | Zvuková<br>indikace     |
|--------------------|---------------|----------------------------------------------------------------------------------------------------|------------------------------------------------------------------------------------------------|-------------------------|
| ** ART NÍZKÝ       | TLAK          | Tlak je nižší než spodní<br>limit alarmu.<br>Písmeno <b>s, d</b> nebo <b>stř.</b> za<br>označením indikuje, zda byl<br>limit překročen u<br>systolického, diastolického<br>nebo středního tlaku. | Číselná hodnota ABP<br>bliká a dolní limit je<br>zvýrazněn, svítí žlutá<br>alarmová kontrolka. | Tón každé 2<br>sekundy. |
| *** Ao<br>ODPOJEN  | TLAK          | Střední tlak je trvale nižší<br>než 10 mmHg (1,3 kPa).                                                                                                    | Číselná hodnota Ao<br>bliká, svítí červená<br>alarmová kontrolka.                              | Tón každou<br>sekundu.  |
| ** Ao VYSOKÝ       | TLAK          | Tlak je vyšší než horní limit<br>alarmu.<br>Písmeno <b>s, d</b> nebo <b>stř.</b> za<br>označením indikuje, zda byl<br>limit překročen u<br>systolického, diastolického<br>nebo středního tlaku.  | Číselná hodnota Ao<br>bliká a horní limit je<br>zvýrazněn, svítí žlutá<br>alarmová kontrolka.  | Tón každé 2<br>sekundy. |
| ** Ao NÍZKÝ        | TLAK          | Tlak je nižší než spodní<br>limit alarmu.<br>Písmeno <b>s, d</b> nebo <b>stř.</b> za<br>označením indikuje, zda byl<br>limit překročen u<br>systolického, diastolického<br>nebo středního tlaku. | Číselná hodnota Ao<br>bliká a dolní limit je<br>zvýrazněn, svítí žlutá<br>alarmová kontrolka.  | Tón každé 2<br>sekundy. |
| *** ASYSTOLA       | EKG           | Interval mezi dvěma<br>komplexy QRS činil >4<br>sekundy.                                                                                                    | Číselná hodnota srdeční<br>frekvence (HR) bliká,<br>svítí červená alarmová<br>kontrolka.       | Tón každou<br>sekundu.  |

# Fyziologické alarmy

| Alarmová<br>zpráva | Para-<br>metr           | Stav                                                                                                    | Vizuální<br>indikace                                                                                                    | Zvuková<br>indikace     |
|--------------------|-------------------------|----------------------------------------------------------------------------------------------------|----------------------------------------------------------------------------------------------------|-------------------------|
| ** AWRR<br>VYSOKÝ  | CO <sub>2</sub><br>AwRR | Dechová frekvence<br>dýchacích cest překročila<br>horní limit alarmu.                                                                                                    | Číselná hodnota AwRR<br>(dechová frekvence<br>dýchacích cest) bliká a<br>horní limit je zvýrazněn,<br>svítí žlutá alarmová<br>kontrolka. | Tón každé 2<br>sekundy. |
| ** AWRR<br>NÍZKÝ   | CO <sub>2</sub><br>AwRR | Dechová frekvence<br>dýchacích cest klesla pod<br>spodní limit alarmu.                                                                                                    | Číselná hodnota AwRR<br>(dechová frekvence<br>dýchacích cest) bliká a<br>dolní limit je zvýrazněn,<br>svítí žlutá alarmová<br>kontrolka. | Tón každé 2<br>sekundy. |
| ** CVP<br>VYSOKÝ   | TLAK                    | Tlak je vyšší než horní limit<br>alarmu.<br>Písmeno <b>s, d</b> nebo <b>stř.</b> za<br>označením indikuje, zda byl<br>limit překročen u<br>systolického, diastolického<br>nebo středního tlaku.  | Číselná hodnota CVP<br>bliká a horní limit je<br>zvýrazněn, svítí žlutá<br>alarmová kontrolka.                                           | Tón každé 2<br>sekundy. |
| ** CVP NÍZKÝ       | TLAK                    | Tlak je nižší než spodní<br>limit alarmu.<br>Písmeno <b>s, d</b> nebo <b>stř.</b> za<br>označením indikuje, zda byl<br>limit překročen u<br>systolického, diastolického<br>nebo středního tlaku. | Číselná hodnota CVP<br>bliká a dolní limit je<br>zvýrazněn, svítí žlutá<br>alarmová kontrolka.                                           | Tón každé 2<br>sekundy. |

# Fyziologické alarmy

| Alarmová<br>zpráva    | Para-<br>metr                            | Stav                                                          | Vizuální<br>indikace                                                                                                 | Zvuková<br>indikace     |
|-----------------------|------------------------------------------|---------------------------------------------------------------|----------------------------------------------------------------------------------------------------|-------------------------|
| **EtCO2<br>NÍZKÝ      | msCO <sub>2</sub> /<br>ssCO <sub>2</sub> | Hodnota EtCO <sub>2</sub> klesla pod<br>zvolený spodní limit. | Číselná hodnota EtCO <sub>2</sub><br>bliká a dolní limit je<br>zvýrazněn, svítí žlutá<br>alarmová kontrolka.         | Tón každé 2<br>sekundy. |
| **EtCO2<br>VYSOKÝ     | msCO <sub>2</sub> /<br>ssCO <sub>2</sub> | Hodnota EtCO <sub>2</sub> překročila<br>zvolený horní limit.  | Číselná hodnota EtCO <sub>2</sub><br>bliká a horní limit je<br>zvýrazněn, svítí žlutá<br>alarmová kontrolka.         | Tón každé 2<br>sekundy. |
| *** EXTRÉMNÍ<br>BRADY | EKG                                      | Srdeční frekvence klesla<br>pod zvolený limit<br>bradykardie. | Číselná hodnota srdeční<br>frekvence (HR) bliká,<br>svítí červená alarmová<br>kontrolka.                             | Tón každou<br>sekundu.  |
| *** EXTRÉMNÍ<br>TACHY | EKG                                      | Srdeční frekvence<br>překročila zvolený limit<br>tachykardie. | Číselná hodnota srdeční<br>frekvence (HR) bliká,<br>svítí červená alarmová<br>kontrolka.                             | Tón každou<br>sekundu.  |
| ** HR VYSOKÝ          | EKG                                      | Srdeční frekvence<br>překročila horní limit<br>alarmu.        | Číselná hodnota srdeční<br>frekvence (HR) bliká a<br>horní limit je zvýrazněn,<br>svítí žlutá alarmová<br>kontrolka. | Tón každé 2<br>sekundy. |
|                       |                                          |                                                               | Po uplynutí 5 sekund se zvuk vypne, pokud<br>jsou arytmie zapnuty a zdrojem srdeční<br>frekvence je EKG.             |                         |

# Fyziologické alarmy

| Alarmová<br>zpráva | Para-<br>metr                            | Stav                                                                                                    | Vizuální<br>indikace                                                                                                    | Zvuková<br>indikace                                     |
|--------------------|------------------------------------------|----------------------------------------------------------------------------------------------------|----------------------------------------------------------------------------------------------------|---------------------------------------------------------|
| ** HR NÍZKÝ        | EKG                                      | Srdeční frekvence klesla<br>pod spodní limit alarmu.                                                                                                    | Číselná hodnota srdeční<br>frekvence (HR) bliká a<br>dolní limit je zvýrazněn,<br>svítí žlutá alarmová<br>kontrolka.<br>Po uplynutí 5 sekund se zvu<br>jsou arytmie zapnuty a zdroj<br>frekvence je EKG. | Tón každé 2<br>sekundy.<br>k vypne, pokud<br>em srdeční |
| ** ICP<br>VYSOKÝ   | TLAK                                     | Tlak je vyšší než horní limit<br>alarmu.<br>Písmeno <b>s, d</b> nebo <b>stř.</b> za<br>označením indikuje, zda byl<br>limit překročen u<br>systolického, diastolického<br>nebo středního tlaku.  | Číselná hodnota ICP<br>bliká a horní limit je<br>zvýrazněn, svítí žlutá<br>alarmová kontrolka.                                                                                                    | Tón každé 2<br>sekundy.                                 |
| ** ICP NÍZKÝ       | TLAK                                     | Tlak je nižší než spodní<br>limit alarmu.<br>Písmeno <b>s, d</b> nebo <b>stř.</b> za<br>označením indikuje, zda byl<br>limit překročen u<br>systolického, diastolického<br>nebo středního tlaku. | Číselná hodnota ICP<br>bliká a dolní limit je<br>zvýrazněn, svítí žlutá<br>alarmová kontrolka.                                                                                                    | Tón každé 2<br>sekundy.                                 |
| **IMCO2<br>VYSOKÝ  | msCO <sub>2</sub> /<br>ssCO <sub>2</sub> | Hodnota ImCO <sub>2</sub> překročila<br>zvolený horní limit.                                                                                                    | Číselná hodnota ImCO <sub>2</sub><br>bliká a horní limit je<br>zvýrazněn, svítí žlutá<br>alarmová kontrolka.                                                                                             | Tón každé 2<br>sekundy.                                 |

| Alarmová<br>zpráva                   | Para-<br>metr   | Stav                                                                                                    | Vizuální<br>indikace                                                                           | Zvuková<br>indikace                         |
|--------------------------------------|-----------------|----------------------------------------------------------------------------------------------------|------------------------------------------------------------------------------------------------|---------------------------------------------|
| ** NEPRAVI-<br>DELNÁ HR°             | EKG/<br>arytmie | Stále nepravidelný srdeční<br>rytmus.                                                                                                    | Číselná hodnota srdeční<br>frekvence bliká, svítí<br>žlutá alarmová<br>kontrolka.              | Tón každé 2<br>sekundy po<br>dobu 5 sekund. |
| ** LAP<br>VYSOKÝ                     | TLAK            | Tlak je vyšší než horní limit<br>alarmu.<br>Písmeno <b>s, d</b> nebo <b>stř.</b> za<br>označením indikuje, zda byl<br>limit překročen u<br>systolického, diastolického<br>nebo středního tlaku.  | Číselná hodnota LAP<br>bliká a horní limit je<br>zvýrazněn, svítí žlutá<br>alarmová kontrolka. | Tón každé 2<br>sekundy.                     |
| ** LAP NÍZKÝ                         | TLAK            | Tlak je nižší než spodní<br>limit alarmu.<br>Písmeno <b>s, d</b> nebo <b>stř.</b> za<br>označením indikuje, zda byl<br>limit překročen u<br>systolického, diastolického<br>nebo středního tlaku. | Číselná hodnota LAP<br>bliká a dolní limit je<br>zvýrazněn, svítí žlutá<br>alarmová kontrolka. | Tón každé 2<br>sekundy.                     |
| **<br>POLYMORFNÍ<br>KES <sup>¢</sup> | EKG/<br>arytmie | Výskyt dvou různě<br>tvarovaných KES za<br>posledních 300 tepů,<br>opakovaných za posledních<br>60 tepů.                                                                                         | Číselná hodnota KES<br>bliká, svítí žlutá<br>alarmová kontrolka.                               | Tón každé 2<br>sekundy po<br>dobu 5 sekund. |

| Alarmová<br>zpráva       | Para-<br>metr                     | Stav                                                                                                    | Vizuální<br>indikace                                                                           | Zvuková<br>indikace                         |
|--------------------------|-----------------------------------|----------------------------------------------------------------------------------------------------|------------------------------------------------------------------------------------------------|---------------------------------------------|
| ** NBP<br>VYSOKÝ         | NBP<br>(neinv.<br>krevní<br>tlak) | NBP je vyšší než horní<br>limit alarmu.<br>Písmeno <b>s, d</b> nebo <b>stř.</b> za<br>označením indikuje, zda byl<br>limit překročen u<br>systolického, diastolického<br>nebo středního tlaku.  | Číselná hodnota NBP<br>bliká a horní limit je<br>zvýrazněn, svítí žlutá<br>alarmová kontrolka. | Tón každé 2<br>sekundy.                     |
| ** NBP NÍZKÝ             | NBP<br>(neinv.<br>krevní<br>tlak) | NBP je nižší než spodní<br>limit alarmu.<br>Písmeno <b>s, d</b> nebo <b>stř.</b> za<br>označením indikuje, zda byl<br>limit překročen u<br>systolického, diastolického<br>nebo středního tlaku. | Číselná hodnota NBP<br>bliká a dolní limit je<br>zvýrazněn, svítí žlutá<br>alarmová kontrolka. | Tón každé 2<br>sekundy.                     |
| **NEUDRŽ.<br>KOM. TACH.° | EKG/<br>arytmie                   | Byla detekována krátká<br>série KES doprovázená<br>srdeční frekvencí vyšší než<br>limit komorové<br>tachykardie.                                                                                | Číselná hodnota KES<br>bliká, svítí žlutá<br>alarmová kontrolka.                               | Tón každé 2<br>sekundy po<br>dobu 5 sekund. |
| *** P1<br>ODPOJEN        | TLAK                              | Střední tlak je trvale nižší<br>než 10 mmHg (1,3 kPa).                                                                                                    | Číselná hodnota P1<br>bliká, svítí červená<br>alarmová kontrolka.                              | Tón každou<br>sekundu.                      |

| Alarmová<br>zpráva                | Para-<br>metr                                                            | Stav                                                                                                    | Vizuální<br>indikace                                                                          | Zvuková<br>indikace                         |
|-----------------------------------|--------------------------------------------------------------------------|----------------------------------------------------------------------------------------------------|-----------------------------------------------------------------------------------------------|---------------------------------------------|
| ** P1 VYSOKÝ                      | TLAK                                                                     | Tlak je vyšší než horní limit<br>alarmu.<br>Písmeno <b>s, d</b> nebo <b>stř.</b> za<br>označením indikuje, zda byl<br>limit překročen u<br>systolického, diastolického<br>nebo středního tlaku.  | Číselná hodnota P1<br>bliká a horní limit je<br>zvýrazněn, svítí žlutá<br>alarmová kontrolka. | Tón každé 2<br>sekundy.                     |
| ** P1 NÍZKÝ                       | TLAK                                                                     | Tlak je nižší než spodní<br>limit alarmu.<br>Písmeno <b>s, d</b> nebo <b>stř.</b> za<br>označením indikuje, zda byl<br>limit překročen u<br>systolického, diastolického<br>nebo středního tlaku. | Číselná hodnota P1<br>bliká a dolní limit je<br>zvýrazněn, svítí žlutá<br>alarmová kontrolka. | Tón každé 2<br>sekundy.                     |
| ** STIM.<br>NEÚČINNÝ <sup>b</sup> | EKG/<br>arytmie<br>(pouze<br>u stimu-<br>lova-<br>ných<br>pacien-<br>tů) | Detekován chybějící tep se<br>stimulačním impulzem.                                                                                                    | Číselná hodnota srdeční<br>frekvence bliká, svítí<br>žlutá alarmová<br>kontrolka.             | Tón každé 2<br>sekundy po<br>dobu 5 sekund. |
| **NESTIMU-<br>LACE <sup>b</sup>   | EKG/<br>arytmie<br>(pouze<br>stimulo-<br>vaní<br>pacienti)               | Detekován chybějící tep<br>bez stimulačního impulzu.                                                                                                    | Číselná hodnota srdeční<br>frekvence bliká, svítí<br>žlutá alarmová<br>kontrolka.             | Tón každé 2<br>sekundy po<br>dobu 5 sekund. |

# Fyziologické alarmy

| Alarmová<br>zpráva     | Para-<br>metr   | Stav                                                                                                    | Vizuální<br>indikace                                                                           | Zvuková<br>indikace                         |
|------------------------|-----------------|----------------------------------------------------------------------------------------------------|------------------------------------------------------------------------------------------------|---------------------------------------------|
| **PÁR KES <sup>c</sup> | EKG/<br>arytmie | Byla detekována<br>nekomorový stah, po níž<br>následují dva komorové<br>stahy, po nichž následuje<br>nekomorový stah.                                                                                                   | Číselná hodnota KES<br>bliká, svítí žlutá<br>alarmová kontrolka.                               | Tón každé 2<br>sekundy po<br>dobu 5 sekund. |
| *** PAP<br>ODPOJEN     | TLAK            | Střední tlak je trvale nižší<br>než 10 mmHg (1,3 kPa).                                                                                                    | Číselná hodnota PAP<br>bliká, svítí červená<br>alarmová kontrolka.                             | Tón každou<br>sekundu.                      |
| ** PAP<br>VYSOKÝ       | TLAK            | Tlak je vyšší než horní limit<br>alarmu.<br>Písmeno <b>s, d</b> nebo <b>stř.</b> za<br>označením indikuje, zda byl<br>limit překročen u<br>systolického, diastolického<br>nebo středního tlaku.                         | Číselná hodnota PAP<br>bliká a horní limit je<br>zvýrazněn, svítí žlutá<br>alarmová kontrolka. | Tón každé 2<br>sekundy.                     |
| ** PAP NÍZKÝ           | TLAK            | Tlak je nižší než spodní<br>limit alarmu.<br>Písmeno <b>s, d</b> nebo <b>stř.</b> za<br>označením indikuje, zda byl<br>limit překročen u<br>systolického, diastolického<br>nebo středního tlaku.                        | Číselná hodnota PAP<br>bliká a dolní limit je<br>zvýrazněn, svítí žlutá<br>alarmová kontrolka. | Tón každé 2<br>sekundy.                     |
| **PAUZA <sup>c</sup>   | EKG/<br>arytmie | Je-li srdeční frekvence nižší<br>než 120 tepů/min., pak byl<br>detekován vynechaný<br>srdeční stah.<br>Je-li srdeční frekvence<br>vyšší než 120 tepů/min.,<br>pak nebyl detekován<br>srdeční stah po dobu 1<br>sekundy. | Číselná hodnota srdeční<br>frekvence bliká, svítí<br>žlutá alarmová<br>kontrolka.              | Tón každé 2<br>sekundy po<br>dobu 5 sekund. |
## Fyziologické alarmy

| Alarmová<br>zpráva               | Para-<br>metr            | Stav                                                                                                    | Vizuální<br>indikace                                                                            | Zvuková<br>indikace                         |
|----------------------------------|--------------------------|----------------------------------------------------------------------------------------------------|-------------------------------------------------------------------------------------------------|---------------------------------------------|
| **KES/min<br>VYSOKÝ <sup>b</sup> | EKG/<br>arytmie          | Za dobu jedné minuty bylo<br>detekováno více<br>předčasných komorových<br>kontrakcí než nastavený<br>limit.                                                                                     | Číselná hodnota KES<br>bliká, svítí žlutá<br>alarmová kontrolka.                                | Tón každé 2<br>sekundy po<br>dobu 5 sekund. |
| ** TEP<br>VYSOKÝ                 | TLAK<br>SpO <sub>2</sub> | Tepová frekvence<br>překročila horní limit<br>alarmu.                                                                                                    | Číselná hodnota tepu<br>bliká a horní limit je<br>zvýrazněn, svítí žlutá<br>alarmová kontrolka. | Tón každé 2<br>sekundy.                     |
| ** TEP NÍZKÝ                     | TLAK<br>SpO <sub>2</sub> | Tepová frekvence klesla<br>pod spodní limit alarmu.                                                                                                    | Číselná hodnota tepu<br>bliká a dolní limit je<br>zvýrazněn, svítí žlutá<br>alarmová kontrolka. | Tón každé 2<br>sekundy.                     |
| ** RAP<br>VYSOKÝ                 | TLAK                     | Tlak je vyšší než horní limit<br>alarmu.<br>Písmeno <b>s, d</b> nebo <b>stř.</b> za<br>označením indikuje, zda byl<br>limit překročen u<br>systolického, diastolického<br>nebo středního tlaku. | Číselná hodnota RAP<br>bliká a horní limit je<br>zvýrazněn, svítí žlutá<br>alarmová kontrolka.  | Tón každé 2<br>sekundy.                     |

## Fyziologické alarmy

| Alarmová<br>zpráva  | Para-<br>metr   | Stav                                                                                                    | Vizuální<br>indikace                                                                                                 | Zvuková<br>indikace                         |
|---------------------|-----------------|----------------------------------------------------------------------------------------------------|----------------------------------------------------------------------------------------------------|---------------------------------------------|
| ** RAP NÍZKÝ        | TLAK            | Tlak je nižší než spodní<br>limit alarmu.<br>Písmeno <b>s, d</b> nebo <b>stř.</b> za<br>označením indikuje, zda byl<br>limit překročen u<br>systolického, diastolického<br>nebo středního tlaku. | Číselná hodnota RAP<br>bliká a dolní limit je<br>zvýrazněn, svítí žlutá<br>alarmová kontrolka.                       | Tón každé 2<br>sekundy.                     |
| ** RR VYSOKÝ        | DECH            | Dechová frekvence<br>překročila horní limit<br>alarmu.                                                                                                    | Číselná hodnota<br>dechové frekvence (RR)<br>bliká a horní limit je<br>zvýrazněn, svítí žlutá<br>alarmová kontrolka. | Tón každé 2<br>sekundy.                     |
| ** RR NÍZKÝ         | DECH            | Dechová frekvence klesla<br>pod spodní limit alarmu.                                                                                                    | Číselná hodnota<br>dechové frekvence (RR)<br>bliká a dolní limit je<br>zvýrazněn, svítí žlutá<br>alarmová kontrolka. | Tón každé 2<br>sekundy.                     |
| **BĚH KES<br>VYSOKݰ | EKG/<br>arytmie | Detekovány více než 2<br>předčasné komorové stahy<br>jdoucí za sebou.                                                                                                    | Číselná hodnota KES<br>bliká, svítí žlutá<br>alarmová kontrolka.                                                     | Tón každé 2<br>sekundy po<br>dobu 5 sekund. |

| Alarmová<br>zpráva        | Para-<br>metr                                     | Stav                                                                                                    | Vizuální<br>indikace                                                                                        | Zvuková<br>indikace                         |
|---------------------------|---------------------------------------------------|----------------------------------------------------------------------------------------------------|----------------------------------------------------------------------------------------------------|---------------------------------------------|
| **R-na-T KES <sup>c</sup> | EKG/<br>arytmie                                   | Je-li srdeční frekvence nižší<br>než 100 tepů/min., KES<br>s intervalem RR je kratší<br>než třetina sekundy a kratší<br>než třetina průměrného<br>intervalu RR s následující<br>kompenzační pauzou. Nebo<br>dva takové komorové stahy<br>bez kompenzační pauzy za<br>dobu 5 minut. | Číselná hodnota KES<br>bliká, svítí žlutá<br>alarmová kontrolka.                                            | Tón každé 2<br>sekundy po<br>dobu 5 sekund. |
| ** SpO2<br>VYSOKÁ         | SpO <sub>2</sub>                                  | Nasycenost arteriální krve<br>kyslíkem překročila horní<br>limit alarmu.                                                                                                    | Číselná hodnota SpO <sub>2</sub><br>bliká a horní limit je<br>zvýrazněn, svítí žlutá<br>alarmová kontrolka. | Tón každé 2<br>sekundy.                     |
| ** SpO <sub>2</sub> NÍZKÁ | SpO <sub>2</sub>                                  | Nasycenost arteriální krve<br>kyslíkem klesla pod spodní<br>limit alarmu.                                                                                                    | Číselná hodnota SpO <sub>2</sub><br>bliká a dolní limit je<br>zvýrazněn, svítí žlutá<br>alarmová kontrolka. | Tón každé 2<br>sekundy.                     |
| **ST <n><br/>VYSOKÝ</n>   | EKG/<br>arytmie<br>(pouze<br>dospělí<br>pacienti) | Segment ST svodu <n> je<br/>vyšší než limit.</n>                                                                                                    | Číselná hodnota ST<br>bliká, svítí žlutá<br>alarmová kontrolka.                                             | Tón každé 2<br>sekundy.                     |

## Fyziologické alarmy

## Fyziologické alarmy

| Alarmová<br>zpráva | Para-<br>metr                                     | Stav                                                                                                    | Vizuální<br>indikace                                                                            | Zvuková<br>indikace                         |
|--------------------|---------------------------------------------------|----------------------------------------------------------------------------------------------------|-------------------------------------------------------------------------------------------------|---------------------------------------------|
| **ST <n> NÍZKÝ</n> | EKG/<br>arytmie<br>(pouze<br>dospělí<br>pacienti) | Segment ST svodu <n> je<br/>nižší než limit.</n>                                                                                              | Číselná hodnota ST<br>bliká, svítí žlutá<br>alarmová kontrolka.                                 | Tón každé 2<br>sekundy.                     |
| **SVT <sup>b</sup> | Arytmie                                           | Detekován běh<br>supraventrikulárních stahů<br>vyšší než limit sledu SVT<br>a srdeční frekvence<br>překročila limit srdeční<br>frekvence SVT. | Číselná hodnota srdeční<br>frekvence bliká, svítí<br>žlutá alarmová<br>kontrolka.               | Tón každé 2<br>sekundy po<br>dobu 5 sekund. |
| ** TI VYSOKÝ       | TEPL                                              | Teplota překročila horní<br>limit alarmu.                                                                                                    | Číselná hodnota T1<br>bliká a horní limit je<br>zvýrazněn, svítí žlutá<br>alarmová kontrolka.   | Tón každé 2<br>sekundy.                     |
| ** T1 NÍZKÝ        | TEPL                                              | Teplota klesla pod spodní<br>limit alarmu.                                                                                                    | Číselná hodnota T1<br>bliká a dolní limit je<br>zvýrazněn, svítí žlutá<br>alarmová kontrolka.   | Tón každé 2<br>sekundy.                     |
| ** Tart<br>VYSOKÝ  | TEPL                                              | Teplota překročila horní<br>limit alarmu.                                                                                                    | Číselná hodnota Tart<br>bliká a horní limit je<br>zvýrazněn, svítí žlutá<br>alarmová kontrolka. | Tón každé 2<br>sekundy.                     |

## Fyziologické alarmy

| Alarmová<br>zpráva | Para-<br>metr | Stav                                       | Vizuální<br>indikace                                                                             | Zvuková<br>indikace     |
|--------------------|---------------|--------------------------------------------|--------------------------------------------------------------------------------------------------|-------------------------|
| ** Tart NÍZKÝ      | TEPL          | Teplota klesla pod spodní<br>limit alarmu. | Číselná hodnota Tart<br>bliká a dolní limit je<br>zvýrazněn, svítí žlutá<br>alarmová kontrolka.  | Tón každé 2<br>sekundy. |
| ** Ttěl.<br>VYSOKÝ | TEPL          | Teplota překročila horní<br>limit alarmu.  | Číselná hodnota Ttěl<br>bliká a horní limit je<br>zvýrazněn, svítí žlutá<br>alarmová kontrolka.  | Tón každé 2<br>sekundy. |
| ** Ttěl. NÍZKÝ     | TEPL          | Teplota klesla pod spodní<br>limit alarmu. | Číselná hodnota Ttěl<br>bliká a dolní limit je<br>zvýrazněn, svítí žlutá<br>alarmová kontrolka.  | Tón každé 2<br>sekundy. |
| ** Tezof<br>VYSOKÝ | TEPL          | Teplota překročila horní<br>limit alarmu.  | Číselná hodnota Tezof<br>bliká a horní limit je<br>zvýrazněn, svítí žlutá<br>alarmová kontrolka. | Tón každé 2<br>sekundy. |
| ** Tezof NÍZKÝ     | TEPL          | Teplota klesla pod spodní<br>limit alarmu. | Číselná hodnota Tezof<br>bliká a dolní limit je<br>zvýrazněn, svítí žlutá<br>alarmová kontrolka. | Tón každé 2<br>sekundy. |

## Fyziologické alarmy

| Alarmová<br>zpráva  | Para-<br>metr | Stav                                       | Vizuální<br>indikace                                                                              | Zvuková<br>indikace     |
|---------------------|---------------|--------------------------------------------|---------------------------------------------------------------------------------------------------|-------------------------|
| ** Tnazo<br>VYSOKÝ  | TEPL          | Teplota překročila horní<br>limit alarmu.  | Číselná hodnota Tnazo<br>bliká a horní limit je<br>zvýrazněn, svítí žlutá<br>alarmová kontrolka.  | Tón každé 2<br>sekundy. |
| ** Tnazo NÍZKÝ      | TEPL          | Teplota klesla pod spodní<br>limit alarmu. | Číselná hodnota Tnazo<br>bliká a dolní limit je<br>zvýrazněn, svítí žlutá<br>alarmová kontrolka.  | Tón každé 2<br>sekundy. |
| ** Trekt<br>VYSOKÝ  | TEPL          | Teplota překročila horní<br>limit alarmu.  | Číselná hodnota Trekt<br>bliká a horní limit je<br>zvýrazněn, svítí žlutá<br>alarmová kontrolka.  | Tón každé 2<br>sekundy. |
| ** Trekt NÍZKÝ      | TEPL          | Teplota klesla pod spodní<br>limit alarmu. | Číselná hodnota Trekt<br>bliká a dolní limit je<br>zvýrazněn, svítí žlutá<br>alarmová kontrolka.  | Tón každé 2<br>sekundy. |
| ** Tpokož<br>VYSOKÝ | TEPL          | Teplota překročila horní<br>limit alarmu.  | Číselná hodnota Tpokož<br>bliká a horní limit je<br>zvýrazněn, svítí žlutá<br>alarmová kontrolka. | Tón každé 2<br>sekundy. |

## Fyziologické alarmy

| Alarmová<br>zpráva | Para-<br>metr | Stav                                                                                                    | Vizuální<br>indikace                                                                              | Zvuková<br>indikace     |
|--------------------|---------------|----------------------------------------------------------------------------------------------------|---------------------------------------------------------------------------------------------------|-------------------------|
| ** Tpokož<br>NÍZKÝ | TEPL          | Teplota klesla pod spodní<br>limit alarmu.                                                                                                    | Číselná hodnota Tpokož<br>bliká a dolní limit je<br>zvýrazněn, svítí žlutá<br>alarmová kontrolka. | Tón každé 2<br>sekundy. |
| ** Tven<br>VYSOKÝ  | TEPL          | Teplota překročila horní<br>limit alarmu.                                                                                                    | Číselná hodnota Tven<br>bliká a horní limit je<br>zvýrazněn, svítí žlutá<br>alarmová kontrolka.   |                         |
| ** Tven NÍZKÝ      | TEPL          | Teplota klesla pod spodní<br>limit alarmu.                                                                                                    | Číselná hodnota Tven<br>bliká a dolní limit je<br>zvýrazněn, svítí žlutá<br>alarmová kontrolka.   | Tón každé 2<br>sekundy. |
| *** UAP<br>ODPOJEN | TLAK          | Střední tlak je trvale nižší<br>než 10 mmHg (1,3 kPa).                                                                                                    | Číselná hodnota UAP<br>bliká, svítí červená<br>alarmová kontrolka.                                | Tón každou<br>sekundu.  |
| ** UAP<br>VYSOKÝ   | TLAK          | Tlak je vyšší než horní limit<br>alarmu.<br>Písmeno <b>s, d</b> nebo <b>stř.</b> za<br>označením indikuje, zda byl<br>limit překročen u<br>systolického, diastolického<br>nebo středního tlaku. | Číselná hodnota UAP<br>bliká a horní limit je<br>zvýrazněn, svítí žlutá<br>alarmová kontrolka.    | Tón každé 2<br>sekundy. |

## Fyziologické alarmy

| Alarmová<br>zpráva              | Para-<br>metr   | Stav                                                                                                    | Vizuální<br>indikace                                                                           | Zvuková<br>indikace                         |
|---------------------------------|-----------------|----------------------------------------------------------------------------------------------------|------------------------------------------------------------------------------------------------|---------------------------------------------|
| ** UAP NÍZKÝ                    | TLAK            | Tlak je nižší než spodní<br>limit alarmu.<br>Písmeno <b>s, d</b> nebo <b>stř.</b> za<br>označením indikuje, zda byl<br>limit překročen u<br>systolického, diastolického<br>nebo středního tlaku. | Číselná hodnota UAP<br>bliká a dolní limit je<br>zvýrazněn, svítí žlutá<br>alarmová kontrolka. | Tón každé 2<br>sekundy.                     |
| ** UVP<br>VYSOKÝ                | TLAK            | Tlak je vyšší než horní limit<br>alarmu.<br>Písmeno <b>s, d</b> nebo <b>stř.</b> za<br>označením indikuje, zda byl<br>limit překročen u<br>systolického, diastolického<br>nebo středního tlaku.  | Číselná hodnota UVP<br>bliká a horní limit je<br>zvýrazněn, svítí žlutá<br>alarmová kontrolka. | Tón každé 2<br>sekundy.                     |
| ** UVP NÍZKÝ                    | TLAK            | Tlak je nižší než spodní<br>limit alarmu.<br>Písmeno <b>s, d</b> nebo <b>stř.</b> za<br>označením indikuje, zda byl<br>limit překročen u<br>systolického, diastolického<br>nebo středního tlaku. | Číselná hodnota UVP<br>bliká a dolní limit je<br>zvýrazněn, svítí žlutá<br>alarmová kontrolka. | Tón každé 2<br>sekundy.                     |
| **KOMOR.<br>BIGEM. <sup>¢</sup> | EKG/<br>arytmie | Detekován dominantní<br>rytmus bigeminie.                                                                                                    | Číselná hodnota KES<br>bliká, svítí žlutá<br>alarmová kontrolka.                               | Tón každé 2<br>sekundy po<br>dobu 5 sekund. |
| *** KOM. FIB.                   | EKG             | Fibrilační křivka po dobu 4<br>po sobě jdoucích sekund.                                                                                                    | Číselná hodnota srdeční<br>frekvence bliká, svítí<br>červená alarmová<br>kontrolka.            | Tón každou<br>sekundu.                      |

#### Fyziologické alarmy

| Alarmová<br>zpráva                | Měření          | Stav                                                                                         | Vizuální<br>indikace                                               | Zvuková<br>indikace                         |
|-----------------------------------|-----------------|----------------------------------------------------------------------------------------------|--------------------------------------------------------------------|---------------------------------------------|
| **KOMOROVÝ<br>RYTMUS <sup>b</sup> | EKG/<br>arytmie | Detekován běh KES<br>doprovázený frekvencí<br>nižší, než limit pro<br>komorovou tachykardii. | Číselná hodnota KES<br>bliká, svítí žlutá<br>alarmová kontrolka.   | Tón každé 2<br>sekundy po<br>dobu 5 sekund. |
| **KOMOR.<br>TRIGEM <sup>b</sup>   | EKG/<br>arytmie | Detekován dominantní<br>rytmus trigeminie.                                                   | Číselná hodnota KES<br>bliká, svítí žlutá<br>alarmová kontrolka.   | Tón každé 2<br>sekundy po<br>dobu 5 sekund. |
| ***KOMOR.<br>TACHY <sup>a</sup>   | EKG/<br>arytmie | Detekována komorová<br>tachykardie.                                                          | Číselná hodnota KES<br>bliká, svítí červená<br>alarmová kontrolka. | Tón každou<br>sekundu.                      |

- a. Je-li nakonfigurováno pro více alarmů (např. systolický/diastolický/střední tlak), například výraz ,Sys' bude zvýrazněn, bude-li aktivní alarm systolického tlaku, stejně tak ,Dia' pro alarm diastolického tlaku nebo ,Střední' pro alarm středního tlaku.
- b. Tyto zprávy se zobrazují u základních arytmií.
- c. Tyto zprávy se zobrazují pouze u volby rozšířených arytmií.

# Zprávy technických alarmů (INOPů)

V následující tabulce jsou uvedeny veškeré zprávy technických alarmů, které se mohou vyskytnout v levém horním rohu displeje. Pokud se ve spodní části obrazovky objeví stavová zpráva psaná žlutým písmem na modrém pozadí, obraťte se na technického pracovníka vašeho zdravotnického zařízení.

| Zpráva INOP            | Para-<br>metr   | Činnost                                                                                                    | Vizuální<br>indikace | Zvuková<br>indikace         |
|------------------------|-----------------|----------------------------------------------------------------------------------------------------|----------------------|-----------------------------|
| Nic není<br>zobrazeno  |                 | Kontaktujte biomedicínské technické<br>oddělení vašeho zdravotnického<br>zařízení.<br>(Konektor k displeji je odpojen.)                                                                                                    |                      | Pípnutí každé<br>2 sekundy. |
| ABP INOPy              | TLAK            | Viz INOPy P1.                                                                                                    |                      |                             |
| VŠECHNY<br>AL.EKG VYP  | EKG/<br>arytmie | Všechny alarmy EKG byly vypnuty,<br>nebo zdrojem srdeční frekvence není<br>EKG.                                                                                                    |                      |                             |
| ART INOPy              | TLAK            | Viz INOPy P1.                                                                                                    |                      |                             |
| Ao INOPy               | TLAK            | Viz INOPy P1.                                                                                                    |                      |                             |
| NESPRÁV.<br>SERVERLINK |                 | <ol> <li>Měřicí server M3000A se<br/>softwarem verze B je připojen<br/>k monitoru M3046 se softwarem verze<br/>A. Tato kombinace neumožňuje<br/>monitorování.</li> <li>NEBO</li> <li>Nelze používat tuto kombinaci<br/>monitoru, měřicího serveru a kabelu.</li> <li>Vypněte monitor a kontaktujte<br/>biomedicínské technické oddělení.</li> </ol> |                      |                             |

| Zpráva INOP                                                                                                    | Para-<br>metr | Činnost                                                                                                    | Vizuální<br>indikace                                                          | Zvuková<br>indikace         |
|----------------------------------------------------------------------------------------------------|---------------|----------------------------------------------------------------------------------------------------|-------------------------------------------------------------------------------|-----------------------------|
| NESPRÁV.<br>SERVERLINK<br>plus<br>stavová zpráva<br>"Verze měřicího<br>serveru není<br>podporována"<br>v červeném poli         |               | Měřicí server M3000A se softwarem<br>verze A je připojen k monitoru M3046<br>se softwarem verze B. Tato<br>kombinace neumožňuje monitorování.                                                                                                    |                                                                               |                             |
| AKUMULÁTOR<br>VYBITÝ                                                                                                    |               | Vyměňte akumulátor. Stav nabití<br>akumulátoru je nižší než 20 minut<br>provozu.                                                                                                    |                                                                               | Pípnutí každé<br>2 sekundy. |
| PORUCHA<br>AKUMULÁ-<br>TORU<br>Tento INOP nelze<br>deaktivovat nebo<br>vypnout.<br>Tento INOP se<br>opakuje každé 3<br>minuty. |               | Nelze určit stav akumulátoru.<br>Jedná-li se o nový akumulátor, nechte<br>jej v monitoru a vyčkejte, zda po<br>uplynutí několika minut INOP odezní.<br>Pokud ne, nebo jedná-li se o starší<br>akumulátor, při první příležitosti jej<br>vyměňte. | Symbol<br>akumulátoru                                                         | Pípnutí každé<br>2 sekundy. |
| C SVOD ODP.                                                                                                    | EKG           | Zkontrolujte, zda je hrudní elektroda<br>na svém místě a je řádně připevněna.                                                                                                    | Místo číselné<br>hodnoty HR je<br>může být po<br>dobu 10 sec.<br>zobrazeno -? | Pípnutí každé<br>2 sekundy. |
| NELZE<br>HODNOTIT<br>EKG                                                                                                    | Arytmie       | Zkontrolujte všechny svody a kvalitu signálu EKG.                                                                                                    |                                                                               | Pípnutí každé<br>2 sekundy. |

## Technické alarmy (INOPy)

| Zpráva INOP           | Para-<br>metr | Činnost                                                                                                    | Vizuální<br>indikace  | Zvuková<br>indikace         |
|-----------------------|---------------|----------------------------------------------------------------------------------------------------|-----------------------|-----------------------------|
| NELZE<br>HODNOTIT ST  | ST            | Zkontrolujte kvalitu signálu EKG<br>a polohu bodů ISO a J.                                                                                                    |                       |                             |
| PORUCHA<br>NABÍJEČKY  |               | Kontaktujte biomedicínské technické<br>oddělení vašeho zdravotnického<br>zařízení. (Porucha dobíjecího zařízení<br>nebo akumulátoru.)                                                                                                    | Symbol<br>akumulátoru |                             |
| KONTROLA<br>VSTUP.ZAŘ |               | Přesvědčete se, zda nic neleží na<br>klávesách nebo dotekovém pruhu<br>monitoru. Není-li tomu tak,<br>kontaktujte biomedicínské technické<br>oddělení vašeho zdravotnického<br>zařízení. (Monitor zaznamenal<br>nepřetržitou aktivaci uživatelského<br>rozhraní po dobu 5 minut nebo déle,<br>také se může jednat o poruchu<br>hardwaru uživatelského rozhraní.                                     |                       | Žádná                       |
| KONTROLA<br>STAV.PROT |               | Na monitoru se vyskytl chybový stav<br>a informace o tomto stavu byla<br>uložena do stavového protokolu.<br>Informace jsou uvedeny v podkapitole<br>"Přechodný výskyt problému" na<br>straně 314. Po prohlédnutí informace<br>se INOP vymaže. <i>Poznámka:</i> Nemažte<br>stavový protokol, jelikož obsažené<br>v něm údaje mohou být užitečné při<br>provádění diagnostiky pracovníkem<br>servisu. |                       | Pípnutí každé<br>2 sekundy. |

## Technické alarmy (INOPy)

| Zpráva INOP             | Para-<br>metr                            | Činnost                                                                                                    | Vizuální<br>indikace                                                                                                    | Zvuková<br>indikace                                     |
|-------------------------|------------------------------------------|----------------------------------------------------------------------------------------------------|----------------------------------------------------------------------------------------------------|---------------------------------------------------------|
| CO2 AUTO<br>NULOVÁNÍ    | ssCO <sub>2</sub>                        | Probíhá automatická kalibrace nuly.<br>Není požadována žádná činnost.                                                                                                    | Prvních 15<br>sekund je<br>čísel. hodnota<br>zobrazena s ?.<br>Po uplynutí 15<br>sekund se<br>místo hodnoty<br>zobrazí -? | Po uplynutí 15<br>sekund pípnutí<br>každé<br>2 sekundy. |
| CO2<br>PORUCHA ZAŘ      | msCO <sub>2</sub> /<br>ssCO <sub>2</sub> | Kontaktujte biomedicínské oddělení.<br>[Jedná se o jednu z následujících<br>příčin: 1) Hardware nebo firmware<br>CO <sub>2</sub> rozšíření měřicího serveru<br>M3015A není kompatibilní s měřicím<br>serverem M3000An nebo monitorem<br>M3046A; 2) Porucha hardwaru CO <sub>2</sub> .] | Místo číselné<br>hodnoty CO <sub>2</sub><br>je zobrazeno<br>-?                                                            | Pípnutí každé<br>2 sekundy.                             |
| CO2 SNÍMAČ<br>ODPOJ     | msCO <sub>2</sub>                        | Přesvědčte se, zda je připojen snímač<br>CO <sub>2</sub> .<br>Vypnete-li zvukovou indikaci tohoto<br>INOPu, vypne se také měření.                                                                                                    | Místo číselné<br>hodnoty CO <sub>2</sub><br>je zobrazeno<br>-?                                                            | Pípnutí každé<br>2 sekundy.                             |
| CO2 ZÁVADA<br>KALIBRACE | msCO <sub>2</sub>                        | Přesvědčte se, zda je snímač na<br>správné komůrce a zda nedošlo<br>k výpadku napájení. Opakujte<br>kalibraci. Přetrvává-li problém,<br>obraťte se na biomedicínské oddělení.                                                                                                    | Místo číselné<br>hodnoty CO <sub>2</sub><br>je zobrazeno<br>-?                                                            | Pípnutí každé<br>2 sekundy.                             |

| Zpráva INOP                        | Para-<br>metr                            | Činnost                                                                                                    | Vizuální<br>indikace                                                                                                    | Zvuková<br>indikace                                                                      |
|------------------------------------|------------------------------------------|----------------------------------------------------------------------------------------------------|----------------------------------------------------------------------------------------------------|------------------------------------------------------------------------------------------|
| CO <sub>2</sub> KONTR.<br>KAL      | msCO <sub>2</sub>                        | Proveďte kontrolu přesnosti (viz "Příprava k měření $CO_2$ " na straně 249), v případě nutnosti opakujte kalibraci snímače. | Místo číselné<br>hodnoty CO <sub>2</sub><br>je zobrazeno<br>-?                                                                                                    | Pípnutí každé<br>2 sekundy.                                                              |
| CO2 OHŘEV<br>SNÍMAČE               | msCO <sub>2</sub> /<br>ssCO <sub>2</sub> | Vyčkejte, než snímač dosáhne<br>pracovní teploty (INOP zmizí).                                                              | Pro ssCO <sub>2</sub> je<br>místo číselné<br>hodnoty CO <sub>2</sub><br>zobrazeno -?<br>Pro msCO <sub>2</sub> je<br>číselná<br>hodnota CO <sub>2</sub><br>zobrazena s ?. | Pro ssCO <sub>2</sub><br>pípnutí každé<br>2 sekundy.<br>Žádná pro<br>msCO <sub>2</sub> . |
| CO <sub>2</sub> VYČKEJTE<br>KAL2 2 | msCO <sub>2</sub>                        | Aktivujte kalibrační cyklus CAL2 (viz "Příprava k měření $CO_2$ " na straně 249).                                           | Místo číselné<br>hodnoty CO <sub>2</sub><br>je zobrazeno<br>-?                                                                                                    | Žádná                                                                                    |
| CO <sub>2</sub> KAL<br>PROBÍHÁ     | msCO <sub>2</sub>                        | Vyčkejte do ukončení kalibrace.                                                                                             | Místo číselné<br>hodnoty CO <sub>2</sub><br>je zobrazeno<br>-?                                                                                                    | Žádná                                                                                    |
| CO <sub>2</sub> REŽIM<br>KALIBR    | msCO <sub>2</sub>                        | Aktivujte kalibraci, je-li to<br>požadováno, nebo vypněte kalibrační<br>režim.                                              | Místo číselné<br>hodnoty $CO_2$<br>je zobrazena<br>okamžitá<br>hodnota $CO_2$ .                                                                                          | Žádná                                                                                    |
| CO <sub>2</sub> ZMĚNIT<br>MĚŘÍTKO  | msCO <sub>2</sub> /<br>ssCO <sub>2</sub> | Přepněte na větší měřítko, aby se zobrazila celá křivka.                                                                    | Křivka CO <sub>2</sub> je oříznuta.                                                                                                    | Žádná                                                                                    |

## Technické alarmy (INOPy)

| Zpráva INOP                      | Para-<br>metr     | Činnost                                                                                                    | Vizuální<br>indikace                                           | Zvuková<br>indikace         |
|----------------------------------|-------------------|----------------------------------------------------------------------------------------------------|----------------------------------------------------------------|-----------------------------|
| CO2<br>PROČIŠŤOVÁNÍ              | ssCO <sub>2</sub> | Měřicí rozšíření čistí FilterLine.<br>K tomuto dochází tehdy, když je<br>detekováno ucpání ve vedení nebo<br>v adaptéru dýchacích cest. Nebude-li<br>ucpání během čištění odstraněno,<br>měřicí rozšíření přejde do režimu<br>Standby a zobrazí se INOP "CO <sub>2</sub><br>OKLUZE". | Místo číselné<br>hodnoty CO <sub>2</sub><br>je zobrazeno<br>-? | Pípnutí každé<br>2 sekundy. |
| CO2 PŘEKROČ.<br>ROZSAH           | ssCO <sub>2</sub> | Hodnota $CO_2$ je vyšší než rozsah měření.                                                                                                    | Místo číselné<br>hodnoty CO <sub>2</sub><br>je zobrazeno<br>-? | Pípnutí každé<br>2 sekundy. |
| CO2 OKLUZE                       | ssCO <sub>2</sub> | FilterLine nebo výdechová hadička<br>jsou zablokovány do té míry, že nelze<br>odebrat vzorek. Zkontrolujte<br>FilterLine a výdechovou hadičku, pak<br>odpojte a opět připojte FilterLine.<br>Zobrazuje-li se INOP i nadále,<br>použijte nové FilterLine.                             | Místo číselné<br>hodnoty CO <sub>2</sub><br>je zobrazeno<br>-? | Pípnutí každé<br>2 sekundy. |
| CO <sub>2</sub> OKRUH<br>ODPOJEN | ssCO <sub>2</sub> | FilterLine je odpojeno nebo je<br>připojeno nesprávné vedení<br>(používejte pouze příslušenství<br>Microstream). Vypnete-li zvukovou<br>indikaci tohoto INOPu, měření se<br>vypne.                                                                                                   | Místo číselné<br>hodnoty CO <sub>2</sub><br>je zobrazeno<br>-? | Pípnutí každé<br>2 sekundy. |

| Zpráva INOP                                                              | Para-<br>metr                     | Činnost                                                                                                    | Vizuální<br>indikace                                                                        | Zvuková<br>indikace         |
|--------------------------------------------------------------------------|-----------------------------------|----------------------------------------------------------------------------------------------------|---------------------------------------------------------------------------------------------|-----------------------------|
| CO <sub>2</sub><br>AKTUALIZACE<br>SW                                     | ssCO <sub>2</sub>                 | Software měřicího rozšíření<br>neodpovídá softwaru měřicího<br>serveru. Stává se to pouze po opravě<br>nebo rozšíření. Kontaktujte<br>biomedicínské oddělení.                                                                                                    | Místo číselné<br>hodnoty CO <sub>2</sub><br>je zobrazeno<br>-?                              | Pípnutí každé<br>2 sekundy. |
| MANŽ.<br>NEVYPUŠTĚNA<br>Tento INOP nelze<br>deaktivovat nebo<br>vypnout. | NBP<br>(neinv.<br>krevní<br>tlak) | Odpojte manžetu od měřicího serveru<br>nebo ji sejměte z pacienta.<br>Lze vypnout zvukovou indikaci tohoto<br>INOPu, ale INOP zůstane aktivován,<br>dokud nebude zahájeno další měření.<br>( <i>Dospělí nebo děti:</i> Tlak v manžetě<br>byl po dobu delší než 3 min. vyšší než<br>15 mmHg (2 kPa).<br><i>Novorozenci:</i> Tlak v manžetě byl po<br>dobu delší než 90 sec. vyšší než 5<br>mmHg (0,7 kPa). | Místo hodnoty<br>NBP je<br>zobrazeno -?<br>Náznaková<br>zpráva.<br>Manžeta se<br>vyprázdní. | Pípnutí každé<br>2 sekundy. |
| CVP INOPy                                                                | TLAK                              | Viz INOPy P1.                                                                                                    |                                                                                             |                             |
| EKG<br>PORUCHA ZAŘ                                                       | EKG                               | Kontaktujte biomedicínské technické<br>oddělení. (Porucha hardwaru EKG.)                                                                                                    | Místo hodnoty<br>srdeční<br>frekvence<br>(HR) je<br>zobrazeno -?                            | Pípnutí každé<br>2 sekundy. |
| EKG<br>SVODY ODPOJ                                                       | EKG                               | Přesvědčete se, zda je připojen<br>pacientský kabel, zda jsou svody<br>připojeny k elektrodám a elektrody<br>připevněny.                                                                                                    | Místo hodnoty<br>srdeční<br>frekvence<br>(HR) je<br>zobrazeno -?                            | Pípnutí každé<br>2 sekundy. |

## Technické alarmy (INOPy)

| Zpráva INOP           | Para-<br>metr | Činnost                                                                                                    | Vizuální<br>indikace                                                                         | Zvuková<br>indikace         |
|-----------------------|---------------|----------------------------------------------------------------------------------------------------|----------------------------------------------------------------------------------------------|-----------------------------|
| EKG<br>ŠUM SIGNÁLU    | EKG           | Odstraňte jakékoli možné zdroje<br>poruch signálu (jako síťové šňůry)<br>z blízkosti kabelu nebo pacienta.<br>Přesvědčete se, zda jsou elektrody<br>umístěny správně.<br>Signál EKG může být nasycen nebo<br>přetížen. | Náznaková<br>zpráva.                                                                         | Pípnutí každé<br>2 sekundy. |
| PORUCHA EKG           | EKG           | Kontaktujte biomedicínské oddělení.<br>(Porucha hardwaru monitoru.)                                                                                                    | Náznaková<br>zpráva.                                                                         | Pípnutí každé<br>2 sekundy. |
| ICP INOPy             | TLAK          | Viz INOPy P1.                                                                                                    |                                                                                              |                             |
| LA SVOD ODP           | EKG           | Zkontrolujte, zda je elektroda LA na<br>svém místě a je připevněna.                                                                                                    | Místo hodnoty<br>srdeční<br>frekvence<br>(HR) může<br>být po dobu<br>10 sec.<br>zobrazeno -? | Pípnutí každé<br>2 sekundy. |
| LAP INOPy             | TLAK          | Viz INOPy P1.                                                                                                    |                                                                                              |                             |
| LL SVOD ODP           | EKG           | Zkontrolujte, zda je elektroda LL na<br>svém místě a je připevněna.                                                                                                    | Místo hodnoty<br>srdeční<br>frekvence<br>(HR) může<br>být po dobu<br>10 sec.<br>zobrazeno -? | Pípnutí každé<br>2 sekundy. |
| MĚŘ. SERV.<br>ODPOJEN |               | Přesvědčete se, zda je měřicí server připojen k monitoru.                                                                                                    |                                                                                              | Pípnutí každé<br>2 sekundy. |

| Zpráva INOP                                                             | Para-                             | Činnost                                                                                                    | Vizuální                                                                                    | Zvuková                     |
|-------------------------------------------------------------------------|-----------------------------------|----------------------------------------------------------------------------------------------------|---------------------------------------------------------------------------------------------|-----------------------------|
|                                                                         | metr                              |                                                                                                    | indikace                                                                                    | indikace                    |
| PŘETLAK<br>MANŽETY<br>Tento alarm nelze<br>deaktivovat nebo<br>vypnout. | NBP<br>(neinv.<br>krevní<br>tlak) | Odpojte manžetu od měřicího serveru<br>nebo ji sejměte z pacienta. Přesvědčte<br>se, zda gumová hadička k manžetě<br>není zauzlena.<br>Lze vypnout zvukovou indikaci tohoto<br>INOPu, ale INOP zůstane aktivován,<br>dokud nebude zahájeno další měření,<br>nebo dokud nebude stisknuta klávesa<br>SmartKey <b>Stop vše</b> .<br>K výskytu tohoto INOPu dochází<br>tehdy, jestliže tlak manžety překročil<br>bezpečnostní limity přetlaku. | Místo hodnoty<br>NBP je<br>zobrazeno -?<br>Náznaková<br>zpráva.<br>Manžeta se<br>vyprázdní. | Pípnutí každé<br>2 sekundy. |
| NBP<br>PORUCHA ZAŘ                                                      | NBP<br>(neinv.<br>krevní<br>tlak) | Přesvědčete se, zda gumová hadička<br>vedoucí k manžetě není zauzlena.<br>Zkontrolujte těsnost hadičky a<br>manžety.<br>NENÍ-LI tomu tak, kontaktujte<br>biomedicínské technické oddělení.<br>Porucha hardwaru pro neinvazivní<br>měření krevního tlaku.<br>Zvukovou indikaci tohoto INOPu lze<br>vypnout, ale INOP přetrvává, dokud<br>nebude zahájeno další měření nebo<br>nebude stisknuta klávesa SmartKey<br>Stop vše.                | Místo hodnoty<br>NBP je<br>zobrazeno -?<br>Náznaková<br>zpráva.                             | Pípnutí každé<br>2 sekundy. |

| Zpráva INOP          | Para-<br>metr                     | Činnost                                                                                                    | Vizuální<br>indikace                                            | Zvuková<br>indikace         |
|----------------------|-----------------------------------|----------------------------------------------------------------------------------------------------|-----------------------------------------------------------------|-----------------------------|
| NBP<br>PŘERUŠENO     | NBP<br>(neinv.<br>krevní<br>tlak) | Zkontrolujte těsnost hadičky a<br>manžety. Zkuste opakovat měření.<br>Vyskytne-li se INOP opakovaně,<br>kontaktujte biomedicínské technické<br>oddělení.<br>Zvukovou indikaci tohoto INOPu lze<br>vypnout, ale INOP přetrvává, dokud<br>nebude zahájeno další měření nebo<br>nebude stisknuta klávesa SmartKey<br><b>Stop vše</b> .<br>K výskytu tohoto INOPu dochází<br>tehdy, když při měření bylo pro<br>naplnění manžety, jejího vyprázdnění<br>nebo pro provedení celkového měření<br>zapotřebí delšího času než<br>maximálního. | Místo hodnoty<br>NBP je<br>zobrazeno -?<br>Náznaková<br>zpráva. | Pípnutí každé<br>2 sekundy. |
| ZÁVADA<br>MĚŘENÍ NBP | NBP<br>(neinv.<br>krevní<br>tlak) | Zkontrolujte, je-li na monitoru<br>nastavena správná kategorie pacienta.<br>Zkontrolujte stav a vhodnost pacienta<br>(viz "Příprava k měření NBP" na<br>straně 190).<br>Pro další měření použijte jinou<br>manžetu.<br>(Nelze provádět žádná měření.)                                                                                                    | Místo hodnoty<br>NBP je<br>zobrazeno -?<br>Náznaková<br>zpráva. | Pípnutí každé<br>2 sekundy. |

| Zpráva INOP            | Para-<br>metr | Činnost                                                                                                    | Vizuální<br>indikace                     | Zvuková<br>indikace         |
|------------------------|---------------|----------------------------------------------------------------------------------------------------|------------------------------------------|-----------------------------|
| BEZ CENTRÁL.<br>MONIT. |               | Centrální monitorování přerušeno.<br>Kabelová síť: zkontrolujte připojení<br>síťového kabelu. Bezdrátová síť:<br>Zkontrolujte, zda se monitor M3<br>neocitl mimo dosah přístupového<br>bodu a zda nedochází k interferenci<br>M3/M4 od mikrovlnné trouby nebo<br>jiného nemonitorovacího<br>bezdrátového zařízení. Na tento INOP<br>má vliv konfigurace parametru<br>CentralMon, viz popis v podkapitole<br>"Změna, má-li být monitor připojen<br>k síti" na straně 384. |                                          | Pípnutí každé<br>2 sekundy. |
| P1<br>PORUCHA ZAŘ      | TLAK          | Kontaktujte biomedicínské technické<br>oddělení.<br>Porucha hardwaru pro měření tlaku.                                                                                                    | Místo hodnoty<br>P1 je<br>zobrazeno -?   | Pípnutí každé<br>2 sekundy. |
| P1 SNÍMAČ<br>ODPOJEN   | TLAK          | Přesvědčete se, zda je snímač tlaku<br>připojen k měřicímu serveru. Vypnete-<br>li zvukovou indikaci tohoto INOPu,<br>provádění měření se vypne.                                                                                                    | Místo hodnoty<br>P1 je<br>zobrazeno -?   | Pípnutí každé<br>2 sekundy. |
| P1 ŠUM<br>SIGNÁLU      | TLAK          | Změňte zdroj srdeční frekvence na<br>Pleth nebo EKG (viz "Výběr zdroje<br>pro číselnou hodnotu srdeční<br>frekvence" na straně 134).<br><i>Poznámka</i> – K výskytu tohoto<br>INOPu dochází tehdy, když detektor<br>tepu zaznamená tepovou frekvenci<br>nad 350 tepů za minutu.                                                                                                    | Místo hodnoty<br>tepu je<br>zobrazeno -? | Pípnutí každé<br>2 sekundy. |

## Technické alarmy (INOPy)

| Zpráva INOP             | Para-<br>metr | Činnost                                                                                                    | Vizuální<br>indikace                     | Zvuková<br>indikace         |
|-------------------------|---------------|----------------------------------------------------------------------------------------------------|------------------------------------------|-----------------------------|
| PI<br>NEPULZATILNÍ      | TLAK          | Změňte zdroj srdeční frekvence na<br>Pleth nebo EKG (viz "Výběr zdroje<br>pro číselnou hodnotu srdeční<br>frekvence" na straně 134).<br><i>Poznámka</i> – K výskytu tohoto<br>INOPu dochází tehdy, když je měřená<br>tepová frekvence menší než 25 tepů za<br>minutu.                                                                                                    | Místo hodnoty<br>tepu je<br>zobrazeno -? | Pípnutí každé<br>2 sekundy. |
| P1<br>ROZS PŘEKR        | TLAK          | Přesvědčete se, zda měření bylo<br>správně připraveno a vynulováno<br>a zda se snímač nachází na úrovni<br>srdce (viz "Příprava k měření tlaku"<br>na straně 206).<br>Nezmizí-li zpráva, vyměňte snímač.<br><i>Poznámka</i> – K výskytu tohoto<br>INOPu dochází tehdy, když byl<br>měřený tlak vyšší než 361 mmHg<br>nebo nižší než - 41 mmHg nebo došlo-<br>li k přerušení vodiče ke snímači. | Místo hodnoty<br>P1 je<br>zobrazeno -?   | Pípnutí každé<br>2 sekundy. |
| P1<br>ZMENŠIT VEL       | TLAK          | Zvětšete měřítko pro křivku tlaku.<br>(Viz "Změna velikosti křivky tlaku"<br>na straně 212.)                                                                                                    | Žádná                                    | Žádná                       |
| P1<br>PORUCHA<br>SNÍMAČ | TLAK          | Kontaktujte biomedicínské technické<br>oddělení.<br>Snímač má poruchu.                                                                                                    | Místo hodnoty<br>P1 je<br>zobrazeno -?   | Pípnutí každé<br>2 sekundy. |

| Zpráva INOP                                                                                                    | Para-<br>metr | Činnost                                                                                                    | Vizuální<br>indikace                                                                         | Zvuková<br>indikace         |
|----------------------------------------------------------------------------------------------------|---------------|----------------------------------------------------------------------------------------------------|----------------------------------------------------------------------------------------------|-----------------------------|
| P1<br>NULA+KONTR<br>KAL                                                                                                  | TLAK          | Proveď te vynulování (viz "Nulování<br>snímače" na straně 209) a zkontrolujte<br>kalibraci snímače (viz "Kalibrace<br>snímače C" na straně 216). | Místo hodnoty<br>P1 je<br>zobrazeno -?                                                       | Žádná                       |
| PAP INOPy                                                                                                    | TLAK          | Viz INOPy P1.                                                                                                    |                                                                                              |                             |
| RA SVOD ODP                                                                                                    | EKG           | Zkontrolujte, zda je elektroda RA na<br>svém místě a je připevněna.                                                                              | Místo hodnoty<br>srdeční<br>frekvence<br>(HR) může<br>být po dobu<br>10 sec.<br>zobrazeno -? | Pípnutí každé<br>2 sekundy. |
| RAP INOPy                                                                                                    | TLAK          | Viz INOPy P1.                                                                                                    |                                                                                              |                             |
| VYMĚNIT<br>AKUMULÁTOR<br>Tento INOP nelze<br>deaktivovat nebo<br>vypnout.<br>Tento INOP se<br>opakuje každé 3<br>minuty. |               | Okamžitě vyměňte akumulátor. Je<br>téměř vybit.                                                                                                  |                                                                                              | Pípnutí každé<br>2 sekundy. |
| DECH<br>PORUCHA ZAŘ                                                                                                    | DECH          | Kontaktujte biomedicínské technické<br>oddělení.<br>(Hardware pro měření dechu má<br>poruchu.)                                                   | Místo hodnoty<br>dechové<br>frekvence<br>(RR) je<br>zobrazeno -?                             | Pípnutí každé<br>2 sekundy. |
| DECH<br>NEPŘESNÝ                                                                                                    | DECH          | Přesvědčete se, zda elektroda má<br>s pokožkou dobrý kontakt.                                                                                    | Za označením<br>dechové<br>frekvence<br>(RR) je<br>zobrazeno -?                              | Žádná                       |

## Technické alarmy (INOPy)

| Zpráva INOP                     | Para-<br>metr    | Činnost                                                                                                    | Vizuální<br>indikace                                                                         | Zvuková<br>indikace         |
|---------------------------------|------------------|----------------------------------------------------------------------------------------------------|----------------------------------------------------------------------------------------------|-----------------------------|
| DECH<br>SVOD ODP                | DECH             | Přesvědčete se, zda je připojen<br>pacientský kabel, zda jsou svody<br>připojeny k elektrodám a elektrody<br>připevněny.                                                | Místo hodnoty<br>dechové<br>frekvence<br>(RR) je<br>zobrazeno -?                             | Pípnutí každé<br>2 sekundy. |
| RL SVOD ODP                     | EKG              | Zkontrolujte, zda je elektroda RL na<br>svém místě a je připevněna,<br>přesvědčte se, zda je při používání<br>tříelektrodové sady monitor<br>nakonfigurován na 1 kanál. | Místo hodnoty<br>srdeční<br>frekvence<br>(HR) může<br>být po dobu<br>10 sec.<br>zobrazeno -? | Pípnutí každé<br>2 sekundy. |
| PORUCHA<br>SERVERLINK           |                  | Kontaktujte biomedicínské technické<br>oddělení.<br>(Hardware pro komunikaci s měřicím<br>serverem má poruchu.)                                                         |                                                                                              | Pípnutí každé<br>2 sekundy. |
| NĚKT.AL. EKG<br>VYPN.           | Arytmie          | Přídavné žluté alarmy arytmií byly<br>vypnuty v porovnání s aktuální sadou<br>QuickSet.                                                                                 |                                                                                              |                             |
| PORUCHA<br>REPRODUKT.           |                  | Kontaktujte biomedicínské technické<br>oddělení.<br>(Hardware má poruchu.)                                                                                              |                                                                                              |                             |
| SpO <sub>2</sub><br>PORUCHA ZAŘ | SpO <sub>2</sub> | Kontaktujte biomedicínské technické<br>oddělení.<br>(Hardware pro měření SpO <sub>2</sub> má<br>poruchu.)                                                               | Místo hodnoty<br>SpO <sub>2</sub> je<br>zobrazeno -?                                         | Pípnutí každé<br>2 sekundy. |
| SpO2<br>NEPŘESNÝ                | SpO <sub>2</sub> | Přesvědčete se, zda je snímač SpO <sub>2</sub><br>umístěn správně.<br>Není-li umístění příčinou problému,<br>přesvědčete se, zda je snímač funkční.                     | Místo hodnoty<br>SpO <sub>2</sub> je<br>zobrazeno -?                                         | Pípnutí každé<br>2 sekundy. |

## Technické alarmy (INOPy)

| Zpráva INOP                      | Para-<br>metr    | Činnost                                                                                                    | Vizuální<br>indikace                                 | Zvuková<br>indikace         |
|----------------------------------|------------------|----------------------------------------------------------------------------------------------------|------------------------------------------------------|-----------------------------|
| SpO <sub>2</sub><br>INTERFERENCE | SpO <sub>2</sub> | Zakryjte snímač SpO <sub>2</sub> tak, aby na něj<br>nepůsobilo okolní světlo.<br>Nevyřeší-li se tím problém,<br>přesvědčete se, zda není poškozen<br>kabel snímače.<br>(Jas okolního světla je příliš vysoký,<br>proto snímač nemůže měřit tep, nebo<br>na kabel působí rušivé vlivy.) | Místo hodnoty<br>SpO <sub>2</sub> je<br>zobrazeno -? | Pípnutí každé<br>2 sekundy. |
| SpO* SNÍMAČ<br>ODPOJ.            | SpO <sub>2</sub> | Přesvědčete se, zda je připojen snímač<br>SpO <sub>2</sub> .<br>Vypnete-li zvukovou indikaci tohoto<br>INOPu, provádění měření se vypne.                                                                                                    | Místo hodnoty<br>SpO <sub>2</sub> je<br>zobrazeno -? | Pípnutí každé<br>2 sekundy. |
| SpO2<br>ŠUM SIGNÁLU              | SpO <sub>2</sub> | Pokuste se omezit pohyby pacienta<br>nebo uvolnit tah kabelu snímače<br>(například páska na zápěstí při použití<br>prstového snímače).<br>(Prudké pohyby pacienta nebo<br>elektrická interference mohou zavinit<br>nepravidelné vzorky tepu.)                                          | Místo hodnoty<br>SpO <sub>2</sub> je<br>zobrazeno -? | Pípnutí každé<br>2 sekundy. |
| SpO2<br>NEPULZATILNÍ             | SpO <sub>2</sub> | Zkuste změnit místo aplikace nebo<br>stimulovat krevní oběh na stávajícím<br>místě.<br>(Tep je příliš slabý nebo jej nelze<br>detekovat, místo aplikace je příliš<br>tenké.)                                                                                                    | Místo hodnoty<br>SpO <sub>2</sub> je<br>zobrazeno -? | Pípnutí každé<br>2 sekundy. |
| SpO2<br>PORUCHA<br>SNÍMAČ        | SpO <sub>2</sub> | Vyměňte snímač SpO <sub>2</sub> co nejdříve.<br>Vadný snímač vraťte<br>biomedicínskému technickému<br>oddělení.                                                                                                    | Místo hodnoty<br>SpO <sub>2</sub> je<br>zobrazeno -? | Pípnutí každé<br>2 sekundy. |
| Tart INOPy                       | TEPL             | Viz INOPy T1.                                                                                                    |                                                      |                             |

## Technické alarmy (INOPy)

| Zpráva INOP          | Para-<br>metr | Činnost                                                                                                    | Vizuální<br>indikace                   | Zvuková<br>indikace         |
|----------------------|---------------|----------------------------------------------------------------------------------------------------|----------------------------------------|-----------------------------|
| Ttěl INOPy           | TEPL          | Viz INOPy T1.                                                                                                    |                                        |                             |
| Tezof INOPy          | TEPL          | Viz INOPy T1.                                                                                                    |                                        |                             |
| TI<br>PORUCHA ZAŘ    | TEPL          | Kontaktujte biomedicínské technické<br>oddělení.<br>(Hardware pro měření teploty má<br>poruchu.)                                                                | Místo hodnoty<br>T1 je<br>zobrazeno -? | Pípnutí každé<br>2 sekundy. |
| T1 SNÍMAČ<br>ODPOJEN | TEPL          | Přesvědčete se, zda je sonda pro<br>měření teploty připojena k měřicímu<br>serveru.<br>Vypnete-li zvukovou indikaci tohoto<br>INOPu, provádění měření se vypne. | Místo hodnoty<br>T1 je<br>zobrazeno -? | Pípnutí každé<br>2 sekundy. |
| T1<br>ROZS PŘEKR     | TEPL          | Zkuste změnit umístění sondy.<br>(Teplota je nižší než -1°C nebo vyšší<br>než 45°C.)                                                                            | Místo hodnoty<br>T1 je<br>zobrazeno -? | Pípnutí každé<br>2 sekundy. |
| Tnazo INOPy          | TEPL          | Viz INOPy T1.                                                                                                    |                                        |                             |

| Zpráva INOP            | Para-<br>metr | Činnost                                                                                                    | Vizuální<br>indikace | Zvuková<br>indikace |
|------------------------|---------------|----------------------------------------------------------------------------------------------------|----------------------|---------------------|
| Trekt INOPy            | TEPL          | Viz INOPy T1.                                                                                                    |                      |                     |
| Tpokož INOPy           | TEPL          | Viz INOPy T1.                                                                                                    |                      |                     |
| Tven INOPy             | TEPL          | Viz INOPy T1.                                                                                                    |                      |                     |
| UAP INOPy              | TLAK          | Viz INOPy P1.                                                                                                    |                      |                     |
| NEPODPORO-<br>VANÁ LAN |               | Vypněte monitor a kontaktujte<br>biomedicínské technické oddělení.<br>(Na konektor pro aktualizaci softwaru<br>bylo připojeno nepodporované<br>zařízení.) |                      |                     |
| UVP INOPy              | TLAK          | Viz INOPy P1.                                                                                                    |                      |                     |

# Příjem a propouštění pacientů

Tato kapitola popisuje veškeré úkony nezbytné pro zobrazování pacientských údajů na monitoru, jejich převod z jednoho monitoru do jiného a jejich mazání.

| • | Výběr menu pro identifikaci pacienta | 100 |
|---|--------------------------------------|-----|
| • | Příjem nového pacienta               | 100 |
| • | Výběr nastavení QuickSet             |     |
| • | Převod pacienta do jiného monitoru   |     |
| • | Propuštění pacienta                  |     |
|   | 1 1                                  |     |

Výběr menu pro identifikaci pacienta

## Výběr menu pro identifikaci pacienta

Stiskněte klávesu SmartKey Příjem/prop. (je-li tato klávesa nakonfigurována, budete možná muset stisknout ◀ nebo ▶, aby se zobrazila).

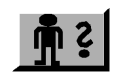

#### NEBO

- 1. V levém horním rohu displeje zvýrazněte jméno pacienta (společně se jménem se zvýrazní také datum, čas a standardní nastavení).
- 2. Listujte výpisem, dokud se nezvýrazní Příjem, Propuštění...
- **3.** Stiskněte dotekový pruh.

#### NEBO

- 1. Stiskněte klávesu Nastavení.
- 2. Listujte výpisem, dokud se nezvýrazní Příjem, Propuštění…
- **3.** Stiskněte dotekový pruh.

## Příjem nového pacienta

Centrálně monitorovaní pacienti se přijímají na informačním centru, nikoli na monitoru.

ZměnaV menu pro identifikaci pacienta (viz "Výběr menu pro identifikaci pacienta"identifikacena straně 100).pacienta

- 1. Stiskněte programovou klávesu **Příjem pacienta**.
- 2. Zvolte pole **Příjmení**.
- **3.** Vložte příjmení pacienta.
- Pro každé písmeno:
  - a. Zvýrazněte, pak stiskněte programovou klávesu s požadovaným písmenem.
     Chcete-li psát malá písmena, čísla a symboly, zvýrazněte, pak
    - stiskněte programovou klávesu s šipkou nahoru/dolů. Pro vymazání již napsaného textu použijte šipku zpět (<).
  - b. Po vložení jména zvýrazněte a stiskněte OK. Chcete-li ukončit beze změn, zvýrazněte a stiskněte EX.
- Tento postup opakujte u pole Jméno, Č. lék. zázn., a v případě nutnosti u dodatečných údajů (Pozn.).
   Je-li pacient monitorován centrálně, musíte vložit všechny povinné údaje. Přesvědčte se, zda byla vybrána správná kategorie pacienta a správné nastavení kardiostimulátoru.
- 5. Po vložení veškerých údajů u daného okna **Potvrdit** a vraťte se do menu pro identifikaci pacienta.

Je-li pacient monitorován centrálně a některé z povinných údajů nebudou vloženy, pak se zobrazí zpráva, pacient zůstane nepřijat a okno se nezavře. Vložte chybějící údaje a opět stiskněte klávesu **Potvrdit**.

Změna kategorie pacienta Kategorii pacienta lze měnit pouze na monitoru, nikoli na centrální stanici.

Ujistěte se, zda je nastavena správná kategorie pacienta. Kategorie pacienta určuje, které algoritmy se používají pro výpočet číselných hodnot.

Není-li kategorie pacienta správná, pak

6. Zvolte Kateg. pac.

7. Vyberte příslušné nastavení:

| Dosp.  | Pro dospělé     |
|--------|-----------------|
| Dítě   | Pro děti        |
| Novor. | Pro novorozence |

Výběr nastavení QuickSet

| Změna<br>nastavení<br>kardiostimu-<br>látoru | Nastavení kard                                                                                                    | ostimulátoru lze <b>změnit</b> na monitoru nebo na centrální stanici. |  |  |
|----------------------------------------------|----------------------------------------------------------------------------------------------------|-----------------------------------------------------------------------|--|--|
| Výstraha                                     | U stimulovaných pacientů musí být zapnuto potlačení impulzu<br>kardiostimulátoru. Bude-li vypnuto, může dojít k tomu, že impulzy<br>kardiostimulátoru budou považovány za řádné komplexy QRS, které<br>mohou zabránit detekci alarmu asystoly. |                                                                       |  |  |
|                                              | Chcete-li upravit nastavení:                                                                                                    |                                                                       |  |  |
|                                              | <ol> <li>8. Zvolte Pac. stim.</li> <li>9. Vyberte příslušné nastavení.</li> </ol>                                                                                                    |                                                                       |  |  |
|                                              | Ano                                                                                                    | Pro stimulované pacienty.                                             |  |  |
|                                              | Ne                                                                                                    | Pro nestimulované pacienty.                                           |  |  |
|                                              | 10. Po ukon                                                                                                    | čení zavádění identifikačních údajů pacienta stiskněte klávesu        |  |  |

Hlavní obrazovka.

## Výběr nastavení QuickSet

QuickSet je skupina nastavení definovaných a pojmenovaných ve zdravotnickém zařízení. Lze použít čtyři různé sady QuickSet, které mohou být definovány tak, aby vyhovovaly obvyklým situacím určitého oddělení. (Informace o definování sad nastavení QuickSet je uvedena v podkapitole "Uložení aktuálních nastavení do sady QuickSet" na straně 356.) Výběrem sady QuickSet lze provést základní nastavení monitoru jedním úkonem a pak provést jednotlivé změny v závislosti na konkrétním pacientovi.

Výběr nastavení QuickSet

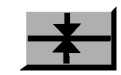

- 1. V levém horním rohu displeje zvýrazněte jméno pacienta (společně se jménem se zvýrazní také datum, čas a QuickSet).
- 2. Listujte výpisem, dokud se nezvýrazní QuickSets.
- 3. Stiskněte dotekový pruh.
  - NEBO
- 1. Stiskněte klávesu Nastavení.
- 2. Listujte výpisem, dokud se nezvýrazní QuickSets.
- 3. Stiskněte dotekový pruh.

*Poznámka* – Změníte-li nastavení QuickSet, dojde k zastavení všech aktuálních automatických neinvazivních měření krevního tlaku (NBP).

*Poznámka* – Je-li v nové sadě nastavení QuickSet použita jiná kategorie pacienta, předprogramované nastavení v měřicím serveru se změní automaticky.

4. Vyberte z výpisu požadovanou sadu nastavení QuickSet.

| Výstraha | Po výběru QuickSet se přesvědčte, je-li správně nastavena kategorie |
|----------|---------------------------------------------------------------------|
|          | pacienta a kardiostimulátor.                                        |

*Poznámka* – Společně se čtyřmi sadami QuickSet nakonfigurovanými uživatelem jsou v konfiguračním provozním režimu vždy dostupné také čtyři sady z výrobního závodu (viz "Jak se aktivuje konfigurační režim?" na straně 350). Přednastavení z výrobního závodu jsou uvedena v podkapitole "Konfigurace QuickSet pro měření" na straně 387 a "Konfigurace QuickSet pro nastavení monitorování" na straně 394. Převod pacienta do jiného monitoru

# Převod pacienta do jiného monitoru

|                                                    | Varování                                                                                                    |  |  |
|----------------------------------------------------|----------------------------------------------------------------------------------------------------|--|--|
|                                                    | Varovaní<br>Před převodem pacienta se přesvědčete, zda nepotřebujete žádné z údajů trendu<br>tohoto pacienta.                                                                                                    |  |  |
|                                                    | Před převodem pacienta se přesvědčete, zda jsou pacientské údaje vytištěny.                                                                                                    |  |  |
| Dřeved                                             | Převádět lze pouze pociente, který je centrálně monitorován                                                                                                    |  |  |
| Prevod                                             | Prevadet ize pouze pacienta, ktery je centraine monitorovan.                                                                                                    |  |  |
| monitorova-                                        | V menu identifikace pacienta (viz "Výběr menu pro identifikaci pacienta" na straně 100).                                                                                                    |  |  |
|                                                    | <ol> <li>Vyberte Příjem/Propuštění</li> <li>Stiskněte programovou klávesu Překlad.</li> <li>Stiskněte programovou klávesu Potvrdit pro potvrzení, že chcete pacienta převést.<br/>Zobrazí se zpráva "Pacient připraven k přeložení", monitor aktivuje "režim přeložení" a informační centrum vloží jméno pacienta do seznamu překládaných.</li> </ol> |  |  |
| Převod pacienta<br>bez zařízení                    | Je-li pacient překládán bez monitoru nebo měřicího serveru, přeložení se musí provést opětovným příjmem pacienta na informačním centru.                                                                                                    |  |  |
| Převod pacienta<br>s monitorem<br>M3046A           | Je-li pacient překládán s monitorem, a ten je odpojen, informační centrum zjistí,<br>že se jedná o "režim přeložení" a automaticky přijme pacienta ze seznamu<br>překládaných.                                                                                                    |  |  |
| Převod pacienta<br>s měřicím<br>serverem<br>M3000A | Je-li pacient překládán s měřicím serverem, který opět připojíte k monitoru:                                                                                                    |  |  |

| Přerušení<br>převodu                            | <ol> <li>Stiskněte programovou klávesu Pokrač MěřServ:<br/>Informační centrum zjistí, že se jedná o "režim přeložení" a automaticky<br/>přijme pacienta ze seznamu překládaných.</li> <li>Podrobnější informace o převádění pacientů s měřicím serverem jsou uvedeny<br/>v podkapitole "Připojení k novému monitoru M3046A…" na straně 105.</li> <li>Odpojíte-li monitor od datové sítě a chcete jej ponechat v "režimu přeložení",<br/>pak v menu Identifikace pacienta (viz "Výběr menu pro identifikaci pacienta"<br/>na straně 100):</li> </ol> |  |  |
|-------------------------------------------------|----------------------------------------------------------------------------------------------------|--|--|
|                                                 | <ol> <li>Vyberte Příjem/Propuštění</li> <li>Stiskněte programovou klávesu Vymazat přeložení.</li> <li>Stiskněte programovou klávesu Potvrdit pro potvrzení, že chcete zrušit provádění převodu.</li> </ol>                                                                                                    |  |  |
|                                                 | Pokud jste aktivovali pro monitor "režim přeložení", ale nakonec pacienta přeložit nechcete, v menu Identifikace pacienta (viz "Výběr menu pro identifikaci pacienta" na straně 100):                                                                                                    |  |  |
|                                                 | <ol> <li>Vyberte Příjem/Propuštění</li> <li>Stiskněte programovou klávesu Opětovný příjem.</li> <li>Stiskněte programovou klávesu Potvrdit pro potvrzení, že chcete opět přijmout pacienta ze seznamu překládaných.</li> </ol>                                                                                                    |  |  |
| Převod<br>pacienta                              | Je-li pacient monitorován centrálně, použijte postup popsaný v podkapitole<br>"Převod centrálně monitorovaného pacienta" na straně 104.                                                                                                    |  |  |
| s měřicím<br>serverem<br>M3000A                 | Měřicí server lze vyjmout z jednoho monitoru a zapojit do jiného. Pacientské<br>údaje se uchovávají v měřicím serveru i v monitoru, a je-li pacient monitorován<br>centrálně, také v informačním centru.                                                                                                    |  |  |
| Připojení ke<br>stejnému<br>monitoru<br>M3046A… | Jsou-li pacientské údaje v monitoru a měřicím serveru M3000A stejné, měření pokračuje a žádný zásah obsluhy se nevyžaduje.                                                                                                    |  |  |
| Připojení<br>k novému<br>monitoru<br>M3046A…    | Nebylo-li technickým pracovníkem nastaveno, co se stane, bude-li měřicí server<br>M3000A připojen k novému monitoru, zobrazí se dvě sady jmen<br>a identifikačních údajů pacienta (jedna sada z monitoru M3046A, druhá<br>z měřicího serveru M3000A). Musíte provést následující výběr:                                                                                                    |  |  |

Převod pacienta do jiného monitoru

#### Výstraha

Po provedení výběru se přesvědčte, zda je správně nastaven typ pacienta a režim stimulace.

- Chcete-li používat pacientské údaje z měřicího serveru M3000A, stiskněte programovou klávesu Pokrač.MěřServ.
- Chcete-li používat pacientské údaje z monitoru M3046A, stiskněte programovou klávesu **Pokrač. v monitor.**
- Jedná-li se o stejného pacienta, ale údaje nesouhlasí, stiskněte programovou klávesu Stejný pacient. Tam, kde je to dostupné, se použijí pacientské údaje z monitoru.
   Zobrazí se identifikační údaje pacienta, které lze editovat (jak bylo popsáno v podkapitole "Změna identifikace pacienta" na straně 100).
- Není-li správná ani jedna sada pacientských údajů, stiskněte programovou klávesu Nový pacient. Pacienti budou z monitoru a měřicího serveru propuštěni a lze přijmout nového pacienta (jak bylo popsáno v podkapitole "Příjem nového pacienta" na straně 100).
- Nechcete-li v dané chvíli provést výběr, stiskněte Hlavní obrazovka.

Dokud neprovedete výběr, bude místo jména pacienta zobrazeno **Pacient** ??? a místo kategorie pacienta bude zobrazeno ? ? ?. Symbol stimulováno/nestimulováno se také zobrazí s otazníky. Symbol zobrazuje stav měřicího serveru.

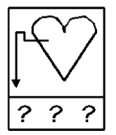

Chcete-li provést výběr, zvolte menu pro identifikaci pacienta (viz "Výběr menu pro identifikaci pacienta" na straně 100).

| Převod      | Je-li pacient překládán na jiné lůžko společně s monitorem a není centrálně                                                                                                    |
|-------------|----------------------------------------------------------------------------------------------------|
| pacienta    | monitorován, nedojde k žádné změně.                                                                                                    |
| s monitorem | Je-li centrálně monitorovaný pacient překládán na jiné lůžko společně<br>s monitorem, zobrazí se dvě sady jmen a identifikace daného pacienta (jedna<br>z monitoru M3046A a další z informačního centra). Musíte provést následující<br>výběr: |

#### Výstraha

Po provedení výběru se přesvědčte, zda je správně nastaven typ pacienta a režim stimulace.

- Chcete-li používat pacientské údaje z monitoru M3046A, stiskněte programovou klávesu **Pokrač v monitor**.
- Chcete-li používat pacientské údaje z informačního centra, stiskněte programovou klávesu **Pokrač. centrál.**
- Jedná-li se o stejného pacienta, ale údaje nesouhlasí, stiskněte programovou klávesu Stejný pacient. Tam, kde je to dostupné, se použijí pacientské údaje z informačního centra. Zobrazí se identifikační údaje pacienta, které lze editovat (jak bylo popsáno v podkapitole "Změna identifikace pacienta" na straně 100).
- Není-li správná ani jedna sada pacientských údajů, stiskněte programovou klávesu Nový pacient. Pacienti budou z monitoru a měřicího serveru propuštěni a lze přijmout nového pacienta (jak bylo popsáno v podkapitole "Příjem nového pacienta" na straně 100).
- Nechcete-li v dané chvíli provést výběr, stiskněte Hlavní obrazovka.

Dokud neprovedete výběr, bude místo jména pacienta zobrazeno **Pacient** ??? a místo kategorie pacienta bude zobrazeno ? ? ?. Symbol stimulováno/nestimulováno se také zobrazí s otazníky. Symbol zobrazuje stav měřicího serveru.

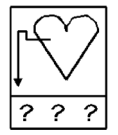

Chcete-li provést výběr, zvolte menu pro identifikaci pacienta (viz "Výběr menu pro identifikaci pacienta" na straně 100).

Propuštění pacienta

Připojíte-li měřicí server k monitoru připojenému k datové síti, může se stát, že si údaje ze všech tří zařízení nebudou odpovídat.

# Propuštění pacienta

| Varování | Před propuštěním pacienta se přesvědčte, zda nepotřebujete uchovat<br>nějaké údaje týkající se identifikace, trendů, událostí nebo nastavení.<br>Před zahájením operace propuštění pacienta se ujistěte, zda jsou vytištěny<br>pacientské údaje. |  |  |
|----------|----------------------------------------------------------------------------------------------------|--|--|
| Výstraha | Propuštěním pacienta resetujete nastavení kategorie pacienta<br>a kardiostimulátoru.                                                                                                    |  |  |
|          | V menu pro identifikaci pacienta (viz "Výběr menu pro identifikaci pacienta" na straně 100).                                                                                                    |  |  |
|          | <ol> <li>Vyberte Příjem/Propuštění</li> <li>Stiskněte programovou klávesu Propuštění pacienta</li> <li>Stisknutím programové klávesy Potvrdit potvrďte, že chcete vymazat stávající pacientské údaje.</li> </ol>                                 |  |  |
| Poznámka | Je-li pacient monitorován centrálně, lze ho propustit buď na monitoru nebo<br>informačním centru.<br>V tomto případě se pacientské údaje vymažou jak z monitoru, tak<br>z informačního centra.                                                   |  |  |
Tato kapitola popisuje komunikaci s informačním centrem, jaké údaje se přenášejí, jaké zprávy se mohou zobrazit a rozdíly mezi samostatnými monitory a monitory zapojenými do monitorovací sítě.

| • | Jaká monitorovací síť se používá pro propojení M3046A?11 | 0 |
|---|----------------------------------------------------------|---|
| • | Komunikace s informačním centrem11                       | 2 |

- Přiřazení monitoru do skupiny lůžek ......116
- Odstranění závad spojení s informačním centrem......116
- Prohlížení údajů dalších pacientů na lůžkovém monitoru......118

Jaká monitorovací síť se používá pro propojení M3046A?

### Jaká monitorovací síť se používá pro propojení M3046A?

Pro propojení monitoru lze použít komunikační síť dvojího typu: kabelovou síť nebo bezdrátovou síť. Při použití kabelové sítě se přenos údajů provádí pomocí kabelu, při použití bezdrátové sítě se údaje přenášejí pomocí rádiových vln.

Na obrazovce monitoru se zobrazuje symbol sítě:

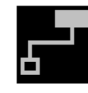

Tento symbol označuje **kabelovou** síť. Zobrazuje-li se tento symbol v uvedené podobě, spojení s informačním centrem je aktivní. Další varianty tohoto symbolu označující výskyt problémů jsou uvedeny v podkapitole "Odstranění závad spojení s informačním centrem" na straně 116.

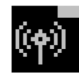

Tento symbol označuje **bezdrátovou** síť. Zobrazuje-li se tento symbol v uvedené podobě, monitor se nachází v dosahu signálu a spojení s informačním centrem je aktivní. Další varianty tohoto symbolu označující výskyt problémů jsou uvedeny v podkapitole "Odstranění závad spojení s informačním centrem" na straně 116.

Symbol bezdrátového spojení je na obrazovce umístěn tak, aby byl vždy viditelný. Toto je důležité, protože blikající symbol označuje, že se monitor nachází vně dosahu signálu.

Monitory umožňující bezdrátové připojení jsou pro snazší identifikaci na držadle označeny symbolem 4.

### Optimalizace výkonu bezdrátového systému LAN

Lůžkové monitory s bezdrátovým připojením k LAN mají své výhody, avšak flexibilita bezdrátového připojení má i své nedostatky. Spolehlivost a kvalita přenosu signálu závisí na mnoha proměnných, které lze obtížně ovládat. Bezdrátové připojení lůžkového monitoru k LAN nemůže být tak spolehlivé jako kabelové. Jaká monitorovací síť se používá pro propojení M3046A?

Vliv slabého signálu a interference na zobrazení pacientských údajů z bezdrátově připojeného lůžkového monitoru na centrální stanici se může projevit krátkodobým, ale i dlouhodobým výpadkem monitorování. I když na centrální stanici dojde ke ztrátě údajů zaviněné bezdrátovým připojením, na lůžkovém monitoru monitorování a generování alarmů pokračuje (na rozdíl od telemetrie, kde se monitorování a generování alarmů provádí na centrální stanici, proto při výpadku spojení nemůže monitorování pokračovat).

#### Výstraha

Lůžkové monitory s bezdrátovým připojením k datové síti LAN by se neměly používat pro primární monitorování, kdy není akceptovatelný občasný výpadek při pořizování údajů, nebo požaduje-li se bezpodmínečně oznamování alarmů na centrální stanici.

Aby byla na centrální stanici minimalizována ztráta údajů z důvodu slabého signálu a interference, je nutné provést několik opatření.

### Neopuštění oblasti pokrytí

Pro příjem rádiových signálů z lůžkových monitorů se používá zařízení nazývané "přístupový bod". Bezdrátový lůžkový monitor se musí nacházet v oblasti pokrytí příslušného přístupového bodu. Dostane-li se bezdrátový lůžkový monitor z určené oblasti pokrytí, zvětší se ztráta údajů na centrální stanici.

#### Aby nedocházelo k interferenci

#### Výstraha

Různá zařízení a elektronické nebo zdravotnické přístroje fungující v rozsahu 2,4 až 2,48 GHz mohou narušit rádiové vysílání důležitých zdravotnických údajů do centrální stanice. Zdravotnická zařízení používající bezdrátové přístroje musí proto přijmout odpovídající opatření.

Vliv interference na míru ztráty údajů na centrální stanici závisí na síle, typu a blízkosti přístroje, který interferuje s lůžkovým monitorem nebo přístupovým bodem. Jakýkoli bezdrátový přístroj v rozsahu 2,4 až 2,48 GHz může narušit

monitorování prostřednictvím bezdrátové sítě LAN. Možnými zdroji interference mohou být mikrovlnné trouby, bezdrátové sítě LAN jiných výrobců, bezdrátové telefony, určité typy mobilních telefonů, přenosné počítače, zařízení pro přenos dat a bezdrátová periferní zařízení. V případech, kdy je zdroj interference neznámý, lze problém vyřešit přemístěním příslušného přístroje.

Jelikož bezdrátová síť LAN používaná pro monitorování emituje vysoké frekvence, je možné, že bude interferovat i s jinými přístroji. Informace o citlivosti na frekvence používané bezdrátovou sítí LAN sdělí výrobci příslušných přístrojů.

Informace o nastavování vysokých frekvencí jsou uvedeny v servisní příručce.

Pracovníci zdravotnického zařízení zodpovídají za sledování všech používaných přístrojů a za jejich bezpečný provoz.

### Komunikace s informačním centrem

Když je monitor napojen na informační centrum, pak se údaje jako křivky, číselné hodnoty a alarmy odesílají automaticky do informačního centra. Některé funkce monitoru lze ovládat dálkově z informačního centra.

# Připojení k síti<br/>a odpojeníChcete-li pacienta napojit na informační centrum, musíte se připojit k síti.<br/>Způsob připojení závisí na typu používané sítě. Níže jsou popsány možné<br/>situace:

 Pouze kabelová síť. Chcete-li připojit pacienta k síti, zapojte konektor LAN do zdířky LAN na zadní straně monitoru.

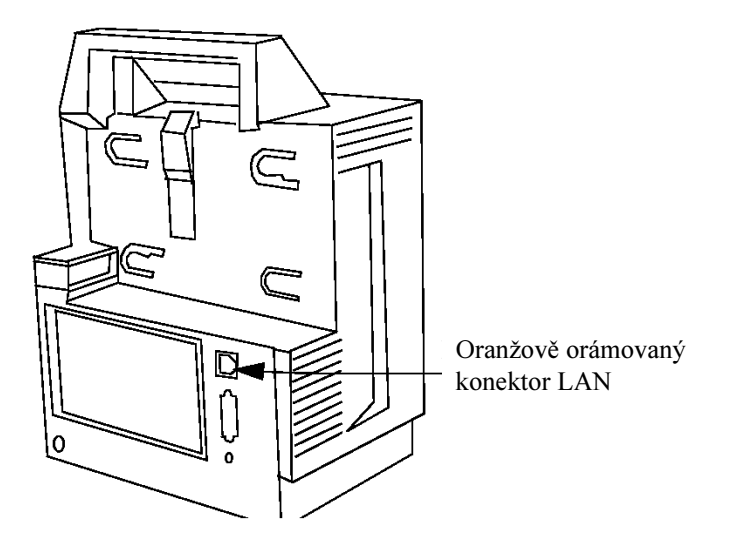

Má-li být pacient převezen:

 vytáhněte konektor LAN ze zdířky monitoru (stiskněte páčku na spodní straně konektoru a vytáhněte jej),

odpojte napájecí kabel monitoru (je-li monitor napájen ze sítě).
 Pak již pacient nebude centrálně monitorován.

2. Pouze bezdrátová síť.

Monitor se po zapnutí automaticky zapojí do sítě, bude-li se nacházet v dosahu rádiového signálu. Ustanovení spojení může trvat až jednu minutu, během této doby se symbol sítě zobrazuje inverzně:

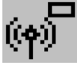

Má-li být pacient převezen, musíte odpojit napájecí kabel (používáte-li jej). Pacient bude i nadále centrálně monitorován, dokud monitor zůstane v dosahu signálu. Ocitne-li se monitor vně dosahu signálu, zobrazí se zpráva INOPu "Bez centrál.monit." a zazní tón INOPu. Symbol sítě bude vypadat takto:

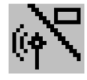

Ocitne-li se napájený monitor vně dosahu signálu, aktivuje se nesíťový režim. Symbol sítě se nezobrazuje a pacient není monitorován centrálně. Pokud se napájený monitor opět ocitne v dosahu signálu, spojení se sítí se obnoví automaticky. Kombinace kabelové a bezdrátové sítě. 3. Je-li monitor připojen ke kabelové síti LAN, pacient se připojí k síti pomocí konektoru LAN, viz bod 1. výše. Bude-li pacient z důvodu převozu od sítě odpojen, automaticky se aktivuje bezdrátové připojení; tato aktivace může trvat až jednu minutu. Pacient bude i nadále centrálně monitorován, dokud monitor zůstane v dosahu signálu. Po návratu pacienta lze dle popisu výše monitor opět zapojit do kabelové sítě a připojení ke kabelové síti se obnoví. Dálkové Monitor obsahuje tři funkce dostupné z informačního centra: vypnutí zvukové indikace alarmů, opětovné učení arytmií, příjem pacientů a aktivace režimu ovládání Standby. V závislosti na konfiguraci monitoru lze tyto funkce používat jak na z informačního monitoru, tak na informačním centru. (Chcete-li konfiguraci příslušně změnit, centra kontaktujte technického pracovníka vaše zdravotnického zařízení.) Podrobnější informace o vypnutí zvukové indikace alarmů jsou uvedeny v podkapitole "Vypnutí zvukové indikace alarmů" na straně 60. Podrobnější informace o opětovném učení arytmií jsou uvedeny v podkapitole "Opětovné učení arytmií" na straně 162. Podrobnější informace o přijímání pacientů jsou uvedeny v podkapitole "Příjem nového pacienta" na straně 100. Zápis a tisk na Používáte-li kabelovou síť, pro tisk zpráv a zápis pásů křivek lze použít centrální tiskárny nebo zapisovače. centrálním zapisovači Používáte-li bezdrátovou síť, zápis lze provádět na centrálním zapisovači, ale a tiskárně tisk na centrální tiskárně nikoli.

**Tisk zpráv** Chcete-li tisknout zprávy dálkově z informačního centra, musíte v okně Nastavení tiskárny vybrat vzdálenou tiskárnu (viz podkapitola "Připojení tiskárny" na straně 342.

# Zápis pásů Lze aktivovat záznamy dvou typů: reálný záznam a zpožděný záznam. křivek

Reálný záznam se aktivuje stisknutím klávesy SmartKey Zápis. Je-li zápis aktivován, lze jej zastavit opětovným stisknutím klávesy SmartKey Zápis.

Zpožděný zápis lze aktivovat stisknutím klávesy SmartKey Zpožděný zápis. Opětovným stisknutím klávesy zápis prodloužíte. Zápis alarmů je speciálním typem zpožděného zápisu automaticky spouštěného alarmem. Lze nakonfigurovat, které typy alarmu budou spouštět alarmový zápis ("Nastavení alarmů spouštějících zápis" na straně 385).

Jakékoli výzvy a stavové zprávy z informačního centra týkající se záznamu se objeví bezprostředně nad klávesami SmartKey.

Obsah a vzhled pásu křivek zapisovače lze nakonfigurovat pouze na informačním centru. Podrobnější informace jsou uvedeny v uživatelské příručce k informačnímu centru.

### Konfigurace označení monitoru

Monitoru lze přiřadit označení, které jej jednoznačně odliší od monitorů jiných. Toto označení se zobrazuje v levém horním rohu displeje. Když je monitor připojen k monitorovací síti, označení monitoru je nahrazeno označením lůžka přiřazovaného z informačního centra.

*Poznámka* – V některých případech – v závislosti na konfiguraci lůžka AIC – může být takové jednoznačné označení monitoru vyžadováno, aby se umožnilo jeho přiřazení a dostupnost prostřednictvím sítě.

Podrobnější informace o konfigurování označení jsou uvedeny v instalační příručce k informačnímu centru.

Přiřazení monitoru do skupiny lůžek

Výstraha

Je-li váš monitor napojen na informační centrum, neměli byste měnit označení lůžka na monitoru (viz popis v podkapitole "Označení monitoru" na straně 373), jelikož může dojít ke ztrátě spojení s informačním centrem.

### Přiřazení monitoru do skupiny lůžek

Je-li monitor napojen na kabelovou datovou síť, lze jej z informačního centra přiřadit do skupiny lůžek. Každý monitor ve skupině lůžek má přístup k údajům z jiných monitorů stejné skupiny. Podrobnější informace o přístupu k údajům z jiných monitorů jsou uvedeny v podkapitole "Prohlížení údajů dalších pacientů na lůžkovém monitoru" na straně 118. Podrobnější informace o přiřazování monitorů do skupiny lůžek jsou uvedeny v instalační příručce k informačnímu centru.

### Odstranění závad spojení s informačním centrem

### Když je monitor připojen k síti

Dojde-li během připojení k monitorovací síti k výskytu problémů, mohou se zobrazit následující zprávy:

| Zpráva                                    | Činnost                                                                                                    |  |  |
|-------------------------------------------|----------------------------------------------------------------------------------------------------|--|--|
| Toto lůžko není<br>centrálně monitorováno | Zkontrolujte na informačním centru přiřazení lůžek<br>a zda označení přiřazené danému monitoru nebylo<br>změněno u lůžka. |  |  |

Odstranění závad spojení s informačním centrem

| Zpráva                                                       | Činnost                                                                                                    |  |  |
|--------------------------------------------------------------|----------------------------------------------------------------------------------------------------|--|--|
| Není centrála –<br>přiřazena dvě označení<br>pro jedno lůžko | Zkontrolujte, zda označení přiřazené danému<br>monitoru nebylo změněno u lůžka. Zkontrolujte<br>přiřazení na informačním centru. |  |  |
| Vybraná centrální<br>stanice není k dispozici                | Informační centrum je vypnuto nebo není přístupno.                                                                               |  |  |
| Není centrála –<br>zkontrolujte SW revizi<br>monitorů        | Požádejte technického pracovníka vašeho<br>zdravotnického zařízení, aby zkontroloval<br>softwarovou verzi.                       |  |  |
| Centrála nemůže<br>identifikovat toto lůžko                  | Kontaktujte servisní oddělení firmy S&T Plus s.r.o.                                                                              |  |  |

### Během provozu

Během provozu jsou problémy indikovány zprávami INOPů a změnami vzhledu symbolu sítě.

| INOP / zobrazený symbol | Činnost                                                                                                    |
|-------------------------|----------------------------------------------------------------------------------------------------|
| Bez centrál.monit.      | Kabelová síť: zkontrolujte připojení síťového kabelu.                                                                                                    |
|                         | Bezdrátová síť:<br>Zkontrolujte, zda je monitor v dosahu<br>přístupového bodu. <sup>a</sup><br>Zkontrolujte, zda připojení není rušeno<br>mikrovlnnou troubou nebo jiným<br>nemonitorovacím bezdrátovým zařízením. |

| INOP / zobrazený symbol                                     | Činnost                                                                                                    |
|-------------------------------------------------------------|----------------------------------------------------------------------------------------------------|
| Nepodporovaná LAN                                           | Bezdrátová a kabelová síť: problém týkající se<br>konfigurace systému. Chybí nebo je nesprávně<br>přiřazena adresa IP.                           |
| (bliká, inverzní zobrazení)                                 |                                                                                                    |
| Blikající ikona bezdrátového<br>připojení<br>(p)<br>(bliká) | Pohybujete se z dosahu signálu, je-li to možné,<br>vraťte se. Ocitnete-li se vně dosahu signálu<br>zobrazí se zpráva INOPu "Bez centrál.monit.". |

a. Ocitnete-li se vně dosahu signálu na dobu delší než 1 minuta, monitor resetuje interní komunikaci.

### Prohlížení údajů dalších pacientů na lůžkovém monitoru

Je-li váš monitor připojen k informačnímu centru a je-li dostupná příslušná funkce, lze zobrazit stavové nebo dokonce pacientské údaje z jiných monitorů vašeho oddělení, nebo dokonce z jiných oddělení.

Zobrazení přehledu monitorů vaší skupiny lůžek Je-li monitor napojen na datovou síť a přiřazen do skupiny lůžek (viz "Přiřazení monitoru do skupiny lůžek" na straně 116), pak se v horní části obrazovky zobrazuje stav všech ostatních monitorů této skupiny lůžek.

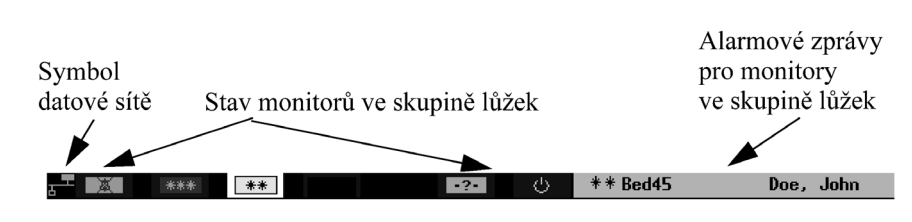

### Stav monitorů skupiny lůžek

Na levé straně stavové řádky se nacházejí symboly pro každé z prvních dvanácti lůžek skupiny.

|      | Z centrální stanice pro tento monitor nejsou dostupné žádné<br>údaje. |
|------|-----------------------------------------------------------------------|
|      | Monitor, na kterém se zobrazuje stav.                                 |
|      | Pro tento monitor není indikován alarmový stav.                       |
| •?•  | Alarm nejvyšší priority pro tento monitor je INOP.                    |
| **   | Alarm nejvyšší priority pro tento monitor je žlutý alarm.             |
| ***  | Alarm nejvyšší priority pro tento monitor je červený alarm.           |
| 薁    | Pro tento monitor jsou alarmy deaktivovány.                           |
| Ģ    | Pro tento monitor je aktivován režim Standby.                         |
| DEMO | Pro tento monitor je aktivován režim Demo.                            |
| ?    | Tento monitor ztratil spojení s informačním centrem.                  |

|                                                        | Zobrazuje-li se pacientské okno pro lůžko skupiny, je symbol pro daný monitor<br>uveden s bílým ohraničením. Podrobnější informace jsou uvedeny<br>v podkapitole "Zobrazení údajů pacienta z jiného monitoru" na straně 120.<br>Blikající symbol znamená, že alarm dosud nebyl potvrzen.<br>Dvě blikající barvy označují alarm nejvyšší priority pro lůžko (potvrzený)<br>a jakýkoli nepotvrzený alarm nižší priority.                                                                                                    |
|--------------------------------------------------------|----------------------------------------------------------------------------------------------------|
| Zprávy alarmů<br>a INOPů<br>monitorů<br>skupiny        | <ul> <li>Alarmové zprávy ostatních monitorů skupiny lůžek se zobrazují napravo od stavových symbolů skupiny. Tato zpráva uvádí:</li> <li>závažnost alarmu (** pro žluté alarmy, *** pro červené alarmy, v příslušné barvě alarmu),</li> <li>označení lůžka,</li> <li>symbol označující bezdrátově nebo telemetricky připojený monitor a</li> <li>jméno pacienta.</li> <li>Dojde-li ve skupině lůžek k výskytu více než jednoho pacientského alarmu, zobrazují se alarmové zprávy jedna po druhé.</li> <li>Při výskytu alarmu se zobrazí výzva "Alarm od lůžka".</li> <li>V závislosti na nastavení monitoru se pacientské údaje nebo seznam pacientů příslušné skupiny lůžek mohou při výskytu alarmu zobrazovat automaticky. (Chcete-li toto nastavení změnit, nebo nezobrazuje-li se žádné z uvedených oken, kontaktujte technické oddělení vašeho zdravotnického zařízení.)</li> </ul> |
| Zobrazení<br>údajů<br>pacienta<br>z jiného<br>monitoru | Je-li váš monitor napojen na informační centrum, lze zobrazovat číselné<br>hodnoty, křivky, alarmy a INOPy pacienta napojeného na jiný monitor.                                                                                                    |

### Zobrazení údajů pacienta z monitoru vaší skupiny lůžek

Chcete-li zobrazit údaje jakéhokoli pacienta napojeného na monitor vaší skupiny lůžek:

Stiskněte klávesu SmartKey DalšíPacient (aby se zobrazila, pokud je nakonfigurována, budete možná muset stisknout **4** nebo .

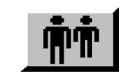

#### NEBO

- 1. Zvýrazněte stavové informace skupiny lůžek v levém horním rohu obrazovky.
- 2. Stiskněte dotekový pruh.

#### NEBO

- 1. Stiskněte klávesu Nastavení.
- 2. Listujte seznamem, dokud se nezvýrazní Má skupina lůžek.
- 3. Stiskněte dotekový pruh.

Zobrazí se seznam monitorů vaší skupiny lůžek s následujícími údaji:

 závažnost alarmu (-?- pro INOPy, \*\* pro žluté alarmy, \*\*\* pro červené alarmy), NEBO symbol škrtnutého zvonku, jsou-li alarmy pro daný monitor

deaktivovány,

NEBO symbol Standby, je-li na monitoru aktivován režim Standby,

- označení každého monitoru,
- symbol označující bezdrátově nebo telemetricky připojený monitor,
- jméno pacienta.

Pacientské okno

Chcete-li zobrazit číselné hodnoty a křivky pacienta:

- 1. Zvýrazněte jméno pacienta v seznamu.
- 2. Stiskněte dotekový pruh.

Otevře se pacientské okno s následujícími údaji:

- INOPy a alarmy pro zvolený monitor střídavě se zobrazující v horním řádku.
- Křivka EKG. Další křivky lze zobrazit pomocí programové klávesy **Další křivka**.
- Velké číselné údaje srdeční frekvence a SpO<sub>2</sub>, malý číselný údaj KES a další malé číselné údaje. Stisknutím programové klávesy Další vitální funkce lze zobrazované číselné údaje změnit.

Pomocí programové klávesy **Další lůžko** zobrazíte číselné hodnoty a křivky pacienta na dalším lůžku.

Stisknutím programové klávesy **Má skupina lůžek** se vrátíte k seznamu lůžek vlastní skupiny.

1. Zvýrazněte stavové informace skupiny lůžek v levém horním rohu obrazovky.

2. Stiskněte dotekový pruh.

#### NEBO

Vyberte monitor dle popisu v podkapitole "Zobrazení údajů pacienta z monitoru vaší skupiny lůžek" na straně 121.

Otevře se pacientské okno.

Zobrazení 1. Zobrazte seznam monitorů vlastní skupiny lůžek dle pokynů v podkapitole údajů pacienta "Zobrazení údajů pacienta z monitoru vaší skupiny lůžek" na straně 121. Stiskněte programovou klávesu Mé oddělení. z dalších 2. monitorů Zobrazí se seznam informačních center vašeho oddělení. vašeho Zvýrazněte informační centrum, ke kterému je monitor připojen, 3. oddělení a stiskněte dotekový pruh. Zobrazí se seznam všech monitorů připojených k tomuto informačnímu centru s:

- označením každého monitoru,

122 Komunikace s informačním centrem

Zobrazení údajů pacienta z monitoru vaší skupiny lůžek při alarmovém stavu

- symbolem označujícím bezdrátově nebo telemetricky připojený monitor a
- jménem pacienta.
- Zvýrazněte v seznamu monitor a stiskněte dotekový pruh. 4.

Zobrazí se příslušné pacientské okno.

Zobrazení údajů pacienta

- 1. Zobrazte seznam monitorů vlastní skupiny lůžek dle pokynů v podkapitole "Zobrazení údajů pacienta z monitoru vaší skupiny lůžek" na straně 121.
- z dalších 2.
- monitorů

jiných oddělení

- Stiskněte programovou klávesu Další oddělení.
- Zobrazí se seznam dostupných oddělení.
- Zvýrazněte název oddělení, ve kterém se nachází požadovaný monitor, 3. a stiskněte dotekový pruh. Zobrazí se seznam informačních center daného oddělení.
- 4. Zvýrazněte informační centrum, ke kterému je monitor připojen, a stiskněte dotekový pruh. Zobrazí se seznam všech monitorů připojených k tomuto informačnímu centru s:
  - označením každého monitoru,
  - symbolem indikujícím bezdrátově nebo telemetricky připojený monitor a
  - jménem pacienta.
- Zvýrazněte v seznamu monitor a stiskněte dotekový pruh. Zobrazí se 4. příslušné pacientské okno.

Zobrazí se příslušné pacientské okno.

# Měření EKG

Tato kapitola popisuje měření EKG a nastavování měření EKG.

Na konci kapitoly najdete pokyny na odstraňování obvyklých problémů při měření (odstranění závad).

| • | Upozornění k měření EKG                          |     |
|---|--------------------------------------------------|-----|
| • | Příprava k měření EKG                            |     |
| • | Umístění elektrod pro měření EKG                 |     |
| • | Výběr nastavení EKG                              |     |
| • | Zapínání a vypínání měření EKG                   | 134 |
| • | Nastavení hlasitosti tónu                        |     |
| • | Změna limitů alarmu srdeční frekvence            |     |
| • | Zapnutí a vypnutí potlačení stimulačního impulzu |     |
| • | Nastavení křivky EKG                             | 141 |
| • | Odstranění závad při měření EKG                  | 146 |
|   |                                                  |     |

Upozornění k měření EKG

### Upozornění k měření EKG

### Výstraha

### PŘI DEFIBRILACI SE NEDOTÝKEJTE PACIENTA, STOLU ANI PŘÍSTROJŮ.

#### Varování

Pro měření EKG používejte pouze příslušenství uvedené v podkapitole "Příslušenství EKG" na straně 428.

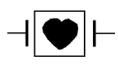

Symbol srdce označuje, že všechny použité součásti a jejich složky jsou typu CF a mají speciální ochranu proti defibrilátoru podle IEC60601-1/EN60601-1.

• Interference způsobené přístroji vedle pacienta a elektrochirurgickým zařízením mohou zavinit narušení křivky. Podrobnější údaje jsou uvedeny v podkapitole "Příprava k instalaci monitoru" na straně 324.

### Příprava k měření EKG

- 1. Vyberte pacientský kabel správného typu a velikosti. Seznam pacientských kabelů určených pro použití s měřicím serverem je uveden v podkapitole "Příslušenství EKG" na straně 428.
- Před aplikací elektrod připravte pokožku pacienta. Pokožka je špatným vodičem elektřiny, proto je příprava pokožky velmi důležitá pro dosažení dobrého kontaktu elektrody s pokožkou.

Doporučení:

- a. Je-li to nutné, oholte z míst aplikace chlupy.
- b. Místa důkladně omyjte mýdlem a vodou. (Nikdy nepoužívejte éter nebo čistý alkohol, protože tyto prostředky zvyšují odpor pokožky.)
- c. Energicky osušte, aby se zvýšil průtok krve v kapilárách a došlo k odstranění buněk odumřelé pokožky a mastnoty.
- 3. Před aplikací připevněte k elektrodám úchytky.
- 4. Aplikujte elektrody na pacienta. Nepoužíváte-li elektrody s naneseným gelem, naneste gel před aplikací elektrod.

Vyberte takové místo, kde signál nebude rušen ani pohybem, ani kostmi. Informace o umístění elektrod pro měření EKG je uvedena v podkapitole "Umístění elektrod pro měření EKG" na straně 128. Informace o umístění elektrod pro měření dechu je uvedena v podkapitole "Umístění elektrod pro měření dechové frekvence" na straně 181.

#### Výstraha

Při zapojování elektrod nebo pacientského kabelu se přesvědčete, zda se konektory nedotýkají ostatních vodivých nebo uzemněných částí. Obzvlášť se ujistěte, zda jsou na pacienta aplikovány všechny elektrody EKG, aby nemohlo dojít ke kontaktu s vodivými nebo uzemněnými částmi.

- 5. Používáte-li dvoudílný kabel, připojte kabel elektrod k pacientskému kabelu.
- 6. Zapojte pacientský kabel do konektoru EKG.

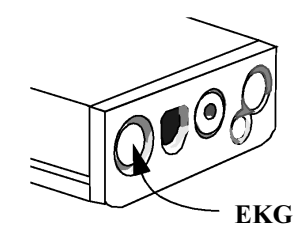

7. Nebyl-li monitor zapnut, zapněte jej.

### Umístění elektrod pro měření EKG

### 5-elektrodová sada

|    | Barva<br>(AAMI) | (IEC)   | RA<br>AAMI - bílá<br>IEC - červená<br>V<br>AAMI - hnědá<br>IEC - bílá<br>RL<br>AAMI - zelená =<br>IEC - červená<br>IEC - červená |  |  |
|----|-----------------|---------|----------------------------------------------------------------------------------------------------|--|--|
| RA | bílá            | červená | přímo pod klavikulou a poblíž pravého ramene                                                                                     |  |  |
| LA | černá           | žlutá   | přímo pod klavikulou a poblíž levého ramene                                                                                      |  |  |
| RL | zelená          | černá   | na pravé spodní části břicha                                                                                                    |  |  |
| LL | červená         | zelená  | na levé spodní části břicha                                                                                                    |  |  |
| v  | hnědá           | bílá    | na hrudníku dle ilustrace na následující straně pro požadovaný výběr svodů                                                       |  |  |

Pro přesné umístění svodu V a měření EKG je důležité vyhledat 4. mezižebří.

 Pohmatem vyhledejte 2. mezižebří. Druhá žeberní chrupavka se připojuje k manubrium a corpus sterni v úrovni manubriosternálního spojení. Je to důležité orientační místo, protože linie spojení je hmatná jako hrana v mírném úhlu (Lewisův úhel) mezi manubrium a corpus sterni. Laterálně od této linie lze pak určit chrupavku druhého žebra a prostor přímo pod ní je 2. mezižebřím.<sup>1</sup>

<sup>&</sup>lt;sup>1</sup> Barevný atlas anatomie člověka, R.M.H.McMinn a R.T.Hutchings, Slovart 1992

|                  | Lewisův<br>úhel<br>2<br>3<br>4<br>4<br>4<br>1<br>2<br>3<br>4<br>1<br>2<br>3<br>4<br>1<br>2<br>3<br>4<br>1<br>2<br>1<br>2<br>1<br>2<br>1<br>2<br>1<br>2<br>1<br>2<br>1<br>2<br>1<br>2<br>1<br>2<br>1 |  |  |  |
|------------------|----------------------------------------------------------------------------------------------------|--|--|--|
| V1               | na 4. mezižebří na pravém okraji sterna                                                                                                    |  |  |  |
| V2               | na 4. mezižebří na levém okraji sterna                                                                                                    |  |  |  |
| V3               | uprostřed mezi elektrodami V2 a V4                                                                                                    |  |  |  |
| V4               | na 5. mezižebří na levé medioklavikulární linii                                                                                                    |  |  |  |
| V5               | na levé přední axilární linii vodorovně s elektrodou V4                                                                                                    |  |  |  |
| V6               | na levé střední axilární linii vodorovně s elektrodou V4                                                                                                    |  |  |  |
| V3R<br>až<br>V6R | na pravé straně hrudníku v polohách odpovídajících stejným polohám<br>na levé straně                                                                                                    |  |  |  |
| VE               | na processus xiphoideus                                                                                                    |  |  |  |
| V7               | na zadní části hrudníku na levé zadní axilární linii na 5. mezižebří                                                                                                    |  |  |  |
| V7R              | na zadní části hrudníku na pravé zadní axilární linii na 5. mezižebří                                                                                                    |  |  |  |

2. Pohmatem hrudníku určete 4. mezižebří.

5-elektrodová sada poskytuje možnost výběru svodů pro každý kanál: I, II, III, aVR, aVL, aVF, V, MCL.

### 3-elektrodová sada (standardní)

Tato sada elektrod není vhodná pro současné měření za použití více než jednoho svodu EKG. Monitor vypne kanály 2 a 3 a vybere pro kanál 1 svod I, II nebo III, nebyl-li již zvolen jeden z nich.

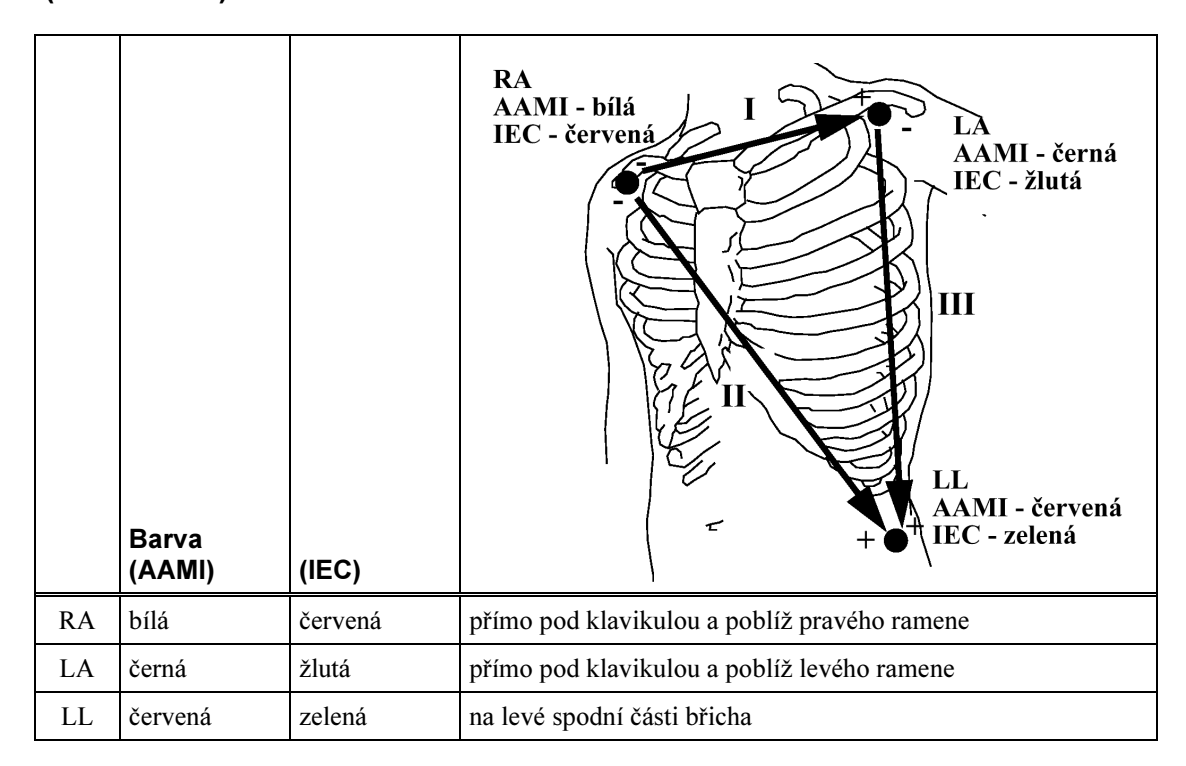

#### Pro měření $MCL_1$ vyberte **Svod I.** 3-elektrodová

sada (MCL<sub>1</sub>)

Upozorňujeme, že vodiče svodů musíte připevnit v takových místech hrudníku, která se neshodují s označením elektrod.

|    |                 |         | Volič svodů v poloze Svod I                                             |  |  |
|----|-----------------|---------|-------------------------------------------------------------------------|--|--|
|    | Barva<br>(AAMI) | (IEC)   | LA<br>AAMI - černa<br>IEC - žlutá<br>EC - žlutá<br>T                    |  |  |
| RA | bílá            | červená | přímo pod klavikulou a poblíž levého ramene                             |  |  |
| LA | černá           | žlutá   | na 4. mezižebří na pravém okraji sterna (viz umístění V1 na straně 127) |  |  |
| LL | červená         | zelená  | na 5. mezižebří na levé střední axilární linii                          |  |  |

Toto modifikované umístění svodů umožňuje monitorovat svod MCL<sub>6</sub>. Pro monitorování MCL<sub>6</sub>. Vyberte na monitoru **Svod II.** 

| Poloha svodu | (-) | (+) | Ref. |
|--------------|-----|-----|------|
| 1 (I)        | RA  | LA  | LL   |
| 2 (II)       | RA  | LL  | LA   |
| 3 (III)      | LA  | LL  | RA   |

V následující tabulce jsou uvedeny volby svodů pro 3-elektrodovou sadu.

### Umístění pro stimulované pacienty

Svod kardiostimulátoru by měl poskytovat optimální křivku pro stimulované pacienty.

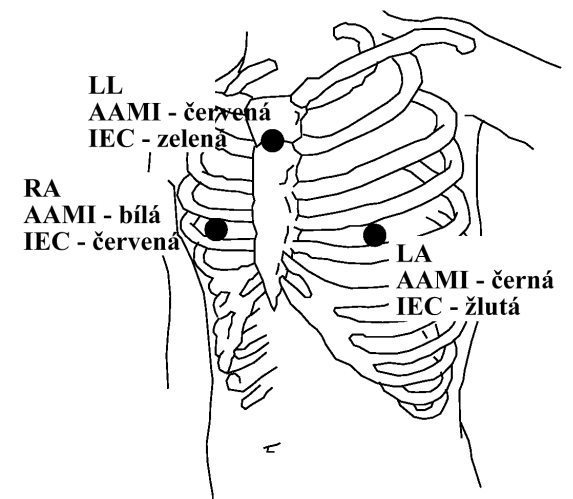

Elektrody se obvykle aplikují pod úrovní prsních bradavek. Elektrody RA a LA se aplikují na 4. mezižebří.

Výběr nastavení EKG

### Doporučené umístění pacientů

Výstraha Pro měření EKG na operačním sále používejte oranžové 3- nebo u operovaných 5-elektrodové bezpečnostní kabely EKG. Tyto kabely jsou vybaveny speciálními obvody pro ochranu pacienta před popáleninami při kauterizaci a snižují vliv elektrické interference. Aby při použití elektrochirurgického zařízení nedošlo k popáleninám, elektrody EKG musí být umístěny ve stejné vzdálenosti od elektrochirurgického nože a elektrochirurgické zemnicí desky. Tyto kabely nelze používat pro měření dechu.

> Umístění elektrod EKG závisí na typu prováděného chirurgického zákroku. Například, při otevřené operaci srdce lze elektrody umístit laterálně na hrudník nebo na záda.

> Na operačním sále mohou artefakty vyvolané elektrochirurgickým zařízením někdy ovlivnit křivku EKG. Aby k tomu nedocházelo, aplikujte elektrody na pravé a levé rameno a pravou a levou spodní část břicha. Vyvarujte se umístění elektrod na horní část paží, protože křivka EKG bude příliš malá.

#### Varování

Při použití elektrochirurgického zařízení nikdy neaplikujte elektrody EKG poblíž zemnicí desky elektrochirurgického zařízení, protože může docházet ke značné interferenci do signálu EKG.

### Výběr nastavení EKG

1. Zvýrazněte číselnou hodnotu srdeční frekvence nebo tepu a stiskněte dotekový pruh.

NEBO

- Stiskněte klávesu Nastavení. 1.
- Přemístěte zvýraznění na "EKG". 2.
- 3. Stiskněte dotekový pruh.

Po ukončení nastavování EKG stiskněte klávesu Hlavní obrazovka.

Zapínání a vypínání měření EKG

### Zapínání a vypínání měření EKG

Při nastavování EKG (viz "Výběr nastavení EKG" na straně 133):

- 1. Zvolte EKG zap/vyp. Nastavíte, zda se bude měření EKG provádět nebo ne.
- 2. Vyberte příslušné nastavení:

| Zapnuto | EKG se bude měřit.   |
|---------|----------------------|
| Vypnuto | EKG se nebude měřit. |

| Výběr zdroje<br>pro číselnou    | Při nastavování EKG (viz "Výběr nastavení EKG" na straně 133):                                                                                                    |  |  |
|---------------------------------|----------------------------------------------------------------------------------------------------|--|--|
| hodnotu<br>srdeční<br>frekvence | 3. Zvolte HR z. Nastavíte zdroj, ze kterého se bude provádět výpočet číselné hodnoty srdeční frekvence (HR). Vyberte příslušnou možnost:                                                                      |  |  |
| Výstraha                        | Žádné alarmy EKG (včetně alarmů arytmií) nebudou aktivovány, bude-li<br>zdroj srdeční frekvence jiný než EKG. Může k tomu dojít také tehdy,<br>bude-li jako zdroj srdeční frekvence vybrán automatický režim. |  |  |

### Zapínání a vypínání měření EKG

| EKG              | Toto nastavení použijte v případě, kdy bude srdeční frekvence<br>odvozována od signálu EKG. Je.li tak nastaveno a EKG je<br>vypnuto, invazivní tlak (je-li dostupný) nebo Pleth (není-li tlak<br>dostupný) budou automaticky vybrány jako zdroj tepové<br>frekvence.                                                                                                    |
|------------------|----------------------------------------------------------------------------------------------------|
| Pleth            | Toto nastavení použijte v případě, kdy bude tepová frekvence odvozována od signálu SpO <sub>2</sub> .                                                                                                    |
| TLAK<br>Označení | Toto nastavení použijte v případě, kdy bude tepová frekvence<br>odvozována od pulzatilního signálu při invazivním měření<br>krevního tlaku.                                                                                                    |
| AUTO             | Je-li signál EKG dostupný, srdeční frekvence se odvozuje od<br>tohoto signálu.<br>Není-li signál EKG dostupný (i když je EKG zapnuto) a je-li<br>připojen snímač pro invazivní měření krevního tlaku, tepová<br>frekvence se odvozuje od příslušného pulzatilního signálu při<br>invazivním měření krevního tlaku a tento tlak je zvolen pro<br>tepovou frekvenci.<br>Není-li dostupný ani signál EKG, ani příslušný signál tlaku,<br>tepová frekvence se odvozuje od signálu SpO <sub>2</sub> , je-li dostupný. |

Alarmové limity srdeční frekvence zůstávají stejné nezávisle na zdroji. Jedinou výjimku tvoří případ, kdy se pro spodní limit srdeční frekvence (HR) vybere hodnota nižší než 30 tepů za minutu (bpm) a zdroj je přepnut na Pleth. V tomto případě bude limit změněn na 30, což je nejnižší hodnota dostupná pro spodní limit tepu. Je-li srdeční frekvence (HR) odvozována od Pleth nebo invazivně měřeného krevního tlaku, bude mít stejnou barvu jako Pleth nebo invazivně měřený tlak.

Nastavení hlasitosti tónu

### Nastavení hlasitosti tónu

 Chcete-li zjistit aktuální nastavení hlasitosti tónu QRS, zvýrazněte klávesu SmartKey HlasitostQRS (je-li tato klávesa nakonfigurována, budete možná muset stisknout (nebo), aby se zobrazila).

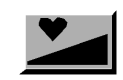

 Chcete-li vybrat hlasitost tónu QRS, opakovaně stiskněte klávesu SmartKey HlasitostQRS. Hlasitost lze nastavit od 1 do 10 (nebo 0, což je vypnuto, pokud tato možnost nebyla vyřazena). Aktuální nastavení se zobrazí na náznakové řádce po stisknutí klávesy SmartKey.

#### NEBO

Při nastavování EKG (viz "Výběr nastavení EKG" na straně 133):

- 1. Zvolte **HlasitostQRS.** Tím stanovíte hlasitost tónu, který se ozve při každém zaznamenání komplexu QRS.
- 2. Vyberte příslušné nastavení:

#### NEBO

- 1. Stiskněte klávesu Nastavení.
- 2. Přemístěte zvýraznění na "HlasitostQRS".
- 3. Stiskněte dotekový pruh.
- 4. Vyberte příslušné nastavení hlasitosti QRS.
- 5. Opusť te menu nastavování.

### Změna limitů alarmu srdeční frekvence

Při nastavování EKG (viz "Výběr nastavení EKG" na straně 133):

|          | <ol> <li>Chcete-li nastavit horní limit alarmu srdeční/tepové frekvence, zvolte<br/>Horní limit.<br/>Chcete-li nastavit spodní limit alarmu srdeční/tepové frekvence, zvolte<br/>Spodn.limit.</li> <li>Vyberte příslušné nastavení:<br/>Limity alarmů lze nastavovat v rozsahu 15 až 300 tepů za minutu.</li> </ol> |
|----------|----------------------------------------------------------------------------------------------------|
| Poznámka | Je-li vyhodnocování arytmií vypnuto, budou detekovány následující alarmy<br>týkající se srdeční frekvence:                                                                                                    |
|          | <ul> <li>asystola</li> <li>komorová fibrilace / komorová tachykardie</li> <li>extrémní tachykardie</li> <li>extrémní bradykardie</li> <li>vysoká srdeční frekvence</li> <li>nízká srdeční frekvence</li> </ul>                                                                                                    |

**Aktivace nebo** Při nastavování EKG (viz "Výběr nastavení EKG" na straně 133):

### deaktivace nebo 111 deaktivace alarmu srdeční <sup>3.</sup> frekvence EKG <sub>4.</sub>

- Zvolte Alarmy. Nastavíte, zda bude aktivován alarm srdeční/tepové frekvence.
- 4. Vyberte příslušné nastavení:

| Zapnuto | Alarmy jsou aktivovány.                                                                  |
|---------|------------------------------------------------------------------------------------------|
| Vypnuto | Alarmy jsou deaktivovány. Místo limitů alarmu se zobrazí symbol škrtnutého zvonku ( 🔏 ). |

Zapnutí a vypnutí potlačení stimulačního impulzu

### Zapnutí a vypnutí potlačení stimulačního impulzu

# Stimulovaní pacienti

Při monitorování stimulovaných pacientů je nezbytné nastavit správně stimulační stav, aby mohl být potlačen stimulační impulz. Stimulační stav lze změnit v nastavení EKG, nebo v okně Identifikace pacienta (viz "Příjem nového pacienta" na straně 100). Stimulační stav je indikován v horní části hlavního zobrazení symbolem provádění nebo neprovádění stimulace.

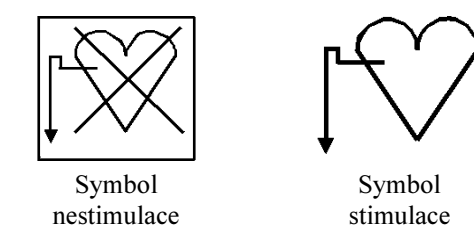

### Výstrahy pro stimulované pacienty

Některé stimulační pulzy jsou obtížně potlačitelné. Když tyto pulzy nejsou potlačeny, jsou považovány za komplex QRS a mohou zavinit nesprávný výpočet srdeční frekvence a chybu při detekci srdeční zástavy nebo některých arytmií. Stimulovaní pacienti musí být pod stálým dohledem.

- Při AV bloku III. stupně nebo při poruše stimulátoru (při stimulaci nebo neúčinnosti stimulace) mohou být vysoké P vlny (vyšší než 1/8 průměrné výšky R vlny) monitorem nesprávně hodnoceny, v důsledku čehož nemusí být zaznamenána srdeční zástava.
- Při monitorování arytmií u stimulovaných pacientů pouze s vlastním rytmem monitor může chybně počítat stimulační pulzy jako komplexy QRS, když se s nimi algoritmus setká napřed, v důsledku čehož nemusí být zaznamenána srdeční zástava.

U pacientů pouze s vlastním rytmem lze riziko nezaznamenání srdeční zástavy snížit monitorováním těchto pacientů s nízkým limitem srdeční frekvence při frekvenci, která je stejná nebo poněkud vyšší než základní/požadovaná frekvence kardiostimulátoru. Při nízké srdeční frekvenci alarm upozorní na začátek stimulace pacienta. Pak lze stanovit správnou detekci a klasifikaci stimulačního rytmu.

• Impulzy kardiostimulátoru nemusí být detekovány, když je výstup z defibrilátoru zapojen do monitoru. Může to způsobit poruchu algoritmu arytmií při detekování neúčinnosti kardiostimulátoru nebo asystoly.

Některé přístroje, např. defibrilátory, vytvářejí filtrovaný signál EKG. Když se tento signál používá jako vstup do lůžkového monitoru, dochází k opětovnému filtrování. Pokud je tento dvakrát filtrovaný signál předáván algoritmu arytmií, může zavinit, že algoritmus nebude schopen detekovat stimulační pulzy, a tak snížit kvalitu monitorování stimulovaného pacienta.

 Když pacient používá externí kardiostimulátor, monitorování arytmií je vážně zhoršeno vysokou energetickou hladinou impulzu stimulátoru. Může to způsobit poruchu algoritmu arytmií při detekování neúčinnosti kardiostimulátoru nebo asystoly.

### Dokmit přepólování

Některé jednopólové kardiostimulátory zobrazují stimulační pulzy s dokmity přepólování. Tyto dokmity mohou být v případě srdeční zástavy nebo jiných arytmií považovány za komplexy QRS.

Pokud si všimnete viditelného dokmitu přepólování, vyberte svod, ve kterém je velikost dokmitu nejmenší.

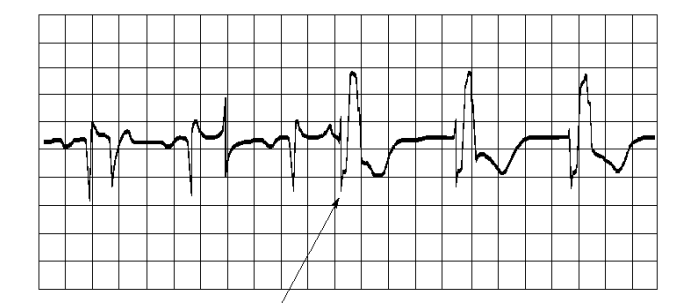

VYVARUJTE SE DOKMITŮ PŘEPÓLOVÁNÍ STIMULAČNÍCH IMPULZŮ (VŠIMNĚTE SI ŠÍŘKY)

Zapnutí a vypnutí potlačení stimulačního impulzu

| Zapínání<br>a vypínání<br>potlačení<br>stimulačních<br>impulzů | Při nastavo<br>1. Zvolt<br>zapno                                                                                                    | ování EKG (viz "Výběr nastavení EKG" na straně 133):<br>te Pac.stim Nastavíte, zda bude potlačení stimulační<br>uto nebo vypnuto.                                                                                                    | ch impulzů           |  |
|----------------------------------------------------------------|----------------------------------------------------------------------------------------------------|----------------------------------------------------------------------------------------------------|----------------------|--|
| Výstraha                                                       | U stimulovaných pacientů musí být potlačení stimulačních impulzů<br>zapnuto. Vypnutí potlačení stimulačních impulzů u stimulovaných<br>pacientů může zavinit, že stimulační impulzy budou považovány za<br>pravidelné komplexy QRS, což by mohlo zabránit detekci alarmu asystoly. |                                                                                                    |                      |  |
|                                                                | 2. Vyberte příslušné nastavení:                                                                                                    |                                                                                                    |                      |  |
|                                                                | Ano                                                                                                    | Použijte pro stimulované pacienty.<br>Potlačení stimulačních pulzů je zapnuto, stimulační<br>pulzy se na křivce EKG zobrazují jako malá čárka.<br>V horní řadě se vedle kategorie pacienta zobrazí<br>symbol stimulovaného pacienta (viz napravo). | $\operatorname{red}$ |  |
|                                                                | Ne                                                                                                    | Použijte pro nestimulované pacienty.<br>Potlačení stimulačních pulzů je vypnuto a stimulační<br>pulzy nejsou potlačeny. V horní řadě se vedle<br>kategorie pacienta zobrazí symbol nestimulovaného<br>pacienta (viz napravo).                      |                      |  |
|                                                                | • Kardiostimulátory vytvářející splývající tepy (stimulační impulz na vrcholu komplexu QRS) nemohou být zaznamenány detektorem QRS monitoru.                                                                                                    |                                                                                                    |                      |  |
| Nastavení                                                      | Při nastav                                                                                                    | ování EKG (viz "Výběr nastavení EKG" na straně 133):                                                                                                    |                      |  |
| EKG                                                            | 1. Vy<br>2. Vy                                                                                                    | berte Aktivní Kan.<br>berte, kolik kanálů EKG bude aktivních:                                                                                                    |                      |  |

| EKG 1         | Jeden kanál EKG aktivní. |
|---------------|--------------------------|
| EKG 1 + 2     | Dva kanály EKG aktivní.  |
| EKG 1 + 2 + 3 | Tři kanály EKG aktivní.  |

### Nastavení křivky EKG

Informace o zobrazení křivky EKG je uvedena v podkapitole "Výběr křivky pro zobrazení" na straně 45.

| Výběr<br>nastavení | 1. | Lehkým dotekem na dotekový pruh v místě křivky zvýrazníte křivku EKG. |
|--------------------|----|-----------------------------------------------------------------------|
| kanálu křivky      | 2. | Stisknutím dotekového pruhu křivku vyberete.                          |
| EKG                | 3. | Opětovným stisknutím dotekového pruhu zobrazíte nastavení křiv        |

### NEBO

- 1. Zobrazte nastavení EKG (viz "Výběr nastavení EKG" na straně 133):
- Přesvědčete se, zda je vybrán správný kanál. Kanál změníte výběrem Kanál a následným výběrem 1, 2 nebo 3.

### Výběr svodu EKG

Při nastavování kanálu křivky EKG (viz "Výběr nastavení kanálu křivky EKG" na straně 141):

- 1. Zvolte Svod. Tím zvolíte svod používaný pro měření EKG ve vybraném kanálu.
- 2. Pro 5-elektrodovou sadu vyberte příslušné nastavení: I, II, III, aVR, aVL, aVF, V a MCL.

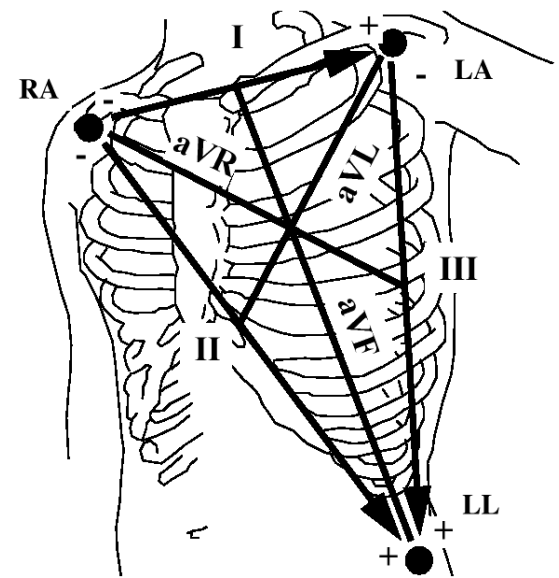

Informace o svodu V je uvedena v odstavci "Pro přesné umístění svodu V…" na straně 128. Informace o svodu MCL je uvedena v podkapitole "3-elektrodová sada (MCL<sub>1</sub>)" na straně 131.

3. Pro 3-elektrodovou sadu vyberte příslušné nastavení: I, II, III.

Nezobrazuje-li se kvalitní křivka EKG, ale elektrody jsou aplikovány správně, zkuste změnit svod.

Příklad vyhovující křivky EKG u nestimulovaného pacienta Na následující ilustraci je uvedena optimalizovaná křivka EKG pro monitorování arytmií u nestimulovaného pacienta.

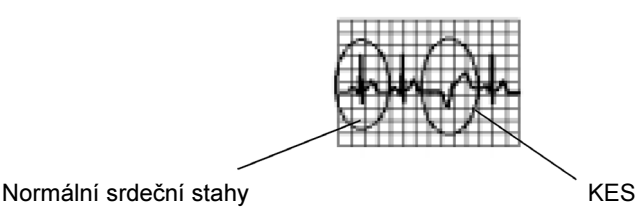

Normální komplex QRS:

- vysoký, úzký, kmit R nad nebo pod základní úrovní (nikoli dvoufázový),
- vlna T menší než kmit R; vlna P menší než vlna T

Příklad vyhovující křivky EKG u stimulovaného pacienta

monitorování stimulovaného pacienta.

Na následující ilustraci je uvedena optimalizovaná křivka EKG pro

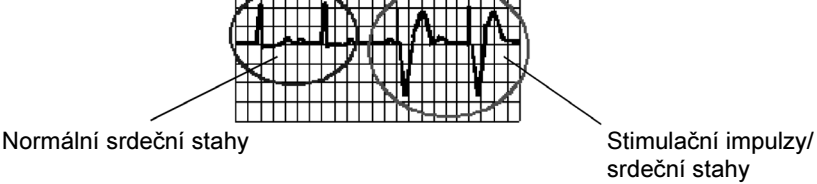

Normální komplex QRS:

- vysoký, úzký a nad nebo pod základní úrovní (nikoli dvoufázový)
- vlna T menší než kmit R; vlna P menší než vlna T

Synchronizační<br/>značky pro<br/>defibrilátorJe-li připojen defibrilátor Philips, na křivce EKG se také zobrazí<br/>synchronizační značky (svislé čáry bezprostředně za komplexem QRS).<br/>Na výtisku je značka indikována vrcholem na křivce směřujícím k hornímu<br/>limitu kanálu.

### Výstraha PŘI DEFIBRILACI SE NEDOTÝKEJTE PACIENTA, STOLU ANI PŘÍSTROJŮ.

| Značka<br>stimulačního<br>impulzu                   | Je-li detekce stimulačního impulzu zapnuta, na křivce EKG se stimulační impulz zobrazuje jako malá čárka (neplatí pro třetí kanál).            |                                                                                                    |  |
|-----------------------------------------------------|----------------------------------------------------------------------------------------------------|----------------------------------------------------------------------------------------------------|--|
| Změna<br>velikosti křivky<br>EKG                    | Je-li křivka EKG příliš malá nebo odstřižená:<br>Při nastavování kanálu křivky EKG (viz "Výběr nastavení kanálu křivky EKG"<br>na straně 141): |                                                                                                    |  |
|                                                     | 4.<br>5.<br>Pro op<br>Smartl                                                                                                    | Přesvědčete se, zda je nastaven správný kanál.<br>Kanál změníte výběrem <b>Kanál</b> a následným výběrem <b>1</b> , <b>2</b> nebo <b>3</b> .<br>Pro zvětšení velikosti křivky ve zvoleném kanále zvolte <b>Zvětšit</b><br>velikost.<br>Pro zmenšení velikosti křivky ve zvoleném kanále zvolte <b>Zmenšit</b><br>velikost.<br>timalizaci velikosti křivek EKG ve všech kanálech stiskněte klávesu<br>Key <b>AutoVel</b> . |  |
| Získání čistší<br>nebo<br>podrobnější<br>křivky EKG | Při nastavování kanálu křivky EKG (viz "Výběr nastavení kanálu křivky EKG" na straně 141):                                                     |                                                                                                    |  |
|                                                     | 6.                                                                                                    | Zvolte Filtr. Nastavíte stupeň vyhlazování křivek EKG v kanálech EKG.                                                                                                    |  |
| Filtr   | Použijte v případě deformace signálu. Zmenší interferenci do<br>signálu.<br>Na operačním sále zmenšuje artefakty a interferenci od<br>elektrochirurgického zařízení. Je-li autofiltr nakonfigurován na<br>"zapnuto" a je zvolen režim <b>monitor</b> nebo <b>diagnostika</b> <sup>a</sup> ,<br>automaticky se přepne do režimu <b>filtr</b> v případě výskytu<br>interference od elektrochirurgického zařízení.<br>Při obvyklém monitorování může použití režimu <b>filtr</b> značně<br>potlačit komplex QRS. |
|---------|----------------------------------------------------------------------------------------------------|
| Monitor | Použijte v případě normálního monitorování.                                                                                                    |
| Diag    | Použijte v případě požadavku na diagnostickou <sup>a</sup> kvalitu.<br>Monitor zobrazuje nefiltrovanou křivku EKG. Použití tohoto<br>režimu umožňuje detektovat takové změny EKG jako "zubaté"<br>kmity R nebo přerušovaný vzestup nebo pokles segmentů ST.                                                                                                    |

Vyberte příslušné nastavení:

a. Při nastavení "diagnostika" se zvolí nejvyšší dostupná šířka pásma EKG v rozsahu 0,05 Hz až 150 Hz. Dle standardu ANSI/AAMI EC11-1991 se výraz "diagnostika" vztahuje pouze k požadavkům na šířku pásma EKG pro diagnostická elektrokardiografická zařízení.

Používaný režim se označuje písmenem na hlavním zobrazení pod označením křivky: F znamená filtr, M znamená monitorování a D znamená diagnostika.

Při nastavování kanálu křivky EKG (viz "Výběr nastavení kanálu křivky EKG" na straně 141):

- 7. Zvolte Rychlost. Nastavíte rychlost, kterou se všechny křivky kromě křivky dechu vykreslí na displeji, v milimetrech za sekundu (mm/s).
- 8. Zvolte rychlost.

Změna

rychlosti křivky EKG

#### Měření EKG 145

Odstranění závad při měření EKG

| Výběr                      | ři nastavování kanálu křivky EKG (viz "Výběr nastavení kanálu křivk                                                                      | ty EKG"  |
|----------------------------|----------------------------------------------------------------------------------------------------|----------|
| kaskádování                | a straně 141):                                                                                                    |          |
| EKG<br>prázdnými<br>kanály | <ul> <li>Zvolte Kaskádování. Nastavíte, zda se křivka EKG bude zo v prázdných kanálech.</li> <li>Vyberte příslušné nastavení.</li> </ul> | brazovat |
|                            |                                                                                                    | -        |

| Ano | Křivka EKG se rozšíří do prázdných kanálů.           |
|-----|------------------------------------------------------|
| Ne  | Křivka EKG se bude zobrazovat pouze v jednom kanálu. |

# Odstranění závad při měření EKG

| Zobrazuje-li se<br>číselná                                    | Zkontrolujte, zda v levém horním rohu displeje není zobrazena zpráva technického alarmu (INOP).                                                             |                                                                                                    |
|---------------------------------------------------------------|----------------------------------------------------------------------------------------------------|----------------------------------------------------------------------------------------------------|
| hodnota<br>srdeční<br>frokvonco                               | SVODY ODPOJ. XX                                                                                                    | Zkontrolujte, zda je připojena elektroda označená jako XX (RA, LA, LL, RL nebo V)                                                                                                    |
| lickvenioe                                                    | SVODY ODPOJ. RL                                                                                                    | Používáte-li 3-elektrodovou sadu, přesvědčte se, zda je monitor nakonfigurován na jeden kanál.                                                                                                    |
| Zobrazuje-li se<br>-?- místo<br>číselné<br>hodnoty<br>srdeční | <ul> <li>Je-li srdeční frekve<br/>"Zobrazuje-li se -?-</li> <li>Je-li srdeční frekve<br/>se -?- místo číselné</li> <li>Je-li srdeční frekvence o</li> </ul> | nce odvozována od invazivního měření tlaku, viz<br>místo číselné hodnoty tlaku a tepu" na straně 220.<br>nce odvozována od měření Pleth, viz "Zobrazuje-li<br>hodnoty SpO <sub>2</sub> a tepu " na straně 237.<br>dvozována od EKG: |
| frekvence                                                     | Zkontrolujte, zda v levér<br>technického alarmu (INO                                                                                                    | n horním rohu displeje není zobrazena zpráva<br>)P).                                                                                                    |

146 Měření EKG

#### Odstranění závad při měření EKG

| EKG<br>PORUCHA ZAŘ.   | Kontaktujte technického pracovníka vašeho<br>zdravotnického zařízení.<br>Porucha hardwaru EKG.                                                      |
|-----------------------|----------------------------------------------------------------------------------------------------|
| SVODY ODPOJ.          | Zkontrolujte, jsou-li připojeny všechny požadované svody a zda jsou všechny elektrody na svých místech.                                             |
| VŠECHNY AL.EKG<br>VYP | Tato zpráva se zobrazí (je-li tak nakonfigurováno),<br>když jsou alarmy EKG v nastavení EKG vypnuty,<br>nebo není-li EKG zdrojem srdeční frekvence. |

Odstranění závad při měření EKG

148 Měření EKG

# Monitorování arytmií

Tato kapitola popisuje algoritmus arytmií ST/AR a nastavování vyhodnocování arytmií. Kapitola obsahuje následující podkapitoly.

| • Úvod                                     | 150 |
|--------------------------------------------|-----|
| Úrovně vyhodnocování arytmií               | 151 |
| • Priority a doba potlačení alarmů         | 156 |
| • Řetězení alarmů                          | 157 |
| Výběr nastavení arytmií                    | 161 |
| • Zapnutí a vypnutí vyhodnocování arytmií  | 161 |
| • Zobrazování označení tepů                | 162 |
| Opětovné učení arytmií                     | 162 |
| • Změna limitů alarmů arytmií              | 163 |
| • Zapnutí a vypnutí alarmů arytmií         | 165 |
| Stavové zprávy                             | 166 |
| Odstranění závad při vyhodnocování arytmií | 169 |
|                                            |     |

Úvod

# Úvod

Algoritmus arytmií ST/AR je určen k monitorování EKG novorozenců, dětí a dospělých pro získání hodnot srdeční frekvence a komorových arytmií. Tento algoritmus generuje alarmy pro jeden svod EKG. Pomocí algoritmu ST/AR lze monitorovat jak stimulované, tak nestimulované pacienty.

Vyhodnocování arytmií lze využít při posuzování stavu pacienta (například srdeční frekvence, frekvence KES, rytmus, ektopie) a následně provést nezbytná léčebná opatření. Monitorování arytmií ST/AR nabízí kromě detekce změn v EKG také pozorování pacienta a generování alarmů.

Doporučujeme, aby bylo přetrvávání alarmů nastaveno takto: červené alarmy – **Přetrv. Viz.** (přetrvávající vizuální indikace) a **Přetrv.Zvuk** (přetrvávající zvuková indikace), nebo alespoň **Přetrv. Viz.** pro červené alarmy, používá-li se vyhodnocování arytmií. (podrobnější informace jsou uvedeny v podkapitole "Změna chování alarmů do vypnutí zvukové indikace" na straně 376). Z důvodu přechodného charakteru alarmů arytmií může mnoho arytmických stavů uniknout pozornosti, bude-li přetrvávání alarmů nastaveno na **Vypnuto**.

Doporučujeme také mít zapnut přehled událostí, aby bylo možné sledovat arytmické stavy (viz "Přídavná konfigurace pro události" na straně 380).

|                                                                                                    | Počet klasifikovaných rytmů a aktivovaných alarmů závisí na tom, zda vámi zakoupený monitor má funkci základní nebo rozšířené arytmie. Následující podkapitoly popisují každou z těchto voleb.                                                                                                    |
|----------------------------------------------------------------------------------------------------|----------------------------------------------------------------------------------------------------|
| Poznámka Když je monitor napojen na informační centrum, úroveň vyhodnoc<br>monitoru a informačního centra se může lišit. Úroveň vyhodnocová<br>monitoru (v základním nebo rozšířeném provedení) určuje úroveň<br>vyhodnocování arytmií prováděného pro daného pacienta. |                                                                                                    |
| Základní<br>arytmie                                                                                                    | <ul> <li>Funkce základních arytmií zajišťuje základní funkce kardiotachu srdeční frekvence a frekvence KES, klasifikaci stahů a detekci následujících 10 alarmů.</li> <li>Asystola</li> <li>Komorová fibrilace</li> <li>Komorová tachykardie</li> <li>Extrémní tachykardie</li> <li>Navíčinný stimulátor</li> </ul> |
|                                                                                                    | <ul> <li>Neucinny stimulator</li> <li>Chybějící stimulator</li> <li>Četné KES (KES &gt; limit)</li> <li>Vysoká srdeční frekvence (HR)</li> <li>Nízká srdeční frekvence (HR)</li> </ul>                                                                                                    |

#### Rozšířené arytmie

Možnost konfigurace rozšířených arytmií zajišťuje veškeré základní funkce, stejně jako detekci 11 dodatečných alarmů uvedených níže. Navíc jsou poskytovány zprávy o stavu rytmu a ektopie.

#### Základní alarmy

- Asystola
- Komorová fibrilace
- Komorová tachykardie
- Extrémní tachykardie
- Extrémní bradykardie
- Neúčinný stimulátor
- Chybějící stimulace
- Četné KES (KES > limit)
- Vysoká srdeční frekvence (HR)
- Nízká srdeční frekvence (HR)

#### Dodatečné alarmy

- Běh komorové tachykardie
- Supraventrikulární tachykardie
- Komorový rytmus
- Běh KES
- Pár KES
- Pauza
- R-na-T KES
- Komorová bigeminie
- Komorová trigeminie
- Polymorfní KES
- Nepravidelná srdeční frekvence (HR)

### Zajištění přesného monitorování arytmií

Má-li být monitorování arytmií přesné, přesvědčte se, zda je křivka EKG optimalizována pro monitorování arytmií, a to následujícím způsobem:

| Úkon | Činnost                                                                                                    |
|------|----------------------------------------------------------------------------------------------------|
| 1    | Zkontrolujte limity alarmů arytmií v nastavení arytmií (viz "Výběr nastavení arytmií" na straně 161).                                                                                                    |
| 2    | V nastavení EKG se přesvědčte, zda bylo zvoleno správné nastavení <b>Pac. stim.</b> (viz "Zapnutí a vypnutí potlačení stimulačního impulzu" na straně 138).                                                                                                    |
| 3    | Stisknutím klávesy SmartKey Popis Arytm.nebo výběrem<br>Popis Křivky v nastavení arytmií zkontrolujte označení<br>arytmických srdečních stahů. Označení srdečních stahů indikují, jak<br>systém arytmií klasifikuje srdeční stahy.<br>N = normální<br>V = komorové ektopické<br>S = supraventrikulární předčasné<br>P = stimulované<br>' = impulz stimulátoru<br>L = učení pacientského EKG<br>A = artefakt (epizoda s šumy)<br>? =nedostatečné údaje pro klasifikaci srdečního stahu<br>I = neprovozuschopný stav (např.Svody odpojeny)<br>M = pauza nebo chybějící srdeční stah<br>Stisknete-li Popis Arytm.nebo vyberete-li Zpožď. křivka,<br>zobrazí se křivka zpožděná o 6 sekund společně s označením<br>srdečních stahů. |

| Úkon | Činnost                                                                                                    |
|------|----------------------------------------------------------------------------------------------------|
| 4    | Pokud nesouhlasíte s tím, jak jsou srdeční stahy označeny, můžete iniciovat opětovné učení EKG:                                                                                                    |
|      | <ul> <li>stisknutím klávesy SmartKey Opět. učení, nebo</li> <li>výběrem Opět.učení arytm. v okně Nastavení<br/>arytmií, nebo</li> <li>výběrem Opět.učení arytm. na informačním centru.</li> <li>Během učení je prvních 15 platných srdečních stahů označeno<br/>písmenem L. Systém se naučí tvar stahu a vytvoří novou šablonu.</li> </ul> |
|      | <i>Poznámka</i> – Učení iniciujte pouze v časových úsecích s převážně normálním rytmem a pokud je signál EKG relativně prost šumů.                                                                                                    |
|      | Výstraha                                                                                                    |
|      | Spustíte-li učení během komorového rytmu, ektopické stahy<br>mohou být nesprávně rozpoznány jako normální komplex QRS.<br>To by mohlo vést k následnému nerozpoznání komorové<br>tachykardie (KomTach) a komorové fibrilace (KomFib).                                                                                                    |
| 5    | Po ukončení opětovného učení zkontrolujte zpožděnou arytmickou křivku a ujistěte se, že algoritmus označuje srdeční stahy správně.                                                                                                    |
| 6    | Pokud srdeční stahy stále nejsou klasifikovány správně, změnou<br>svodu(ů) nebo přemístěním elektrod zkontrolujte, zda je EKG<br>optimalizováno pro monitorování arytmií. Příklady vyhovujících<br>křivek EKG jsou uvedeny na následující straně.                                                                                          |

Příklad vyhovující křivky EKG u nestimulovaného pacienta Na následující ilustraci je uvedena optimalizovaná křivka EKG pro monitorování arytmií u nestimulovaného pacienta.

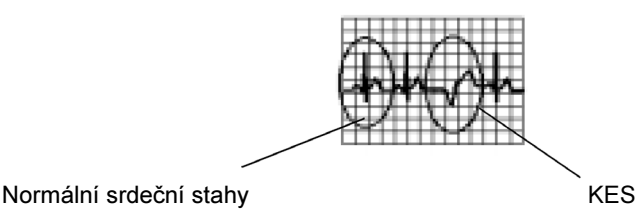

Normální komplex QRS:

- vysoký, úzký, kmit R nad nebo pod základní úrovní (nikoli dvoufázový)
- vlna T menší než kmit R; vlna P menší než vlna T

Ektopické srdeční stahy:

- KES jsou širší než normální srdeční stahy a liší se od nich tvarem
- KES nejsou ve srovnání s normálními srdečními stahy ani příliš vysoké, ani příliš malé

Na následující ilustraci je uvedena optimalizovaná křivka EKG pro monitorování arytmií u stimulovaného pacienta.

Příklad vyhovující křivky EKG u stimulovaného pacienta

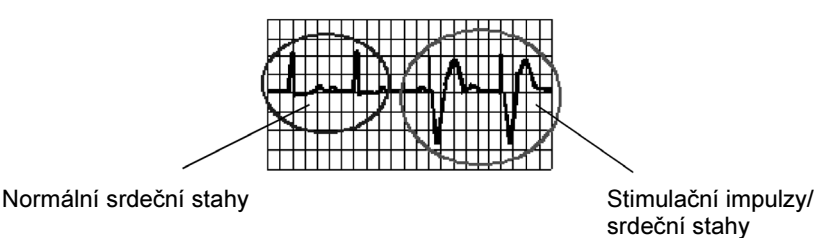

Normální komplex QRS:

- vysoký, úzký a nad nebo pod základní úrovní (nikoli dvoufázový)
- vlna T menší než kmit R; vlna P menší než vlna T

Komorové stimulované srdeční stahy:

- Stimulovaný srdeční stah o velikosti 1-2 mV
- Stimulovaný srdeční stah širší než normální komplex QRS
- Stimulační pulz dostatečně velký, aby mohl být detekován

Priority a doba potlačení alarmů

### Priority a doba potlačení alarmů

Obvykle se alarm arytmií generuje na základě zjištění alarmového stavu. Jsou však určité situace, kdy může dojít k potlačení zvukové a vizuální indikace alarmů, i když byl zjištěn alarmový stav. Jedná se o následující situace:

- Je aktivní závažnější alarmový stav.
- Doba potlačení platí pro vyšší alarm v řetězci. Viz "Řetězení alarmů" na straně 157.
- Doba potlačení platí pro daný alarm.

Stavy potlačení alarmů a řetězení alarmů dle priority jsou vysvětleny níže.

Doba potlačení alarmů Když je generován žlutý alarm arytmií, automaticky zahájí dobu potlačení neboli neaktivní stav. Znamená to, že během této doby nemůže dojít k ohlášení stejného alarmu nebo alarmu, jehož priorita v řetězci je nižší. Pokud je doba potlačení nastavena na 0, schopnost alarm detekovat je obnovena v okamžiku, kdy alarm přestane být aktivní. Délka tohoto časového úseku je pro vaší jednotku nakonfigurována.

Po uplynutí doby potlačení se systém nastaví znovu a, pokud stav přetrvává, alarm bude opět generován.

Doba potlačení má dvě úrovně:

- První úroveň (nakonfigurována na 0, 1, 2, 3, 4 nebo 5 minut) se vztahuje ke všem žlutým alarmům EKG, které jsou v řetězci výš než Komorová bigeminie (Neudrž.komorová tachy, Komorový rytmus, Běh KES, Pár KES, R-T KES, Stim. neúčinný, Nestimulace, Pauza SVT, Vysoká HR, Nízká HR). Na straně 159 je uvedena ilustrace řetězce priorit alarmů.
- Druhá úroveň (nakonfigurována na 0, 1, 2, 3, 4, 5, 10 nebo 15 minut) se týká Komor. bigeminie a všech alarmů, které jsou v řetězci níž než Komor. bigeminie (Komor. bigeminie, Komor. trigeminie, KES
   >xx/min, Polymorfní KES, Nepravidel. HR). Na straně 159 je uvedena ilustrace řetězce priorit alarmů.

| Deaktivace     | Doba potlačení alarmu se deaktivuje po uplynutí nastavené doby nebo je-li |
|----------------|---------------------------------------------------------------------------|
| doby potlačení | zahájeno učení.                                                           |
| alarmu         | Poznámka – Následující alarm nezruší dobu potlačení.                      |

# Řetězení alarmů

| Přehled           | U alarmů arytmií existuje pravděpodobnost současného výskytu několika<br>alarmových stavů. Oznamování všech detekovaných alarmových stavů by se<br>mohlo vzájemně rušit a méně závažný stav by mohl skrýt závažnější stav.<br>Z tohoto důvodu je alarmům přiřazena priorita a alarmy jsou řetězeny tak, aby<br>byly oznamovány nejzávažnější alarmové stavy nebo stavy s nejvyšší prioritou.<br>Na straně 159 je uvedena ilustrace řetězce priorit alarmů. |
|-------------------|----------------------------------------------------------------------------------------------------|
| Skupiny<br>alarmů | Alarmové stavy detekované systémem arytmií ST/AR jsou seskupeny do následujících kategorií:                                                                                                    |
|                   | <ul> <li>Alarmy KES (například Páry, Komor. rytmus)</li> <li>Alarmy detekce srdečních stahů (například Pauza, Stim. neúčinný)</li> <li>Alarmy frekvence (například Extrémní Tachy, Vysoká/Nízká HR)</li> </ul>                                                                                                    |

#### Řetězení alarmů

| Oznamování<br>alarmů | Monitor zobrazuje a oznamuje nejnovější alarm stejné nebo vyšší priority za předpokladu, že alarm není potlačen.                                                                                                    |
|----------------------|----------------------------------------------------------------------------------------------------|
|                      | <ul> <li>Nejdříve se oznamují červené alarmy aktivované při ohrožení života,<br/>jelikož mají nejvyšší prioritu.</li> </ul>                                                                                                    |
|                      | <ul> <li>Není-li aktivní žádný alarm týkající se stavu ohrožení života, je<br/>aktivován alarm, který má v řetězci nejvyšší prioritu.</li> </ul>                                                                                                    |
|                      | • Pokud jsou detekovány alarmové stavy v různých řetězcích, oznamuje se alarmový stav, který se vyskytl jako první. Výjimku tvoří Nepravidl. HR (srdeční frekvence). Tento alarm se aktivuje tehdy, pokud nejsou aktivní žádné jiné alarmy.                                                                                                    |
|                      | Aktivovaný alarm nemá vliv na detekci následujícího alarmového stavu, ale<br>brání aktivaci jakéhokoli alarmu, který má ve stejném řetězci nižší prioritu.<br>Například, pokud je aktivní alarm Komor. bigeminie, alarm KES > xx/min<br>nebude aktivován, protože má ve stejném řetězci nižší prioritu. Avšak alarm<br>vysoké srdeční frekvence aktivován bude, protože patří do jiného řetězce. |
|                      | Alarmy vyšší priority vystřídají předešlý alarm a v důsledku toho dojde<br>k opětovné indikaci. Například, pokud je aktivní alarm Komor. trigeminie<br>a dojde k výskytu alarmu Pár KES, bude aktivován alarm Pár. V aktuálním čase<br>může být pro jednoho pacienta aktivní pouze jeden alarm arytmií.                                                                                          |
|                      | Alarmům v každé kategorii je přiřazována priorita podle stupně závažnosti.                                                                                                    |
| Výstraha             | Žádné alarmy EKG (včetně alarmů arytmií) nebudou aktivovány, bude-li<br>zdroj srdeční frekvence jiný než EKG. Může k tomu dojít také tehdy,<br>bude-li jako zdroj srdeční frekvence vybrán automatický režim.                                                                                                    |

### Řetězce priorit Rozšířené arytmie

#### alarmů

Na následující ilustraci jsou vyobrazeny řetězce priorit alarmů pro rozšířené

arytmie. Alarmům každé kategorie je přiřazena priorita dle stupně závažnosti.

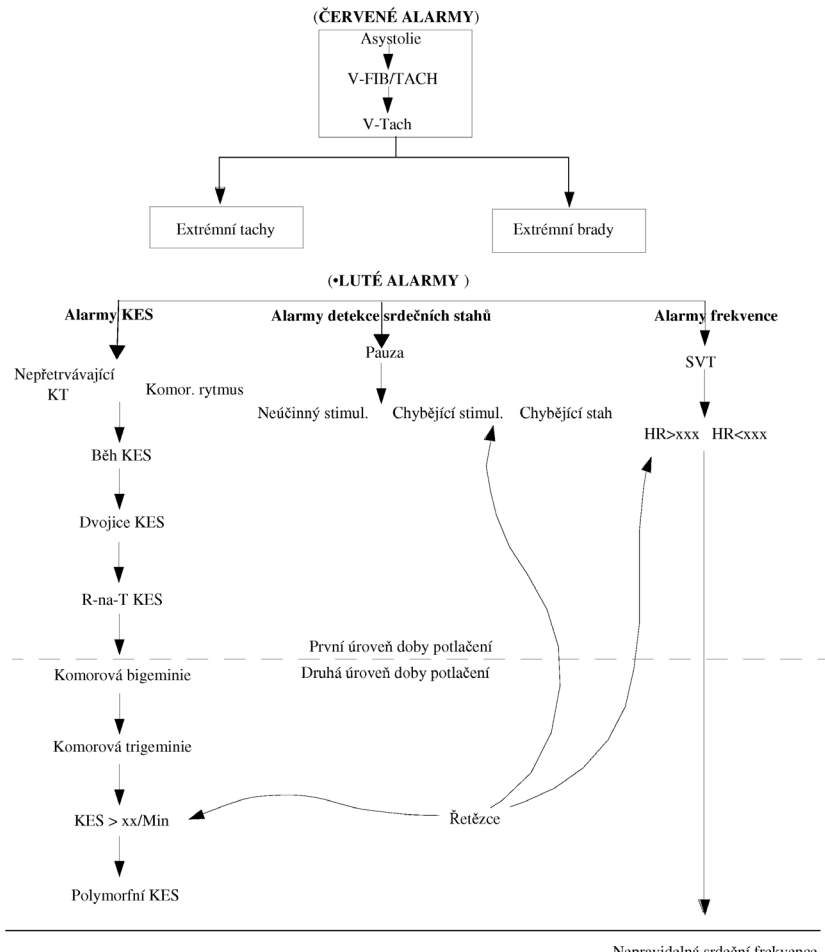

Nepravidelná srdeční frekvence (alarm bude aktivován, pokud nejsou aktivní •ádné jiné alarmy arytmií)

Řetězení alarmů

#### Základní arytmie

Na následující ilustraci jsou vyobrazeny řetězce priorit alarmů pro základní arytmie. Alarmům každé kategorie je přiřazena priorita dle stupně závažnosti.

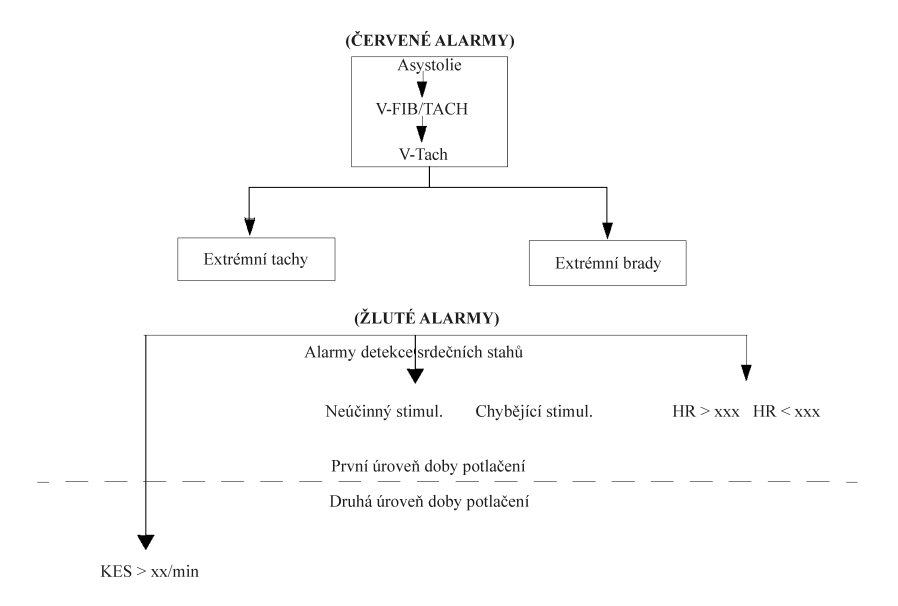

160 Monitorování arytmií

### Výběr nastavení arytmií

1. Zvýrazněte číselnou hodnotu KES a stiskněte dotekový pruh.

#### NEBO

- 1. Stiskněte klávesu **Nastavení**.
- 2. Přemístěte zvýraznění na "Arytmie".
- **3.** Stiskněte dotekový pruh.

#### NEBO

- 1. Přejděte do nastavení EKG (viz "Výběr nastavení EKG" na straně 133).
- 2. Přemístěte zvýraznění na "Arytmie".
- **3.** Stiskněte dotekový pruh.

Po ukončení nastavování arytmií stiskněte klávesu Hlavní obrazovka.

## Zapnutí a vypnutí vyhodnocování arytmií

V nastavení arytmií (viz "Výběr nastavení arytmií" na straně 161):

- 1. Zvolte Arytmie vyp/zap. Nastavíte, zda arytmie budou vyhodnocovány nebo ne.
- Ve spodní části zobrazení se objeví zpráva a klávesa Potvrdit. Chcete-li změnit zapnutý nebo vypnutý stav arytmií, stiskněte Potvrdit (například, je-li zobrazeno Zapnuto, po stisknutí Potvrdit se vyhodnocování arytmií přepne na Vypnuto)..

#### Zobrazování označení tepů

| Poznámka | 1. | Je-li vyhodnocování arytmií vypnuto, budou detekovány následující alarmy vztahující se k srdeční frekvenci:                                                              |
|----------|----|----------------------------------------------------------------------------------------------------|
|          |    | <ul> <li>komorová fibrilace / komorová tachykardie</li> </ul>                                                                                                    |
|          |    | <ul> <li>extrémní tachykardie.</li> </ul>                                                                                                    |
|          |    | <ul> <li>extrémní bradykardie,</li> </ul>                                                                                                    |
|          |    | • vysoká srdeční frekvence (HR),                                                                                                    |
|          |    | • nízká srdeční frekvence (HR).                                                                                                    |
|          | 2. | Je-li vyhodnocování arytmií vypnuto, alarm vysoké srdeční frekvence<br>a nízké srdeční frekvence je normálním žlutým alarmem a doba<br>potlačení alarmů není aktivována. |
|          | 3. | Je-li vypnuto vyhodnocování arytmií, je automaticky vypnuto také měření ST.                                                                                              |

## Zobrazování označení tepů

V nastavení arytmií (viz "Výběr nastavení arytmií" na straně 161):

 Stiskněte klávesu SmartKey Popis Arytm. nebo vyberte Popis Křivky.

Zobrazí se křivka zpožděná o 6 sekund s označením srdečních stahů. Nesouhlasíte-li s označováním stahů, můžete výběrem Opět.učení arytm. nebo stisknutím klávesy SmartKey Opět.učení aktivovat opětovné učení EKG (viz "Opětovné učení arytmií" níže).

## Opětovné učení arytmií

V nastavení arytmií (viz "Výběr nastavení arytmií" na straně 161):

 Stiskněte klávesu SmartKey Opět.učení nebo zvolte Opět.učení arytm.

Změna limitů alarmů arytmií

2. Vyčkejte, dokud se označování stahů na křivce EKG nezmění z L (pro učení) na označení příslušné křivky (označení jsou uvedena pod bodem 3 na straně 153.

#### Výstraha

Spustíte-li učení během komorového rytmu, ektopické stahy mohou být nesprávně rozpoznány jako normální komplex QRS. To by mohlo vést k následnému nerozpoznání komorové tachykardie (KomTach) a komorové fibrilace (KomFib).

# Změna limitů alarmů arytmií

Lze upravovat limity následujících alarmů:

| Alarm                                                                | Rozsah                           |
|----------------------------------------------------------------------|----------------------------------|
| Komor.Tachy:<br>Nastavení srdeční frekvence:<br>Nastavení běhu:      | 20 ÷ 300 tepů/min.<br>3 ÷ 99 KES |
| KES/min                                                              | 1 ÷ 99 KES /min                  |
| Komorový rytmus <sup>a</sup>                                         | 3 ÷ 99 KES                       |
| SVT: <sup>a</sup><br>Nastavení srdeční frekvence:<br>Nastavení běhu: | 120 ÷ 300 tepů/min.<br>3 ÷ 99 SV |

a. dostupné pouze s funkcí rozšířených arytmií

V nastavení arytmií (viz "Výběr nastavení arytmií" na straně 161):

- 1. Zvolte alarm, který má být nastavován.
- 2. Vyberte příslušné nastavení.

Změna limitů alarmů arytmií

Na následující ilustraci jsou uvedeny podmínky, při kterých se generují následující události KES:

- komorová tachykardie,
- neudrž. komorová tachykardie,
- komorový rytmus,
- běh KES,
- pár KES.

Každá z událostí KES je zjišťována na základě aktuální komorové srdeční frekvence a/nebo počtu po sobě jdoucích KES (běh KES).

Každá událost je představena oblastí ohraničenou 2 nebo více čárami. Každá čára představuje uživatelem upravovatelný limit (v nastavení) nebo rozsah (konfigurační režim), kromě stavu párových KES.

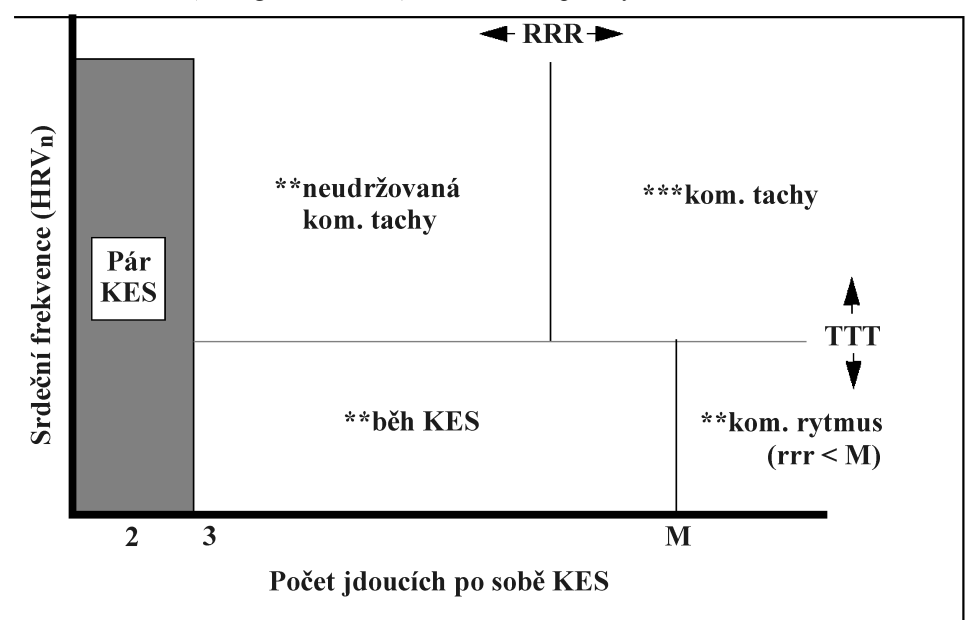

Nastavitelné limity:

- TTT je limitem srdeční frekvence Komor. Tachy
- RRR je limitem běhu Komor. Tachy
- M je limitem komorového běhu

164 Monitorování arytmií

# Zapnutí a vypnutí alarmů arytmií

Zapínání a vypínání jednotlivých alarmů

Následující alarmy lze jednotlivě zapínat a vypínat:

- Neudrž. Komor. Tachy<sup>1</sup>,
- Komorový rytmus<sup>1</sup>,
- Běh  $KES^{i}$ ,
- Pár KES<sup>1</sup>,
- Bigeminie<sup>1</sup>,
- Bigennine ,
   Trigeminie<sup>1</sup>,
- KES/min.,
- Polymorfní KES<sup>1</sup>,
- Stimulátor neúčinný,
- Stimulator neuclimy,
   Chybějící stimulace,
- Pauza<sup>1</sup>,
- Pauza, •  $SVT^1$ ,
- R-na-T KES<sup>1</sup>,
- Nepravidelná HR<sup>1</sup> (srdeční frekvence).

V nastavení arytmií (viz "Výběr nastavení arytmií" na straně 161):

- 1. Zvolte ze seznamu alarm.
- 2. Vyberte příslušné nastavení, Zap. nebo Vyp.

Zapínání a vypínání všech žlutých alarmů Alarmy uvedené v podkapitole Zapínání a vypínání jednotlivých alarmů lze také zapínat a vypínat společně:

Chcete-li vypnout všechny žluté alarmy, v nastavení arytmií (viz "Výběr nastavení arytmií" na straně 161):

1. Zvolte Všechny žluté vyp.,

a, chcete-li zapnout všechny žluté alarmy:

1. Zvolte Všechny žluté zap.

<sup>&</sup>lt;sup>1</sup> dostupné pouze s funkcí rozšířených arytmií

Stavové zprávy

# Stavové zprávy

Monitor zobrazuje stavové zprávy dvou typů:

- zprávy o rytmu indikují rytmus pacienta,
- stavové zprávy o výskytu ektopických srdečních stahů indikují přítomnost ektopických srdečních stahů (vyskytnou-li se).

Tyto stavové zprávy se zobrazují přímo v kanále první křivky EKG a aktualizují se každou sekundu.

Poznámka – Je-li monitor vybaven funkcí základních arytmií, zobrazí se zprávy pouze základních alarmů (viz "Úrovně vyhodnocování arytmií" na straně 151).

| Zprávy o stavu | Označení E nebo B v druhém sloupci následující tabulky indikuje, zda se zpráva |
|----------------|--------------------------------------------------------------------------------|
| rvtmu          | zobrazuje pouze s funkcí rozšířených arytmií (E) nebo také s funkcí základních |
| . y anta       | arytmií (B).                                                                   |

| Zpráva                | zákl./<br>rozšíř. | Popis                                                                                                    |
|-----------------------|-------------------|----------------------------------------------------------------------------------------------------|
| ASYSTOLA              | В                 | Žádný QRS za dobu 4 po sobě jdoucích sekund, při<br>absenci komor. fibrilace nebo chaotického signálu.        |
| KOM. FIB/TACH         | В                 | Fibrilační křivka po dobu 4 po sobě jdoucích sekund.                                                          |
| KOMOR.TACH            | В                 | Převažující rytmus po sobě jdoucích KES o<br>frekvenci > než limit srdeční frekvence komorové<br>tachykardie. |
| UDRŽOVANÁ<br>KOM.TACH | В                 | Rytmus komorové tachykardie po dobu delší než 15 sekund.                                                      |
| KOMOR.<br>RYTMUS      | В                 | Převažující rytmus po sobě jdoucích KES o frekvenci $\leq$ limit srdeční frekvence komorové tachykardie.      |
| KOMOR.<br>BIGEMINIE   | E                 | Převažující rytmus N, V, N, V<br>(N = supraventrikulární srdeční stah,<br>V = komorový srdeční stah).         |

#### Stavové zprávy

| Zpráva                                         | zákl./<br>rozšíř. | Popis                                                                                                    |
|------------------------------------------------|-------------------|----------------------------------------------------------------------------------------------------|
| KOMOR.<br>TRIGEMINIE                           | Е                 | Převažující rytmus N, N, V, N, N, V<br>(N = supraventrikulární srdeční stah,<br>V = komorový srdeční stah). |
| STIMULOVANÝ<br>RYTMUS                          | В                 | Převažující rytmus stimulovaných tepů.                                                                      |
| NEPRAVIDEL.HR                                  | Е                 | Zcela nepravidelný rytmus.                                                                                  |
| SINUS. BRADY*<br>SINUS. RYTMUS<br>SINUS. TACH* | В                 | Převažující rytmus SV srdečních stahů, kterým předcházejí P vlny.                                           |
| SV BRADY*<br>SV RYTMUS*<br>SV TACH*            | В                 | Převažující rytmus SV srdečních stahů, kterým nepředcházejí P vlny.                                         |
| NEZNÁMÝ<br>RYTMUS                              | В                 | Rytmus nelze určit.                                                                                         |
| UČENÍ EKG                                      | В                 | Algoritmus se učí morfologii srdečních stahů<br>EKG.                                                        |
| UČENÍ RYTMU                                    | В                 | Algoritmus se učí rytmus klasifikovaných srdečních stahů.                                                   |

\* Zprávy sinusového a SV rytmu se aktualizují na základě aktuální srdeční frekvence. V úvahu se bere kategorie pacienta: dospělý, dítě nebo novorozenec. Aby se změnilo označení rytmu z jednoho na druhé (například ze sinusového rytmu k sinusové bradykardii), srdeční frekvence musí být v novém rozsahu po dobu 5 srdečních stahů.

V následující tabulce jsou uvedeny rozsahy pro sinusový a SV rytmus.

| Rytmus      | Dospělí   | Děti      | Novorozenci |
|-------------|-----------|-----------|-------------|
| Bradykardie | 15 až 60  | 15 až 80  | 15 až 90    |
| Normální    | 60 až 100 | 80 až 160 | 90 až 180   |
| Tachykardie | > 100     | > 160     | > 180       |

Stavové zprávy

### Stavové zprávy o výskytu ektopických srdečních stahů

Označení E nebo B v druhém sloupci následující tabulky indikuje, zda se zpráva zobrazuje pouze s funkcí rozšířených arytmií (E) nebo také s funkcí základních arytmií (B).

| Zpráva                                                                            | zákl./<br>rozšíř. | Popis                                                                                     |
|-----------------------------------------------------------------------------------|-------------------|-------------------------------------------------------------------------------------------|
| (není zobrazena žádná<br>zpráva)                                                  | В                 | Žádná ektopická aktivita za dobu poslední minuty.                                         |
| BĚH KES (nejdelší běh za poslední minutu)                                         | Е                 | Více než 2 po sobě jdoucí KES za poslední minutu.                                         |
| PÁR KES (počet párů za<br>poslední minutu)                                        | Е                 | Pár KES za poslední minutu.                                                               |
| STIM. NEÚČINNÝ (počet<br>epizod neúčinnosti<br>stimulátoru za poslední<br>minutu) | В                 | Pauza se stimulačním impulzem za<br>poslední minutu. (pouze u stimulovaných<br>pacientů)  |
| NESTIMULACE (počet pauz<br>bez stimulace za poslední<br>minutu)                   | В                 | Pauza bez stimulačního impulzu za<br>poslední minutu. (pouze u stimulovaných<br>pacientů) |
| PAUZA (počet pauz za<br>poslední minutu)                                          | Е                 | Pauza při HR < 120 nebo pauza po dobu 1<br>sekundy pro HR > 120 za poslední minutu.       |
| R-NA-T KES                                                                        | Е                 | Detekováno R na T KES za poslední minutu bylo                                             |
| POLYMORFNÍ KES (počet<br>KES za poslední minutu)                                  | Е                 | Polymorfní KES detekované za poslední minutu.                                             |
| ČASTÉ SVES (počet SVES<br>za poslední minutu)                                     | В                 | Počet SVES za poslední minutu je větší než 5.                                             |
| SVES (počet SVES za<br>poslední minutu)                                           | В                 | 1 ÷ 5 SVES za poslední minutu se<br>sinusovým rytmem a bez komor. stahů (V)               |

#### Odstranění závad při vyhodnocování arytmií

| Zpráva                                                                       | zákl./<br>rozšíř. | Popis                                                                                                    |
|------------------------------------------------------------------------------|-------------------|----------------------------------------------------------------------------------------------------|
| SV STAHY (počet SV za poslední minutu)                                       | В                 | Počet SV za poslední minutu (je-li 0, tato<br>zpráva se nezobrazuje) a stav rytmu je<br>"STIMULOVÁN".                            |
| STIMUL. STAHY (počet<br>stimulovaných srdečních<br>stahů za poslední minutu) | В                 | Počet stimulovaných srdečních stahů za<br>poslední minutu (je-li 0, zpráva nic<br>neobsahuje) a stav rytmu není<br>"STIMULOVÁN". |

# Odstranění závad při vyhodnocování arytmií

Zobrazí-li se v pravé horní části displeje zpráva technického alarmu (INOP), postupujte následujícím způsobem:

| Nelze vyhodnotit EKG          | Opravte polohu svodů a/nebo omezte pohyby pacienta.                                                                                                    |  |  |
|-------------------------------|----------------------------------------------------------------------------------------------------|--|--|
|                               | Nezískáte-li spolehlivou srdeční frekvenci, protože<br>signál je pod minimální amplitudou, je nestabilní<br>nebo obsahuje artefakty, <i>a</i> to přesto že jste se<br>pokusili zlepšit výkon systému výběrem jiného<br>svodu a změnou elektrod, zvažte vypnutí<br>vyhodnocování arytmií. |  |  |
| Některé alarmy EKG<br>vypnuty | Tato zpráva se zobrazuje (je-li to<br>nakonfigurováno) tehdy, když se nastavení<br>"zapnuto/vypnuto" žlutých alarmů arytmií liší od<br>stávajícího nastavení QuickSet.                                                                                                    |  |  |

Odstranění závad při vyhodnocování arytmií

# Monitorování segmentu ST

Tato kapitola popisuje algoritmus ST ST/AR a nastavování vyhodnocování ST. Kapitola obsahuje následující podkapitoly.

| • | Úvod                                                                                                    | 172                      |
|---|----------------------------------------------------------------------------------------------------|--------------------------|
| • | Výběr nastavení ST                                                                                              | 173                      |
| • | Úprava měřicích bodů                                                                                            | 174                      |
| • | Zapnutí a vypnutí ST                                                                                            | 176                      |
| • | Změna limitů alarmu ST                                                                                          | 176                      |
| • | Zapnutí a vypnutí alarmů ST                                                                                     | 177                      |
| • | Odstranění závad při měření ST                                                                                  | 177                      |
| • | Zapnutí a vypnutí ST<br>Změna limitů alarmu ST<br>Zapnutí a vypnutí alarmů ST<br>Odstranění závad při měření ST | 170<br>170<br>170<br>170 |

Úvod

# Úvod

Algoritmus ST ST/AR slouží k monitorování zvýšení nebo snížení segmentu ST pro každý dostupný svod EKG a k současnému generování alarmů. Hodnota ST se aktualizuje při každém měření, při zaznamenání alarmového stavu se aktivuje alarm. Monitorování ST segmentu se týká pouze dospělých pacientů a nelze jej zapnout, jestliže byla zvolena jiná kategorie pacienta než dospělý.

Vyhodnocování ST lze provádět jak u nestimulovaných, tak u atriálně stimulovaných pacientů.

MěřeníMěření ST pro každý komplex srdečního stahu představuje *rozdíl* mezi dvěma<br/>měřicími body. Izoelektrický bod je základní úrovní pro měření a bod ST<br/>představuje druhý měřicí bod. Umísťuje se dle J bodu.

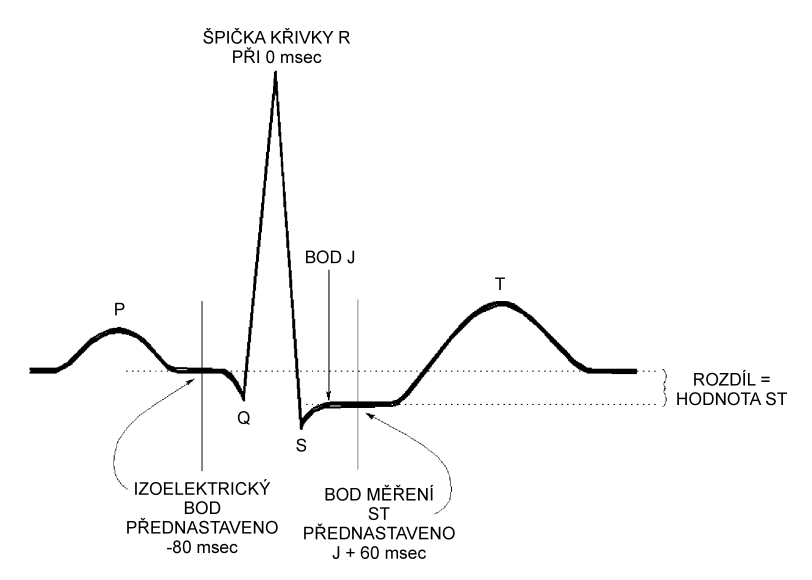

Výběr nastavení ST

|                      | Výstraha                                                                                                    |
|----------------------|----------------------------------------------------------------------------------------------------|
|                      | Toto zařízení poskytuje informace o změně úrovně ST. Klinický význam<br>informace o změně úrovně ST musí být posouzen lékařem.                                          |
| Funkce<br>algoritmu  | Funkce vyhodnocování ST používá klasifikaci arytmických stahů ST/AR pouze<br>pro výběr normálních a atriálně stimulovaných stahů při vyhodnocování.                     |
|                      | Provádění algoritmu ST ST/AR zahrnuje speciální filtrování ST, výběr stahů<br>a statistické vyhodnocení, výpočet stoupání a klesání segmentu ST a generování<br>křivky. |
| Zobrazený<br>údaj ST | Údaje ST se na hlavní obrazovce a v okně Nastavení Bodů ST uvádí jako<br>číselná hodnota. Kladná hodnota znamená stoupání segmentu ST, záporná<br>hodnota klesání.      |

# Výběr nastavení ST

1. Zvýrazněte jednu z hodnot ST pod prvním kanálem EKG a stiskněte dotekový pruh.

NEBO

- 1. Stiskněte klávesu Nastavení.
- 2. Přemístěte zvýraznění na Analýza ST.
- **3.** Stiskněte dotekový pruh.

#### NEBO

- 1. Přejděte do nastavení EKG.
- 2. Přemístěte zvýraznění na Analýza ST.
- **3.** Stiskněte dotekový pruh.

Po ukončení nastavování ST stiskněte klávesu Hlavní obrazovka.

Úprava měřicích bodů

# Úprava měřicích bodů

Přesnost údajů si můžete zajistit tím, že v nastavení ST upravíte měřicí body ST. K dispozici máte tři měřicí kurzory:

- Měřicím kurzorem ISO posunete izoelektrický bod ve vztahu k R kmitu.
- Kurzor J bodu posunete J bod ve vztahu k R kmitu. J bod slouží pro správné umístění měřicího ST bodu.
- Měřicím kurzorem ST posunete ST bod do určené vzdálenosti od J bodu.

*Poznámka* – Potřeba upravit měřicí body ST může nastat, pokud dojde k podstatné změně srdeční frekvence nebo morfologie EKG.

- 1. Přejděte do nastavení ST (viz "Výběr nastavení ST" na straně 173).
- 2. Zvolte Nastavení bodů.
- 3. Je-li zapotřebí nastavit ISO (izoelektrický) bod:
  - Pomocí kurzorových kláves umístěte rysku do středu nejplošší části základní úrovně (mezi P a Q vlnou nebo před P vlnou).

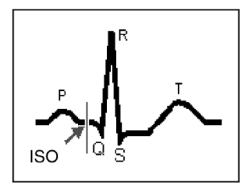

- 4. Je-li nutné nastavit J bod:
  - Pomocí programové klávesy Vybrat bod vyberte rysku označující J bod (po výběru se zobrazí bíle).

174 Monitorování arytmií

• Pomocí kurzorových kláves umístěte rysku na konec komplexu QRS a začátek segmentu ST.

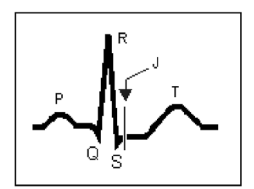

- 5. Vznikne-li nutnost nastavit bod ST:
  - Pomocí programové klávesy **Vybrat** bod vyberte tečkovanou rysku označující ST bod (po výběru se zobrazí bíle).
  - Zvolte buď J + 60 nebo J + 80, aby se ryska umístila do středu segmentu ST.

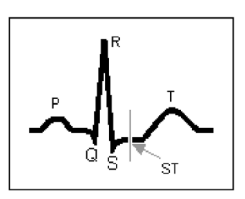

6. Po provedení všech úprav aktivujte klávesou Aplik. změny nová nastavení.

Zapnutí a vypnutí ST

# Zapnutí a vypnutí ST

V nastavení ST lze zapnout a vypnout monitorování ST pro jednotlivé nebo všechny svody EKG. Vypněte monitorování, jestliže:

- všechny svody obsahují šumy,
- arytmie, jako síňová fibrilace / flutter, jsou příčinou nepravidelné základní úrovně,
- pacient je nepřetržitě komorově stimulován,
- pacient má blok levého Tawarova raménka.

|          | • pacient ina olok leveno rawarova ramenka.                            |
|----------|------------------------------------------------------------------------|
|          | 1. Přejděte do nastavení ST (viz "Výběr nastavení ST" na straně 173).  |
|          | 2. Chcete-li zapnout nebo vypnout monitorování veškerých ST, zvolte    |
|          | Analyza ST a pak Vyp. nebo Zap.                                        |
|          | 3. Chcete-li zapnout nebo vypnout jednotlivé svody, vyberte svod a pak |
|          | zvolte Vyp. nebo Zap.                                                  |
|          |                                                                        |
| Poznámka | Monitorování ST se automaticky vypne, jestliže:                        |
|          | • unhadrosování amtrií je unrepute nebe                                |
|          | • vyhodnocovani arytini je vypliuto, nebo                              |
|          | <ul> <li>kategorie pacienta není "dospělý".</li> </ul>                 |

## Změna limitů alarmu ST

Pro každý svod lze nastavit horní a spodní limit alarmu.

V nastavení ST (viz "Výběr nastavení ST" na straně 173):

- 1. Zvolte alarm, který má být nastavován.
- Vyberte příslušné nastavení. Horní a spodní limit alarmu nastavte dle vlastního uvážení, klinického stavu pacienta, místních předpisů, pokynů lékaře nebo údajů v chorobopise. Nastavení doporučujeme provádět ±1,0 mm od pacientova ST nebo dle místních předpisů.

Zapnutí a vypnutí alarmů ST

Tyto limity lze také nastavit automaticky dle aktuální hodnoty pacientova ST pomocí funkce AutoLimity monitoru (viz "Automatické nastavení limitů alarmů" na straně 62).

## Zapnutí a vypnutí alarmů ST

V nastavení ST (viz "Výběr nastavení ST" na straně 173):

- 1. Zvolte Alarmy.
- 2. Vyberte příslušné nastavení Zap. nebo Vyp.

# Odstranění závad při měření ST

Zobrazí-li se v pravé horní části obrazovky zpráva technického alarmu (INOP), postupujte následujícím způsobem:

Nelze vyhodnotit ST

Zkontrolujte kvalitu signálu ST a polohu ISO bodu a J bodu.

Odstranění závad při měření ST

# Měření dechové frekvence (DECH)

Tato kapitola popisuje měření dechové frekvence a nastavování měření dechové frekvence.

Na konci kapitoly najdete pokyny na odstraňování obvyklých problémů při měření (odstranění závad).

|          | <ul> <li>Příprava k měření dechové frekvence</li></ul>                                                                                                    |
|----------|----------------------------------------------------------------------------------------------------|
|          | Výstraha<br>Tento přístroj se nesmí používat jako monitor apnoe.                                                                                                    |
| Poznámka | Při měření dechové frekvence se nerozpoznává obstruktivní apnoe a smíšené typy apnoe – alarm se indikuje po uplynutí přednastavené doby od posledního detekovaného dechového cyklu.                                                                         |
|          |                                                                                                    |
| Poznámka | Implantovatelné kardiostimulátory, které se přizpůsobují frekvenci minutové ventilace, mohou být občas ovlivněny měřením impedance kardiologických monitorů. V některých případech mohou kardiostimulátory stimulovat o maximální naprogramované frekvenci. |

## Příprava k měření dechové frekvence

#### Varování

Používejte pouze příslušenství, které není určeno pro měření EKG na operačním sále. Viz "Příslušenství EKG" na straně 428.

Pokud již měříte EKG a nepoužíváte oranžovou sadu svodů (určenou pro operační sál), nemusíte používat přídavné elektrody, avšak věnujte zvláštní péči umístění elektrod.

1. Zapojte pacientský kabel do konektoru EKG/DECH. Příslušenství pro měření dechové frekvence je uvedeno v podkapitole "Příslušenství EKG" na straně 428.

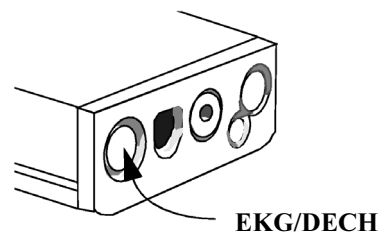

- Před aplikací elektrod připravte pokožku pacienta. Pokožka je špatným vodičem elektřiny, proto je příprava pokožky velmi důležitá pro dosažení dobrého kontaktu elektrody s pokožkou. Doporučení:
  - Je-li to nutné, oholte z míst aplikace chlupy.
  - Místa důkladně omyjte mýdlem a vodou. (Nikdy nepoužívejte éter nebo čistý alkohol, protože tyto prostředky zvyšují odpor pokožky.)
  - Energicky osušte, aby se zvýšil průtok krve v kapilárách a došlo k odstranění buněk odumřelé pokožky a mastnoty.
  - Před aplikací připevněte k elektrodám úchytky.
- **3.** Aplikujte elektrody na pacienta. Nepoužíváte-li elektrody s naneseným gelem, naneste gel před aplikací elektrod.
- 180 Měření dechové frekvence (DECH)
Umístění elektrod pro měření dechové frekvence

Vyberte takové místo, kde signál nebude rušen ani pohybem, ani kostmi. Informace o umístění elektrod pro měření EKG je uvedena v podkapitole "Umístění elektrod pro měření EKG" na straně 128. Informace o umístění elektrod pro měření dechové frekvence je uvedena v podkapitole "Umístění elektrod pro měření dechové frekvence" na straně 181.

- 4. Připojte elektrody k pacientskému kabelu.
- 5. Nebyl-li monitor zapnut, zapněte jej.

### Umístění elektrod pro měření dechové frekvence

Používá-li pacient hrudní svaly, můžete použít následující umístění elektrod:

5-elektrodová sada

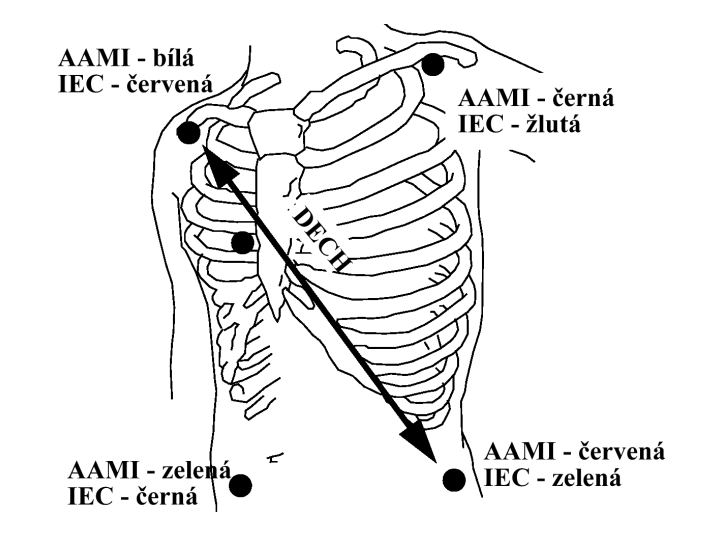

Měření dechové frekvence (DECH) 181

Výběr nastavení dechové frekvence

3-elektrodová sada

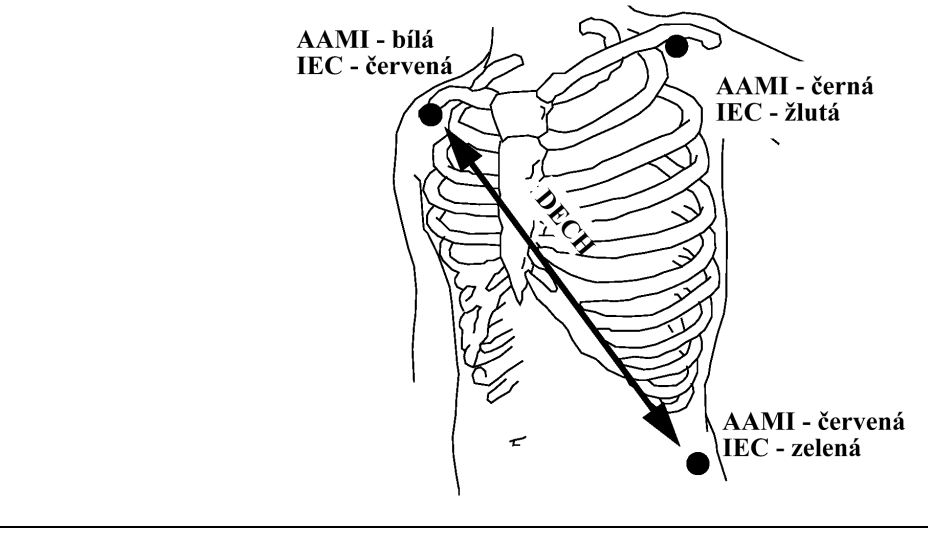

Poznámka Někteří pacienti rozšiřují z důvodu svého klinického stavu hrudník laterálně. V těchto případech je pro optimalizaci dechové křivky nejlépe umístit dvě dechové elektrody laterálně v pravé střední axilární a levé laterální oblasti hrudníku v maximálním bodě dechového pohybu. V tomto případě nelze současně měřit EKG (měření EKG se provádí stejnou sadou elektrod).

## Výběr nastavení dechové frekvence

1. Zvýrazněte číselnou hodnotu dechové frekvence a stiskněte dotekový pruh.

#### NEBO

- 1. Stiskněte klávesu Nastavení.
- 2. Přemístěte zvýraznění na "Dech".
- 3. Stiskněte dotekový pruh.

Po ukončení nastavování dechové frekvence stiskněte klávesu **Hlavní** obrazovka.

Výběr zdroje dechové frekvence a zapínání a vypínání měření dechové frekvence

# Výběr zdroje dechové frekvence a zapínání a vypínání měření dechové frekvence

Provádí-li se měření dechové frekvence a CO<sub>2</sub>, lze použít dvě dechové frekvence. Jedna z dechových frekvencí musí být vybrána pro monitorování a generování alarmů. Chcete-li zvolit zdroj dechové frekvence:

- 1. Zvolte nastavení dechové frekvence. (Viz "Výběr nastavení dechové frekvence" na straně 182.)
- 2. Zvolte Zdroj dechu.
- 3. Vyberte příslušné nastavení:

| AwRR    | Pro monitorování a generování alarmů se jako zdroj dechové frekvence použijí hodnoty z měření CO <sub>2</sub> . Dechová frekvence z elektrod je vypnuta. |
|---------|----------------------------------------------------------------------------------------------------|
| RR      | Pro monitorování a generování alarmů se jako zdroj použije dechová frekvence z elektrod. Kanál AwRR měření $CO_2$ je vypnut.                             |
| Auto    | Monitor vybere zdroj automaticky: AwRR, je-li dostupné.<br>Není-li AwRR dostupné, použije se RR z elektrod.                                              |
| Vypnuto | Oba zdroje dechové frekvence jsou vypnuty.                                                                                                    |

## Změna způsobu detekce dechové frekvence

Při nastavování dechové frekvence (viz "Výběr nastavení dechové frekvence" na straně 182):

- 1. Zvolte Auto/Man. Nastavíte způsob výpočtu dechové frekvence.
- 2. Vyberte příslušné nastavení:

| Auto   | Monitor provádí výpočet dechové frekvence a automaticky<br>nastavuje úroveň detekce v závislosti na výšce křivky,<br>přítomnosti kardiálního artefaktu a absenci platných respirací.                                                                                                    |
|--------|----------------------------------------------------------------------------------------------------|
|        | Tento režim zvolte v následujících situacích:                                                                                                    |
|        | <ul> <li>když je dýchání spontánní s nepřetržitým kladným tlakem<br/>v dýchacích cestách (CPAP) nebo bez něj,</li> </ul>                                                                                                    |
|        | <ul> <li>u pacientů se zavedeným umělým dýcháním, kromě<br/>střídavého nuceného dýchání (IMV),</li> </ul>                                                                                                    |
|        | • když se dechová frekvence neblíží srdeční frekvenci.                                                                                                    |
|        | <i>Poznámka</i> – Je-li EKG vypnuto, je nastavena vyšší úroveň detekce dechu, aby nedošlo k detekci interference srdeční činnosti jako dechové frekvence.                                                                                                    |
| Manuál | Nastavíte úroveň detekce pro výpočet dechové frekvence. Je                                                                                                    |
|        | nutné si pamatovat, že při změně hloubky dýchání budete<br>možná muset změnit úroveň detekce.                                                                                                    |
|        | nutné si pamatovat, že při změně hloubky dýchání budete<br>možná muset změnit úroveň detekce.<br>Tento režim zvolte:                                                                                                    |
|        | <ul> <li>nutné si pamatovat, že při změně hloubky dýchání budete<br/>možná muset změnit úroveň detekce.</li> <li>Tento režim zvolte:</li> <li>když je dechová frekvence přibližně stejná jako frekvence<br/>srdeční,</li> </ul>                                                                                                    |
|        | <ul> <li>nutné si pamatovat, že při změně hloubky dýchání budete<br/>možná muset změnit úroveň detekce.</li> <li>Tento režim zvolte:</li> <li>když je dechová frekvence přibližně stejná jako frekvence<br/>srdeční,</li> <li>když je dýchání slabé; srdeční stahy nebo pohyby pod<br/>hrudní stěnou vyvolané srdeční činností mohou být<br/>příčinou artefaktů (pro zlepšení signálu zkuste přemístit<br/>elektrody).</li> </ul>                                                                                                    |
|        | <ul> <li>nutné si pamatovat, že při změně hloubky dýchání budete<br/>možná muset změnit úroveň detekce.</li> <li>Tento režim zvolte:</li> <li>když je dechová frekvence přibližně stejná jako frekvence<br/>srdeční,</li> <li>když je dýchání slabé; srdeční stahy nebo pohyby pod<br/>hrudní stěnou vyvolané srdeční činností mohou být<br/>příčinou artefaktů (pro zlepšení signálu zkuste přemístit<br/>elektrody).</li> <li>Manuální režim je citlivější na změny a artefakty než<br/>automatický. Kontrolujte, zda křivka na obrazovce znázorňuje<br/>dýchání pacienta.</li> </ul> |

Nastavení <sup>Je</sup> manuální úrovně detekce <sup>3.</sup> dechové <sub>4.</sub> frekvence

- Je-li vybrána manuální detekce:
  - Zvolte nastavování dechové frekvence (viz "Výběr nastavení dechové frekvence" na straně 182).
- 4. Zvolte Manuálně zvětšit nebo Manuálně zmenšit. Změníte tím úroveň detekce. Úroveň detekce dechové frekvence se zobrazuje jako vodorovná čára protínající dechovou křivku. Každá sestupná křivka protínající čáru je považována za respiraci.

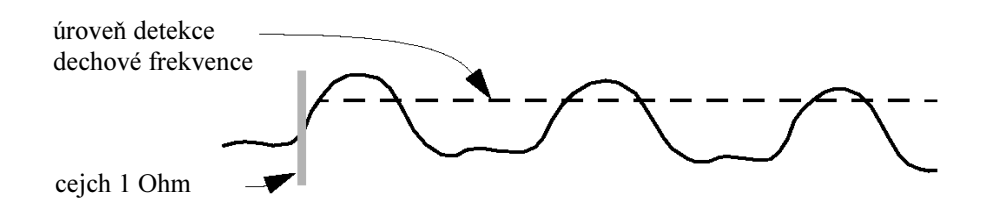

#### Výstraha

Nenastavíte-li úroveň detekce pro dechovou frekvenci při manuální operaci správně, nemusí dojít k detekci apnoe.

Nastavíte-li úroveň detekce příliš nízko, monitor bude mít tendenci detekovat srdeční stahy a v případě apnoe nesprávně interpretovat srdeční stahy jako dechovou frekvenci.

Blíží-li se detekovaná dechová frekvence srdeční frekvenci, je to v kanálu dechové frekvence označeno textem HR=RR.

Nastavení dechové křivky

## Nastavení dechové křivky

Informace o zobrazení dechové křivky jsou uvedeny v podkapitole "Výběr křivky pro zobrazení" na straně 45.

| Změna                       | Výstraha         Po zvětšení nebo zmenšení velikosti dechové křivky zkontrolujte úroveň         detekce dechové frekvence.         Při nastavování dechové frekvence (viz "Výběr nastavení dechové frekvence" na straně 182): |  |  |  |
|-----------------------------|----------------------------------------------------------------------------------------------------|--|--|--|
| velikosti<br>dechové křivky |                                                                                                    |  |  |  |
|                             |                                                                                                    |  |  |  |
|                             | <ol> <li>Pro zvětšení křivky zvolte Zvětšit velikost.</li> <li>Pro zmenšení křivky zvolte Zmenšit velikost.</li> </ol>                                                                                                    |  |  |  |
| Změna<br>rychlosti          | Při nastavování dechové frekvence (viz "Výběr nastavení dechové frekvence" na straně 182):                                                                                                    |  |  |  |
| dechové křivky              | <ol> <li>Zvolte Dech. Rychl. Nastavíte rychlost, kterou se křivka vykreslí na obrazovce, v milimetrech za sekundu (mm/s).</li> <li>Vyberte příslušné nastavení.</li> </ol>                                                    |  |  |  |

## Nastavení alarmu dechové frekvence

| Změna limitů<br>alarmu                  | Při nastavování dechové frekvence (viz "Výběr nastavení dechové frekvence" na straně 182):                                                                                                    |  |  |
|-----------------------------------------|----------------------------------------------------------------------------------------------------|--|--|
| dechové<br>frekvence                    | <ol> <li>Chcete-li nastavit horní limit alarmu dechové frekvence, zvolte Horní<br/>limit.</li> <li>Chcete-li nastavit spodní limit alarmu dechové frekvence, zvolte<br/>Spodní limit.</li> </ol> |  |  |
|                                         | <ol> <li>Vyberte příslušné nastavení.</li> </ol>                                                                                                    |  |  |
| Změna<br>zpoždění                       | Při nastavování dechové frekvence (viz "Výběr nastavení dechové frekvence" na straně 182):                                                                                                    |  |  |
| alarmu apnoe                            | <ol> <li>Zvolte Apnoe pro nastavení časového limitu před indikací alarmu,<br/>přestane-li pacient dýchat.</li> </ol>                                                                             |  |  |
|                                         | 4. Vyberte příslušné nastavení.                                                                                                    |  |  |
| Aktivace nebo                           | Výstraha                                                                                                    |  |  |
| deaktivace<br>alarmů apnoe<br>a dechové | Bezpečnost a účinnost metody měření dechové frekvence při detekci apnoe,<br>obzvlášť apnoe u předčasně narozených dětí a kojenců, nebyla dosud<br>stanovena.                                     |  |  |
| frekvence                               | Při nastavování dechové frekvence (viz "Výběr nastavení dechové frekvence" na straně 182):                                                                                                    |  |  |
|                                         | <b>5.</b> Zvolte <b>Alarmy.</b> Nastavíte, zda budou aktivovány alarmy odvozované od signálu dechové frekvence.                                                                                  |  |  |

**6.** Vyberte příslušné nastavení:

| Zapnuto | Alarmy jsou aktivovány.                                                                  |
|---------|------------------------------------------------------------------------------------------|
| Vypnuto | Alarmy jsou deaktivovány. Místo limitů alarmu se zobrazí symbol škrtnutého zvonku ( 💢 ). |

Odstranění závad při měření dechové frekvence

## Odstranění závad při měření dechové frekvence

| Zobrazuje-li se<br>stále stejná            | Zkontrolujte, zda v levém horním rohu displeje není zobrazena zpráva technického alarmu (INOP). |                                                                                                    |  |  |
|--------------------------------------------|-------------------------------------------------------------------------------------------------|----------------------------------------------------------------------------------------------------|--|--|
| hodnota<br>dechové<br>frekvence            | DECH NEPŘESNÝ                                                                                   | Zkontrolujte, zda elektroda má s pokožkou dobrý kontakt.                                                                   |  |  |
| Zobrazuje-li se<br>-?- místo               | Zkontrolujte, zda v levém<br>technického alarmu (INO                                            | n horním rohu displeje není zobrazena zpráva<br>P).                                                                        |  |  |
| číselné<br>hodnoty<br>dechové<br>frekvence | DECH PORUCHA<br>ZAŘÍZENÍ                                                                        | Kontaktujte biomedicínské oddělení.<br>Porucha elektroniky pro měření dechové frekvence.                                   |  |  |
|                                            | DECH SVODY ODP.                                                                                 | Zkontrolujte, je-li připojen pacientský kabel, je-li<br>svod připojen k elektrodě a je-li elektroda aplikována<br>správně. |  |  |

## Neinvazivní měření krevního tlaku (NBP)

Tato kapitola popisuje neinvazivní měření krevního tlaku a nastavování neinvazivního měření krevního tlaku.

Na konci kapitoly najdete pokyny na odstraňování obvyklých problémů při měření (odstranění závad).

| • | Příprava k měření NBP           | 190 |
|---|---------------------------------|-----|
| • | Spuštění a zastavení měření NBP | 195 |
| • | Výběr nastavení měření NBP      | 200 |
| • | Zapnutí měření NBP              | 200 |
| • | Nastavení alarmů NBP            |     |
| • | Odstranění závad při měření NBP | 203 |
|   |                                 |     |

Příprava k měření NBP

## Příprava k měření NBP

#### Výstraha

Před zahájením neinvazivního měření krevního tlaku se přesvědčete, zda je pro vyšetřovaného pacienta vybrána správná kategorie a nastavení.

#### Výstraha

Neaplikujte manžetu NBP na končetinu, kde je zavedena nitrožilní infúze nebo katétr. Může dojít k poškození tkáně kolem katétru, když se infúze zpomalí nebo zastaví při nafouknutí manžety.

#### Výstraha

Neinvazivní měření krevního tlaku se nesmí provádět u pacientů se srpkovitou anémií nebo s poškozenou (nebo náchylnou na poškození) pokožkou.

#### Výstraha

Důkladně zvažte, zda provádět častá měření krevního tlaku bez dozoru u pacientů se špatnou srážlivostí krve, protože může na končetině s manžetou dojít k tvorbě hematomu.

#### Výstraha

Pravidelně kontrolujte zda v místě aplikace nedochází k narušení pokožky a zda končetina, na které je manžeta aplikována, má normální zbarvení, teplo a citlivost. Zjistíte-li jakékoli anomálie nebo narušení krevního oběhu v končetině, přemístěte manžetu na jiné místo nebo okamžitě zastavte měření krevního tlaku.

- Přesvědčete se, zda u pacienta lze použít neinvazivní měření krevního 1. tlaku. K měření je zapotřebí pravidelný arteriální tep. Nelze-li jej náležitě detektovat, měření se stávají nespolehlivá a jejich doba se prodlužuje. Následující stavy interferují s detekcí arteriálního tepu: Pohyb pacienta: pacient se hýbe, třese nebo má křeče. Srdeční arytmie. Mimotělní oběh. Změny tlaku: za dobu měření arteriálního tlaku se pacientův krevní tlak rychle mění. Hluboký šok: nebo hypotermie, kdy je snížen krevní průtok do periferií. Extrémy srdeční frekvence: měření nelze provádět při srdeční frekvenci nižší než 40 tepů za minutu a větší než 300 tepů za minutu. Obezita: silná vrstva tuku obepínající končetinu potlačí oscilace přicházející od artérie a dochází ke snížení přesnosti. 2. Zapojte vzduchovou hadičku do konektoru NBP.

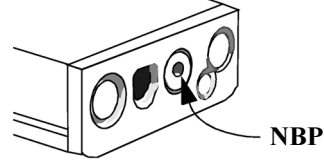

**3.** Přesvědčete se, zda používáte manžetu správné velikosti. Uvedené manžety a hadičky jsou chráněny proti defibrilátoru a lze je používat i při elektrochirurgii. Příprava k měření NBP

| Kategorie<br>pacienta    | Obvod<br>končetiny | Šířka<br>manžety | Opakovaně<br>použitelné | Jednorázové | Hadičky         |
|--------------------------|--------------------|------------------|-------------------------|-------------|-----------------|
| Kojenec                  | 10 až 15 cm        | 5,5 cm           | M1571A                  | M1874A      |                 |
| Dítě                     | 14 až 21,5 cm      | 8 cm             | M1572A                  | M1875A      | M1598A/B        |
| Dospělý<br>menší postavy | 20,5 až 28 cm      | 10,5 cm          | M1573A                  | M1876A      | (1,5 m)<br>nebo |
| Dospělý                  | 27 až 35 cm        | 13 cm            | M1574A                  | M1877A      | M1599A/B        |
| Dospělý<br>větší postavy | 34 až 43 cm        | 16 cm            | M1575A                  | M1878A      | (3 m)           |
| Dospělý<br>(stehno)      | 42 až 54 cm        | 20 cm            | M1576A                  | M1879A      |                 |

## Opakovaně použitelné a jednorázové manžety pro měření krevního tlaku s dlouhou životností<sup>a</sup>

a. Je-li to možné, vždy se řiď te konkrétními pokyny výrobce manžety. Tyto informace mohou být aktuálnější než zde uvedené.

#### Jednorázové manžety pro novorozence/kojence<sup>a</sup>

| Velikost | Obvod<br>končetiny | Šířka<br>manžety | Číslo  | Hadičky  |
|----------|--------------------|------------------|--------|----------|
| 1        | 3,1 až 5,7 cm      | 2,2 cm           | M1866A | M1596A/B |
| 2        | 4,3 až 8,0 cm      | 2,8 cm           | M1868A | (1,5  m) |
| 3        | 5,8 až 10,9 cm     | 3,9 cm           | M1870A | M1597A/B |
| 4        | 7,1 až 13,1 cm     | 4,7 cm           | M1872A | (3 m)    |

 a. Je-li to možné, vždy se řiďte konkrétními pokyny výrobce manžety. Tyto informace mohou být aktuálnější než zde uvedené. Šířka manžety by měla činit od 37% do 47% obvodu končetiny. Nafukovatelná část manžety by měla být dostatečně dlouhá, aby obsáhla alespoň 80% končetiny.

Nesprávná velikost manžety může mít za následek nepřesné měření.

- 4. Aplikujte manžetu pro měření krevního tlaku na paži nebo nohu pacienta. Končetina používaná pro měření by se měla nacházet na úrovni pacientova srdce. Pokud to není možné, naměřené hodnoty musí být opraveny (opravy jsou uvedeny níže, v podkapitole "Význam číselných hodnot NBP" na straně 199.
  - Přesvědčete se, zda je manžeta absolutně prázdná.
  - Neaplikujte manžetu na končetinu, kde je zavedena nitrožilní infúze nebo katétr.
  - Přesvědčete se, zda se symbol tepny na manžetě nachází nad správnou tepnou.

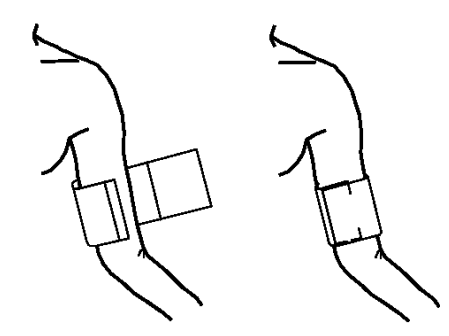

- Přesvědčete se, zda manžeta není obtočena kolem končetiny příliš pevně. Nadměrné utažení může zavinit změnu zbarvení a eventuálně dokonce i ischémii končetin.
- Přesvědčete se, zda se okraj manžety nachází v rozsahu vyznačeném
   ↔→ (na jednorázových manžetách je to modrá čára bez šipek). Neníli tomu tak, použijte manžetu, která padne lépe.

#### Příprava k měření NBP

- 5. Připojte k manžetě vzduchové hadičky.
  - Přesvědčete se, zda vzduch hadičkami prochází volně, zda hadičky nejsou zmáčknuty nebo přehnuty, nebo zda průchodu vzduchu není bráněno jiným způsobem.
  - Pravidelně kontrolujte zda v místě aplikace nedochází k narušení pokožky a zda končetina, na které je manžeta aplikována, má normální zbarvení, teplo a citlivost. Zjistíte-li jakékoli anomálie nebo narušení krevního oběhu v končetině, přemístěte manžetu na jiné místo nebo okamžitě zastavte měření krevního tlaku.
     Provádíte-li automatická měření nebo měření STAT, kontrolujte místo aplikace častěji.

#### Varování

Dojde-li k rozlití tekutiny na přístroj nebo jeho příslušenství, obzvlášť hrozí-li, že se tekutina dostane do hadiček nebo do měřicího serveru, kontaktujte biomedicínské technické oddělení.

Lze použít tři typy neinvazivního měření krevního tlaku:

- Jednorázové měření.
- Opakované měření, kdy se neinvazivní měření krevního tlaku provádí tolikrát, kolikrát je to možné za dobu pěti minut.
- Automatické měření, kdy se neinvazivní měření krevního tlaku provádí v pevně nastavených intervalech.

#### Provedení jednoho měření NBP

- 1. Zvolte nastavování NBP (viz "Výběr nastavení měření NBP" na straně 200).
- 2. Přesvědčete se, zda je aktivováno manuální měření. Není-li tomu tak:
  - a. Zvolte **Auto/Man.** Tím se aktivuje nebo deaktivuje manuální měření.
  - b. Vyberte příslušné nastavení.

| Auto   | Měření NBP se budou provádět automaticky v pevně<br>nastavených intervalech. Doba mezi jednotlivými měřeními se<br>nastavuje pomocí IntervalMěř.<br><i>Poznámka</i> – Výběrem Auto nespustíte měřicí cyklus |
|--------|----------------------------------------------------------------------------------------------------|
| Manual | Měření NBP spouští uživatel.                                                                                                    |

3. Spuštění měření NBP:

- na měřicím serveru stiskněte klávesu Start/Stop (upozorňujeme, že tato klávesa mohla být deaktivována pracovníkem biomedicínského technického oddělení), nebo
- na monitoru stiskněte klávesu SmartKey Start/Stop (je-li tato klávesa nakonfigurována, budete možná muset stisknout *(*nebo *)*, aby se zobrazila), nebo

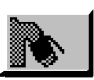

 při nastavování měření NBP zvolte Start/Stop NBP (viz "Výběr nastavení měření NBP" na straně 200).

Okamžité zastavení měření:

- stiskněte klávesu SmartKey Start/Stop,
- stiskněte opět klávesu Start/Stop na měřicím serveru, nebo
- stiskněte klávesu SmartKey Stop vše.
- vyberte **Start/Stop NBP** v nastavení NBP (viz "Výběr nastavení měření NBP" na straně 200).

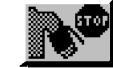

|                                          | nastavení měření NBP" na straně 200).                                                                                                    |  |  |  |
|------------------------------------------|----------------------------------------------------------------------------------------------------|--|--|--|
| Provádění<br>měření STAT<br>NBP          | Poznámka: Prodloužené série opakovaných neinvazivních měření mohou zavinit purpuru, ischémii a neuropatii končetiny, na které byla aplikována manžeta.                                                                                                    |  |  |  |
|                                          | Spuštění opakovaných měření NBP:                                                                                                    |  |  |  |
|                                          | <ul> <li>na monitoru stiskněte klávesu SmartKey "NBP STAT"<br/>(je-li tato klávesa nakonfigurována, budete možná muset<br/>stisknout ◀ nebo</li> <li>, aby se zobrazila), nebo</li> <li>při nastavování měření NBP zvolte Start/Stop STAT (viz<br/>"Výběr nastavení měření NBP" na straně 200).</li> </ul>                        |  |  |  |
|                                          | <ul> <li>Okamžité zastavení měření:</li> <li>opět stiskněte klávesu SmartKey "NBP STAT", nebo</li> <li>stiskněte klávesu SmartKey Start/Stop, nebo</li> <li>na měřicím serveru stiskněte klávesu Start/Stop, nebo</li> <li>stiskněte Start/Stop NBP v menu nastavení NBP</li> <li>stiskněte klávesu SmartKey Stop vše.</li> </ul> |  |  |  |
| Provádění<br>automatického<br>měření NBP | Poznámka: Prodloužené série automatických neinvazivních měření mohou zavinit purpuru, ischémii a neuropatii končetiny, na které byla aplikována manžeta.                                                                                                    |  |  |  |
|                                          | <ol> <li>Zvolte nastavování NBP (viz "Výběr nastavení měření NBP" na straně<br/>200).</li> <li>Přesvědčete se, zda je aktivováno automatické měření.<br/>Není-li tomu tak:         <ul> <li>Zvolte Auto/Man. Tím se aktivuje nebo deaktivuje automatické<br/>měření.</li> </ul> </li> </ol>                                       |  |  |  |

b. Vyberte příslušné nastavení.

| Auto   | Měření NBP se budou provádět automaticky v pevně<br>nastavených intervalech. Doba mezi jednotlivými měřeními se<br>nastavuje pomocí IntervalMěř.<br><i>Poznámka</i> – Výběrem Auto nespustíte měřicí cyklus |
|--------|----------------------------------------------------------------------------------------------------|
| Manual | Měření NBP spouští uživatel.                                                                                                    |

- **3.** Přesvědčete se, zda je doba opakování nastavena správně. Není-li tomu tak:
  - a. Zvolte IntervalMěř. Tím nastavíte dobu mezi dvěma měřeními. Doba se počítá od zahájení jednoho měření do zahájení následujícího měření.
  - b. Vyberte příslušné nastavení.
- 4. Spuštění automatického měření NBP.
  - na měřicím serveru stiskněte klávesu "Start/Stop"
     (upozorňujeme, že tato klávesa mohla být deaktivována pracovníkem biomedicínského technického oddělení), nebo
  - na monitoru stiskněte klávesu SmartKey "Start/
     Stop" (je-li tato klávesa nakonfigurována, budete možná muset stisknout nebo , aby se zobrazila), nebo

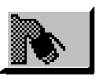

 při nastavování měření NBP zvolte Start/Stop NBP (viz "Výběr nastavení měření NBP" na straně 200).

Při aktivním automatickém měření NBP se doba opakování zobrazuje vedle režimu měření (viz "Význam číselných hodnot NBP" na straně 199).

Okamžité zastavení měření:

- stiskněte klávesu SmartKey Start/Stop,
- opět stiskněte klávesu **Start/Stop**, nebo
- opět zvolte Start/Stop NBP v menu nastavení NBP

Pro úplné zastavení cyklu automatického měření stiskněte klávesu SmartKey **Stop vše**.

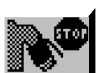

Změníte-li sadu QuickSet nebo kategorii pacienta, jakékoli momentálně aktivní automatické měření NBP se zastaví.

#### Použití manžety pro okluzi krevních cév

Manžetu pro neinvazivní měření krevního tlaku lze použít pro okluzi cév končetiny pacienta, je-li zapotřebí provést punkci vény a odebrat vzorek krve. Nafouknutí manžety:

- 1. Zvolte nastavení NBP (viz "Výběr nastavení měření NBP" na straně 200).
- 2. Zvolte Venepunkce.
- **3.** Proveď te punkci vény a odeberte vzorek krve.
- 4. Zvolte opět Venepunkce a vyprázdněte manžetu.

NEBO

- 1. Stiskněte klávesu SmartKey Venepunkce.
- 2. Proveď te punkci vény a odeberte vzorek krve.
- 3. Opět stiskněte tuto klávesu SmartKey a vyprázdněte manžetu.

Během venepunkce zobrazení NBP uvádí tlak nafouknutí manžety.

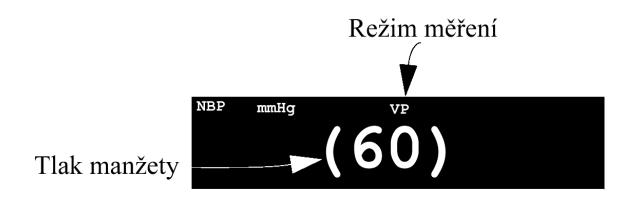

Jestliže manžetu nevyprázdníte, manžeta se automaticky vyprázdní po uplynutí přednastavené doby (dospělí/děti 170 sekund, novorozenci 85 sekund).

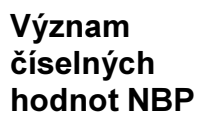

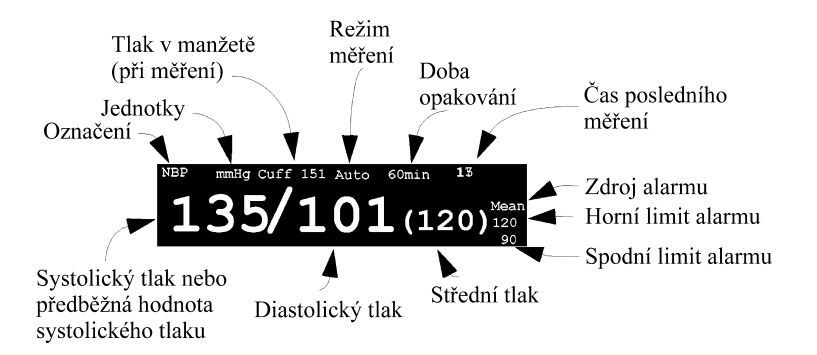

**Poznámka:** V závislosti na velikosti číselné hodnoty NBP nemusí být zobrazeny všechny části uvedené na ilustraci.

Jsou-li nastaveny souběžné zdroje alarmů, zobrazí se tyto zvolené zdroje místo limitů alarmů.

Během měření se místo jednotek a intervalu měření zobrazuje tlak v manžetě.

Předběžná hodnota systolického tlaku se zobrazuje samostatně na počátku měření a poskytuje předběžnou indikaci systolického krevního tlaku.

- Je-li manžeta nad úrovní srdce,
  - přidejte k zobrazené hodnotě 0,75 mmHg (0,10 kPa) na každý centimetr rozdílu.
- Je-li manžeta pod úrovní srdce,
  - odečtěte od zobrazené hodnoty 0,75 mmHg (0,10 kPa) na každý centimetr rozdílu.

Elektrochirurgické zařízení může zkreslit naměřené hodnoty NBP, ale neovlivní bezpečnost pacienta ani přístroje.

Při provádění defibrilace mohou být hodnoty NBP dočasně přerušeny nebo zkresleny. Po defibrilaci se monitor vrátí ke správné činnosti, provozní režim a uživatelská nastavení zůstanou neovlivněna.

Výběr nastavení měření NBP

## Výběr nastavení měření NBP

- 1. Zvýrazněte číselnou hodnotu NBP a stiskněte dotekový pruh.
- NEBO
- 1. Stiskněte klávesu Nastavení.
- 2. Přemístěte zvýraznění na "NBP".
- 3. Stiskněte dotekový pruh.
- Po ukončení nastavování měření NBP stiskněte klávesu Hlavní obrazovka.

### Zapnutí měření NBP

Při nastavování měření NBP (viz "Výběr nastavení měření NBP" na straně 200).

- 1. Zvolte NBP Zap/Vyp. Nastavíte, zda se bude provádět měření NBP nebo ne.
- 2. Vyberte příslušné nastavení:

| Zapnuto | Lze provádět měření NBP.   |
|---------|----------------------------|
| Vypnuto | Nelze provádět měření NBP. |

### Nastavení alarmů NBP

| Změna limitů | Při nastavování měření NBP (viz "Výběr nastavení měření NBP" na straně |
|--------------|------------------------------------------------------------------------|
| alarmu       | 200).                                                                  |

1. Chcete-li nadefinovat měření, pro které se budou nastavovat limity alarmů, vyberte Alarmy z.

#### Nastavení alarmů NBP

| sys     | Alarm při monitorování systolického tlaku.                                                                                                    |  |
|---------|----------------------------------------------------------------------------------------------------|--|
| dia     | Alarm při monitorování diastolického tlaku.                                                                                                    |  |
| stř.    | Alarm při monitorování středního tlaku.                                                                                                    |  |
| Sys&Dia | Souběžný alarm při monitorování systolického a diastolického tlaku.                                                                                                    |  |
|         | Vždy bude aktivní pouze jeden alarm, alarmové stavy systolického tlaku mají prioritu.                                                                                                    |  |
|         | <i>Poznámka</i> – Dříve než vyberete toto nastavení, musí být<br>souběžná aktivace alarmů nastavena pracovníkem<br>biomedicínského technického oddělení.                                                                                                    |  |
| Dia&Stř | Souběžný alarm při monitorování diastolického a středního tlaku.                                                                                                    |  |
|         | Vždy bude aktivní pouze jeden alarm, alarmové stavy středního tlaku mají prioritu.                                                                                                    |  |
|         | <i>Poznámka</i> – Dříve než vyberete toto nastavení, musí být<br>souběžná aktivace alarmů nastavena pracovníkem<br>biomedicínského technického oddělení.                                                                                                    |  |
| Sys&Stř | Souběžný alarm při monitorování systolického a středního tlaku.<br>Vždy bude aktivní pouze jeden alarm, alarmové stavy středního<br>tlaku mají prioritu.<br><i>Poznámka</i> – Dříve než vyberete toto nastavení, musí být<br>souběžná aktivace alarmů nastavena pracovníkem<br>biomedicínského technického oddělení.                                                                                               |  |
| S&D&Stř | Souběžný alarm při monitorování všech tří tlaků.<br>Vždy bude aktivní pouze jeden alarm, alarmové stavy středního<br>tlaku mají prioritu před ostatními, alarmové stavy systolického<br>tlaku mají prioritu před alarmovými stavy diastolického tlaku.<br><i>Poznámka</i> – Dříve než vyberete toto nastavení, musí být<br>souběžná aktivace alarmů nastavena pracovníkem<br>biomedicínského technického oddělení. |  |

2. Zvolte jedno z následujících nastavení:

#### Nastavení alarmů NBP

Pro zvolený tlak(y) vyberte a nastavte Horní limit a Dolní limit.

Rozsahy limitů alarmů jsou stejné jako rozsahy měření v následující tabulce.

|                                                                      | Dospělí                             | Děti                                | Novorozenci                         |
|----------------------------------------------------------------------|-------------------------------------|-------------------------------------|-------------------------------------|
| Měření a rozsah<br>limitů alarmu<br>systolického tlaku               | 30 až 270 mmHg<br>(4,0 až 36,0 kPa) | 30 až 180 mmHg<br>(4,0 až 24,0 kPa) | 30 až 130 mmHg<br>(4,0 až 17,0 kPa) |
| Měření a rozsah<br>limitů alarmu<br>diastolického tlaku              | 10 až 245 mmHg<br>(1,5 až 32,0 kPa) | 10 až 150 mmHg<br>(1,5 až 20,0 kPa) | 10 až 100 mmHg<br>(1,5 až 13,0 kPa) |
| Měření a rozsah<br>limitů alarmu<br>středního tlaku                  | 20 až 255 mmHg<br>(2,5 až 34,0 kPa) | 20 až 160 mmHg<br>(2,5 až 21,0 kPa) | 20 až 120 mmHg<br>(2,5 až 16,0 kPa) |
| Bezpečnostní<br>limity přetlaku<br>(pro dobu delší než<br>2 sekundy) | max. 300 mmHg<br>(40,0 kPa)         | max. 300 mmHg<br>(40,0 kPa)         | max. 150 mmHg<br>(20,0 kPa)         |
| Srdeční frekvence                                                    | 40 až 300<br>tepů za minutu         | 40 až 300<br>tepů za minutu         | 40 až 300<br>tepů za minutu         |

#### Aktivace alarmů

Při nastavování měření NBP (viz "Výběr nastavení měření NBP" na straně 200).

- **3.** Zvolte **Alarmy**. Nastavíte, zda budou aktivovány alarmy tlaku odvozované od zvoleného měření.
- 4. Vyberte příslušné nastavení:

| Zapnuto | Alarmy jsou aktivovány.                                                                  |
|---------|------------------------------------------------------------------------------------------|
| Vypnuto | Alarmy jsou deaktivovány. Místo limitů alarmu se zobrazí symbol škrtnutého zvonku ( 💢 ). |

## Odstranění závad při měření NBP

| Zobrazuje-li se<br>-?- místo | Zkontrolujte, zda v levém h technického alarmu (INOP) | orním rohu displeje není zobrazena zpráva<br>).                                                                                                    |
|------------------------------|-------------------------------------------------------|----------------------------------------------------------------------------------------------------|
| číselné<br>hodnoty NBP       | MANŽ.NEVYPUŠTĚNA                                      | Odpojte manžetu od měřicího serveru nebo ji sejměte z pacienta.                                                                                           |
|                              |                                                       | Zvukovou indikaci INOPu lze vypnout, ale INOP zůstane aktivní do zahájení dalšího měření.                                                                 |
|                              |                                                       | <i>Poznámka</i> – K výskytu tohoto INOPu dochází v následujících případech:                                                                               |
|                              |                                                       | <i>Dospělí nebo děti:</i> Tlak manžety byl po dobu delší než 3 min. vyšší než 15 mmHg (2 kPa).                                                            |
|                              |                                                       | <i>Novorozenci:</i> Tlak manžety byl po dobu delší než 1,5 min. vyšší než 5 mmHg (0,7 kPa).                                                               |
|                              | PŘETLAK MANŽETY                                       | Odpojte manžetu od měřicího serveru nebo ji<br>sejměte z pacienta. Přesvědčte se, zda gumová<br>hadička k manžetě není zauzlena.                          |
|                              |                                                       | Zvukovou indikaci INOPu lze vypnout, ale INOP<br>zůstane aktivní do zahájení dalšího měření, nebo<br>bude-li stisknuta klávesa SmartKey <b>Stop vše</b> . |
|                              |                                                       | Poznámka – K výskytu tohoto INOPu dochází<br>tehdy, když tlak manžety přesahuje limity<br>bezpečného přetlaku.                                            |
|                              | NBP<br>PORUCHA ZAŘÍZENÍ                               | Přesvědčete se, zda gumová hadička k manžetě<br>není zauzlena a manžeta přehnuta. Zkontrolujte<br>těsnost hadičky a manžety.                              |
|                              |                                                       | Není-li hadička zauzlena a nebyla-li zjištěna netěsnost, kontaktujte biomedicínské oddělení.                                                              |
|                              |                                                       | Porucha hardwaru NBP.                                                                                                    |
|                              |                                                       | Zvukovou indikaci INOPu lze vypnout, ale INOP<br>zůstane aktivní do zahájení dalšího měření, nebo<br>bude-li stisknuta klávesa SmartKey <b>Stop vše</b> . |
|                              |                                                       |                                                                                                    |

#### Odstranění závad při měření NBP

| NBP PŘERUŠENO     | Zkontrolujte těsnost hadičky a manžety. Zkuste opakovat měření.                                                                                          |
|-------------------|----------------------------------------------------------------------------------------------------|
|                   | Vyskytne-li se INOP opakovaně, kontaktujte<br>biomedicínské oddělení.                                                                                    |
|                   | Zvukovou indikaci INOPu lze vypnout, ale INOP<br>zůstane aktivní do zahájení dalšího měření, nebo<br>bude-li stisknuta klávesa SmartKey <b>Stop</b> vše. |
|                   | <i>Poznámka</i> – K výskytu tohoto INOPu dochází tehdy, vyžaduje-li nafouknutí, vyprázdnění nebo celkové měření čas delší než maximální.                 |
| ZÁVADA MĚŘENÍ NBP | Zkontrolujte, je-li na monitoru nastavena správná kategorie pacienta.                                                                                    |
|                   | Zkontrolujte stav a připravenost pacienta (viz<br>"Příprava k měření NBP" na straně 190).                                                                |
|                   | Zvukovou indikaci INOPu lze vypnout, ale INOP<br>zůstane aktivní do zahájení dalšího měření, nebo<br>bude-li stisknuta klávesa SmartKey <b>Stop</b> vše. |
|                   | Poznámka – K výskytu tohoto INOPu dochází nelze-li naměřit žádné hodnoty.                                                                                |

## Invazivní měření krevního tlaku (TLAK)

Tato kapitola popisuje invazivní měření krevního tlaku a nastavování invazivního měření krevního tlaku.

Na konci kapitoly najdete pokyny na odstraňování obvyklých problémů při měření (odstranění závad).

| • | Příprava k měření tlaku                         |     |
|---|-------------------------------------------------|-----|
| • | Výběr nastavení měření tlaku                    |     |
| • | Zapnutí měření tlaku                            | 211 |
| • | Nastavení křivky tlaku                          |     |
| • | Nastavení alarmů                                |     |
| • | Kalibrace jednorázového snímače (M1567A/M1568A) |     |
| • | Kalibrace snímače CPJ840J5                      |     |
| • | Odstranění závad při měření tlaku               |     |

Invazivní měření krevního tlaku (TLAK) 205

Příprava k měření tlaku

## Příprava k měření tlaku

#### Varování

Používejte pouze ty tlakové snímače, které jsou uvedeny v podkapitole "Příslušenství pro měření tlak" na straně 434.

Uvedené snímače mají speciální ochranu proti úrazu elektrickým proudem (zvláště proti svodovým proudům), jsou chráněny proti defibrilátoru a lze je používat i při elektrochirurgii.

*Poznámka* – Při provádění defibrilace mohou být hodnoty tlaku dočasně přerušeny nebo zkresleny. Po defibrilaci se monitor vrátí ke správné činnosti. Provozní režim a uživatelská nastavení zůstanou neovlivněna.

Pracovník biomedicínského technického oddělení by měl provádět kalibraci snímače rtuťovým tonometrem vždy před aplikací snímače pro opakované použití nebo v pravidelných intervalech dle nemocničního protokolu. Kalibrace rtuťovým tonometrem je popsána v podkapitole "Kalibrace snímače C" na straně 216.

#### Výstraha

Jednorázové snímače tlaku se nesmí opakovaně používat.

 Zapojte kabel snímače do měřicího serveru M3000A nebo jeho rozšíření M3015A/M3016A. Poznámka: s každým měřicím serverem M3000A nebo jeho rozšířením můžete provádět buď invazivní měření tlaku, nebo měření teploty. Tato měření nelze provádět současně na jednom serveru nebo jeho rozšíření.

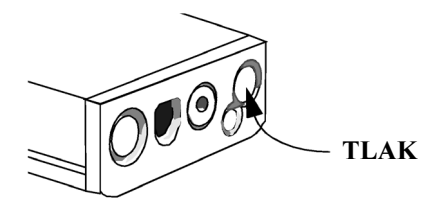

- 2. Připravte tlakové vedení a snímač: propláchněte systém roztokem, který bude vstřikován.
  - Přesvědčete se, zda systém neobsahuje vzduchové bubliny.
- Napojte pacientský katétr na tlakové vedení. Přesvědčte se, zda katétr, vedení ani komůrka snímače neobsahují vzduch.

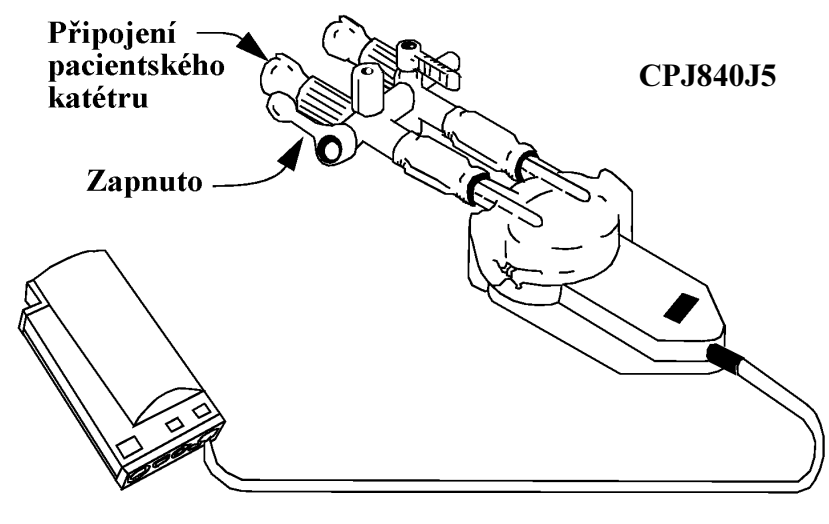

#### Varování

Objeví-li se v tlakovém vedení nebo snímači vzduchové bubliny, propláchněte opět systém roztokem, který bude vstřikován.

- 4. Používáte-li infúzní tlakovou manžetu s tlakovým vedením, připojte hadičku s tekutinou k manžetě a natlakujte ji dle zvyklostí vašeho zdravotnického zařízení, pak začněte infúzi.
- 5. Umístěte snímač tak, aby se nacházel na úrovni srdce, přibližně na střední axilární linii.

Invazivní měření krevního tlaku (TLAK) 207

Příprava k měření tlaku

#### Výběr <sup>6.</sup> označení (a příslušného nastavení)

Přesvědčete se, zda bylo vybráno správné označení. *Poznámka* – Označení automaticky používá měřítko, barvu, limity alarmů a jiná nastavení příslušné skupiny (lze použít čtyři skupiny označení tlaku: systémový arteriální, centrální venózní/atriální, nitrolební a pulmonální arteriální). Nastavení tepu odvozovaného od měření tlaku nejsou ovlivněna změnou označení.

Z menu nastavení tlaku (viz "Výběr nastavení měření tlaku" na straně 211)

#### a. Zvolte **Označení**.

| P1  | Proměnné označení tlaku.    | Systémová arteriální skupina       |
|-----|-----------------------------|------------------------------------|
| ABP | Arteriální krevní tlak      | Systémová arteriální skupina       |
| ART | Arteriální krevní tlak      | Systémová arteriální skupina       |
| Ao  | Aortální tlak               | Systémová arteriální skupina       |
| CVP | Centrální venózní tlak      | Centrální venózní/atriální skupina |
| ICP | Intrakraniální tlak         | Intrakraniální skupina             |
| LAP | Tlak v levé síni            | Centrální venózní/atriální skupina |
| PAP | Pulmonální arteriální tlak  | Pulmonální arteriální skupina      |
| RAP | Tlak v pravé síni           | Centrální venózní/atriální skupina |
| UAP | Umbilikální arteriální tlak | Systémová arteriální skupina       |
| UVP | Umbilikální venózní tlak    | Centrální venózní/atriální skupina |

b. Vyberte příslušné nastavení:

#### Varování

Dojde-li k rozlití tekutiny (jiné než používané pro naplnění tlakového vedení a snímače) na přístroj nebo jeho příslušenství, zejména existuje-li nebezpečí, že se tekutina dostala do hadiček nebo do měřicího serveru, kontaktujte biomedicínské technické oddělení.

#### Nulování snímače

Měříte-li nitrolební tlak, musíte provést vynulování (a kalibraci) po připojení snímače a před připojením pacientského katétru k tlakovému vedení (poslední vynulování a kalibrace jsou uloženy v měřicím serveru M3000A nebo jeho rozšíření M3015A/M3016A a budou automaticky použity).

#### Výstraha

Alarmy invazivního měření tlaku (a alarmy tepu, jsou-li tyto odvozovány od invazivního měření tlaku) jsou při nulování tlaku vypnuty. Alarmy se opět zapnou 30 sekund po ukončení nulování.

#### Výstraha

Nulování snímače pro invazivní měření tlaku provádějte před zahájením měření, je-li pacient přemístěn, a alespoň jednou denně (datum a čas posledního nulování zobrazíte tak, že zvýrazníte a podržíte, aniž byste stiskli, klávesu SmartKey Nulování na monitoru, nebo podržíte bez stisknutí zvýraznění na Nulování v menu nastavení TLAK). Nebudete-li provádět nulování snímače často, snímač nemusí být v případě nutnosti připraven k použití (vynulován) a měření nebude přesné.

- 7. Nulování snímače:
  - a. Zavřete pacientský kohout.
  - b. Srovnejte tlak ve snímači s atmosférickým tlakem.
  - Na měřicím serveru stiskněte klávesu NULOVÁNÍ (upozorňujeme, že tato klávesa mohla být deaktivována pracovníkem biomedicínského technického oddělení), NEBO zvýrazněte a zvolte Nula v menu nastavení TLAK,

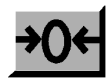

zvýrazněte a zvolte Nula v menu nastavení TLAK, NEBO Příprava k měření tlaku

|          | na monitoru stiskné<br>nakonfigurována, b<br>se zobrazila).<br><b>Poznámka:</b> Je-li připojeno roz<br>serveru, použití klávesy Smartk                                                                                                    | ěte klávesu SmartKey <b>Nula</b> (je-li tato klávesa<br>oudete možná muset stisknout                                                                                            |
|----------|----------------------------------------------------------------------------------------------------|----------------------------------------------------------------------------------------------------|
| Výstraha | Před použitím klávesy SmartKey pro nulování obou tlaků se přesvědčte,<br>zda oba snímače tlaku mají stejný tlak jako atmosférický.<br>Jelikož klávesa SmartKey nuluje veškeré připojené tlaky, mohlo by dojít<br>k neúmyslnému vynulování nepulzatilního tlaku, např. CVP, což by vedlo<br>k naměření nesprávných hodnot. |                                                                                                    |
|          | Po zaznění náznakového tónu a<br>provedeno datum a čas zaví<br>k pacientovi.<br>Neprovede-li se vynulování úsp                                                                                                    | zobrazení zprávy <i>TLAK</i> nulování<br>řete kohout do atmosféry a otevřete kohout<br>pěšně, může to mít několik příčin.                                                       |
|          | nelze vynulovat – porucha<br>zařízení                                                                                                    | Přetrvává-li tato zpráva, kontaktujte<br>biomedicínské technické oddělení. Porucha<br>hardwaru pro měření tlaku.                                                                |
|          | nelze vynulovat – značná<br>odchylka                                                                                                    | Přesvědčete se, zda na snímač není aplikován<br>žádný tlak (nulování lze provádět pouze tehdy,<br>je-li aplikován tlak v rozsahu –200 mmHg až<br>200 mmHg (-26 kPa až 26 kPa)). |
|          |                                                                                                    | Je-li tlak správný, vyměňte snímač<br>a kontaktujte biomedicínské technické<br>oddělení.                                                                                        |
|          | nelze vynulovat – snímač<br>odpojen                                                                                                    | Přesvědčete se, zda je připojen snímač<br>a opakujte nulování.                                                                                                    |
|          | nelze vynulovat – pulzatilní<br>tlak                                                                                                    | Přesvědčete se, zda snímač není připojen<br>k pacientovi a kohout je otevřen do atmosféry,<br>opakujte nulování.                                                                |

Výběr nastavení měření tlaku

| nelze vynulovat – problém<br>komunikace | Zkuste opět stisknout klávesu SmartKey.<br>Nepomůže-li to, vyměňte snímač a kontaktujte<br>biomedicínské technické oddělení. |
|-----------------------------------------|----------------------------------------------------------------------------------------------------|
| nelze vynulovat – nestabilní<br>signál  | Přesvědčete se, zda snímač není ničím rušen a opakujte nulování.                                                             |

## Výběr nastavení měření tlaku

1. Zvýrazněte číselnou hodnotu TLAK a stiskněte dotekový pruh. NEBO

- 1. Stiskněte klávesu Nastavení.
- 2. Přemístěte zvýraznění na označení tlaku (např. ABP, PAP,...).
- 3. Stiskněte dotekový pruh.

Po ukončení nastavování měření tlaku stiskněte klávesu Hlavní obrazovka.

## Zapnutí měření tlaku

Měření tlaku se zapne automaticky po zapojení snímače tlaku.

Je-li snímač připojen, lze měření zapnout nebo vypnout v nastavení měření tlaku (viz "Výběr nastavení měření tlaku" na straně 211):

Invazivní měření krevního tlaku (TLAK) 211

Nastavení křivky tlaku

- 1. Zvolte TLAK Vyp/Zap. Nastavíte, zda se bude provádět měření tlaku nebo ne.
- 2. Vyberte příslušné nastavení:

| Zapnuto | Tlak se bude měřit.<br>Měření tlaku lze zapnout pouze tehdy, je-li připojen snímač.                          |
|---------|----------------------------------------------------------------------------------------------------|
| Vypnuto | Tlak se nebude měřit.<br><i>Poznámka</i> – Je-li tep generován z tlaku, nebude prováděno<br>ani měření tepu. |

Zobrazí-li se zpráva TLAK porucha zařízení – nelze zapnout, kontaktujte biomedicínské technické oddělení. Porucha hardwaru pro měření tlaku.

## Nastavení křivky tlaku

Informace o zobrazení křivky jsou uvedeny v podkapitole "Výběr křivky pro zobrazení" na straně 45.

| Změna     | 1     |  |
|-----------|-------|--|
| velikosti |       |  |
| křivky    | tlaku |  |

Při nastavování měření tlaku (viz "Výběr nastavení měření tlaku" na straně 211):

- 1. Přesvědčete se, je-li zvoleno správné označení. Nastavené měřítko platí pouze pro označení v aktuální skupině.
- 2. Výběrem Měřítko nastavíte velikost osy křivky.

150 – maximum 100 Měřítko tlaku – minimum

Nastavení alarmů TLAKU

|                                    | 3.                                                                                  | Zvolte pro měřítko příslušné nastavení. Vyberete-li optimum, monitor<br>zvolí pro aktuální křivku nejlepší měřítko. Výběrem optimum se<br>automaticky nastaví jak maximum, tak minimum.<br><i>Poznámka</i> – Velikost měřítka nastavená výběrem optimum se změní<br>až po opětovném výběru optimum. |  |
|------------------------------------|-------------------------------------------------------------------------------------|----------------------------------------------------------------------------------------------------|--|
| Změna<br>rychlosti<br>křivky tlaku | Rychlost křivky tlaku je stejná jako rychlost křivky EKG.                           |                                                                                                    |  |
|                                    | Při nastavování měření tlaku (viz "Výběr nastavení měření tlaku" na straně<br>211): |                                                                                                    |  |
|                                    | 4.<br>5.                                                                            | Zvolte <b>Rychlost</b> . Nastavíte rychlost, kterou se křivka (kromě křivky dechu) vykreslí na displeji, v milimetrech za sekundu (mm/s). Zvolte rychlost.                                                                                                    |  |

## Nastavení alarmů TLAKU

#### Změna limitu alarmů

Při nastavování měření tlaku (viz "Výběr nastavení měření tlaku" na straně 211).

#### Výstraha

Před nastavováním limitů alarmů se přesvědčete, zda bylo vybráno správné označení. Nastavené limity alarmů platí pouze pro označení v aktuální skupině. Při změně označení se mohou limity alarmů změnit.

Invazivní měření krevního tlaku (TLAK) 213

#### Nastavení alarmů TLAKU

- 1. Chcete-li nadefinovat měření, pro které se budou nastavovat limity alarmů, vyberte Alarmy z.
- 2. Zvolte jedno z následujících nastavení:

| Sys     | Alarm při monitorování systolického tlaku.                                                                                                    |
|---------|----------------------------------------------------------------------------------------------------|
| Dia     | Alarm při monitorování diastolického tlaku.                                                                                                    |
| Stř     | Alarm při monitorování středního tlaku.                                                                                                    |
| Sys&Dia | Souběžný alarm při monitorování systolického a diastolického<br>tlaku.<br>Vždy se aktivuje pouze jeden alarm, alarmové stavy systolického<br>tlaku mají prioritu.<br><i>Poznámka</i> – Dříve než vyberete toto nastavení, musí být<br>souběžná aktivace alarmů nastavena pracovníkem<br>biomedicínského technického oddělení.                                                                                     |
| Dia&Stř | Souběžný alarm při monitorování diastolického a středního tlaku.<br>Vždy se aktivuje pouze jeden alarm, alarmové stavy středního<br>tlaku mají prioritu.<br><i>Poznámka</i> – Dříve než vyberete toto nastavení, musí být<br>souběžná aktivace alarmů nastavena pracovníkem<br>biomedicínského technického oddělení.                                                                                              |
| Sys&Stř | Souběžný alarm při monitorování systolického a středního tlaku.<br>Vždy se aktivuje pouze jeden alarm, alarmové stavy středního<br>tlaku mají prioritu.<br><i>Poznámka</i> – Dříve než vyberete toto nastavení, musí být<br>souběžná aktivace alarmů nastavena pracovníkem<br>biomedicínského technického oddělení.                                                                                               |
| S&D&Stř | Souběžný alarm při monitorování všech tří tlaků.<br>Vždy se aktivuje pouze jeden alarm, alarmové stavy středního<br>tlaku mají prioritu před ostatními, alarmové stavy systolického<br>tlaku mají prioritu před alarmovými stavy diastolického tlaku.<br><i>Poznámka</i> – Dříve než vyberete toto nastavení, musí být<br>souběžná aktivace alarmů nastavena pracovníkem<br>biomedicínského technického oddělení. |

3. Pro zvolený tlak(y) vyberte a nastavte Horní limit a Spodní limit.

AktivacePři nastavování měření tlaku (viz "Výběr nastavení měření tlaku" na straněalarmů211).

4. Zvolte Alarmy. Nastavíte, zda budou aktivovány alarmy tlaku odvozované od zvoleného měření.

5. Vyberte příslušné nastavení:

| Zapnuto× | Alarmy jsou aktivovány.                                                                  |  |
|----------|------------------------------------------------------------------------------------------|--|
| Vypnuto  | Alarmy jsou deaktivovány. Místo limitů alarmu se zobrazí symbol škrtnutého zvonku ( 💢 ). |  |

Nastavení TLAKU jako zdroje tepu Viz "Výběr zdroje pro číselnou hodnotu srdeční frekvence" na straně 134, a "Změna limitů alarmu srdeční frekvence" na straně 137.

### Kalibrace jednorázového snímače (M1567A/M1568A)

(Snímače M1567A a M1568A nelze používat v USA.)

Kalibraci snímačů aktivuje a deaktivuje pouze pracovník biomedicínského technického oddělení. Viz "Aktivace kalibrace snímače " na straně 368.

Invazivní měření krevního tlaku (TLAK) 215

#### Kalibrace snímače CPJ840J5

| Vložení                            | Kalibrační faktor jednorázových snímačů by měl být uveden na snímači. |                                                                                                    |  |  |
|------------------------------------|-----------------------------------------------------------------------|----------------------------------------------------------------------------------------------------|--|--|
| znameno<br>kalibračního<br>faktoru | Přer<br>pruh                                                          | Přemístěním zvýraznění na číselnou hodnotu TLAK a stisknutím dotekového pruhu vyberte nastavení tlaku. |  |  |
|                                    | 1.                                                                    | Vynulujte snímač                                                                                       |  |  |
|                                    |                                                                       | a. Zavřete pacientský kohout.                                                                          |  |  |
|                                    |                                                                       | b. Srovnejte tlak ve snímači s atmosférickým tlakem.                                                   |  |  |
|                                    |                                                                       | c. Na měřicím serveru stiskněte klávesu NULOVÁNÍ,                                                      |  |  |
|                                    |                                                                       | NEBO                                                                                                   |  |  |
|                                    |                                                                       | na monitoru stiskněte klávesu Nulování.                                                                |  |  |
|                                    |                                                                       | d. Po zaznění náznakového tónu a zobrazení zprávy <i>TLAK</i> nulování                                 |  |  |
|                                    |                                                                       | provedeno datum a čas zavřete kohout do atmosféry.                                                     |  |  |
|                                    |                                                                       | e. Přesvědčete se, zda je spoj k pacientovi zavřen.                                                    |  |  |
|                                    | 2.                                                                    | Vyberte z menu Kal. faktor.                                                                            |  |  |
|                                    | 3.                                                                    | Ze seznamu vyberte kalibrační faktor snímače.                                                          |  |  |
|                                    | 4.                                                                    | Stiskněte klávesu potvrzení.                                                                           |  |  |
|                                    | Po z                                                                  | aznění náznakového tónu a zobrazení zprávy TLAK kalibrace                                              |  |  |
|                                    | pro                                                                   | vedena datum a čas můžete opět provádět měření.                                                        |  |  |

## Kalibrace snímače CPJ840J5

Vždy před použitím nového snímače by měl pracovník biomedicínského technického oddělení provést kalibraci rtuťovým tonometrem. Datum a čas poslední kalibrace zjistíte zvýrazněním Kal. tlaku nebo Kal. faktor v okně pro nastavení tlaku (nelze-li vybrat jednu z těchto možností, vynulujte snímač a opakujte úkon).

Kalibraci snímačů může aktivovat a deaktivovat pouze pracovník biomedicínského technického oddělení. Viz "Aktivace kalibrace snímače " na straně 368.

Znáte-li již kalibrační faktor snímače, vložte jej dle popisu v podkapitole "Vložení známého kalibračního faktoru" na straně 216.
#### Kalibrace snímače CPJ840J5

#### Kalibrace rtuťovým tonometrem

Pro provedení kalibrace budete potřebovat následující:

- standardní tonometr
- sterilní injekční stříkačku na 10 ccm s roztokem heparinu
- trojcestný kohout
- hadičku o délce přibližně 25 cm.

#### Výstraha

Kalibraci pro invazivní monitorování tlaku nikdy neprovádějte během monitorování pacienta.

- 1. Vynulujte snímač
  - a. Zavřete pacientský kohout.
  - b. Srovnejte tlak ve snímači s atmosférickým tlakem.
  - Na měřicím serveru stiskněte klávesu NULOVÁNÍ, NEBO na monitoru stiskněte klávesu SmartKey Nulování.
     Poznámka: Je-li připojeno rozšíření měřicího serveru, použitím

klávesy SmartKey vynulujete oba tlaky, pokud jsou zapnuty.

- d. Po zaznění náznakového tónu a zobrazení zprávy *TLAK* nulování provedeno *datum a čas* zavřete kohout do atmosféry.
- e. Přesvědčete se, zda je spoj k pacientovi zavřen.

Invazivní měření krevního tlaku (TLAK) 217

#### Kalibrace snímače CPJ840J5

- 2. Připojte injekční stříkačku a tonometr.
  - a. Připojte hadičku k tonometru.
  - b. Připojte trojcestný kohout ke kohoutu, který není při monitorování pacienta připojen k pacientskému katétru.
  - c. Připojte injekční stříkačku na jeden vstup.
  - d. Připojte hadičku od tonometru na jiný vstup.
  - e. Otevřete vstup k tonometru.

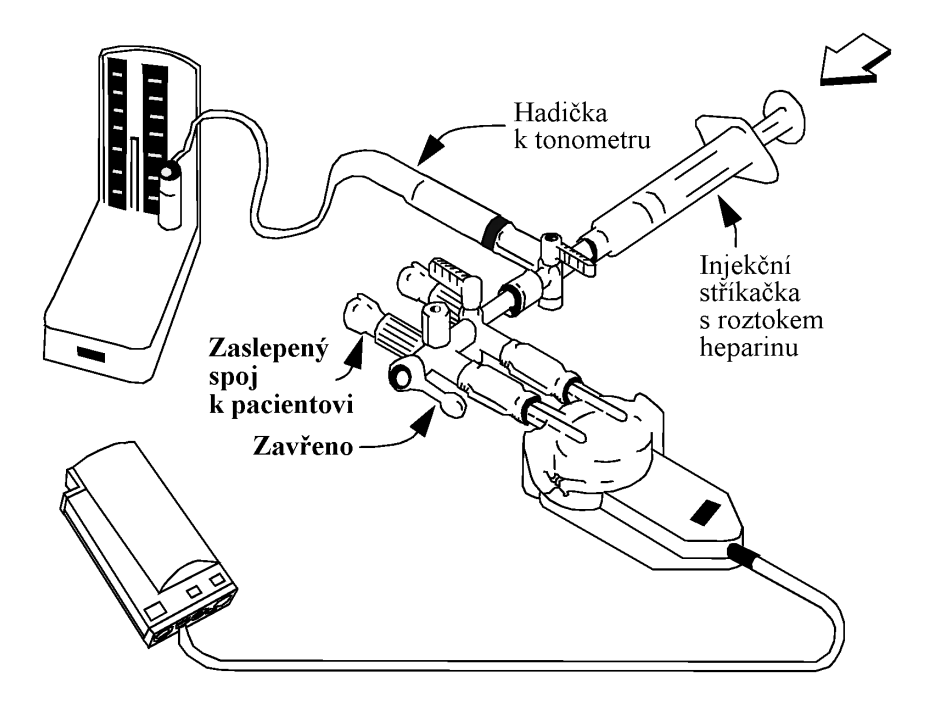

Stiskněte válec stříkačky a zvedněte sloupec rtuti na 200 mmHg (30 kPa).
 (200 mmHg je doporučeným kalibračním tlakem. Ze seznamu uvedeného pod Kal.tlaku můžete použít jakýkoli z kalibračních tlaků.)

#### 218 Neinvazivní měření krevního tlaku (NBP)

- 4. Přepočítejte kalibrační faktor.
  - a. Přemístěním zvýraznění na číselnou hodnotu TLAK a stisknutím dotekového pruhu vyberte nastavování tlaku.
  - b. Vyberte z menu Kal. tlaku.
  - c. Ze seznamu vyberte kalibrační tlak.
  - d. Stiskněte klávesu potvrzení.
- 5. Po zaznění náznakového tónu a zobrazení zprávy *TLAK* kalibrace provedena *datum a čas* odpojte hadičku k tonometru, injekční stříkačku a přídavný kohout.
- **6.** Doporučujeme nahradit použitou tlakovou komůrku a hadičku snímače sterilní.
- 7. Připojte pacienta a opět zahajte monitorování.

Existuje více příčin neúspěšného provedení kalibrace. Možná příčina je uvedena nad klávesami SmartKey.

| nemůže kalibrovat –<br>porucha zařízení     | Přetrvává-li tato zpráva, kontaktujte<br>biomedicínské technické oddělení. Porucha<br>hardwaru pro měření tlaku. |
|---------------------------------------------|----------------------------------------------------------------------------------------------------|
| nemůže kalibrovat –<br>mimo rozsah          | Přesvědčete se, zda jste vybrali pro<br>Kal.tlaku hodnotu aplikovanou na snímač,<br>a opakujte kalibraci.        |
| nemůže kalibrovat –<br>není připojen snímač | Přesvědčete se, zda je připojen snímač,<br>a opakujte kalibraci.                                                 |
| nemůže kalibrovat –<br>nestabilní signál    | Přesvědčete se, zda snímač není ničím rušen, a opakujte kalibraci.                                               |

Invazivní měření krevního tlaku (TLAK) 219

Odstranění závad při měření tlaku

# Odstranění závad při měření tlaku

| Zobrazuje-li<br>se číselná         | Zkontrolujte, zda v levém horním rohu obrazovky není zobrazena zpráva technického alarmu (INOP). |                                                                                                    |  |
|------------------------------------|--------------------------------------------------------------------------------------------------|----------------------------------------------------------------------------------------------------|--|
| hodnota<br>tlaku                   | TLAK <sup>1</sup> ZMENŠIT VEL                                                                    | Zvětšete měřítko křivky tlaku (viz "Změna velikosti křivky tlaku" na straně 212).                                                                            |  |
| Zobrazuje-li<br>se -?- místo       | Zkontrolujte, zda v levém h<br>technického alarmu (INOP)                                         | orním rohu displeje není zobrazena zpráva<br>).                                                                                                    |  |
| čiselné<br>hodnoty<br>tlaku a tepu | TLAK <sup>1</sup> PORUCHA ZAŘ.                                                                   | Přetrvává-li tato zpráva, kontaktujte biomedicínské technické oddělení. Porucha hardwaru pro měření tlaku.                                                   |  |
|                                    | TLAK <sup>1</sup> SNÍMAČ ODPOJ.                                                                  | Přesvědčete se, zda je k měřicímu serveru připojen snímač tlaku.                                                                                             |  |
|                                    |                                                                                                  | Vypnete-li zvukovou indikaci tohoto INOPu,<br>měření (a tep, je-li odvozován od tlaku) se vypne.                                                             |  |
|                                    | TLAK <sup>1</sup> ROZS. PŘEKR.                                                                   | Přesvědčete se, zda měření bylo správně připraveno<br>a vynulováno a zda se snímač nachází na úrovni<br>srdce (viz "Příprava k měření tlaku" na straně 206). |  |
|                                    |                                                                                                  | Poznámka – K výskytu tohoto INOPu dochází<br>tehdy, byl-li naměřen tlak vyšší než 361 mmHg<br>nebo nižší než –41 mmHg.                                       |  |
|                                    | tlak <sup>1</sup> PORUCHA<br>SNÍMAČ                                                              | Kontaktujte biomedicínské technické oddělení.<br>Porucha snímače.                                                                                            |  |
|                                    | TLAK <sup>1</sup> NULA+KONTR.<br>KAL                                                             | Proveď te nulování (viz "Nulování snímače" na<br>straně 209) a zkontrolujte kalibraci snímače (viz<br>"Kalibrace snímače C" na straně 216).                  |  |

220 Neinvazivní měření krevního tlaku (NBP)

<sup>&</sup>lt;sup>1</sup> TLAK se nahradí zvoleným označením tlaku

#### Odstranění závad při měření tlaku

Zobrazuje-li se -?- místo číselné hodnoty tepu

- Je-li tep odvozován od měření SpO2, viz "Zobrazuje-li se -?- místo číselné hodnoty tepu" na straně 237.
- Je-li tep odvozován od měření EKG, viz "Zobrazuje-li se -?- místo číselné hodnoty srdeční frekvence" na straně 146.

Je-li tep odvozován od invazivního měření tlaku: Zkontrolujte, zda v levém horním rohu displeje není zobrazena zpráva technického alarmu (INOP).

| TLAK <sup>1</sup> ŠUM SIGNÁLU     | Změňte zdroj tepu na SpO <sub>2</sub> nebo EKG (viz "Výběr zdroje pro číselnou hodnotu srdeční frekvence" na straně 134).         |
|-----------------------------------|----------------------------------------------------------------------------------------------------|
|                                   | Poznámka – K výskytu tohoto INOPu dochází<br>tehdy, zaznamená-li detektor tepu tepovou<br>frekvenci vyšší než 350 tepů za minutu. |
| TLAK <sup>1</sup><br>NEPULZATILNÍ | Změňte zdroj tepu na SpO <sub>2</sub> nebo EKG (viz "Výběr<br>zdroje pro číselnou hodnotu srdeční frekvence" na<br>straně 134).   |
|                                   | Poznámka – K výskytu tohoto INOPu dochází tehdy, zaznamená-li detektor tepu tepovou                                               |

frekvenci nižší než 25 tepů za minutu.

Invazivní měření krevního tlaku (TLAK) 221

<sup>&</sup>lt;sup>1</sup> TLAK se nahradí zvoleným označením tlaku

Odstranění závad při měření tlaku

222 Neinvazivní měření krevního tlaku (NBP)

# Měření nasycenosti arteriální krve kyslíkem (SpO<sub>2</sub>)

Tato kapitola popisuje měření SpO2 a nastavování měření SpO2.

Na konci kapitoly najdete pokyny na odstraňování obvyklých problémů při měření (odstranění závad).

| • | Příprava k měření SpO <sub>2</sub>                  | 224 |
|---|-----------------------------------------------------|-----|
| • | Výběr nastavení měření SpO <sub>2</sub>             | 232 |
| • | Zapnutí měření SpO <sub>2</sub>                     | 232 |
| • | Nastavení modulace tónu                             | 233 |
| • | Nastavení alarmů SpO <sub>2</sub>                   | 235 |
| • | Nastavení pletvsmografické křivky (Pleth)           | 236 |
| • | Odstranění závad při měření SpO <sub>2</sub> /PLETH | 237 |
|   | 1 1 <del>-</del>                                    |     |

Příprava k měření SpO2

## Příprava k měření SpO<sub>2</sub>

Parametr SpO<sub>2</sub> slouží pro měření funkční nasycenosti arteriální krve kyslíkem. Jinými slovy, provádí se měření procenta okysličeného hemoglobinu ve vztahu k součtu okysličeného hemoglobinu a neokysličeného hemoglobinu.

#### Varování

Se snímačem a jeho kabelem vždy zacházejte opatrně. Snímač má citlivé elektronické díly, které mohou být poškozeny v důsledku hrubého zacházení. Vždy chraňte kabel před předměty s ostrými okraji.

Normální opotřebení a namáhání spojené s pohyby pacienta a pravidelné čištění snímače  $SpO_2$  omezují jeho životnost. Budete-li se snímačem zacházet opatrně, můžete očekávat, že vám bude sloužit až dva roky. Záruka firmy Philips Medical systems se nevztahuje na poškození zaviněná nesprávným použitím.

#### Výstraha

- 1. Použití snímače při MR vyšetření (magnetickou rezonancí) může zavinit vážné popáleniny. Pro minimalizaci tohoto rizika se ujistěte, zda kabel leží tak, aby se nevytvářely indukční smyčky. Získáte-li dojem, že snímač nepracuje náležitě, okamžitě jej z pacienta odstraňte.
- 2. Nikdy neaplikujte snímač SpO<sub>2</sub> při teplotě okolí vyšší než 37°C, při dlouhodobém používání mohou vzniknout vážné popáleniny.

#### Varování

| 1. | Vstřikovaná barviva jako methylenová modř nebo intravaskulární                          |
|----|-----------------------------------------------------------------------------------------|
|    | dyshemoglobiny mohou zavinit naměření nepřesných hodnot.                                |
| 2. | Nastavení monitoru "kategorie pacienta" se používá pro optimalizaci                     |
|    | výpočtu číselné hodnoty SpO <sub>2</sub> a tepu. Před zahájením měření SpO <sub>2</sub> |
|    | zkontrolujte správné nastavení kategorie pacienta (dospělý/dítě                         |
|    | a novorozenec), aby nedošlo k naměření nesprávných hodnot.                              |
| 3. | Známé zdroje interference                                                               |
| _  | vysoká hladina okolního světla,                                                         |
| _  | pohyb pacienta                                                                          |

1. Dle grafu níže vyberte snímač správného typu a velikosti (nepoužívejte žádné jiné snímače).

#### Varování

Používejte pouze ty snímače SpO2, které jsou uvedeny v podkapitole "Příslušenství SpO22" na straně 431.

Na svislé ose grafu vyhledejte váhu pacienta.

Tmavá plocha v grafu na úrovni váhy pacienta indikuje na vodorovné ose snímač, který je pro pacienta nejvhodnější. Doporučené místo aplikace snímače je uvedeno na levé straně grafu.

Světlejší plocha v grafu na úrovni váhy pacienta indikuje snímač, který je sice méně vhodný, ale lze jej také použít. Doporučené místo aplikace snímače je uvedeno na levé straně grafu.

#### Příprava k měření SpO2

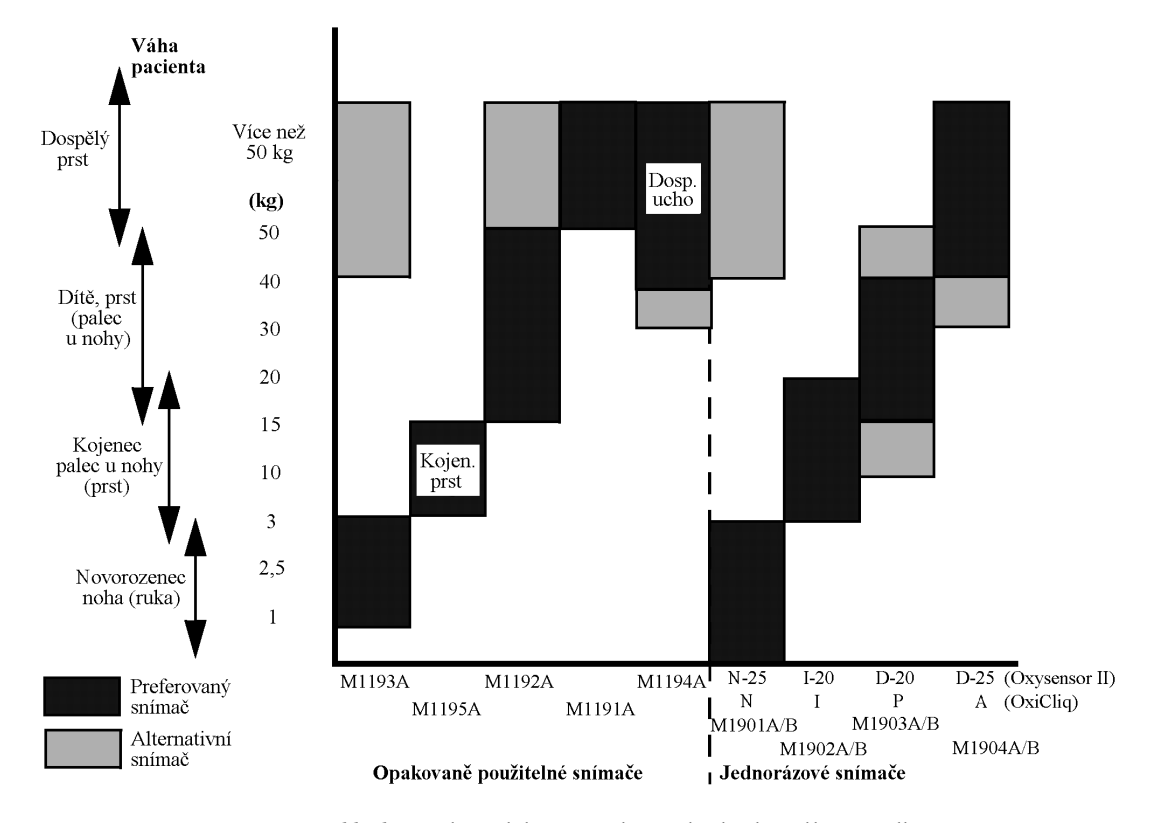

*Například:* pro dospělého vážícího 52 kg bude nejlepší volbou snímač M1191A pro opakované použití. Alternativně lze také ovšem použít M1192A. V obou případech se snímač aplikuje na prst. Nebude-li možné použít uvedené snímače, použijte M1194A.

Lze použít snímače dvou typů:

| Snímače pro jednorázové<br>použití | Snímače pro jednorázové použití se nesmí<br>používat pro různé pacienty. Lze je aplikovat<br>na jiné místo u stejného pacienta. |
|------------------------------------|----------------------------------------------------------------------------------------------------|
| Snímače pro opakované<br>použití   | Tyto snímače lze po provedení dezinfekce opět používat pro různé pacienty (viz "Snímač SpO <sub>2</sub> " na straně 299).       |

Snímače a jejich příslušenství jsou uvedeny v podkapitole "Příslušenství SpO2" na straně 431.

#### Výstraha

Nepoužívejte jednorázové snímače OxiCliq prostředí s vysokou vlhkostí, jako jsou inkubátory pro novorozence, nebo v přítomnosti tekutin, které mohou přivodit kontaminaci snímače a elektrických kontaktů a tím zavinit naměření nespolehlivých hodnot nebo přerušení měření.

**2.** Před aplikací jednorázového snímače sejměte ze zadní plochy ochrannou fólii.

#### Výstraha

Nepoužívejte jednorázové snímače na pacienty, kteří jsou alergičtí na lepicí prostředky.

**3.** Aplikujte snímač na příslušnou část těla pacienta, je-li to možné, umístěte snímač do výšky srdce pacienta. Zanedbání řádné aplikace snímače může zavinit naměření nesprávných hodnot SpO<sub>2</sub>.

#### Výstraha

- 1. Neaplikujte snímač na končetinu, kde je zaveden arteriální katétr nebo nitrožilní venózní infúze.
- 2. Přesvědčete se, zda se emitor světla a fotodetektor nachází přesně proti sobě a zda veškeré světlo z emitoru prochází tkání pacienta.
- 3. Při použití snímače u novorozenců se přesvědčete, zda se přechodový kabel jednorázového snímače nenachází uvnitř inkubátoru. (Vlhkost uvnitř inkubátoru může způsobit naměření nesprávných hodnot.)
- Přesvědčete se, zda je v místě aplikace pulzatilní krevní průtok.
- Přesvědčete se, zda místo aplikace není pod vlivem vibrací nebo nadměrného pohybu.

Příprava k měření SpO2

- Přesvědčete se, zda místo aplikace není ani příliš silné, ani příliš tenké. V opačném případě se zobrazí zpráva INOPu "SpO<sub>2</sub> Nepulzatilní".
- Použití snímače v přítomnosti ostrého světla může mít za následek naměření nepřesných hodnot. V takových případech zakryjte místo aplikace neprůsvitným materiálem.
- Poblíž kabelu snímače a konektoru se nesmí nacházet síťové kabely. (Elektrická interference může způsobit naměření nepřesných hodnot SpO<sub>2</sub> nebo tepové frekvence, také může dojít k výskytu INOPů.)

Používáte-li jednorázové snímače firmy NellcorPB®, řiďte se návodem výrobce.

Návod na aplikaci snímačů pro opakované použití je uveden níže.

Zapojte kabel snímače do měřicího serveru (M3000A).
 U jednorázově použitelných snímačů připojte snímač k přechodovému kabelu a tento kabel zapojte do měřicího serveru.
 U snímačů pro opakované použití zapojte snímač přímo do měřicího serveru.

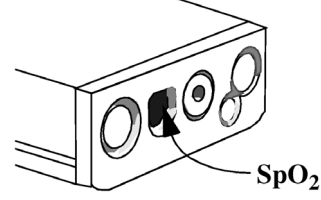

#### Varování

Nepoužívejte více než 1 prodlužovací kabel (M1941A).

5. Při měření SpO<sub>2</sub> mějte na paměti následující:

#### Výstraha

Každé 2 až 3 hodiny kontrolujte místo aplikace, abyste prověřili kvalitu pokožky a správné nastavení optických prvků. Dojde-li ke změně kvality pokožky, přemístěte snímač jinam.

Aplikace opakovaně použitelných snímačů

#### Varování

Tisknete-li prostřednictvím infračerveného portu, přesvědčete se, zda je snímač SpO<sub>2</sub> vzdálen více než 50 cm, jelikož infračervený paprsek může způsobit naměření nepřesných hodnot.

## Aplikace opakovaně použitelných snímačů

Prstový snímač pro dospělého (M1191A) Nasaď te snímač na špičku prstu tak, aby

- se špička prstu dotýkala konce snímače, ale nevyčnívala z něj,
  - se snímač nacházel v poloze, kdy kabel leží na hřbetě ruky.

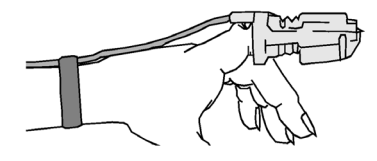

Při této poloze snímače světelné zdroje překrývají kořen nehtu, což zajišťuje nejlepší výsledky měření.

Kabel lze uchytit k zápěstí pomocí dodávané pásky. Kabel mezi snímačem a páskou musí být dostatečně volný, aby nemohlo dojít k poškození snímače a ke zhoršení podmínek měření.

Prstový snímač pro dítě (M1192A) Nasaďte snímač na špičku prstu tak, aby se špička prstu dotýkala konce snímače, ale nevyčnívala z něj.

Aplikace opakovaně použitelných snímačů

Hýbe-li se pacient, lze kabel uchytit pomocí pásky. Kabel mezi snímačem a páskou musí být dostatečně volný, aby nemohlo dojít k poškození snímače a ke zhoršení podmínek měření.

| Prstový snímač<br>pro kojence<br>(M1195A) | Prstový snímač pro kojence M1195A se nasazuje na prsty ruky nebo nohy<br>o průměru od 7 do 8 mm. Vyberte prosím prst jehož průměr je v uvedeném<br>rozsahu.                                                                                                    |
|-------------------------------------------|----------------------------------------------------------------------------------------------------|
| Výstraha                                  | Bude-li snímač M1195A nasazen na prst ruky nebo nohy, který je příliš<br>malý, může odpadnout.                                                                                                    |
|                                           | Bude-li snímač M1195A nasazen na prst ruky nebo nohy, který je příliš<br>velký, pak bude příliš tlačit a může dojít k překrvení špičky prstu. Toto<br>překrvení může způsobit intersticiální otok, hypoxemii nebo nedokrvení<br>tkáně. Bude-li se snímač nacházet na jednom místě příliš dlouho, může<br>dojít k podráždění pokožky nebo laceraci. Aby k tomu nedocházelo,<br>pravidelně kontrolujte místo aplikace snímače a meňte toto místo alespoň<br>každé 4 hodiny. |

Nasaď te snímač na špičku prstu tak, aby se špička prstu dotýkala konce snímače, ale nevyčnívala z něj.

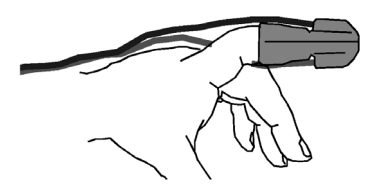

Hýbe-li se pacient, lze kabel uchytit pomocí pásky. Kabel mezi snímačem a páskou musí být dostatečně volný, aby nemohlo dojít k poškození snímače a ke zhoršení podmínek měření.

| Nožní/ruční | 1. |
|-------------|----|
| snímač pro  |    |
| novorozence | 2. |
|             |    |

- Umístěte snímač na nohu nebo ruku. Přesvědčete se, zda jsou optické prvky proti sobě.
- (M1193A)
- Přidržte snímač a napněte pásku tak, aby snímač pevně držel na svém místě. Nevytahujte pásku na více než 2,5 cm.

| Výstraha                | aha Neutahujte pásku příliš, jelikož může dojít k venózním pulzacím, které<br>mohou znatelně snížit krevní oběh a způsobit naměření nepřesných<br>hodnot.                                                                                                    |  |
|-------------------------|----------------------------------------------------------------------------------------------------|--|
|                         | 3. Vložte napnutou pásku do drážky na horní straně snímače a přidržte ji v této poloze.                                                                                                    |  |
|                         | <ol> <li>Přidržte pásku v drážce a provlékněte ji otvorem.</li> <li>Je-li páska příliš dlouhá, provlékněte ji druhým otvorem, zbytek pásky zajistěte, aby nepřekážel.</li> <li>Pásku můžete připevnit před jejím nasunutím na nohu, zajistíte tím, že páska nebude příliš utažena.</li> </ol> |  |
| Ušní snímač<br>(M1194A) | Ušní snímač lze používat jako alternativní zdroj měření, když prstový snímač<br>pro dospělé nezajišťuje uspokojivé výsledky. Preferovaným místem aplikace je<br>ušní lalůček, i když lze použít jiná místa aplikace s vyšší perfúzí (například<br>chřípí).                                    |  |
|                         | Následkem fyziologicky nižší perfúze v ušním lalůčku může dojít ke snížení<br>přesnosti měření. Nepoužívejte ušní snímač u pacientů s malým ušním<br>lalůčkem, může dojít k naměření nesprávných hodnot.                                                                                      |  |
|                         | Uchyťte snímač na měkkou část ušního lalůčku, jak je uvedeno na ilustraci níže.<br>Snímač by měl být umístěn tam, kde je perfúze nejvyšší. Úchytka se musí<br>nacházet za okrajem ušního lalůčku tak, aby se měřicí části nacházely na vnitřní<br>straně lalůčku.                             |  |

Aplikace opakovaně použitelných snímačů

Umělohmotná krytka pomáhá snížit artefakty vyvolané pohybem pacienta. Neaplikujte snímač na chrupavku nebo tam, kde by tlačil na hlavu.

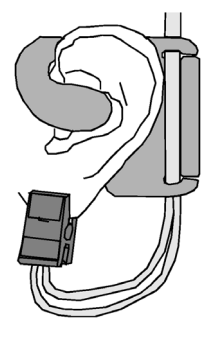

# Výběr nastavení měření SpO<sub>2</sub>

1. Zvýrazněte číselnou hodnotu SpO<sub>2</sub> a stiskněte dotekový pruh.

- NEBO
- 1. Stiskněte klávesu **Nastavení**.
- 2. Přemístěte zvýraznění na "**SpO**<sub>2</sub>".
- **3.** Stiskněte dotekový pruh.

Po ukončení nastavování měření SpO<sub>2</sub> stiskněte klávesu Hlavní obrazovka.

# Zapnutí měření SpO2

Měření SpO<sub>2</sub> se zapne automaticky po zapojení snímače SpO<sub>2</sub>.

Je-li snímač připojen, lze měření zapnout nebo vypnout v nastavení měření SpO<sub>2</sub> (viz "Výběr nastavení měření SpO<sub>2</sub>" na straně 232):

#### Nastavení modulace tónu

- 1. Zvolte SpO<sub>2</sub> Zap/Vyp. Nastavíte, zda se bude provádět měření SpO<sub>2</sub> nebo ne.
- 2. Vyberte příslušné nastavení:

| Zapnuto | Měření SpO <sub>2</sub> lze provádět.<br>Měření SpO <sub>2</sub> lze zapnout pouze tehdy, je-li připojen snímač. |
|---------|----------------------------------------------------------------------------------------------------|
| Vypnuto | Měření SpO <sub>2</sub> nelze provádět.                                                                          |

#### Nastavení modulace tónu

Je-li modulace tónu zapnuta, výška tónu QRS je vztažena k úrovni SpO<sub>2</sub>. Při snížení úrovně SpO<sub>2</sub> je tón QRS nižší.

Informace o zdroji tónu QRS je uvedena také v podkapitole "Výběr zdroje pro číselnou hodnotu srdeční frekvence" na straně 134. Není-li dostupný žádný jiný zdroj, tón QRS bude odvozován od pletysmografu (pulzatilní křivka SpO<sub>2</sub>.

ZapnutíPři nastavování měření SpO2 (viz "Výběr nastavení měření SpO2" na straněmodulace tónu232):

- 1. Zvolte Tón. modul. Nastavíte, zda bude modulace tónu aktivní nebo ne.
- 2. Vyberte příslušné nastavení:

| Zapnuto | Bude se provádět modulace tónu QRS.   |
|---------|---------------------------------------|
| Vypnuto | Nebude se provádět modulace tónu QRS. |

| Změna                  | Viz také "Nastavení hlasitosti tónu" na straně 136.                                                     |
|------------------------|----------------------------------------------------------------------------------------------------|
| hlasitosti tónu<br>QRS | Při nastavování měření SpO <sub>2</sub> (viz "Výběr nastavení měření SpO <sub>2</sub> " na straně 232): |

Nastavení modulace tónu

- Zvolte **Hlasitost.** Nastavíte hlasitost tónu, který zazní při každé detekci komplexu QRS. Vyberte příslušné nastavení: 1.
- 2.

| Vypnuta | Zvuková indikace QRS vypnuta. |  |
|---------|-------------------------------|--|
| Nízká   | Nízká hlasitost tónu.         |  |
| Střední | Střední hlasitost tónu.       |  |
| Vysoká  | Vysoká hlasitost tónu.        |  |

| Výstraha               | Je-li zapnuto potlačení INOPu pro SpO2 (provádí-li se neinvazivní měření<br>krevního tlaku na stejné paži) indikace kritického stavu pacienta jako<br>náhlá absence pulzu nebo hypoxie se může zpozdit až o 60 sekund.                                                                                                    |                                                                                                    |  |
|------------------------|----------------------------------------------------------------------------------------------------|----------------------------------------------------------------------------------------------------|--|
| Změna limitů<br>alarmu | Při nastavova<br>232):<br>1. Chcete-<br>Chcete-<br>2. Vyberte                                                                                                    | ání měření SpO <sub>2</sub> (viz "Výběr nastavení měření SpO <sub>2</sub> " na straně<br>·li nastavovat horní limit alarmu, zvolte Horní limit.<br>·li nastavovat spodní limit alarmu, zvolte Dolní limit.<br>e příslušné nastavení. |  |
|                        | Výstraha<br>Horní limit alarmu pro SpO <sub>2</sub> vybírejte dle schválených lékařských<br>postupů.<br>Vysoké úrovně kyslíku mohou učinit předčasně narozené dítě náchylný<br>na retrolentální fibroplazii. Tomuto nebezpečí se vyhnete, když<br>NENASTAVÍTE horní limit alarmu na 100% (nastavení horního limitu<br>alarmu SpO <sub>2</sub> na 100% je ekvivalentní vypnutí tohoto limitu). |                                                                                                    |  |
| Aktivace<br>alarmů     | <ul> <li>Při nastavova 232):</li> <li>3. Zvolte z zvolené</li> <li>4. Vyberta</li> </ul>                                                                                                    | ání měření SpO <sub>2</sub> (viz "Výběr nastavení měření SpO <sub>2</sub> " na straně<br>Alarmy. Nastavíte, zda budou aktivovány alarmy odvozované od<br>sho měření.<br>e příslušné nastavení:                                       |  |
|                        | Zapnuto                                                                                                    | Alarmy jsou aktivovány.                                                                                                    |  |

# Nastavení alarmů SpO<sub>2</sub>

Nastavení pletysmografické křivky (Pleth)

| Testování | Funkci alarmů SpO <sub>2</sub> lze testovat manuálně: |                                                                                                    |  |
|-----------|-------------------------------------------------------|----------------------------------------------------------------------------------------------------|--|
| alarmu    | 1.                                                    | Připojte snímač SpO <sub>2</sub> a přesvědčte se, zda je měření SpO <sub>2</sub> zapnuto (viz<br>"Zapnutí měření SpO <sub>2</sub> " na straně 232). |  |
|           | 2.                                                    | Zvolte horní limit nižší než 100% (například, 99%).                                                                                                 |  |
|           | 3.                                                    | Zapněte testovací signály (viz "Testování funkcí systému" na straně 311).                                                                           |  |

Testovací signál bude simulovat 100% hodnotu SpO<sub>2</sub> a bude generován alarmový stav **\*\*SpO<sub>2</sub> VYSOKÝ**.

# Nastavení pletysmografické křivky (Pleth)

Informace o zobrazení křivky je uvedena v podkapitole "Výběr křivky pro zobrazení" na straně 45.

Velikost křivky Pleth představuje kvalitu signálu při měření SpO<sub>2</sub>. Na velikost křivky Pleth mají vliv změny perfúze v místě aplikace snímače a automatická změna měřítka prováděná monitorem.

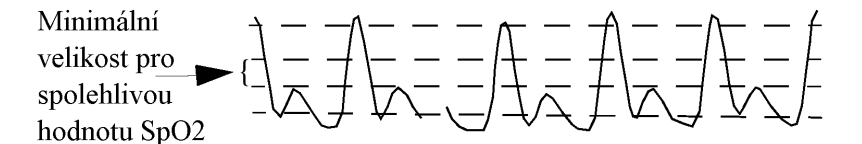

Poznámka – Velikost křivky Pleth NENÍ proporcionální perfúzi.

ZměnaRychlost křivky Pleth je stejná jako rychlost křivky EKG. Viz "Změna rychlostirychlosti křivkykřivky EKG" na straně 145.PLETH

Odstranění závad při měření SpO<sub>2</sub>/PLETH

| Nastavení<br>PLETH jako<br>zdroje tepu | Viz "Výběr zdroje pro číselnou hodnotu srdeční frekvence" na straně 134<br>a "Změna limitů alarmu srdeční frekvence" na straně 137.      |
|----------------------------------------|----------------------------------------------------------------------------------------------------|
| Poznámka                               | V případě velmi nízké tepové frekvence nebo silné arytmie, tepová frekvence z Pleth se může lišit od srdeční frekvence vypočítané z EKG. |

# Odstranění závad při měření SpO<sub>2</sub>/PLETH

| Zobrazuje-li<br>se -?- místo<br>číselné<br>hodnoty tepu | <ul> <li>Odvozuje-li se tep z invazivního měření tlaku, viz "Zobrazuje-li se -?-<br/>místo číselné hodnoty tlaku a tepu" na straně 220.</li> <li>Odvozuje-li se tep z měření EKG, viz "Zobrazuje-li se -?- místo číselné<br/>hodnoty srdeční frekvence" na straně 146.</li> <li>Odvozuje-li se tep z měření PLETH:<br/>Zkontrolujte, zda v levém horním rohu displeje není zobrazena zpráva<br/>technického alarmu (INOP) pro SpO<sub>2</sub>.</li> </ul> |                                                                                                    |  |
|---------------------------------------------------------|----------------------------------------------------------------------------------------------------|----------------------------------------------------------------------------------------------------|--|
| Zobrazuje-li<br>se -?- místo                            | Zkontrolujte, zda v levém<br>technického alarmu (INOP                                                                                                    | horním rohu displeje není zobrazena zpráva<br><sup>1</sup> ).                                                               |  |
| číselné                                                 | SpO2 PORUCHA ZAŘ.                                                                                                    | Kontaktujte biomedicínské technické oddělení.                                                                               |  |
| hodnoty<br>SpO <sub>2</sub> a tepu                      |                                                                                                    | Porucha hardwaru pro měření $SpO_2$ nebo porucha kabelu snímače.                                                            |  |
|                                                         | SpO2 NEPŘESNÝ                                                                                                    | Přesvědčete se, zda je snímač SpO <sub>2</sub> umístěn správně.                                                             |  |
|                                                         |                                                                                                    | Nevyřeší-li se problém správným umístěním,<br>kontaktujte biomedicínské technické oddělení,<br>které ověří činnost snímače. |  |

| SpO2 INTERFERENCE       | Zakryjte snímač $SpO_2$ tak, aby jeho činnost nebyla rušena okolním světlem.                                                                                                    |
|-------------------------|----------------------------------------------------------------------------------------------------|
|                         | Pokud se tím problém nevyřeší, přesvědčete se, zda<br>kabel snímače není poškozen, nenachází-li se<br>poblíž síťové šňůry nebo jiného možného zdroje<br>elektrické interference.                                                                                                    |
|                         | <i>Poznámka</i> – K výskytu tohoto INOPu dochází<br>tehdy, je-li úroveň okolního světla natolik vysoká,<br>že snímač nemůže měřit tep, nebo je-li snímač nebo<br>jeho kabel pod vlivem elektrické interference.                                                                                                    |
| SpO2 SNÍMAČ ODPOJ.      | Přesvědčete se, zda je snímač SpO <sub>2</sub> připojen.<br>Vypnete-li zvukovou indikaci tohoto INOPu,<br>měření se vypne.                                                                                                    |
| SpO2 ŠUM SIGNÁLU        | Pokuste se omezit pohyby pacienta nebo uvolnit<br>napětí kabelu snímače (například, pomocí pásky na<br>zápěstí u prstového snímače).                                                                                                    |
|                         | Poznámka – K výskytu tohoto INOPu dochází<br>tehdy, je-li nepravidelný tep zaviněn značnými<br>pohyby pacienta nebo elektrickou interferencí.                                                                                                    |
| SpO2 NEPULZATILNÍ       | Zkuste změnit místo aplikace snímače nebo stimulovat krevní oběh v příslušném místě.                                                                                                    |
|                         | Poznámka – K výskytu tohoto INOPu dochází<br>tehdy, když je tep příliš slabý nebo není zjistitelný<br>(například, došlo k posunu snímače, nebo místo<br>aplikace je příliš tenké). Také se vyskytne při<br>neinvazivním měření krevního tlaku, když se tento<br>tlak měří na stejné končetině jako SpO <sub>2</sub> a nebylo<br>zvoleno potlačení INOPu (viz "Výběr potlačení<br>INOPů při neinvazivním měření krevního tlaku" na<br>straně 364. |
| SpO2 PORUCHA<br>SNÍMAČE | Kontaktujte biomedicínské technické oddělení.<br>Porucha snímače SpO <sub>2</sub> nebo jeho kabelu.                                                                                                    |

# Měření teploty (TEPL)

Tato kapitola popisuje měření teploty a nastavování měření teploty.

Na konci kapitoly najdete pokyny na odstraňování obvyklých problémů při měření (odstranění závad).

| Příprava k měření teploty        | 240                                                                                                    |
|----------------------------------|----------------------------------------------------------------------------------------------------|
| Výběr nastavení měření teploty   | 241                                                                                                    |
| Zapnutí měření teploty           | 241                                                                                                    |
| Změna označení TEPL              | 242                                                                                                    |
| Výběr nastavení $\Delta$ TEPL    | 242                                                                                                    |
| Zapnutí měření $\Delta$ TEPL     | 243                                                                                                    |
| Výběr zdroje rozdílu teplot      | 243                                                                                                    |
| Nastavení alarmů TEPL            | 244                                                                                                    |
| Odstranění závad při měření TEPL | 245                                                                                                    |
|                                  | Příprava k měření teploty<br>Výběr nastavení měření teploty<br>Zapnutí měření teploty<br>Změna označení TEPL<br>Výběr nastavení $\Delta$ TEPL<br>Zapnutí měření $\Delta$ TEPL<br>Výběr zdroje rozdílu teplot<br>Nastavení alarmů TEPL<br>Odstranění závad při měření TEPL |

Příprava k měření teploty

# Příprava k měření teploty

#### Varování

Pro měření teploty používejte pouze ty snímače, které jsou uvedeny v podkapitole "Příslušenství pro měření " na straně 436.

1. Vyberte snímač správného typu a velikosti. Seznam snímačů, které lze používat s měřicím serverem, je uveden v podkapitole "Příslušenství pro měření " na straně 436.

Používáte-li rektální snímač (21075A/B nebo 21076A/B), použijte jej, dle možnosti, s ochranným gumovým návlekem.

 Chcete-li používat jednorázový snímač, zapojte kabel pro měření teploty do měřicího serveru nebo jeho rozšíření a připojte snímač ke kabelu. Chcete-li používat snímač pro opakované použití, zapojte jej do měřicího serveru nebo jeho rozšíření.

*Poznámka* – Každým měřicím serverem nebo jeho rozšířením lze měřit buď invazivní tlak, nebo teplotu. Tato měření nelze provádět najednou na stejném serveru nebo jeho rozšíření.

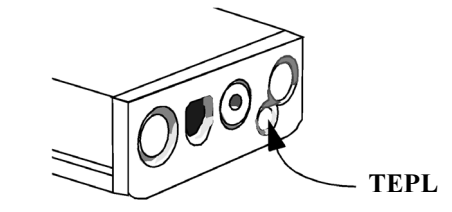

3. Aplikujte snímač na příslušnou část těla pacienta.

# Výběr nastavení měření teploty

1. Zvýrazněte číselnou hodnotu TEPL a stiskněte dotekový pruh.

- NEBO
- 1. Stiskněte klávesu Nastavení.
- 2. Přemístěte zvýraznění na "TEPL".
- 3. Stiskněte dotekový pruh.

Po ukončení nastavování měření teploty stiskněte klávesu Hlavní obrazovka.

# Zapnutí měření teploty

Měření teploty se zapne automaticky po zapojení snímače teploty.

Je-li snímač připojen, lze měření zapnout nebo vypnout v nastavení měření teploty (viz "Výběr nastavení měření teploty" na straně 241):

- 1. Zvolte **TEPL. Zap/Vyp.** Nastavíte, zda se bude provádět měření teploty nebo ne.
- 2. Vyberte příslušné nastavení:

| Zapnuto | Lze provádět měření teploty.<br>Měření teploty lze zapnout pouze tehdy, je-li připojena sonda. |  |
|---------|------------------------------------------------------------------------------------------------|--|
| Vypnuto | Nelze provádět měření teploty.                                                                 |  |

Zobrazí-li se zpráva **TEPL porucha zařízení – nelze zapnout**, kontaktujte biomedicínské technické oddělení. Porucha hardwaru pro měření teploty.

Změna označení TEPL

# Změna označení TEPL

Z menu nastavení TEPL (viz "Výběr nastavení měření teploty" na straně 241):

- 1. Zvolte Označení.
- 2. Vyberte příslušné nastavení:

| T1     | proměnné označení teploty |  |
|--------|---------------------------|--|
| Tart   | arteriální teplota        |  |
| Ttěl   | vnitřní teplota           |  |
| Tezof  | ezofageální teplota       |  |
| Tnazo  | nazofaryngální teplota    |  |
| Trekt  | rektální teplota          |  |
| Tpokož | teplota pokožky           |  |
| Tven   | venózní teplota           |  |

# Výběr nastavení $\Delta$ TEPL

1. Zvýrazněte číselnou hodnotu  $\Delta$  TEPL a stiskněte dotekový pruh.

NEBO

- 1. Stiskněte klávesu **Nastavení**.
- **2.** Přemístěte zvýraznění na " $\Delta$  TEPL".
- 3. Stiskněte pruh.

Po ukončení nastavování  $\Delta$  TEPL stiskněte klávesu **Hlavní obrazovka**.

# Zapnutí měření $\Delta$ TEPL

Výpočet  $\Delta$  TEPL se zapne automaticky po připojení dvou snímačů teploty.

Jsou-li snímače připojeny, výpočet lze zapínat nebo vypínat v nastavení  $\Delta$  TEPL (viz "Výběr nastavení  $\Delta$  TEP" na straně 242):

- 1. Zvolte  $\triangle$  TEPL Zap/Vyp). Nastavíte, bude-li se rozdíl teplot měřit nebo ne.
- 2. Vyberte příslušné nastavení:

| Zapnuto | Bude se provádět výpočet rozdílů teplot.<br>$\Delta$ TEPL lze zapnout pouze v případě, jsou-li připojeny dva snímače teploty. |  |
|---------|----------------------------------------------------------------------------------------------------|--|
| Vypnuto | Teplota se nebude měřit.                                                                                                    |  |

# Výběr zdroje rozdílu teplot

V nastavení  $\triangle$  TEPL (viz "Výběr nastavení  $\triangle$  TEP" na straně 242):

- **1.** Zvolte Zdroj  $\Delta$  T.
- 2. Vyberte příslušné nastavení:

| T2 – T1 | Hodnota pro T1 se pro výpočet $\Delta$ TEPL bude odečítat od hodnoty pro T2. |  |
|---------|------------------------------------------------------------------------------|--|
| T1 – T2 | Hodnota pro T2 se pro výpočet $\Delta$ TEPL bude odečítat od hodnoty pro T1. |  |

Nastavení alarmů TEPL

# Nastavení alarmů TEPL

| Změna limitů<br>alarmů | Při nastavování měření teploty (viz "Výběr nastavení měření teploty" na straně 241):                                                                                                    |                                                                                          |  |
|------------------------|----------------------------------------------------------------------------------------------------|------------------------------------------------------------------------------------------|--|
|                        | <ol> <li>Chcete-li nastavovat horní limit alarmu, zvolte Horní limit.<br/>Chcete-li nastavovat spodní limit alarmu, zvolte Spodní limit.</li> <li>Vyberte příslušné nastavení.</li> </ol>                            |                                                                                          |  |
| Aktivace<br>alarmů     | <ul> <li>Při nastavování měření teploty (viz "Výběr nastavení měření teploty" na straně 241):</li> <li>3. Zvolte Alarmy. Nastavíte, zda budou alarmy aktivovány.</li> <li>4. Vyberte příslušné nastavení:</li> </ul> |                                                                                          |  |
|                        | Zapnuto                                                                                                    | Alarmy jsou aktivovány.                                                                  |  |
|                        | Vypnuto                                                                                                    | Alarmy jsou deaktivovány. Místo limitů alarmu se zobrazí symbol škrtnutého zvonku ( 🗙 ). |  |
| Poznámka               | Pro měření Δ T                                                                                                    | EPL nejsou použity žádné alarmy.                                                         |  |

# Odstranění závad při měření TEPL

| Zobrazuje-li<br>se -?- místo | Zkontrolujte, zda v levém horním rohu displeje není zobrazena zpráva technického alarmu (INOP). |                                                                                                    |
|------------------------------|-------------------------------------------------------------------------------------------------|----------------------------------------------------------------------------------------------------|
| číselné<br>hodnoty<br>TEPL   | TEPL <sup>1</sup> PORUCHA ZAŘ.                                                                  | Kontaktujte biomedicínské technické oddělení.<br>Porucha hardwaru pro měření teploty.                           |
|                              | TEPL <sup>1</sup> SNÍMAČ ODPOJ.                                                                 | Přesvědčete se, zda je k měřicímu serveru připojena sonda TEPL.                                                 |
|                              |                                                                                                 | Vypnete-li zvukovou indikaci tohoto INOPu, vypne se také měření.                                                |
|                              | TEPL <sup>1</sup> ROZS. PŘEKR.                                                                  | Přesvědčete se, zda místo aplikace snímače není<br>v kontaktu s něčím horkým nebo studeným.                     |
|                              |                                                                                                 | <i>Poznámka</i> – K výskytu tohoto INOPu dochází<br>tehdy, je-li teplota nižší než -1°C nebo vyšší než<br>45°C. |

<sup>&</sup>lt;sup>1</sup> TEPL se nahradí zvoleným označením teploty

Odstranění závad při měření TEPL

# Měření oxidu uhličitého pomocí metody Mainstream (M3016A)

Pro měření CO<sub>2</sub> lze použít dvě metody:

- měření Mainstream (v okruhu) pomocí rozšíření M3016A měřicího serveru,
- měření Microstream (odběr vzorku z okruhu) pomocí rozšíření M3015A měřicího serveru.

Tato kapitola popisuje měření  $CO_2$  pomocí metody Mainstream a nastavování měření  $CO_2$ . (Informace o odběru vzorku  $CO_2$  (metoda Microstream) jsou uvedeny v kapitole "Měření oxidu uhličitého pomocí metody Microstream (M3015A)" na straně 259.)

Na konci kapitoly najdete pokyny na odstraňování obvyklých problémů při měření (odstranění závad).

|          | • Měření CO <sub>2</sub>                                                                              |             |
|----------|----------------------------------------------------------------------------------------------------|-------------|
|          | • Příprava k měření CO <sub>2</sub>                                                                   |             |
|          | • Výběr nastavení CO <sub>2</sub>                                                                     |             |
|          | • Zapnutí měření CO <sub>2</sub>                                                                      |             |
|          | • Výběr zdroje dechové frekvence a zapnutí/vypnutí AwRR                                               |             |
|          | Nastavení korekce                                                                                     |             |
|          | • Nastavení alarmů CO <sub>2</sub> a AwRR                                                             |             |
|          | Odstranění závad při měření CO <sub>2</sub>                                                           |             |
| Poznámka | Správa pro kontrolu potravin a léčiv (FDA) USA neschvaluje použív zařízení v letadlech a vrtulnících. | vání daného |

Měření CO<sub>2</sub>

# Měření CO<sub>2</sub>

|          | <ul> <li>Rozšíření M3016A měřicího serveru společně se snímačem M1460A<br/>a adaptérem M1465A/14363A dýchacích cest měří parciální tlak oxidu<br/>uhličitého v dýchacích cestách pacienta. Používá se při ventilaci dospělých, dětí<br/>a novorozenců. Z naměřené hodnoty parciálního tlaku se odvozuje hodnota<br/>výdechového oxidu uhličitého (EtCO<sub>2</sub>). EtCO<sub>2</sub> je špičkovou hodnotou CO<sub>2</sub><br/>naměřenou během jednoho dechového cyklu. Měření EtCO<sub>2</sub> používá techniku<br/>založenou na absorpci infračerveného záření některými plyny. Indikuje změny:</li> <li>eliminace CO<sub>2</sub>,</li> <li>dodávky O<sub>2</sub> do plic.</li> <li>a může být použito pro řízenou ventilaci pacienta.</li> </ul> |  |
|----------|----------------------------------------------------------------------------------------------------|--|
| Výstraha | Hodnoty EtCO2 neodpovídají vždy přesně hodnotám paCO2, zejména<br>u novorozenců a pacientů s pulmonální chorobou, pulmonální embolií nebo<br>nevhodnou ventilací.                                                                                                    |  |
|          | <ul> <li>Rozšíření pro měření CO<sub>2</sub> poskytuje systém s hodnotou EtCO<sub>2</sub>, křivkou CO<sub>2</sub><br/>a následujícími přídavnými hodnotami:</li> <li>vdechové minimum CO<sub>2</sub> (ImCO<sub>2</sub>) – nejmenší hodnota zaznamenaná<br/>během vdechové fáze (zobrazuje se jako číselná hodnota),</li> <li>dechová frekvence dýchacích cest (AwRR) – počet dechových cyklů za<br/>minutu (zobrazuje se jako číselná hodnota),</li> <li>neopravená hodnota okamžitého CO<sub>2</sub> – zobrazuje se v kalibračním režimu.</li> </ul>                                                                                                    |  |

| Priprava k mereni CO <sub>2</sub> |                                                                                                    |  |
|-----------------------------------|----------------------------------------------------------------------------------------------------|--|
| Výstraha                          | CO <sub>2</sub> nelze měřit v přítomnosti aerosolových léků.<br>Před prvním měřením CO <sub>2</sub> musíte správně nastavit nadmořskou výšku.<br>Při nesprávně nastavené nadmořské výšce budou naměřeny nesprávné<br>hodnoty CO <sub>2</sub> .                                                                                                    |  |
|                                   | <ol> <li>Zapojte konektor snímače do konektoru CO<sub>2</sub> na měřicím rozšíření<br/>a vyčkejte 20 minut, aby se snímač přizpůsobil okolní teplotě a nacházel<br/>se ve stabilním teplotním stavu.</li> </ol>                                                                                                    |  |
| Poznámka                          | Nebyl-li již tento snímač dříve kalibrován s daným monitorem, pak v nastavení<br>CO <sub>2</sub> aktivujte kalibrační režim a snímač kalibrujte dle popisu v bodě <b>e.</b> níže.                                                                                                    |  |
|                                   |                                                                                                    |  |
| Poznámka                          | Kontrolu přesnosti doporučujeme provádět alespoň jednou týdně nebo máte-li pochybnosti o přesnosti hodnot CO <sub>2</sub> .                                                                                                    |  |
|                                   | <ol> <li>Proveďte kontrolu přesnosti pomocí kalibrační tyčky, v případě nutnosti snímač kalibrujte:         <ul> <li>a. V nastavení CO<sub>2</sub> aktivujte kalibrační režim (viz "Výběr nastavení CO<sub>2</sub>" na straně 252).</li> <li>b. Zkontrolujte, zda je hodnota kalibrace zobrazená v nastavení CO<sub>2</sub> u Start KAL1: stejná, jako hodnota indikovaná na kalibrační tyčce. (Není-li tomu tak, proveďte kalibraci snímače dle popisu v bodě e. níže.)</li> </ul> </li> </ol> |  |

#### **-** v/ × ×

Příprava k měření CO2

- c. Umístěte snímač na spodní komůrku kalibrační tyčky (označena jako 0,0 mmHg nebo "NULA"). Hodnota na displeji musí být po dobu 1 minuty nulová ±1 mmHg.
- Umístěte snímač na horní komůrku kalibrační tyčky. Hodnota na displeji musí být po dobu 1 minuty v rozsahu hodnoty na kalibrační tyčce ±1 mmHg.

Jsou-li obě hodnoty v požadovaném rozsahu, můžete opustit kalibrační režim, připojit snímač k dýchacímu okruhu pacienta a začít monitorování (viz bod 3). Bude-li některá z hodnot vně rozsahu, musíte snímač kalibrovat:

- e. Zkontrolujte, zda jsou okénka kalibrační tyčky čistá a průsvitná.
- f. Umístěte snímač na jednu z komůrek kalibrační tyčky a zvolte Start KAL1.
- g. Vložte hodnotu kalibrace z kalibrační tyčky, pak stiskněte klávesu Potvrdit. Začne provádění kalibrace.
- h. Když se společně s INOPem CO2 VYČKEJTE KAL2 zobrazí zpráva CO2 KAL1 kalibrace hotova – zahajte kalibraci KAL2, umístěte snímač na druhou komůrku a zvolte Start KAL2, pak stiskněte programovou klávesu Potvrdit.
- i. Po zobrazení zprávy CO2 KAL kalibrace hotova je kalibrace hotova a můžete kalibrační režim vypnout.

Příprava k měření CO2

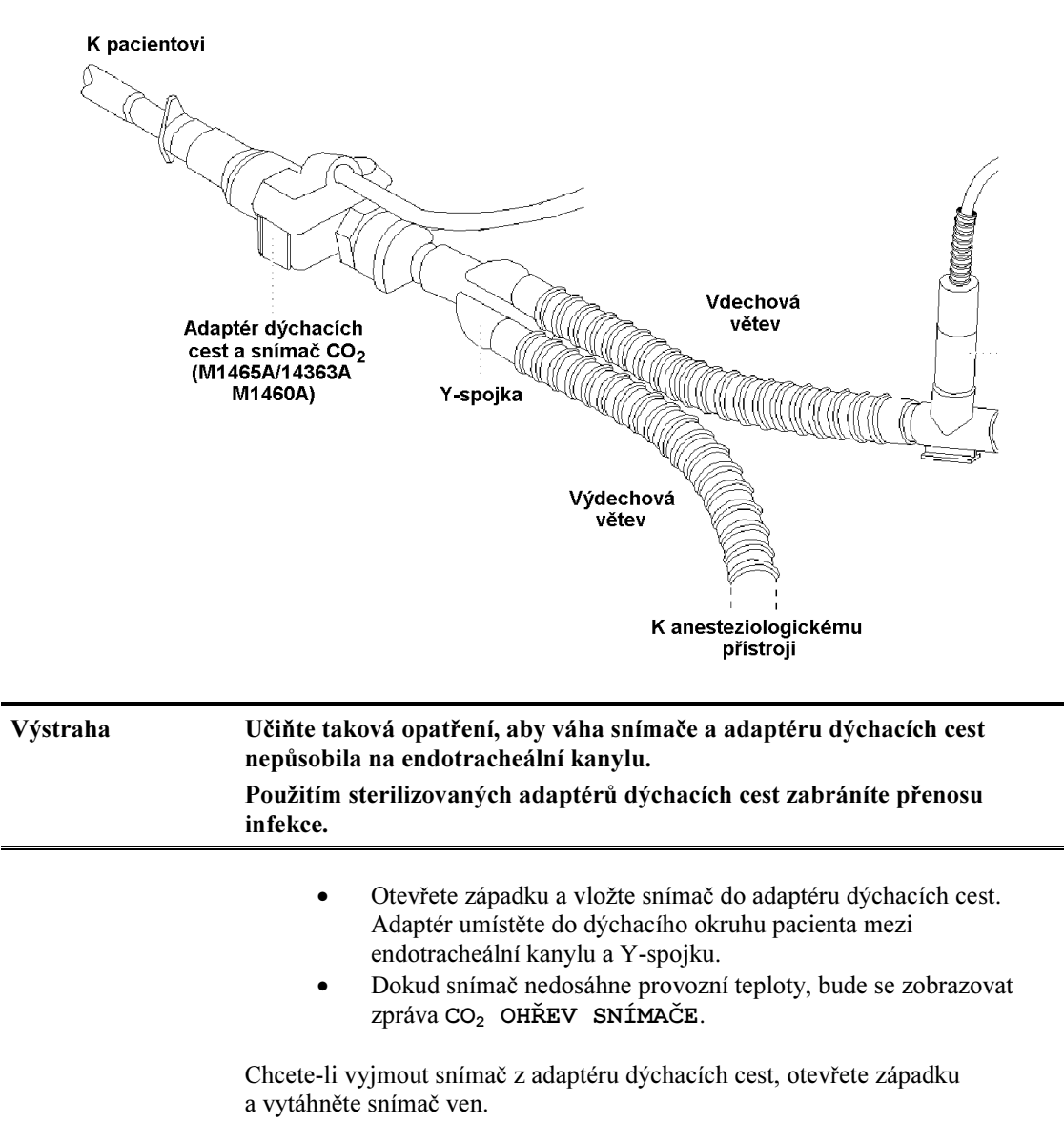

3. Připojte snímač dle následující ilustrace k dýchacímu okruhu pacienta.

Výběr nastavení CO2

## Výběr nastavení CO<sub>2</sub>

1. Zvýrazněte číselnou hodnotu nebo křivku CO<sub>2</sub> a stiskněte dotekový pruh.

NEBO

- 1. Stiskněte klávesu Nastavení.
- 2. Přemístěte zvýraznění na "CO<sub>2</sub>".
- **3.** Stiskněte pruh.

Po ukončení nastavování CO<sub>2</sub> stiskněte klávesu Hlavní obrazovka.

# Zapnutí měření CO<sub>2</sub>

Měření  $\text{CO}_2$  se zapne automaticky po připojení snímače  $\text{CO}_2$ .

Je-li snímač připojen, můžete měření zapnout nebo vypnout v nastavení  $CO_2$  (viz "Výběr nastavení  $CO_2$ " na straně 252):

- 1. Zvolte CO<sub>2</sub> Zap/Vyp. Nastavíte, zda se bude provádět měření CO<sub>2</sub> nebo nikoliv.
- 2. Vyberte příslušné nastavení.

| Zapnuto | $CO_2$ se bude měřit.<br>Měření $CO_2$ lze zapnout pouze tehdy, je-li snímač připojen. |
|---------|----------------------------------------------------------------------------------------|
| Vypnuto | $CO_2$ se nebude měřit.                                                                |
Výběr zdroje dechové frekvence a zapnutí/vypnutí AwRR

#### Výběr zdroje dechové frekvence a zapnutí/vypnutí AwRR

Provádí-li se měření dechové frekvence a  $CO_2$ , jsou dostupné dvě dechové frekvence. Jedna z dechových frekvenci musí být vybrána pro monitorování a generování alarmů, druhý zdroj dechové frekvence je vypnut. Chcete-li vybrat zdroj dechové frekvence:

- 1. Zvolte nastavení  $CO_2$  (viz "Výběr nastavení  $CO_2$ " na straně 252).
- 2. Zvolte Alarmy dech.
- 3. Zvolte Zdroj dechu.
- **4.** Vyberte příslušné nastavení:

| AwRR    | Pro monitorování a generování alarmů se jako zdroj dechové frekvence použijí hodnoty z měření $CO_2$ . Dechová frekvence z elektrod je vypnuta. |
|---------|----------------------------------------------------------------------------------------------------|
| DECH    | Pro monitorování a generování alarmů se jako zdroj použije dechová frekvence z elektrod. Měření dechové frekvence z hodnot $CO_2$ je vypnuto.   |
| Auto    | Monitor vybere zdroj automaticky: AwRR, je-li dostupné.<br>Není-li AwRR dostupné, použije se RR z elektrod.                                     |
| Vypnuto | Oba zdroje dechové frekvence jsou vypnuty.                                                                                                    |

#### Nastavení korekce

Absorpce  $CO_2$  je ovlivněna teplotou a výpary vody v plynech vydechovaných pacientem. Nastavení korekce vlhkosti je popsáno v kapitole pojednávající o nastavení monitoru.

Absorpce  $CO_2$  také závisí na barometrickém tlaku a koncentraci  $O_2$  a  $N_2O$  ve směsi.

Nastavení alarmů CO2 a AwRR

Nastavení barometrického tlaku se provádí při instalaci monitoru při vkládání nadmořské výšky místa používání přístroje.

Pro O<sub>2</sub> se provádí standardní korekce 45%.

Provedení korekce pro N2O:

- V nastavení CO<sub>2</sub> (viz "Výběr nastavení CO<sub>2</sub>" na straně 252) vyberte N<sub>2</sub>O Korekce.
- Obsahuje-li směs plynů N<sub>2</sub>O, nastavte korekci N<sub>2</sub>O na Zap, neobsahujeli směs plynů N<sub>2</sub>O, nastavte Vyp.

#### Nastavení alarmů CO2 a AwRR

Při měření CO2 se alarmy generují pro vysoký  $EtCO_2,$ nízký  $EtCO_2$  a vysoký  $ImCO_2.$ 

U dechové frekvence dýchacích cest (AwRR) se alarmy generují pro vysokou AwRR, nízkou AwRR a apnoe. Aby se provádělo generování těchto alarmů, musíte jako zdroj dechové frekvence vybrat AwRR. (Viz "Výběr zdroje dechové frekvence a zapnutí/vypnutí AwRR" na straně 253.)

| Změna limitů           | V nastavení CO <sub>2</sub> (viz "Výběr nastavení CO <sub>2</sub> " na straně 252): |                                                                 |  |
|------------------------|-------------------------------------------------------------------------------------|-----------------------------------------------------------------|--|
| alarmu CO <sub>2</sub> | 1.                                                                                  | Chcete-li nastavit jeden z horních limitů alarmu, vyberte E±CO2 |  |
|                        |                                                                                     | Horní nebo ImCO2 Horní.                                         |  |
|                        |                                                                                     | Chcete-li nastavit spodní limit alarmu, vyberte EtCO2 Spodní.   |  |
|                        | 2.                                                                                  | Vyberte příslušné nastavení.                                    |  |

#### Nastavení alarmů CO2 a AwRR

| Aktivace<br>alarmů CO₂                                                                 | <ul> <li>V nastavení CO<sub>2</sub> (viz "Výběr nastavení CO<sub>2</sub>" na straně 252):</li> <li>3. Zvolte CO<sub>2</sub> Alarmy. Nastavíte, zda budou aktivovány alarmy odvozované od CO<sub>2</sub>.</li> <li>4. Vyberte příslušné nastavení.</li> </ul> |                                                                                                    |  |
|----------------------------------------------------------------------------------------|----------------------------------------------------------------------------------------------------|----------------------------------------------------------------------------------------------------|--|
|                                                                                        | Zapnuto                                                                                                    | Alarmy jsou aktivovány.                                                                                                    |  |
|                                                                                        | Vypnuto                                                                                                    | Alarmy jsou deaktivovány. Místo limitů alarmu se zobrazí symbol škrtnutého zvonku ( 💢 ).                                                  |  |
| Změna limitů<br>alarmu AwRR                                                            | V nastavení CO<br>AwRR:                                                                                                    | $O_2$ (viz "Výběr nastavení CO <sub>2</sub> " na straně 252) vyberte Alarmy                                                               |  |
|                                                                                        | <ol> <li>Chcete-l<br/>Chcete-l</li> <li>Vyberte</li> </ol>                                                                                                    | i nastavit horní limit alarmu, zvolte Horní limit.<br>i nastavit spodní limit alarmu, zvolte Dolní limit.<br>příslušné nastavení.         |  |
| Změna<br>zpožděníV nastavení CO2 (viz "Výběr nastavení CO2" na straně 252) vy<br>AwRR: |                                                                                                    | $O_2$ (viz "Výběr nastavení CO <sub>2</sub> " na straně 252) vyberte <b>Alarmy</b>                                                        |  |
| alarmu apnoe                                                                           | <ol> <li>Pro nasta<br/>oznamuj</li> <li>Vyberte</li> </ol>                                                                                                    | avení časového limitu, po uplynutí kterého se generuje alarm<br>ící zástavu dýchání pacienta, vyberte Doba apnoe.<br>příslušné nastavení. |  |
| Výstraha                                                                               | Bezpečnost a ú<br>obzvlášť apnoc<br>stanovena.                                                                                                    | činnost metody měření dechové frekvence při detekci apnoe,<br>e u předčasně narozených dětí a kojenců, nebyla dosud                       |  |
| Aktivace<br>a deaktivace                                                               | V nastavení CO<br>AwRR:                                                                                                    | $O_2$ (viz "Výběr nastavení CO <sub>2</sub> " na straně 252) vyberte Alarmy                                                               |  |
| alarmù AwRR<br>a apnoe                                                                 | 1. Zvolte Alarmy. Nastavíte, zda budou aktivovány alarmy odvozované od dechové frekvence z dýchacích cest.                                                                                                    |                                                                                                    |  |

2. Vyberte příslušné nastavení.

| Zapnuto | Alarmy jsou aktivovány.                                                                  |
|---------|------------------------------------------------------------------------------------------|
| Vypnuto | Alarmy jsou deaktivovány. Místo limitů alarmu se zobrazí symbol škrtnutého zvonku ( 🗙 ). |

# Odstranění závad při měření CO<sub>2</sub>

| Zobrazuje-li<br>se -?- místo | Zkontrolujte, zda v levém horním rohu displeje není zobrazena zpráva technického alarmu (INOP). |                                                                                                    |  |
|------------------------------|-------------------------------------------------------------------------------------------------|----------------------------------------------------------------------------------------------------|--|
| číselné                      | CO <sub>2</sub> PORUCHA ZAŘ.                                                                    | Kontaktujte biomedicínské technické oddělení.                                                                                                    |  |
| nodnoty CO <sub>2</sub>      |                                                                                                 | Porucha hardwaru nebo snímače CO <sub>2</sub> .                                                                                                    |  |
|                              | CO2 SNÍMAČ ODPOJ.                                                                               | Není připojen snímač $CO_2$ . Po výměně musíte nový snímač kalibrovat (viz "Příprava k měření $CO_2$ " na straně 249).                                                                                                    |  |
|                              |                                                                                                 | Vypnete-li zvukovou indikaci tohoto INOPu, vypne se také měření.                                                                                                    |  |
|                              | CO2 ZÁVADA KALIBR                                                                               | Zkontrolujte, nachází-li se snímač na správné<br>kalibrační komůrce a zda nedošlo k výpadku<br>napájení. Objeví-li se tento INOP znovu, zkuste<br>jiný snímač. Pokud problém přetrvává, kontaktujte<br>pracovníka biomedicínského oddělení nebo vašeho<br>dodavatele. |  |
|                              | CO₂ OVĚŘ<br>KALIBRACI                                                                           | Hodnota CO <sub>2</sub> je mimo očekávaný rozsah<br>(< -4 mmHg nebo > 150 mmHg). V případě<br>nutnosti zkontrolujte přesnost a opakujte kalibraci<br>snímače.                                                                                                    |  |

|                                               | CO2 VYČKEJTE KAL2                                                                                                    | Kalibrace na první komůrce kalibrační tyčky byla<br>provedena. Monitor čeká na zahájení kalibrace na<br>druhé kalibrační komůrce.                                                                                                    |  |
|-----------------------------------------------|----------------------------------------------------------------------------------------------------|----------------------------------------------------------------------------------------------------|--|
|                                               | CO2 KAL PROBÍHÁ                                                                                                    | Probíhá kalibrace CO <sub>2</sub> .                                                                                                    |  |
|                                               | CO <sub>2</sub> REŽIM KALIBR.                                                                                                    | Kalibrační režim je zapnut, ale nebyla spuštěna<br>kalibrace.                                                                                                    |  |
| Číselná<br>hodnota CO₂<br>je zobrazena<br>s ? | CO₂ OHŘEV SNÍMAČE                                                                                                    | Snímač ještě nedosáhl provozní teploty.                                                                                                    |  |
| Křivka CO₂ je<br>odstřižena                   | CO <sub>2</sub> ZMĚNIT MĚŘÍTKO                                                                                                    | Hodnota $EtCO_2$ je větší než zvolené měřítko.<br>Zvolte větší měřítko, aby se zobrazila celá křivka.                                                                                                    |  |
| Jsou-li<br>hodnoty CO₂<br>nízké               | <ul> <li>Proveď te kontrolu přesna v případě nutnosti opa</li> <li>Zkontrolujte nastavení k V režimu BTPS (tělesná parciálnímu tlaku CO<sub>2</sub> v o 6 až 12% nižší než hosuchého plynu). Změna "Přídavná konfigurace p</li> <li>Zkontrolujte nastavená r vyšší než nastavená, hodobykle o 5% nižší než</li> </ul> | Proveď te kontrolu přesnosti (viz "Příprava k měření $CO_2$ " na straně 249)<br>a v případě nutnosti opakujte kalibraci snímače.<br>Zkontrolujte nastavení korekce vlhkosti zobrazené v nastavení $CO_2$ .<br>V režimu BTPS (tělesná teplota a nasycený tlak) hodnoty odpovídají<br>parciálnímu tlaku $CO_2$ ve zvlhčených plynech. Tyto hodnoty jsou přibližně<br>o 6 až 12% nižší než hodnoty v režimu STPD (standardní teplota a tlak<br>suchého plynu). Změna režimu korekce vlhkosti je popsána v podkapitole<br>"Přídavná konfigurace pro měření $CO_2$ " na straně 370.<br>Zkontrolujte nastavení nadmořské výšky. Je-li skutečná nadmořská výška<br>vyšší než nastavená, hodnoty $CO_2$ budou pro každých 1000 m rozdílu<br>obvykle o 5% nižší než normální. |  |

•

#### Jsou-li hodnoty CO<sub>2</sub> vysoké

- Proveď te kontrolu přesnosti (viz "Příprava k měření CO<sub>2</sub>" na straně 249) a v případě nutnosti opakujte kalibraci snímače.
- Zkontrolujte nastavení korekce vlhkosti zobrazené v nastavení CO<sub>2</sub>. V režimu STPD (standardní teplota a tlak suchého plynu) hodnoty odpovídají parciálnímu tlaku CO<sub>2</sub> v suchých plynech. Tyto hodnoty jsou přibližně o 6 až 12% vyšší než hodnoty v režimu BTPS (tělesná teplota a nasycený tlak). Změna režimu korekce vlhkosti je popsána v podkapitole "Přídavná konfigurace pro měření CO<sub>2</sub>" na straně 370.
- Zkontrolujte nastavení nadmořské výšky. Je-li skutečná nadmořská výška nižší než nastavená, hodnoty CO<sub>2</sub> budou pro každých 1000 m rozdílu obvykle o 5% vyšší než normální.

# Měření oxidu uhličitého pomocí metody Microstream (M3015A)

Pro měření CO<sub>2</sub> lze použít dvě metody:

- měření Mainstream (v okruhu) pomocí rozšíření M3016A měřicího serveru,
- měření Microstream<sup>1</sup> (odběr vzorku z okruhu) pomocí rozšíření M3015A měřicího serveru.

Tato kapitola popisuje měření  $CO_2$  pomocí metody Microstream a nastavování měření  $CO_2$ . (Informace o měření  $CO_2$  v okruhu (metoda Mainstream) jsou uvedeny v kapitole "Měření oxidu uhličitého pomocí metody Mainstream (M3016A)" na straně 247.)

Na konci kapitoly najdete pokyny na odstraňování obvyklých problémů při měření (odstranění závad).

| 261 |
|-----|
| 266 |
| 266 |
| 267 |
|     |
|     |
| 270 |
|     |

<sup>&</sup>lt;sup>1</sup> "Microstream", "FilterLine" a Smart CapnoLine" jsou ochrannými známkami Oridion Medical Ltd.

Měření CO<sub>2</sub>

#### Měření CO<sub>2</sub>

Rozšíření M3015A měřicího serveru měří parciální tlak oxidu uhličitého v plynu vydechovaném pacientem pomocí technologie Microstream.

U intubovaných pacientů je vzorek výdechového plynu odebírán z dýchacího okruhu pacienta prostřednictvím adaptéru dýchacích cest a hadičky na odběr vzorku plynu. U neintubovaných pacientů je vzorek plynu odebírán pomocí nazální nebo nazoorální kanyly.

Při použití správného příslušenství lze měření  $CO_2$  metodou Microstream aplikovat u dospělých, dětí i novorozenců.

Z naměřené hodnoty parciálního tlaku se odvozuje hodnota výdechového oxidu uhličitého (EtCO<sub>2</sub>). EtCO<sub>2</sub> je špičkovou hodnotou CO<sub>2</sub> naměřenou na konci výdechu. Měření EtCO<sub>2</sub> používá techniku založenou na absorpci infračerveného záření některými plyny. Signalizuje změny:

- eliminace CO<sub>2</sub>,
- dodávky O<sub>2</sub> do plic.

a může být použito pro řízenou ventilaci pacienta.

# Výstraha Hodnoty EtCO2 neodpovídají vždy přesně hodnotám paCO2, zejména u novorozenců a pacientů s pulmonální chorobou, pulmonální embolií nebo nevhodnou ventilací. Rozšíření pro měření CO2 poskytuje systém s hodnotou EtCO2, křivkou CO2 a následujícími přídavnými hodnotami:

- vdechové minimum CO<sub>2</sub> (ImCO<sub>2</sub>) nejmenší hodnota zaznamenaná během vdechové fáze (zobrazuje se jako číselná hodnota),
- dechová frekvence dýchacích cest (AwRR) počet dechových cyklů za minutu (zobrazuje se jako číselná hodnota),

# Příprava k měření CO<sub>2</sub>

Výběr příslušenství

| Poznámka | Monitor M3015A lze používat pouze se speciálním příslušenstvím Microstream.                                                                                                    |
|----------|----------------------------------------------------------------------------------------------------|
|          | Pro všechny oblasti použití je k dispozici velký výběr příslušenství.                                                                                                    |
|          | Jsou dostupné různé velikosti příslušenství Microstream pro dospělé, děti a novorozence.                                                                                                    |
|          | Pro intubované pacienty jsou k dispozici adaptér dýchacích cest Microstream<br>a hadička pro odběr vzorku "FilterLine" (případně sada "FilterLine", což je<br>souprava obou těchto prvků), které se používají pro nezvlhčený plyn, nebo<br>příslušenství s označením "FilterLine H", případně sada "FilterLine H", které<br>lze použít pro zvlhčovaný plyn.                                                           |
|          | U neintubovaných pacientů jsou vzorky plynu odebírány pomocí nazálních hadiček "FilterLine" nebo hadiček "Smart CapnoLine" (které jsou kombinací nazoorálních hadiček FilterLine). Paralelně s měřením $CO_2$ může být pacientovi dodáván k podpoře výměny plynů kyslík ( $O_2$ ). Děje se tak pomocí hadiček " $O_2/CO_2$ FilterLine" nebo "Smart CapnoLine" (kombinace nazoorálních $O_2/CO_2$ FilterLine hadiček). |

| Ventilace  | Prostředí  | Váha pacienta | Příslušenství                                        | Obj. číslo |
|------------|------------|---------------|------------------------------------------------------|------------|
| Intubováno | nezvlhčené | >= 2kg        | adaptér dýchacích cest<br>dospělí/děti               | M1990A     |
|            |            |               | FilterLine                                           | M1925A     |
|            |            |               | sada FilterLine OR<br>(operační sál)<br>dospělí/děti | M1922A     |
|            |            |               | sada FilterLine<br>dospělí/děti                      | M1920A     |
|            |            | < 2kg         | adaptér dýchacích cest kojenci/novoroz.              | M1996A     |
|            |            |               | FilterLine                                           | M1925A     |
|            |            |               | sada FilterLine H<br>kojenci/novoroz.                | M1923      |
|            | zvlhčené   | >= 2kg        | adaptér dýchacích cest<br>dospělí/děti               | M1990A     |
|            |            |               | FilterLine H                                         | M1926A     |
|            |            |               | sada FilterLine H<br>dospělí/děti                    | M1921A     |
|            |            | < 2kg         | adaptér dýchacích cest kojenci/novoroz.              | M1996A     |
|            |            |               | FilterLine H                                         | M1926A     |
|            |            |               | sada FilterLine H<br>kojenci/novoroz.                | M1923A     |

| Ventilace    | Prostředí                                | Váha pacienta | Příslušenství                                                 | Obj. číslo |
|--------------|------------------------------------------|---------------|---------------------------------------------------------------|------------|
| Neintubováno | nazální CO <sub>2</sub>                  | >45 kg        | nazální FilterLine<br>dospělí                                 | M1927A     |
|              |                                          | 10-45 kg      | nazální FilterLine<br>děti                                    | M1928A     |
|              |                                          | <45kg         | nazální FilterLine<br>novorozenci                             | M1929A     |
|              | nazoorální CO <sub>2</sub>               | > 55kg        | Smart CapnoLine<br>dospělí                                    | M2526A     |
|              |                                          | 20-55 kg      | Smart CapnoLine<br>střední                                    | M2525A     |
|              |                                          | 10-20 kg      | Smart CapnoLine<br>děti                                       | M2524A     |
|              | nazální CO <sub>2</sub> + O <sub>2</sub> | >45 kg        | nazální CO <sub>2</sub> /O <sub>2</sub> FilterLine<br>dospělí | M2529A     |
|              |                                          | 10-45 kg      | nazální CO <sub>2</sub> /O <sub>2</sub> FilterLine<br>děti    | M2528A     |
|              | nazoorální $CO_2 + O_2$                  | > 55kg        | Smart CapnoLine O <sub>2</sub><br>dospělí                     | M2522A     |
|              |                                          | 20-55 kg      | Smart CapnoLine O <sub>2</sub><br>střední                     | M2521M     |
|              |                                          | 10-20 kg      | Smart CapnoLine O <sub>2</sub><br>děti                        | M2520A     |

VýstrahaPoužívejte pouze příslušenství Microstream (uvedeno výše). Zajistíte tím<br/>správnou funkci měření odebraného vzorku CO2 metodou Microstream.<br/>Příslušenství Microstream CO2 nesmíte opakovaně používat, čistit nebo<br/>dezinfikovat, protože je určeno pouze k jednorázovému použití pro<br/>jednoho pacienta.

| Nastavení<br>Microstream<br>CO <sub>2</sub> | Pokyny pro používání příslušenství Microstream naleznete v průvodní dokumentaci daného příslušenství.                                                                                                    |
|---------------------------------------------|----------------------------------------------------------------------------------------------------|
| Výstraha                                    | <ul> <li>Nebezpečí výbuchu – neprovádějte měření metodou Microstream<br/>tam, kde se nacházejí hořlavá anestetika, např.:         <ul> <li>směs hořlavého anestetika se vzduchem,</li> <li>směs hořlavého anestetika s kyslíkem nebo kysličníkem dusným.</li> </ul> </li> <li>Neprovádějte měření CO<sub>2</sub> tam, kde byly použity aerosolové léky.</li> <li>Používáte-li pro měření nosní FilterLine a má-li pacient jednu nebo<br/>obě nosní dírky částečně nebo úplně ucpány nebo dýchá-li ústy,<br/>zobrazené hodnoty EtCO<sub>2</sub> mohou být značně nízké.</li> <li>Provádíte-li měření CO<sub>2</sub> u pacientů, kteří dostávají nebo nedávno<br/>dostávali anestetika, musí být výstup napojen na odsávací systém nebo<br/>na anesteziologický přístroj / ventilátor, aby zdravotnický personál<br/>nebyl vystaven vlivu anestetik.</li> </ul> |

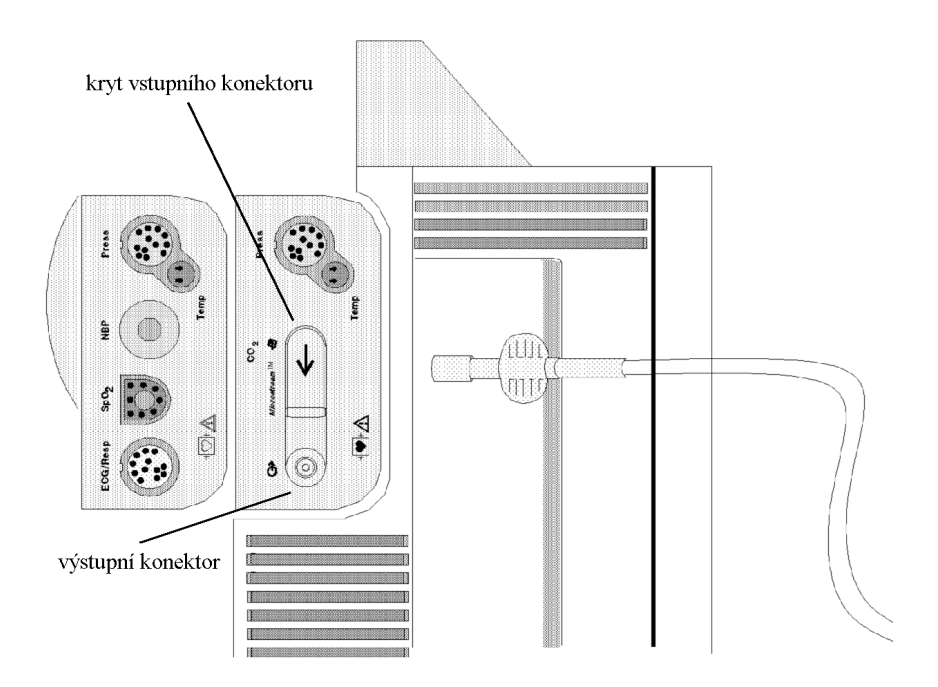

Odvedení výdechových plynů ze systému Plyn vzorku lze odvést do odsávacího systému pomocí výfukové hadice (M1015-40001). Výfuková hadice se připojuje k výstupnímu konektoru měřicího rozšíření (viz ilustrace).

Výběr nastavení CO2

#### Výběr nastavení CO<sub>2</sub>

1. Zvýrazněte číselnou hodnotu nebo křivku CO<sub>2</sub> a stiskněte dotekový pruh.

NEBO

- 1. Stiskněte klávesu Nastavení.
- 2. Přemístěte zvýraznění na "CO2".
- 3. Stiskněte pruh.

Po ukončení nastavování CO<sub>2</sub> stiskněte klávesu Hlavní obrazovka.

#### Zapnutí měření CO<sub>2</sub>

Měření  $CO_2$  se zapne automaticky po připojení nosního FilterLine nebo FilterLine k měřicímu rozšíření.

Je-li FilterLine připojeno, můžete měření zapnout nebo vypnout v nastavení CO<sub>2</sub> (viz "Výběr nastavení CO<sub>2</sub>" na straně 252):

- 1. Zvolte CO<sub>2</sub> Zap/Vyp. Nastavíte, zda se bude provádět měření CO<sub>2</sub> nebo nikoliv.
- 2. Vyberte příslušné nastavení.

| Zapnuto | $CO_2$ se bude měřit.<br>Měření $CO_2$ lze zapnout pouze tehdy, je-li připojeno<br>FilterLine. |
|---------|------------------------------------------------------------------------------------------------|
| Vypnuto | $CO_2$ se nebude měřit.                                                                        |

Výběr zdroje dechové frekvence a zapnutí/vypnutí AwRR

# Výběr zdroje dechové frekvence a zapnutí/vypnutí AwRR

Provádí-li se měření dechové frekvence a  $CO_2$ , jsou dostupné dvě dechové frekvence. Jedna z dechových frekvenci musí být vybrána pro monitorování a generování alarmů, druhý zdroj dechové frekvence je vypnut. Chcete-li vybrat zdroj dechové frekvence:

- 1. Zvolte nastavení CO<sub>2</sub> (viz "Výběr nastavení CO<sub>2</sub>" na straně 266).
- 2. Zvolte Alarmy dech.
- 3. Zvolte Zdroje dechu.
- **4.** Vyberte příslušné nastavení:

| AwRR    | Pro monitorování a generování alarmů se jako zdroj dechové frekvence použijí hodnoty z měření $CO_2$ . Dechová frekvence z elektrod je vypnuta. |
|---------|----------------------------------------------------------------------------------------------------|
| DECH    | Pro monitorování a generování alarmů se jako zdroj použije dechová frekvence z elektrod. Měření dechové frekvence z hodnot $CO_2$ je vypnuto.   |
| Auto    | Monitor vybere zdroj automaticky: AwRR, je-li dostupné.<br>Není-li AwRR dostupné, použije se RR z elektrod.                                     |
| Vypnuto | Oba zdroje dechové frekvence jsou vypnuty.                                                                                                    |

Nastavení korekce N<sub>2</sub>O

#### Nastavení korekce N<sub>2</sub>O

Absorpce CO<sub>2</sub> závisí na koncentraci N<sub>2</sub>O ve směsi plynů.

Chcete-li provést korekce pro N<sub>2</sub>O:

| 1. | V nastavení CO <sub>2</sub> (viz "Výběr nastavení CO <sub>2</sub> " na straně 266) vyberte $N_2O$ |
|----|---------------------------------------------------------------------------------------------------|
|    | Korekce.                                                                                          |
| 2. | Obsahuje-li směs plynů N <sub>2</sub> O, nastavte korekci na N <sub>2</sub> O na Zap, nebo na     |

| 2. | Obsahuje-li smės plynů $N_2O$ , nastavte korekci na $N_2O$ na Zap, nebo na |
|----|----------------------------------------------------------------------------|
|    | Vyp, neobsahuje-li směs plynů žádný N <sub>2</sub> O.                      |

| Poznámka | Novější vybavení pro měření CO <sub>2</sub> nevyžaduje korekci N <sub>2</sub> O. Nelze-li                      |
|----------|----------------------------------------------------------------------------------------------------|
|          | v nastavení CO <sub>2</sub> aktivovat korekci N <sub>2</sub> O, znamená to, že měření CO <sub>2</sub> ve vašem |
|          | rozšíření měřicího serveru nevyžaduje provádění korekce N <sub>2</sub> O.                                      |

#### Nastavení alarmů CO2 a AwRR

Při měření CO2 alarmy signalizují vysoký  $EtCO_2,$ nízký  $EtCO_2$  a vysoký  $ImCO_2.$ 

U dechové frekvence dýchacích cest (AwRR) alarmy oznamují vysokou AwRR, nízkou AwRR a apnoe. Aby se tyto alarmy generovaly, musíte jako zdroj dechové frekvence zvolit AwRR. (Viz "Výběr zdroje dechové frekvence a zapnutí/vypnutí AwRR" na straně 267.)

| Změna limitů           | V na | stavení CO <sub>2</sub> (viz "Výběr nastavení CO <sub>2</sub> " na straně 266): |
|------------------------|------|---------------------------------------------------------------------------------|
| alarmu CO <sub>2</sub> | 1.   | Chcete-li nastavit jeden z horních limitů alarmu, vyberte EtCO2                 |
|                        |      | Vysoký nebo ImCO2 Vysoký.                                                       |
|                        |      | Chcete-li nastavit spodní limit alarmu, vyberte EtCO2 Nízký.                    |
|                        | 2.   | Vyberte příslušné nastavení.                                                    |

#### Nastavení alarmů CO2 a AwRR

| Aktivace<br>alarmů CO₂      | <ul> <li>V nastavení CO<sub>2</sub> (viz "Výběr nastavení CO<sub>2</sub>" na straně 266):</li> <li><b>3.</b> Zvolte Alarmy CO<sub>2</sub>. Nastavíte, zda budou aktivovány alarmy odvozované od CO<sub>2</sub>.</li> <li><b>4.</b> Vyberte příslušné nastavení.</li> </ul> |                                                                                                    |  |  |  |
|-----------------------------|----------------------------------------------------------------------------------------------------|----------------------------------------------------------------------------------------------------|--|--|--|
|                             | Zapnuto                                                                                                    | Alarmy jsou aktivovány.                                                                                                    |  |  |  |
|                             | Vypnuto                                                                                                    | Alarmy jsou deaktivovány. Místo limitů alarmu se zobrazí symbol škrtnutého zvonku ( 💢 ).                                                                                                    |  |  |  |
| Změna limitů<br>alarmu AwRR | něna limitů V nastavení CO <sub>2</sub> (viz "Výběr nastavení CO <sub>2</sub> " na straně 266) vyberte A<br>armu AwRR AwRR:                                                                                                    |                                                                                                    |  |  |  |
|                             | <ol> <li>Chcete-l<br/>Chcete-l</li> <li>Vyberte</li> </ol>                                                                                                    | i nastavit horní limit alarmu, zvolte Horní limit.<br>i nastavit spodní limit alarmu, zvolte Spodní limit.<br>příslušné nastavení.                                                          |  |  |  |
| Změna<br>zpoždění           | V nastavení CO <sub>2</sub> (viz "Výběr nastavení CO <sub>2</sub> " na straně 266) vyberte Alarmy AwRR:                                                                                                    |                                                                                                    |  |  |  |
| alarinu aprioe              | <ol> <li>Pro nasta<br/>indikujíc</li> <li>Vyberte</li> </ol>                                                                                                    | <ul> <li>Pro nastavení časového limitu, po uplynutí kterého se generuje alarm<br/>indikující zástavu dýchání pacienta, vyberte Doba apnoe.</li> <li>Vyberte příslušné nastavení.</li> </ul> |  |  |  |
| Výstraha                    | Bezpečnost a účinnost metody měření dechové frekvence při detekci apnoe,<br>obzvlášť apnoe u předčasně narozených dětí a kojenců, nebyla dosud<br>stanovena.                                                                                                    |                                                                                                    |  |  |  |
|                             | Zvolené zpožd<br>vyskytne-li se a                                                                                                    | ění alarmu apnoe může být prodlouženo až na 17 sekund,<br>apnoe během automatického nulování.                                                                                               |  |  |  |
| Aktivace<br>a deaktivace    | V nastavení CC<br>AwRR:                                                                                                    | $O_2$ (viz "Výběr nastavení CO <sub>2</sub> " na straně 266) vyberte Alarmy                                                                                                    |  |  |  |
| alarmů AwRR<br>a apnoe      | <ol> <li>Zvolte A<br/>od decho</li> <li>Vyberte</li> </ol>                                                                                                    | larmy. Nastavíte, zda budou aktivovány alarmy odvozované<br>ového signálu dýchacích cest (AwRR).<br>příslušné nastavení.                                                                    |  |  |  |

| Zapnuto | Alarmy jsou aktivovány.                                                                  |
|---------|------------------------------------------------------------------------------------------|
| Vypnuto | Alarmy jsou deaktivovány. Místo limitů alarmu se zobrazí symbol škrtnutého zvonku ( 💢 ). |

# Odstranění závad při měření CO<sub>2</sub>

| Nezobrazuje-li<br>se číselná<br>hodnota a<br>křivka CO <sub>2</sub> | Hardware rozšíření měřicího serveru je pravděpodobně s vaším monitorem<br>nekompatibilní. Obraťte se na technické oddělení vašeho zdravotnického<br>ústavu. |                                                                                                    |  |
|---------------------------------------------------------------------|----------------------------------------------------------------------------------------------------|----------------------------------------------------------------------------------------------------|--|
| Zobrazuje-li<br>se -?- místo                                        | Zkontrolujte, zda v levém h<br>technického alarmu (INOP)                                                                                                    | orním rohu displeje není zobrazena zpráva                                                                                                    |  |
| číselné                                                             | CO <sub>2</sub> PORUCHA ZAŘ.                                                                                                    | Kontaktujte biomedicínské technické oddělení.                                                                                                    |  |
| hodnoty CO₂                                                         | -                                                                                                    | Buď: 1) Hardware nebo firmware CO <sub>2</sub> rozšíření<br>měřicího serveru M3015A je nekompatibilní<br>s měřicím serverem M3000A nebo monitorem<br>M3046A, nebo<br>2) Porucha hardwaru CO <sub>2</sub> . |  |
|                                                                     | CO2 AKTUALIZACE<br>SW                                                                                                    | Software měřicího rozšíření neodpovídá softwaru měřicího serveru. Může k tomu dojít pouze po opravě nebo aktualizaci.                                                                                      |  |
|                                                                     |                                                                                                    | Kontaktujte biomedicínské technické oddělení.                                                                                                    |  |
|                                                                     | CO <sub>2</sub> OKRUH ODPOJEN                                                                                                    | FilterLine je odpojeno nebo jsou připojeny<br>nesprávné hadičky.<br>Vypnete-li zvukovou indikaci tohoto INOPu,<br>měření se vypne.                                                                         |  |

|                                                    | CO <sub>2</sub> OHŘEV SNÍMAČE                                                                                                    | Nebyla dosažena provozní teplota.                                                                                                    |
|----------------------------------------------------|----------------------------------------------------------------------------------------------------|----------------------------------------------------------------------------------------------------|
|                                                    | CO <sub>2</sub> OKLUZE                                                                                                    | FilterLine nebo výfuková hadice jsou zablokovány do té míry, že nelze odebrat vzorek.                                                                                                    |
|                                                    |                                                                                                    | Zkontrolujte FilterLine a výfukovou hadici, pak<br>odpojte a opět připojte FilterLine. Pokud se tento<br>INOP stále zobrazuje, použijte nové FilterLine.                                                                                                |
|                                                    | CO <sub>2</sub> ROZS. PŘEKR.                                                                                                    | Hodnota $CO_2$ je vyšší než rozsah měření.                                                                                                    |
|                                                    | CO₂ PROČIŠŤOVÁNÍ                                                                                                    | Měřicí rozšíření čistí FilterLine. Provádí se, je-li<br>detekováno ucpání hadiček nebo adaptéru<br>dýchacích cest. Nebude-li ucpání odstraněno,<br>měřicí rozšíření přejde do režimu Standby a zobrazí<br>se INOP "CO <sub>2</sub> OKLUZE".             |
| Číselné<br>hodnoty CO₂<br>jsou<br>zobrazeny<br>s ? | CO₂ AUTO NULOVÁNÍ                                                                                                    | Probíhá automatické nulování. Obvykle to trvá 10<br>až maximálně 30 sekund. Během této doby nemusí<br>být hodnoty $CO_2$ přesné.<br>Bude-li automatické nulování trvat déle než 15<br>sekund, aktivuje se INOP a místo číselné hodnoty<br>se zobrazí -? |
| Křivka CO₂ je<br>odstřižena                        | CO₂ ZMĚNIT MĚŘÍT.                                                                                                    | Hodnota EtCO <sub>2</sub> je větší než zvolené měřítko.<br>Zvolte větší měřítko, aby se zobrazila celá křivka.                                                                                                    |
| Jsou-li<br>hodnoty CO₂<br>nízké                    | <ul> <li>Není-li pacient intubován a používá se FilterLine, hodnoty CO<sub>2</sub> mají vždy tendenci být nižší než u intubovaných pacientů. Jsou-li hodnoty velmi nízké, zkontrolujte, zda pacient dýchá ústy, nebo zda je jedna nosní dírka ucpána.</li> <li>U intubovaných pacientů: <ol> <li>Zkontrolujte, zda je FilterLine řádně připojeno k adaptéru dýchacích cest a ke vstupu CO<sub>2</sub> u M3015A. Uvolněné a netěsné spoje mohou zavinit naměření nízkých hodnot.</li> </ol> </li> </ul> |                                                                                                    |

- 2. Zkontrolujte nastavení korekce vlhkosti zobrazené v nastavení CO<sub>2</sub>. V režimu BTPS (tělesná teplota a nasycený tlak) hodnoty odpovídají parciálnímu tlaku CO<sub>2</sub> ve zvlhčených plynech. Tyto hodnoty jsou přibližně o 6% nižší než hodnoty v režimu STPD (standardní teplota a tlak suchého plynu). Změna režimu korekce vlhkosti je popsána v podkapitole "Přídavná konfigurace pro měření CO<sub>2</sub>" na straně 370.
- 3. Nezmění-li se situace po provedení zmíněných kontrol, použijte nové FilterLine.

Jsou-li hodnoty stále nízké, kontaktujte pracovníky biomedicínského technického oddělení nebo dodavatele, kteří zkontrolují přesnost přístroje.

Jsou-li hodnoty CO<sub>2</sub> vysoké •

- Zkontrolujte nastavení korekce vlhkosti zobrazené v nastavení CO<sub>2</sub>. V režimu STPD (standardní teplota a tlak suchého plynu) hodnoty odpovídají parciálnímu tlaku CO<sub>2</sub> v suchých plynech. Tyto hodnoty jsou přibližně o 6% vyšší než hodnoty v režimu BTPS (tělesná teplota a nasycený tlak).Změna režimu korekce vlhkosti je popsána v podkapitole "Přídavná konfigurace pro měření CO<sub>2</sub>" na straně 370.
- Jsou-li hodnoty stále vysoké, kontaktujte pracovníky biomedicínského technického oddělení nebo dodavatele, kteří zkontrolují přesnost přístroje.

# Trendy a události

Tato kapitola popisuje prohlížení a tisk údajů měření shromážděných za určitý časový úsek.

| • | Prohlížení trendu   |     |
|---|---------------------|-----|
| • | Tisk údajů trendu   | 277 |
| • | Ukládání událostí   |     |
| • | Prohlížení událostí |     |
| • | Zastavení tisku     |     |
|   |                     |     |

Prohlížení trendu

# Prohlížení trendu

|                                                         | <ol> <li>Stiskněte pruh pod klávesou SmartKey Trendy (je-li tato klávesa nakonfigurována, budete možná muset stisknout (klávesa nakonfigurována, budete možná muset stisknout (klávesa nebo), aby se zobrazila).</li> <li>NEBO</li> <li>Stiskněte klávesu Nastavení.</li> <li>Přemístěte zvýraznění na Trendy.</li> <li>Stiskněte dotekový pruh.</li> </ol>                                                                                         |  |
|---------------------------------------------------------|----------------------------------------------------------------------------------------------------|--|
| Výběr<br>dlouhodobého<br>nebo<br>krátkodobého<br>trendu | Krátkodobý trend obsahuje údaje s intervalem jedné minuty (za dobu<br>maximálně deset hodin). Chcete-li podrobněji prohlížet novější údaje, stiskněte<br>programovou klávesu Krátké trendy.<br>Dlouhodobý trend obsahuje údaje s intervalem pěti minut (za dobu maximálně<br>48 hodin). Chcete-li prohlížet dlouhodobý trend, stiskněte programovou klávesu<br>Dlouhé trendy.                                                                       |  |
| Prohlížení<br>starších nebo<br>novějších<br>údajů       | Chcete-li prohlížet údaje starší než ty, které jsou zobrazené v okně trendu,<br>stiskněte programovou klávesu ∢ nebo ∢.<br>Chcete-li prohlížet údaje novější než ty, které jsou zobrazené v okně trendu,<br>stiskněte programovou klávesu ▶ nebo ▶.                                                                                                    |  |
| Prohlížení<br>údajů<br>ostatních<br>měření              | <ul> <li>Pomocí posuvníku na pravé straně okna trendu lze prohlížet měření, která se nevešla do okna.</li> <li>Zvýraznění přemístíte pomocí šipky "nahoru" nebo "dolů", také můžete použít klouzavý pohyb prstu podél dotekového pruhu.</li> <li>Pro přetáčení okna podržte prst na šipce "nahoru" nebo "dolů", také můžete použít klouzavý pohyb prstu podél dotekového pruhu a podržte jej v horní nebo spodní části dotekového pruhu.</li> </ul> |  |

# Tisk údajů trendu

|                                          | Varování                                                                                                    |  |
|------------------------------------------|----------------------------------------------------------------------------------------------------|--|
|                                          | Než začnete tisknout přesvědčete se, zda je tiskárna připojena a zapnuta.                                                                                                    |  |
|                                          | Je-li již prohlížení trendu aktivováno (viz "Prohlížení trendu" na straně 276),<br>stisknutím programové klávesy Další můžete zobrazit programové klávesy<br>pro tisk.<br>Podrobnější údaje o připojení tiskárny jsou uvedeny v podkapitole "Připojení<br>tiskárny" na straně 342. |  |
| Vytištění<br>stránky údajů<br>z displeje | Stiskněte programovou klávesu <b>Tisk strany</b> . Vytisknou se údaje, které jsou právě na obrazovce, a aby byla stránka zaplněna také údaje, které jim předcházely nebo po nich následovaly.                                                                                      |  |
| Vytištění sady<br>údajů trendu           | Pro tisk lze použít dvě programové klávesy, na jedné jsou uvedeny intervaly<br>údajů, na druhé rozlišení.                                                                                                    |  |
|                                          | <ol> <li>Přesvědčete se, zda jsou v okně zobrazeny požadované údaje. Budou<br/>uprostřed výtisku, pokud je před nimi a za nimi dostatečné množství<br/>jiných údajů.</li> </ol>                                                                                                    |  |
|                                          | 2. Stiskněte programovou klávesu pro interval údajů, které chcete vytisknout (například Tisk 2b@1mip)                                                                                                    |  |
|                                          | Pracovník biomedicínského technického oddělení může nastavit, za jaký časový<br>úsek a jak podrobné údaje se vytisknou.                                                                                                    |  |
| Vymazání<br>veškerých                    | <ol> <li>Stiskněte programovou klávesu Vymazat trendy.<br/>Nyní budete vyzváni, abyste vymazání potvrdili.</li> </ol>                                                                                                    |  |
| udaju trendu                             | <ol> <li>Jste-li přesvědčeni, že chcete vymazat události, stiskněte programovou<br/>klávesu Potvrdit. Nechcete-li provést vymazání, stiskněte<br/>programovou klávesu Zrušit.</li> </ol>                                                                                           |  |

Ukládání událostí

# Ukládání událostí

|                                                   | Aktuální obsah displeje lze uložit jako Událost. Uloží se číselné hodnoty,<br>INOPy, alarmy a posledních 20 sekund údajů pro všechny zobrazené křivky.                                                                                                    |  |  |
|---------------------------------------------------|----------------------------------------------------------------------------------------------------|--|--|
| Manuální<br>ukládání<br>událostí                  | <ul> <li>Stiskněte klávesu SmartKey Uložit obsah obr.(abyste tuto klávesu našli, pokud je nakonfigurována, budete muset možná stisknout</li></ul>                                                                                                    |  |  |
| Vložení<br>referenčního<br>signálu do<br>události | <ul> <li>Bezprostředně před uložením události:</li> <li>Stiskněte klávesu Nastavení.</li> <li>Přejděte na položku Kalibrační signály a zvolte ji. <ul> <li>Do každé křivky EKG se vloží pravoúhlý křivkový signál s amplitudou 1 mV.</li> <li>Do každé křivky DECH se vloží dva pilovité signály s amplitudou 1 Ω.</li> <li>Do každé křivky TLAK se vloží stupňovitý signál 0, 20, 50, 100 a 150 mmHg (0,0; 2,0; 5,0; 10,0; 15,0; 20,0 kPa). Celková výška referenčního signálu TLAK závisí na označení.</li> </ul> </li> </ul> |  |  |
| Automatické<br>ukládání<br>událostí               | Nastavení automatického ukládání událostí může provádět pouze pracovník<br>biomedicínského technického oddělení. Viz "Nastavení automatického ukládání<br>událostí" na straně 380.                                                                                                    |  |  |

#### Prohlížení událostí

Zobrazení přehledu uložených událostí:

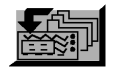

NEBO

- 1. Stiskněte klávesu Nastavení.
- 2. Z menu nastavení vyberte Prohlíž. událostí.

Zobrazí se výpis automaticky uložených událostí společně se zprávami alarmů, které je aktivovaly. Symbol šipky vedle časového údaje označuje, že se v dané době vyskytl více než jeden alarm.

Symbol pro více alarmů

Symbol pro uchování události

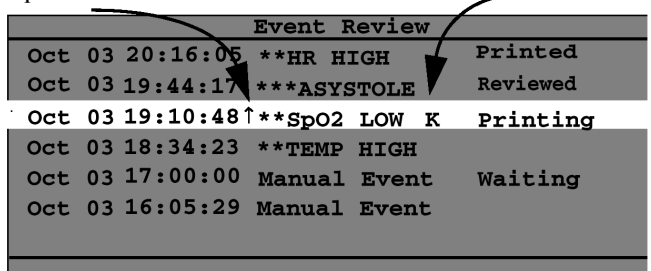

| Uchování<br>události pro<br>pozdější<br>prohlížení | V případě nutnosti lze pro pozdější prohlížení uložit jednu událost bez<br>nebezpečí, že by byla přepsána novými událostmi. Chcete-li příslušnou událost<br>takto uchovat, vyberte ji a stiskněte programovou klávesu Uchovat<br>událost. |  |  |  |
|----------------------------------------------------|----------------------------------------------------------------------------------------------------|--|--|--|
|                                                    | Každá událost je označena, zda byla prohlédnuta, vytištěna nebo uchována.                                                                                                    |  |  |  |
| Poznámka                                           | Jelikož události mohou být přepisovány, výpis událostí nelze považovat za seznam veškerých událostí, které se vyskytly.                                                                                                    |  |  |  |
|                                                    |                                                                                                    |  |  |  |

Prohlížení událostí

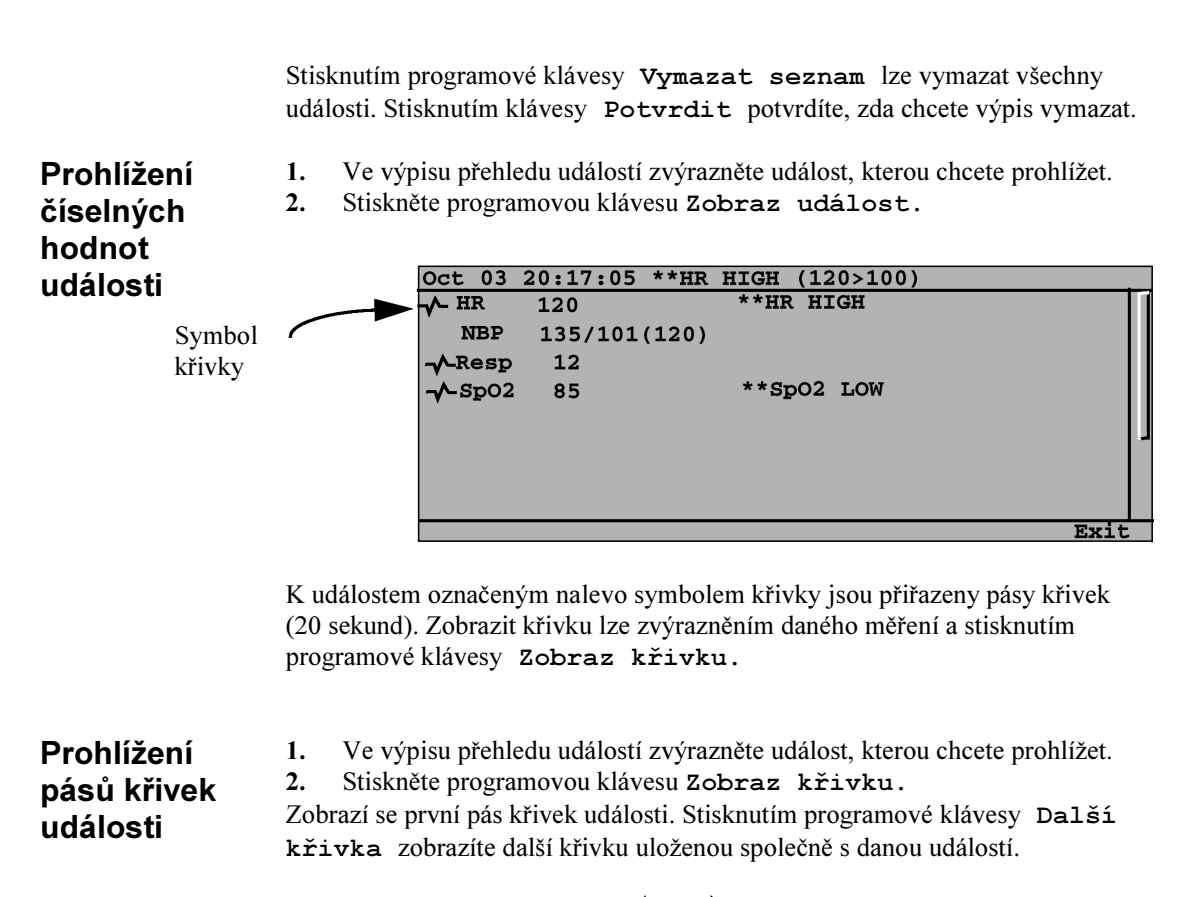

Stisknutím programové klávesy **4** nebo **b** zobrazíte ostatní části pásu křivek.

 Tisk události
 Varování

 Před zahájením tisku se přesvědčete, zda je tiskárna připojena a zapnuta.

1. Ve výpisu přehledu událostí zvýrazněte událost, kterou chcete vytisknout.

2. Stiskněte programovou klávesu Tisk události.

Vytisknou se číselné hodnoty a křivky události. (Připojení tiskárny je popsáno v podkapitole "Připojení tiskárny" na straně 342.)

#### Zastavení tisku

| Vymazání       | 1.     | Ve výpisu přehledu událostí zvýrazněte událost, kterou chcete vymazat.                                                                                               |
|----------------|--------|----------------------------------------------------------------------------------------------------|
| události       | 2.     | Stiskněte programovou klávesu Vymazat událost.                                                                                                    |
| Vymazání       | 1.     | Stiskněte programovou klávesu Vymazat seznam.                                                                                                    |
| všech události | Nyní l | budete požádáni, abyste potvrdili vymazání.                                                                                                    |
|                | 2.     | Jste-li přesvědčeni, že opravdu chcete události vymazat, stiskněte programovou klávesu Potvrdit. Nechcete-li provést vymazání, stiskněte programovou klávesu Zrušit. |

## Zastavení tisku

| Zastavení<br>aktuálního<br>tisku | 1.<br>2.<br>3.<br>4.       | Stiskněte klávesu <b>Nastavení.</b><br>Přemístěte zvýraznění na Tiskárna.<br>Stiskněte dotekový pruh pro výběr okna tisku.<br>Stiskněte programovou klávesu Zastavit tisk.                                                            |
|----------------------------------|----------------------------|----------------------------------------------------------------------------------------------------|
| Zastavení<br>veškerého<br>tisku  | 1.<br>2.<br>3.<br>4.<br>5. | Stiskněte klávesu <b>Nastavení.</b><br>Přemístěte zvýraznění na <b>Tiskárna.</b><br>Stiskněte dotekový pruh pro výběr okna tisku.<br>Stiskněte programovou klávesu <b>Stop vše.</b><br>Stiskněte programovou klávesu <b>Potvrdit.</b> |

Zastavení tisku

# Čištění

Tato kapitola popisuje čištění monitoru a jeho příslušenství a poskytuje pokyny pro uchování monitoru v dobrém pracovním stavu.

| • | Obecná ustanovení o čištění                                     | 284 |
|---|-----------------------------------------------------------------|-----|
| • | Čištění monitoru, serveru a montážního materiálu                | 290 |
| • | Čištění, dezinfekce a sterilizace snímačů                       | 291 |
| • | Kabely a svody EKG                                              | 291 |
| • | Manžeta pro neinvazivní měření krevního tlaku                   | 293 |
| • | Snímač pro invazivní měření TLAKU                               | 296 |
| • | Snímač SpO <sub>2</sub>                                         | 299 |
| • | Snímače teploty (TEPL)                                          | 300 |
| • | Snímač a opakovaně použitelný adaptér dýchacích cest pro měření |     |
|   | CO <sub>2</sub> metodou Mainstream                              | 301 |
| • | Příslušenství Microstream pro měření vzorků CO2                 | 305 |
|   |                                                                 |     |

#### Obecná ustanovení o čištění

Tento monitor firmy Philips, společně se snímači a příslušenstvím, lze čistit, dezinfikovat nebo sterilizovat pomocí různých metod a přípravků. Aby nedocházelo ke změně barvy nebo poškození výrobku doporučujeme pro čištění, dezinfekci a sterilizaci přístroje používat přípravky a metody testované firmou Philips a uvedené v této kapitole. Při použití jiných prostředků může dojít k poškození výrobku.

Existuje-li samostatná průvodní dokumentace k jednotlivým snímačům nebo příslušenství, řiďte se při čištění, dezinfekci a sterilizaci touto dokumentací. Na škody způsobené použitím přípravků nebo metod, které nebyly testovány nebo schváleny firmou Philips, se záruka nevztahuje.

#### Varování

Po ukončení čištění, dezinfekce nebo sterilizace monitor, snímače a příslušenství důkladně zkontrolujte. Pokud nesou známky narušení nebo poškození, nepoužívejte je pro další měření.

#### Výstraha

Firma Philips Medical Systems neodpovídá za účinnost uvedených chemikálií nebo metod jako dezinfekčních prostředků. Konzultujte s infekční sestrou nebo epidemiologem vašeho zdravotnického zařízení. Podrobnější informace o dezinfekčních prostředcích a jejich účinnosti jsou uvedeny v odborné literatuře.

#### Poznámka SZÚ

Při náhodném potřísnění přístroje, jeho částí nebo jeho příslušenství biologickým materiálem, zejména krví, dezinfikujte otřením přípravkem s virucidním působením schváleným hlavním hygienikem ČR.

#### Čištění

Aby zařízení nebylo špinavé a zaprášené, čistěte jej hadříkem nepouštějícím chlupy navlhčeným buď teplou mýdlovou vodou (max. 40°C), roztokem nežíravého saponátu nebo jedním z následujících čisticích prostředků.

284 Čištění

# Čisticí prostředky

| Kompatibilita materiálů                                                                               | Kategorie |         |                             |                               |  |
|----------------------------------------------------------------------------------------------------|-----------|---------|-----------------------------|-------------------------------|--|
| Výrobek                                                                                               | Mýdlo     | Tenzidy | Přípravky na<br>bázi čpavku | Přípravky na<br>bázi alkoholu |  |
| Monitor<br>Měřicí server<br>Montážní prostředky                                                       | ano       | ano     | ano                         | ano                           |  |
| Bezpečnostní kmenové kabely<br>EKG a rudé nestíněné sady<br>svodů                                     | ano       | ano     | ano                         | ne                            |  |
| Jednodílné kabely EKG                                                                                 | ano       | ano     | ano                         | ano                           |  |
| Opakovaně použitelné manžety<br>(série M157X A) a hadičky pro<br>neinvazivní měření krevního<br>tlaku | ano       | ano     | ano                         | ano                           |  |
| Opakovaně použitelný snímač<br>pro invazivní měření krevního<br>tlaku                                 | ano       | ano     | ne                          | ne                            |  |
| Opakovaně použitelný snímač<br>pro pulzní oxymetrii (série<br>M119X A)                                | ano       | ano     | ano                         | ano                           |  |
| Opakovaně použitelné snímače<br>pro měření teploty                                                    | ano       | ne      | ne                          | ano                           |  |
| Opakovaně použitelný snímač<br>CO <sub>2</sub> M1460A                                                 | ano       | ano     | ne                          | ano                           |  |
| Opakovaně použitelný adaptér<br>dýchacích cest (M1465A/<br>14360A) pro měření CO <sub>2</sub>         | ano       | ano     | ne                          | ne                            |  |

Doporučené čisticí prostředky a jejich obchodní názvy:

| Mýdla                          | jemná mýdla                                                  |
|--------------------------------|--------------------------------------------------------------|
| Tenzidy                        | saponáty na mytí nádobí                                      |
| Prostředky na bázi<br>čpavku   | Roztok čpavku <3%, prostředek na čištění oken                |
| Prostředky na bázi<br>alkoholu | Etanol 70%, izopropylalkohol 60%, prostředek na čištění oken |

#### Varování

Aby nedošlo k poškození výrobku, dodržujte následující obecná ustanovení pro čištění. Existuje-li samostatná průvodní dokumentace k jednotlivým snímačům nebo příslušenství, řiď te se při čištění, dezinfekci a sterilizaci touto dokumentací.

- Nepoužívejte silná rozpouštědla jako aceton nebo trichloretylen.
- Ředění provádějte vždy dle návodu výrobce nebo použijte nejnižší možnou koncentraci.
- Nikdy nepoužívejte abrazivní prostředky (jako ocelová drátěnka nebo prostředek na leštění kovů).
- Nedopusťte, aby se jakákoli tekutina dostala pod kryt přístroje.
- Žádná část systému nesmí být nikdy ponořena.
- Při čištění nerozlévejte tekutinu na přístroje systému.
- Na žádném povrchu zařízení nesmí zůstat jakýkoli čisticí prostředek okamžitě otřete hadříkem navlhčeným vodou.

# **Dezinfekce** Dezinfekci doporučujeme provádět dle harmonogramu nemocničního protokolu, aby nedocházelo k nadměrnému opotřebení přístroje. Také vám doporučujeme dezinfikované zařízení nejdříve očistit dle podkapitoly "Čištění" na straně 284.

| Kompatibilita materiálů                                                                               | Kategorie                        |                                  |                                              |                              |                                |
|----------------------------------------------------------------------------------------------------|----------------------------------|----------------------------------|----------------------------------------------|------------------------------|--------------------------------|
| Výrobek                                                                                               | Přípravky<br>na bázi<br>alkoholu | Přípravky<br>na bázi<br>aldehydu | Přípravky<br>na bázi<br>chlornanu<br>sodného | Přípravky<br>na bázi<br>jódu | Přípravky<br>na bázi<br>fenolu |
| Monitor<br>Měřicí server<br>Montážní prostředky                                                       | ano                              | ano                              | ne                                           | ne                           | ne                             |
| Bezpečnostní kmenové<br>kabely EKG a rudé nestíněné<br>sady svodů                                     | ne                               | ano                              | ne                                           | ne                           | ne                             |
| Jednodílné kabely EKG                                                                                 | ano                              | ano                              | ne                                           | ne                           | ne                             |
| Opakovaně použitelné<br>manžety (série M157X A)<br>a hadičky pro neinvazivní<br>měření krevního tlaku | ano                              | ano                              | ne                                           | ne                           | ne                             |
| Opakovaně použitelný<br>snímač pro invazivní měření<br>krevního tlaku                                 | ne                               | ano                              | ne                                           | ne                           | ne                             |
| Opakovaně použitelný<br>snímač pro pulzní oxymetrii<br>(série M119X A) a kabely<br>adapteru (M194XA)  | ano                              | ano                              | ne                                           | ne                           | ano                            |
| Opakovaně použitelné<br>snímače pro měření teploty                                                    | ano                              | ano                              | ano                                          | ne                           | ne                             |
| Opakovaně použitelný snímač CO <sub>2</sub> M1460A                                                    | ano                              | ano                              | ano                                          | ne                           | ne                             |
| Opakovaně použitelný<br>adaptér dýchacích cest pro<br>měření CO <sub>2</sub>                          | ano                              | ano                              | ano                                          | ne                           | ne                             |

#### Dezinfekční prostředky

Čištění 287

Doporučené dezinfekční prostředky a jejich obchodní názvy:

| Přípravky na bázi<br>alkoholu          | Testován a doporučen je pouze etanol 70%<br>a izopropylalkohol 60%.                                                                                             |
|----------------------------------------|----------------------------------------------------------------------------------------------------|
| Přípravky na bázi<br>aldehydu          | Testován a doporučen je pouze Cidex®.                                                                                                    |
| Přípravky na bázi<br>chlornanu sodného | Roztok chlornanu sodného (SAVO), koncentrace od 500 ppm <sup>1</sup> (roztok chlornanu sodného 1:100) do 5000 ppm <sup>a</sup> (roztok chlornanu sodného 1:10). |
| Peroxid vodíku 3%                      |                                                                                                    |
| Přípravky na bázi<br>fenolu            |                                                                                                    |

#### Varování

Aby nedošlo k poškození výrobku, dodržujte následující obecná ustanovení pro dezinfekci. Existuje-li samostatná průvodní dokumentace ke konkrétnímu výrobku, řiďte se při čištění, dezinfekci a sterilizaci touto dokumentací.

- Nepoužívejte dezinfekční prostředky Povodine®, Sagrotan®, Mucocit®, Kohrsolin® a silná rozpouštědla.
- Chcete-li použít jiný prostředek nebo prostředek jiné značky, nejdříve ověřte, zda nemůže dojít k poškození materiálu.
- Ředění provádějte vždy dle návodu výrobce nebo použijte nejnižší možnou koncentraci.
- Nedopusťte, aby se jakákoli tekutina dostala pod kryt přístroje.
- Žádná část systému nesmí být nikdy ponořena.
- Při dezinfekci nerozlévejte tekutinu na přístroje systému.
- Na žádném povrchu zařízení nesmí zůstat jakýkoli dezinfekční prostředek

   okamžitě otřete hadříkem navlhčeným vodou.

<sup>&</sup>lt;sup>1</sup> ppm – parts per million – jedna miliontina objemu
Obecná ustanovení o čištění

# **Sterilizace** Sterilizaci doporučujeme provádět dle harmonogramu nemocničního protokolu, aby nedocházelo k nadměrnému opotřebení přístroje. Také vám doporučujeme sterilizované zařízení nejdříve očistit dle podkapitoly "Čištění" na straně 284.

| Kompatibilita materiálů                                                                               | Kategorie                                | ategorie                        |                                   |                         |  |
|----------------------------------------------------------------------------------------------------|------------------------------------------|---------------------------------|-----------------------------------|-------------------------|--|
| Výrobek                                                                                               | Sterilizace<br>v parním<br>sterilizátoru | Sterilizace<br>etylenoxide<br>m | Formaldehy<br>dová<br>sterilizace | Radiační<br>sterilizace |  |
| Monitor<br>Měřicí server<br>Montážní prostředky                                                       | ne                                       | ne                              | ne                                | ne                      |  |
| Bezpečnostní kmenové<br>kabely EKG a rudé nestíněné<br>sady svodů                                     | ne                                       | ano                             | ne                                | ne                      |  |
| Jednodílné kabely EKG                                                                                 | ne                                       | ano                             | ne                                | ne                      |  |
| Opakovaně použitelné<br>manžety (série M157X A)<br>a hadičky pro neinvazivní<br>měření krevního tlaku | ne                                       | ano                             | ne                                | ne                      |  |
| Opakovaně použitelný<br>snímač pro invazivní měření<br>krevního tlaku                                 | ne                                       | ano                             | ne                                | ne                      |  |
| Opakovaně použitelný<br>snímač pro pulzní oxymetrii<br>(série M119X A)                                | ne                                       | ano                             | ne                                | ne                      |  |
| Opakovaně použitelné<br>snímače pro měření teploty                                                    | ne                                       | ano                             | ne                                | ne                      |  |
| Opakovaně použitelný snímač CO <sub>2</sub> M1460A                                                    | ne                                       | ne                              | ne                                | ne                      |  |
| Opakovaně použitelný<br>adaptér dýchacích cest pro<br>měření CO <sub>2</sub>                          | ano                                      | ano                             | ne                                | ne                      |  |

## Sterilizační metody

Čištění monitoru, serveru a montážního materiálu

Plyn (EtO)

Doporučujeme použít směs plynů etylenoxid / freon 12 v poměru 12% / 88%.

#### Varování

Dodržujte veškerá ustanovení týkající se odvětrání EtO po ukončení sterilizace. Teplota při sterilizaci nesmí překročit 60°C.

Přesvědčete se, zda je zařízení absolutně suché, nebude-li tomu tak, může dojít k tvorbě etylenglykolu.

## Čištění monitoru, serveru a montážního materiálu

Kryt zařízení čistěte hadříkem nepouštějícím chlupy navlhčeným teplou mýdlovou vodou, roztokem nežíravého saponátu nebo jedním z čisticích prostředků uvedených v podkapitole "Čištění" nebo "Dezinfekce".

Obzvlášť opatrně postupujte při čištění displeje monitoru, protože jeho povrch je mnohem citlivější než povrch krytů přístroje. Pro čištění displeje doporučujeme použít Hewlett-Packard Display Cleaner (číslo 8500-2163).

## Varování

Při čištění monitoru nerozlévejte tekutinu na povrch přístroje. Nedopusťte, aby se jakákoli tekutina dostala pod kryt.

Žádná část zařízení nesmí být nikdy ponořena.

Voda nebo čisticí roztok nesmí vniknout do konektoru NBP (neinvazivní měření krevního tlaku) měřicího serveru, může dojít k poškození přístroje. Při otírání se vyhněte konektorové zásuvce, otírejte pouze kolem ní.

## Čištění, dezinfekce a sterilizace snímačů

## Varování

Existuje-li samostatná průvodní dokumentace k jednotlivým snímačům nebo příslušenství, řiď te se při čištění, dezinfekci a sterilizaci touto dokumentací.

Viz tabulky "Čisticí prostředky" na straně 285, "Dezinfekční prostředky" na straně 287 a "Sterilizační metody" na straně 289, kde je uvedena kompatibilita materiálů, nebo viz jednotlivé návody na čištění, kde jsou uvedeny metody a čisticí prostředky.

## Kabely a svody EKG

#### Varování

Existuje-li samostatná průvodní dokumentace ke konkrétnímu výrobku, řiď te se při čištění, dezinfekci a sterilizaci touto dokumentací.

Zjistíte-li na kabelu známky opotřebení nebo zničení, vyměňte jej. V těchto případech nepoužívejte kabel pro další monitorování pacientů.

# Čištění kabelů Aby kabely nebyly špinavé a zaprášené, čistěte je hadříkem nepouštějícím chlupy navlhčeným buď teplou mýdlovou vodou (max. 40°C), roztokem nežíravého saponátu nebo jedním z následujících čisticích prostředků.

Zjistíte-li známky opotřebení nebo zničení, kabel vyměňte a nepoužívejte jej pro další monitorování pacientů.

## Kabely a svody EKG

#### Doporučené čisticí prostředky a jejich názvy

| Mýdla                      | jemná mýdla                                                     |
|----------------------------|-----------------------------------------------------------------|
| Tenzidy                    | saponáty na mytí nádobí                                         |
| Přípravky na bázi čpavku   | Roztok čpavku <3%, prostředek na čištění oken                   |
| Přípravky na bázi alkoholu | Etanol 70%, Izopropylalkohol 60%, prostředek na<br>čištění oken |

## Dezinfekce kabelů EKG

Dezinfekci kabelů doporučujeme provádět dle harmonogramu nemocničního protokolu, aby nedocházelo k jejich nadměrnému opotřebení. Také vám doporučujeme kabely nejdříve očistit dle podkapitoly "Čištění kabelů EKG" na straně 291.

#### Doporučené dezinfekční prostředky

| Přípravky na bázi alkoholu | Etanol 70%, Izopropylalkohol 60% |  |
|----------------------------|----------------------------------|--|
| Přípravky na bázi aldehydu | Cidex®                           |  |

# Sterilizace kabelů EKG

Sterilizaci doporučujeme provádět dle harmonogramu nemocničního protokolu, aby nedocházelo k nadměrnému opotřebení kabelů. Také vám doporučujeme sterilizované zařízení nejdříve očistit dle podkapitoly "Čištění kabelů EKG" na straně 291.

Kabel byl testován na odolnost při sterilizaci etylenoxidem (EtO). Dodržujte veškerá ustanovení týkající se odvětrání EtO po ukončení sterilizace.

## Varování

Nesterilizujte kabel v parním sterilizátoru, ani nepoužívejte přípravky na bázi chlornanu sodného.

## Manžeta pro neinvazivní měření krevního tlaku

## Varování

Existuje-li samostatná průvodní dokumentace ke konkrétnímu výrobku, řiď te se při čištění, dezinfekci a sterilizaci touto dokumentací.

## Čištění jednorázové manžety

| V | ar | ov | ár | ní |
|---|----|----|----|----|
|   |    |    |    |    |

Voda nebo čisticí roztok nesmí vniknout do konektoru NBP (neinvazivní měření krevního tlaku) měřicího serveru, může dojít k poškození přístroje. Při mytí manžety (nebo kdykoli je odpojena) konec gumové hadičky vždy uzavřete víčkem. Toto opatření je určeno k tomu, aby se do hadičky nedostala tekutina, která může být následně nasáta do měřicího serveru.

## Výstraha

Jednorázové manžety jsou určeny pouze pro jednoho pacienta. Nepoužívejte stejnou manžetu u různých pacientů.

Jednorázové manžety lze v případě nutnosti čistit mýdlovým roztokem.

Zkontrolujte manžetu a hadičky. Zjistíte-li známky opotřebení nebo zničení, nepoužívejte je pro další monitorování pacientů.

Manžeta pro neinvazivní měření krevního tlaku

## Sterilizace manžety pro opakované použití

Následující postupy se týkají pouze těchto manžet pro opakované použití: M1571A, M1572A, M1573A, M1574A, M1575A a M1576A.

## Varování

Voda nebo čisticí roztok nesmí vniknout do konektoru NBP (neinvazivní měření krevního tlaku) měřicího serveru, může dojít k poškození přístroje. Při mytí manžety (nebo kdykoli je odpojena) konec gumové hadičky vždy uzavřete víčkem. Toto opatření je určeno k tomu, aby se do hadičky nedostala tekutina, která může být následně nasáta do měřicího serveru.

Neprovádějte chemické čištění manžety.

#### Mytí manžety:

- a. Vyjměte gumový vak.
- b. Omyjte manžetu v mýdlové vodě.
- c. Opláchněte manžetu a nechte ji na vzduchu uschnout.
- d. Vložte gumový vak zpět (viz návod níže).

#### Sterilizace manžety:

- a. Vyjměte gumový vak.
- Sterilizujte obvyklými metodami v parním, etylenoxidovém, radiačním, horkovzdušném sterilizátoru nebo dezinfikujte ponořením do dekontaminačního roztoku. Lze použít následující dezinfekční prostředky, jsou-li schváleny Státním zdravotním ústavem:
  - Cidex
  - Sporicidin
  - Microzid
  - Izopropylalkohol 60%
  - Etanol 70%
  - roztok Buratonu
- c. Dezinfikujete-li manžetu ponořením do roztoku, nechte ji důkladně proschnout.
- d. Vložte gumový vak zpět (viz návod níže).

Manžeta pro neinvazivní měření krevního tlaku

## Zpětné vložení vaku do manžety:

1. Srolujte vak na obou stranách ve směru hadičky

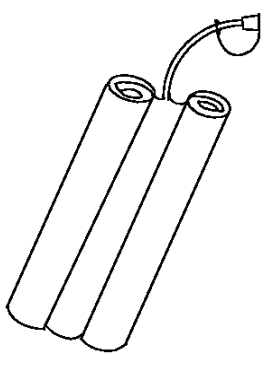

- 2. Vložte vak (začněte hadičkou) do otvoru na kratší straně manžety.
- 3. Prostrčte hadičku otvorem na delší straně manžety.
- **4.** Přidržte hadičku a manžetu a zatřeste celou manžetou, aby se vak dostal do správné polohy.
- 5. Zkontrolujte manžetu a hadičku. Zjistíte-li známky opotřebení nebo poškození, nepoužívejte je pro další monitorování pacientů.

## Snímač pro invazivní měření TLAKU

## Varování

Existuje-li samostatná průvodní dokumentace k jednotlivým snímačům nebo příslušenství, řiď te se při čištění, dezinfekci a sterilizaci touto dokumentací.

## Čištění snímače TLAKU

## Varování

Jednorázové snímače nebo komůrky se nesmí opakovaně používat, aby nedošlo k přenosu infekce.

- 1. Sejměte ze snímače hadičku a tlakovou komůrku.
- 2. Opláchněte vodou membránu snímače.

## Varování

Konektor se nesmí ponořit do žádné tekutiny.

#### Varování

Nepoužívejte, aceton, alkohol, čpavek, chloroform nebo jiná rozpouštědla, protože mohou poškodit vinylovou izolaci kabelů.

- **3.** Dbejte, aby se konektor nenavlhčil. Snímač a kabel lze čistit namočením a/nebo mytím mýdlem a vodou nebo čisticím prostředkem Cidex®.
- 4. Před uložením snímač důkladně osušte.

Nepatrná změna barvy nebo dočasné zvýšení lepivosti povrchu kabelu nejsou na závadu.

**5.** Je-li zapotřebí odstranit zbytky lepicí pásky, použijte roztok pro odstranění náplastí nebo odstraňovač lepicí pásky (Scholl Mfg. Co.).

Sterilizaci lze provádět pomocí plynu. Sterilizace plynem je popsána níže.

## Sterilizace snímače TLAKU

## Vyšší stupeň dezinfekce (VSD)

Vyberte prostředek pro provádění VSD, který je ve vašem zdravotnickém zařízení považován za nejúčinnější pro zařízení operačního sálu, a takový, který nepoškodí materiály uvedené v následující tabulce. Nepoužívejte přípravky na bázi kvartérních amoniových sloučenin.

| Tabulka | 4: | Ma     | teriálv  | použité | při | výra    | obě | sníma  | ıče |
|---------|----|--------|----------|---------|-----|---------|-----|--------|-----|
| Invalle | •• | 1.1.00 | cer mary | poulite | P11 | • • • • |     | SHIIII |     |

| Díl snímače             | Materiál                                  |
|-------------------------|-------------------------------------------|
| Kryt snímače            | polyesterový skelný laminát               |
| Čidlo                   | tavený křemen                             |
| Lepicí hmota čidla      | silikónová pryž, RTV                      |
| Izolace kabelů          | polyvinylchlorid                          |
| Podložka                | neoprenová pryž                           |
| Kryt konektoru          | polyesterový skelný laminát               |
| Zástrčná část konektoru | nylonový skelný laminát, pozlacené kolíky |
| Těsnění krytu           | silikónová pryž                           |
| Šrouby                  | nerezavějící ocel                         |

#### Snímač pro invazivní měření TLAKU

Za nejúčinnější je považován alkalizovaný glutaraldehyd (například Cidex).

- 1. Má-li být sterilizována celá jednotka, nezapomeňte vyjmout komůrku a ponořte snímač, ale nikoli elektrický konektor, do sterilizujícího prostředku na doporučenou dobu sterilizace.
- 2. Opláchněte všechny části snímače, kromě elektrického konektoru, sterilní vodou.
- **3.** Před uložením snímač důkladně osušte.
- 4. Zkontrolujte snímač a kabel. Zjistíte-li známky opotřebení nebo zničení, nepoužívejte je pro další monitorování pacientů.

Pro důkladnější asepsi proveď te sterilizaci plynem.

## Sterilizace plynem

Používáte-li etylenoxid, přesvědčete se, zda je snímač absolutně suchý. Nebudeli snímač absolutně suchý, může dojít k tvorbě etylenglykolu.

U jiných plynů než směs etylenoxid / freon 12 v poměru 12% / 88% konzultujte výrobce plynu, zda jeho výrobek nenaruší materiály použité při výrobě snímače (viz "Tabulka 4: Materiály použité při výrobě snímače" na straně 297).

Teplota ve sterilizátoru nesmí překročit 70°C, Při vyšší teplotě se umělohmotné díly snímače mohou zdeformovat nebo roztavit.

Dodržujte provozní pokyny výrobce plynu nebo sterilizátoru.

Zkontrolujte snímač a kabel. Zjistíte-li známky opotřebení nebo zničení, nepoužívejte je pro další monitorování pacientů.

## Snímač SpO<sub>2</sub>

## Varování

Existuje-li samostatná průvodní dokumentace k jednotlivým snímačům nebo příslušenství, řiď te se při čištění, dezinfekci a sterilizaci touto dokumentací. Informace uvedené v této kapitole slouží jako obecné pokyny, nemáte-li samostatný návod na čištění.

#### Výstraha

Jednorázové snímače SpO<sub>2</sub> se nesmí sterilizovat a opakovaně používat. Zjistíte-li, že je balení sterilního jednorázového snímače poškozeno, likvidujte snímač dle příslušných pokynů.

## Varování

Snímač se nesmí sterilizovat v parním sterilizátoru.

## Varování

Konektor snímač nesmí být ponořen do tekutiny.

- Očistěte snímač ve slabém roztoku saponátu, ve fyziologickém roztoku (1%) nebo v jednom z následujících roztoků: Incidin (10%), Cidex (neředěný), alkohol (70%). Nepoužívejte přípravky na bázi chlornanu sodného.
- 2. Otřete snímač suchým hadříkem a nechte jej důkladně oschnout.
- **3.** Zkontrolujte snímač a kabel. Zjistíte-li známky opotřebení nebo zničení, nepoužívejte je pro další monitorování pacientů.

## Snímače teploty (TEPL)

#### Varování

Existuje-li samostatná průvodní dokumentace k jednotlivým snímačům nebo příslušenství, řiď te se při čištění, dezinfekci a sterilizaci touto dokumentací. Informace uvedené v této kapitole slouží jako obecné pokyny, nemáte-li samostatný návod na čištění.

## Výstraha

Jednorázové snímače teploty se nesmí sterilizovat a opakovaně používat.

#### Varování

Nezahřívejte snímač teploty na více než 100°C. Teploty mezi 80°C a 100°C by měly působit pouze krátce. Nesterilizujte snímač v parním sterilizátoru.

Pro dezinfekci používejte pouze přípravky neobsahující alkohol.

Při čištění snímače držte koncovku v jedné ruce a druhou rukou, pomocí navlhčeného hadříku nepouštějícího chlupy, čistěte snímač směrem dolů ke konektoru.

Zkontrolujte snímač a kabel. Zjistíte-li známky opotřebení nebo zničení, nepoužívejte je pro další monitorování pacientů.

Snímač a opakovaně použitelný adaptér dýchacích cest pro měření CO2 metodou Mainstream

## Snímač a opakovaně použitelný adaptér dýchacích cest pro měření CO<sub>2</sub> metodou Mainstream

#### Varování

Existuje-li samostatná průvodní dokumentace k jednotlivým snímačům nebo příslušenství, řiď te se při čištění, dezinfekci a sterilizaci touto dokumentací. Informace uvedené v této kapitole slouží jako obecné pokyny, nemáte-li samostatný návod na čištění.

## Čištění snímače CO<sub>2</sub> M1460A

| Varování | Postup a účinnost dezinfekce konzultujte s výrobcem dezinfekčního<br>prostředku. |                                                                                                    |  |  |
|----------|----------------------------------------------------------------------------------|----------------------------------------------------------------------------------------------------|--|--|
|          | 1.                                                                               | Snímač a kabel otřete teplou mýdlovou vodou, 60% izopropylalkoholem nebo 3% peroxidem vodíku, pak osušte. |  |  |
|          | 2.                                                                               | Pravidelně kontrolujte, zda snímač není poškozen.                                                         |  |  |

Snímač a opakovaně použitelný adaptér dýchacích cest pro měření CO2

|          | 3.              | <ul> <li>Důkladnější čištění provádějte následujícím způsobem.</li> <li>Snímač očistěte měkkým kartáčkem a jedním z následujících dezinfekčních přípravků připravených dle návodu výrobce: <ul> <li>LpH®</li> <li>Cidex®</li> <li>Metricide 28®</li> <li>Edisonite®</li> <li>Mucocit-p 2000®</li> <li>Sagrotan K ®</li> <li>vodní roztok chlornanu sodného (SAVO) v poměru 1:10 (viz poznámka)</li> </ul> </li> <li>Používejte pouze prostředky schválené Státním zdravotním ústavem.</li> <li>Opláchněte vodou a ponořte do některého z uvedených prostředků na dobu 20 minut. Nakonec opláchněte vodou a osušte.</li> </ul> |
|----------|-----------------|----------------------------------------------------------------------------------------------------|
| Poznámka | Konel<br>čištěn | ktor kabelu nesmí být ponořen. Neprovádějte ultrazvukové čištění. Pro<br>í kalibrační tyčky nepoužívejte přípravky obsahující chlór.                                                                                                    |
|          |                 |                                                                                                    |

## Sterilizace snímače CO<sub>2</sub> M1460A

VarováníNásledující pokyny se týkají sterilizace. Postup a účinnost sterilizace<br/>konzultujte s výrobcem sterilizačního prostředku.Pomocí následujícího postupu dosáhnete úrovně 10<sup>-3</sup> sterility snímače. Tato<br/>úroveň sterility se vztahuje ke snímači a kabelu. Čištění kalibrační tyčky<br/>a vnějších povrchů konektoru provádějte prostředky uvedenými v podkapitole

"Čištění snímače CO<sub>2</sub> M1460A" na straně 301.

Snímač a opakovaně použitelný adaptér dýchacích cest pro měření CO2 metodou Mainstream

|                            | <ol> <li>Otřete snímač 70% izopropylalkoholem.</li> <li>Ponořte snímač na 10 minut do Cidexu nebo Metricidu 28 připraveného dle návodu výrobce.</li> </ol>                                        |
|----------------------------|----------------------------------------------------------------------------------------------------|
|                            | <ol> <li>Opláchněte snímač ve vodě, otřete a nechte uschnout.</li> <li>Ponořte snímač do Cidexu nebo Metricidu 28 připraveného dle návodu výrobce.</li> </ol>                                     |
|                            | <ol> <li>Opláchněte sterilní vodou a nechte uschnout.</li> <li>Se sterilním zařízením postupujte dle pokynů zdravotnického zařízení.</li> </ol>                                                   |
|                            |                                                                                                    |
| Varování                   | Konektor kabelu nesmí být ponořen. Nesterilizujte v parním nebo<br>plynovém sterilizátoru nebo nenahřívejte snímač nebo kabely na teplotu<br>nad 70°C.                                            |
|                            |                                                                                                    |
| Poznámka                   | Chcete-li výrobek vrátit firmě Philips Medical Systems, musíte jej nejdříve dekontaminovat.                                                                                                    |
|                            |                                                                                                    |
| Adaptéry<br>dýchacích cest | <ol> <li>Ponořte adaptér dýchacích cest do teplé mýdlové vody na dobu 5 minut.</li> <li>Přiloženým kartáčkem (také lze použít tampón) důkladně vyčistěte prostor uvnitř a mezi okénky.</li> </ol> |
| 13463A                     | <b>3.</b> Po odstranění nečistot jak z vnitřní, tak z vnější strany adaptér opláchněte čistou vodou a nechte uschnout.                                                                            |
|                            | 4. Sterilizujte (viz níže).                                                                                                    |
| Varování                   | Nepoužívejte abrazivní čisticí prostředky, můžete poškrábat okénka.                                                                                                    |
|                            | Neprovádějte ultrazvukové čištění, může dojít k uvolnění okének.                                                                                                    |

Snímač a opakovaně použitelný adaptér dýchacích cest pro měření CO2

| Sterilizace<br>adaptérů<br>dýchacích cest<br>M1465/14363A | Před použitím proveďte sterilizaci adaptéru. Sterilizaci v parním nebo<br>plynovém sterilizátoru provádějte dle postupů schválených ve vašem<br>zdravotnickém zařízení. Níže jsou uvedeny pouze obecné pokyny – účinnost<br>sterilizačních procedur musí být uživatelem ověřena. |  |
|-----------------------------------------------------------|----------------------------------------------------------------------------------------------------|--|
| Sterilizace<br>v parním<br>sterilizátoru                  | Teplota nesmí překročit 121°C.                                                                                                    |  |
| Sterilizace<br>etylenoxidem                               | Řiďte se pokyny výrobce plynového sterilizátoru. Nezapomeňte:                                                                                                    |  |
|                                                           | 1. Kontaminované části očistěte dle podkapitoly Čištění.                                                                                                    |  |
|                                                           | <ol> <li>Důkladně osušte, aby se při sterilizaci etylenoxidem nevytvářel toxický<br/>etylenglykol.</li> </ol>                                                                                                    |  |
|                                                           | <ol> <li>Pro sterilizaci použijte směs etylenoxidu/freonu (12% etylenoxidu s 88% freonu 12).</li> </ol>                                                                                                    |  |
| Varování                                                  | Při sterilizaci nesmí teplota ve sterilizátoru překročit 54,4°C. Překročí-li<br>teplota tento limit, může dojít k narušení spolehlivosti adaptéru dýchacích<br>cest nebo poškození dílů. Maximální tlak plynu nesmí překročit 310 mmHg<br>po dobu maximálně šest hodin.          |  |
|                                                           | <ol> <li>Po ukončení sterilizačního cyklu odstraňte zbytkový plyn ve vakuu<br/>(-630 mmHg) po dobu 5 až 15 minut.</li> </ol>                                                                                                    |  |

Příslušenství Microstream pro měření vzorků CO2

## Příslušenství Microstream pro měření vzorků CO2

Veškeré příslušenství Microstream<sup>™</sup> je určeno **pouze pro jednoho pacienta** a proto se jeho dezinfekce nebo sterilizace neprovádí.

Příslušenství Microstream pro měření vzorků CO2

# Údržba

Tato kapitola obsahuje pokyny pro uchování monitoru v dobrém pracovním stavu.

| • | Kontrola při provádění údržby | \$ |
|---|-------------------------------|----|
|   |                               |    |

## Kontrola při provádění údržby

## Výstraha

Aby nedošlo ke kontaminaci nebo nakažení personálu, servisního prostředí nebo ostatního zařízení, přesvědčete se, zda zařízení bylo před testováním nebo prováděním údržby řádně dezinfikováno a dekontaminováno.

## Doporučený harmonogram údržby

| Údržba                                    | Četnost                                                                                                    | Postup                                                                                                    |
|-------------------------------------------|----------------------------------------------------------------------------------------------------|----------------------------------------------------------------------------------------------------|
| Kontrola systému, kabelů a<br>šňůr        | Každý den                                                                                                    | Viz "Kontrola monitoru,<br>měřicího serveru" na straně<br>310.<br>Viz "Kontrola kabelů<br>a šňůr" na straně 311. |
| Čištění                                   | Dle potřeby                                                                                                    | Viz "Čištění" na straně 283.                                                                                     |
| Kontrola bezpečnosti dle<br>IEC 601-1     | Alespoň jednou každé 2<br>roky, po jakékoli opravě,<br>kdy byl vyměněn napájecí<br>zdroj, nebo došlo-li k pádu<br>monitoru, nebo dle potřeby. | Viz servisní příručka (číslo<br>M3046-9060B).                                                                    |
| Synchronizace monitoru<br>a defibrilátoru | Alespoň jednou každé 2<br>roky, po jakékoli opravě,<br>kdy došlo-li k pádu<br>monitoru, nebo dle potřeby.                                     | Viz servisní příručka (číslo<br>M3046-9060B).                                                                    |

| Údržba                                                                                     | Četnost                                                                                | Postup                                        |
|--------------------------------------------------------------------------------------------|----------------------------------------------------------------------------------------|-----------------------------------------------|
| Funkční zkoušky                                                                            | Při podezření na funkční závady měření.                                                | Viz "Testování funkcí systému" na straně 311. |
| Ověření výkonu (včetně<br>funkce výzvy sestře)                                             | Alespoň každé 2 roky, nebo<br>dle potřeby (pochybujete-li<br>o naměřených hodnotách).  | Viz servisní příručka (číslo<br>M3046-9160D). |
| Výměna osvětlení<br>pozadí                                                                 | Po 25 000 hodinách<br>(přibližně 3 roky)<br>nepřetržitého provozu nebo<br>dle potřeby. | Viz servisní příručka (číslo<br>M3046-9160D). |
| Kalibrace pro neinvazivní<br>měření tlaku (NBP)<br>(v závislosti na národních normách)     | Každý rok, nebo dle<br>potřeby.                                                        | Viz servisní příručka (číslo<br>M3046-9160D). |
| Kalibrace pro měření teploty<br>(v závislosti na národních normách)                        | Každé dva roky, nebo dle potřeby.                                                      | Viz servisní příručka (číslo<br>M3046-9160D). |
| Kalibrace a funkční test<br>příslušenství pro měření<br>CO <sub>2</sub> metodou Sidestream | Alespoň jednou ročně nebo<br>po uplynutí 4000<br>provozních hodin.                     | Viz servisní příručka (číslo<br>M3046-9160D). |
| Preventivní údržba<br>příslušenství pro měření<br>CO <sub>2</sub> metodou Sidestream       | Alespoň každé 3 roky nebo<br>po uplynutí 15 000<br>provozních hodin.                   | Viz servisní příručka (číslo<br>M3046-9160D). |

## Doporučený harmonogram údržby

Veškeré kontroly, při kterých je nezbytná demontáž krytu, musí provádět kvalifikovaný personál. Kontrola bezpečnosti a údržba musí být rovněž prováděna pracovníky firmy Philips Medical Systems nebo vašeho autorizovaného dodavatele.

Kdykoli je zapotřebí provést zkoušky bezpečnosti, funkce a výkonu monitoru, kontaktujte biomedicínské technické oddělení. Tyto zkoušky a činnost personálu v případě, že přístroj nevyhovuje technickým podmínkám, jsou popsány v servisní příručce (číslo M3046-9160D).

## Výstraha

Nedodržení uvedeného harmonogramu údržby může zavinit poškození přístroje s následným nebezpečím úrazu.

| Kontrola<br>monitoru,<br>měřicího<br>serveru a jeho<br>rozšíření | Zjistíte-li při kontrole monitoru, měřicího serveru nebo jeho rozšíření nějaký<br>problém, kontaktujte biomedicínské technické oddělení, firmu Philips Medical<br>Systems nebo autorizovaného dodavatele.<br>Při vypnutém monitoru:                                                                                                    |
|------------------------------------------------------------------|----------------------------------------------------------------------------------------------------|
|                                                                  | <ol> <li>Zkontrolujte čistotu a obecný fyzický stav vnějších povrchů přístroje.<br/>Přesvědčete se, zda kryt není odlomen nebo popraskán, zda nic nechybí,<br/>zda na krytu není rozlita tekutina a zda přístroj nenese známky špatného<br/>zacházení.</li> </ol>                                                                                                    |
|                                                                  | 2. Zkontrolujte SmartRackLink a ujistěte se, zda tvoří dobré propojení s měřicím serverem nebo kabelem měřicího serveru.                                                                                                    |
|                                                                  | <b>3.</b> Je-li měřicí server (a případně jeho rozšíření) namontován na monitor, přesvědčete se, zda je řádně zaaretován a zda je pevně uchycen zamykacím mechanizmem na zadní straně monitoru.                                                                                                    |
|                                                                  | <ol> <li>Zkontrolujte veškeré příslušenství (kabely a snímače) monitoru a měřicího<br/>serveru (a případně jeho rozšíření), viz dokumentace výrobce.</li> </ol>                                                                                                    |
|                                                                  | 5. Zapněte monitor a přesvědčete se, zda osvětlení pozadí je dostatečně jasné Zkontrolujte, zda jsou zřetelně vidět veškeré prvky zobrazení (viz "Nastavení jasu " na straně 48) a nezapomeňte, že při napájení z akumulátoru se jas automaticky sníží. Nejste-li s jasem spokojeni, kontaktujte biomedicínské technické oddělení nebo dodavatele přístroje. Při nepřetržitém provozu přístroje doporučuje Philips provádět výměnu osvětlení pozadí každé 3 roky. |

| Kontrola<br>kabelů a šňůr | Narazíte-li při kontrole kabelů a šňůr na nějaký problém, kontaktujte biomedicínské technické oddělení nebo dodavatele přístroje.                                                                                              |  |
|---------------------------|----------------------------------------------------------------------------------------------------|--|
|                           | <ol> <li>Zkontrolujte, zda síťová zástrčka nebo šňůra nejsou poškozeny.<br/>Přesvědčete se, zda kolíky zástrčky nejsou uvolněny. Zjistíte-li poškození,<br/>nahraďte celou šňůru příslušnou síťovou šňůrou Philips.</li> </ol> |  |
|                           | <ol> <li>Není-li měřicí server namontován přímo na monitoru, zkontrolujte<br/>propojovací kabel k monitoru.</li> <li>Přesvědčete se, zda izolace není porušena.</li> </ol>                                                     |  |
|                           | <ul> <li>Přesvědčete se, zda konektory nejsou uvolněny.</li> <li><b>3.</b> Zkontrolujte obecný stav pacientských kabelů, svodů a jejich ochran proti deformaci.</li> <li>Přesvědčate se, zda izolace pení poručena</li> </ul>  |  |
|                           | Přesvědčete se, zda izolače nem porušena.<br>Přesvědčete se, zda jsou konektory na každém konci řádně přichyceny,<br>aby nemohlo dojít k jejich ukroucení.                                                                     |  |
|                           | <ol> <li>Při snímači nebo elektrodách aplikovaných na pacienta a při zapnutém<br/>monitoru ohněte pacientské kabely u konce, abyste se přesvědčili, zda<br/>nedochází k občasným poruchám.</li> </ol>                          |  |
| Testování                 | Výstraha                                                                                                    |  |
| funkcí systému            | U Během tohoto testu monitor neprovádí žádná měření pacienta, výsledky měření se neshromažďují a pacientské alarmy nejsou aktivní.                                                                                             |  |
|                           | Potřebujete-li test přerušit, vyberte ještě jednou v menu položku<br>Testovací signály.                                                                                                    |  |
|                           | <ol> <li>Přesvědčete se, zda je měřicí server připojen k monitoru a zda je monitor<br/>zapnut.</li> </ol>                                                                                                    |  |
|                           | 2. Stiskněte klávesu Nastavení.                                                                                                    |  |
|                           | 3. Přemístěte zvýraznění na Testovací signály.                                                                                                    |  |

4. Stiskněte dotekový pruh.

Zkontrolujte, zda se zobrazilo:

| Měření                                 | Testovací signál                                                                                                    |
|----------------------------------------|----------------------------------------------------------------------------------------------------|
| Křivka EKG                             | Umělá křivka EKG                                                                                                    |
| Číselná hodnota EKG                    | Dospělý:<br>100 tepů/min ± 2<br>Novorozenec/dítě:<br>125 tepů/min ± 2                                                                                                    |
| Křivka DECH                            | Pravoúhlá křivka                                                                                                    |
| Číselná hodnota DECH                   | Dospělý:<br>15 tepů/min ± 2<br>Dítě:<br>30 tepů/min ± 2<br>Novorozenec:<br>55 tepů/min ± 2                                                                                    |
| Křivka tlaku                           | Pravoúhlá křivka, pulz = 100,<br>od 0 do 120 mmHg (0 až 15 kPa)                                                                                                    |
| Číselná hodnota tlaku                  | Dospělý:<br>120/0 (60) $\pm$ 1 mmHg<br>(15,0/0,0 (7,5) $\pm$ 0,1 kPa)<br>Pulz: 100<br>Novorozenec/dítě:<br>60/0 (30) $\pm$ 1 mmHg<br>6,0/0,0 (3,0) $\pm$ 0,1 kPa<br>Pulz: 125 |
| Pletysmograf                           | Simulovaná křivka Pleth, pulz $= 60$                                                                                                    |
| Křivka CO <sub>2</sub>                 | Pravoúhlá křivka od 0 do 40 mmHg<br>(0 až 5 kPa)                                                                                                    |
| Číselné hodnoty CO <sub>2</sub> a AwRR | EtCO <sub>2</sub> : 40 mmHg (5,0 kPa<br>u M3016A; 5,3 kPa u M3015A)<br>Im CO <sub>2</sub> : 0 mmHg (0,0 kPa)<br>AwRR: 20 dechových cyklů / min                                |

| <u>Měření</u>                                                | <u>Testovací signál</u>                                                                                                    |
|--------------------------------------------------------------|----------------------------------------------------------------------------------------------------|
| Číselná hodnota SpO₂                                         | 100%<br>Srdeční frekvence:<br>60 tepů/min ± 1                                                                                        |
| Číselná hodnota neinvazivně<br>měřeného krevního tlaku (NBP) | Dospělý:<br>120/80 (90)<br>(16/10,5 (12))<br>Dítě:<br>100/60 (80)<br>(13,3/8 (10,7))<br>Novorozenec:<br>80/50 (60)<br>(10,7/6,7 (8)) |
| Číselná hodnota TEPL                                         | $40^{\circ}C \pm 0,1^{\circ}C$                                                                                                    |
| <b>- N 1 (1 ) ( 1 )</b>                                      | 1                                                                                                    |

- 5. Nezobrazí-li se tyto výsledky pro aktivovaná měření, kontaktujte biomedicínské technické oddělení.
- 6. Opusťte menu nastavení.

## Přechodný výskyt problému

Máte-li podezření, že se určitý stav u vašeho monitoru vyskytuje přechodně, můžete provést kontrolu stavového protokolu následujícím způsobem

- 7. Stiskněte klávesu Nastavení.
- 8. Přemístěte zvýraznění na Stavový protokol.
- 9. Stiskněte dotekový pruh. Zobrazí se výpis uložených stavů, které se vyskytly u monitoru. Pro kontrolu stavového protokolu měřicího serveru stiskněte programovou klávesu Stavový prot.MěřS. Pro vytištění aktuálního stavového protokolu stiskněte programovou klávesu Tisk stav.prot. Pro vymazání stavového protokolu stiskněte programovou klávesu Vymazát stav.prot. Je-li stavový protokol již zaplněn, při uložení dalšího stavu se nejstarší zpráva vymaže.
- 10. Opusťte menu nastavení.

# Použití monitoru při převozu pacienta

Tato kapitola obsahuje pokyny pro použití monitoru při převozu pacienta.

| • | Použití monitoru s 12 V napájecím zdrojem vozidla |     |
|---|---------------------------------------------------|-----|
| • | Použití nového akumulátoru                        |     |
| • | Údržba akumulátoru                                |     |
| ٠ | Odstranění závad při provozu z akumulátoru        | 320 |

## Použití monitoru s 12 V napájecím zdrojem vozidla

Máte-li 12 V adaptér M3080A #C32, můžete pro napájení monitoru použít 12 V napájecí zdroj vozidla. Připojení k monitoru je popsáno v dokumentaci dodávané s adaptérem.

## Použití nového akumulátoru

## Varování

Používejte pouze akumulátor typu TR36 (nebo DR36, podle toho, kde je který typ dostupný). Tento akumulátor lze objednat jako M3080A #C40 nebo pod číslem M3046-61302 (nebo zakoupit v obchodní síti). Nepoužíváte-li akumulátor pravidelně, vyjměte jej z monitoru. Ponecháte-li akumulátor v monitoru aniž byste jej používali, značně tím snížíte životnost akumulátoru. Nepoužívané akumulátory uchovávejte vně monitoru a dobíjejte je každé 3 až 4 měsíce.

Nový akumulátor inicializujete stisknutím tlačítka pod kontrolkami nabití, po inicializaci se kontrolky rozsvítí.

## Údržba akumulátoru

## Kontrola nabití akumulátoru

| Provozujete-li monitor<br>z akumulátoru.     | V pravém spodním rohu displeje je zobrazen<br>indikátor nabití. Světlejší plocha na levé straně<br>indikátoru signalizuje nabití: čím větší je plocha<br>nalevo, tím je nabití vyšší.                               |
|----------------------------------------------|----------------------------------------------------------------------------------------------------|
| Je-li akumulátor<br>z monitoru vyjmut.       | Ve spodní části akumulátoru se vedle konektoru<br>nacházejí čtyři kontrolky. Mezi těmito<br>kontrolkami a konektorem se nachází tlačítko. Po<br>stisknutí tohoto tlačítka kontrolky indikují nabití<br>akumulátoru. |
| Provozujete-li monitor<br>z elektrické sítě. | Kontrolka akumulátoru má tři barvy. První dvě<br>jsou:                                                                                                    |
|                                              | zelená                                                                                                    |
|                                              | Akumulátor je plně nabit (>95%).                                                                                                    |
|                                              | žlutá                                                                                                    |
|                                              | Akumulátor se dobíjí.                                                                                                    |
| NEPROVOZUJETE-LI                             | Třetí barvou kontrolky akumulátoru je:                                                                                                    |
| monitor z elektrické sítě.                   | blikající červená                                                                                                    |
|                                              | Akumulátor je téměř vybit, zbývá 5 minut<br>provozu.<br>Je-li akumulátor skoro úplně vybit, kontrolka po<br>stisknutí tlačítka <b>Zap-Vyp/Standby</b> jednou<br>červeně blikne.                                     |

Údržba akumulátoru

## Kontrola zbývající doby provozu

Nový, plně nabitý akumulátor poskytuje dvě a půl hodiny provozu, pokud jej příliš nezatěžujete (například neinvazivním měřením tlaku častěji než každých 15 minut). Starší akumulátory nemusí mít takovou kapacitu.

Chcete-li zjistit zbývající dobu provozu:

- 1. Stiskněte klávesu Nastavení.
- 2. Přemístěte zvýraznění na Akumulátor.
- 3. Stiskněte dotekový pruh.

Zobrazí se okno, kde budou uvedeny podrobné údaje o aktuálním stavu akumulátoru.

## Výměna akumulátoru

## Vyjmutí akumulátoru

- 1. Vysuňte kryt přihrádky pro akumulátor k zadní straně monitoru a otevřete jej směrem dolů.
- 2. Uchopte pásku a vytáhněte akumulátor ven.

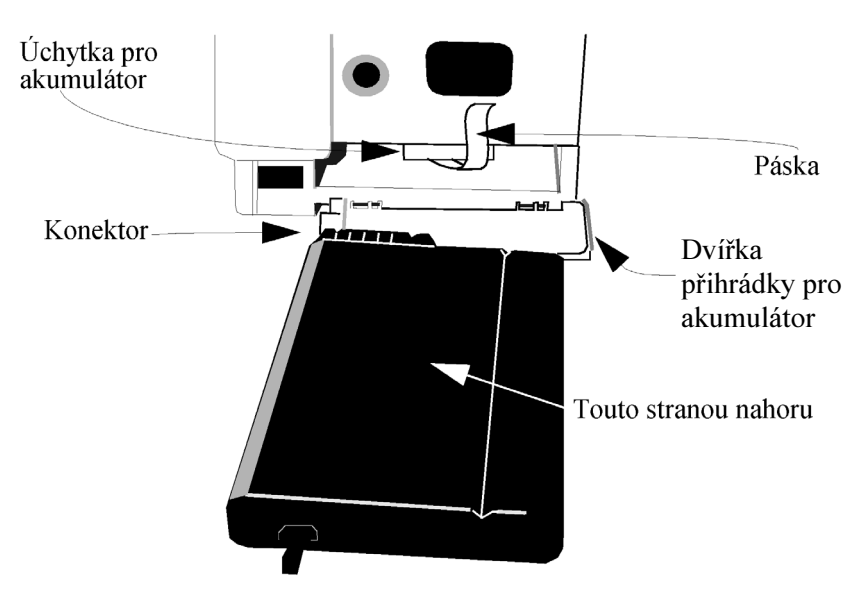

| Vložení<br>akumulátoru       | Při otevřených dvířkách přihrádky pro akumulátor:                                                                                                    |
|------------------------------|----------------------------------------------------------------------------------------------------|
|                              | <ol> <li>Natočte akumulátor tak, aby drážka byla nahoře a konektor nalevo (jak je vyobrazeno na vnitřní straně dvířek přihrádky pro akumulátor).</li> <li>Přesvědčete se, zda páska leží správně na horní ploše akumulátoru.</li> <li>Zasuňte akumulátor do přihrádky na doraz tak, aby se ocitl za úchytkou přidržující jej v pracovní poloze.</li> <li>Zavřete dvířka přihrádky pro akumulátor a zasuňte je směrem k přední straně monitoru, aby zapadla na své místo.</li> </ol>                                                                                                    |
| Je-li<br>akumulátor<br>wybit | Je-li to možné, použijte pro dobití akumulátoru nabíjecí zařízení M3080A<br>č. C31. Není-li to možné:                                                                                                    |
| vybit                        | <ol> <li>Vložte akumulátor do monitoru, který není momentálně používán pro<br/>přepravu pacienta.</li> <li>Přesvědčete se, zda je monitor zapojen do zásuvky elektrické sítě.</li> <li>Nabíjejte akumulátor do plného nabití (kontrolka akumulátoru svítí<br/>zeleně, nebo indikátor signalizuje plné nabití).<br/>Nabíjení trvá přibližně 4 hodiny, je-li monitor vypnut, nebo přibližně 24<br/>hodiny, je-li monitor zapnut.</li> </ol>                                                                                                    |
| Úprava<br>akumulátoru        | <ul> <li>Úprava akumulátoru se provádí v následujících případech:</li> <li>před prvním použitím akumulátoru,</li> <li>přibližně po každém 50. dobití,</li> <li>kdykoli se akumulátor rychle vybije ze stavu plného nabití.</li> <li>Pro nepřetržité monitorování použijte jiný akumulátor. Nelze provádět úpravu aktuálně používaného akumulátoru.</li> <li>1. Vložte akumulátor do monitoru, který se momentálně nepoužívá.</li> <li>2. Odpojte monitor od elektrické sítě.</li> <li>3. Nechte monitor v chodu, dokud se sám automaticky nevypne.</li> <li>4. Vypněte monitor pomocí vypínače Zap-Vyp/Standby.</li> <li>5. Připojte monitor zpět k elektrické síti.</li> <li>6. Nabíjejte akumulátor do plného nabití (kontrolka akumulátoru svítí zeleně).</li> <li>7. Opakujte úkony 2 až 6.</li> <li>Pro nabíjení akumulátoru lze také použít nabíjecí zařízení M3080A č. C30.</li> </ul> |
|                              | Použití monitoru při převozu pacienta 319                                                                                                    |

Odstranění závad při provozu z akumulátoru

## Odstranění závad při provozu z akumulátoru

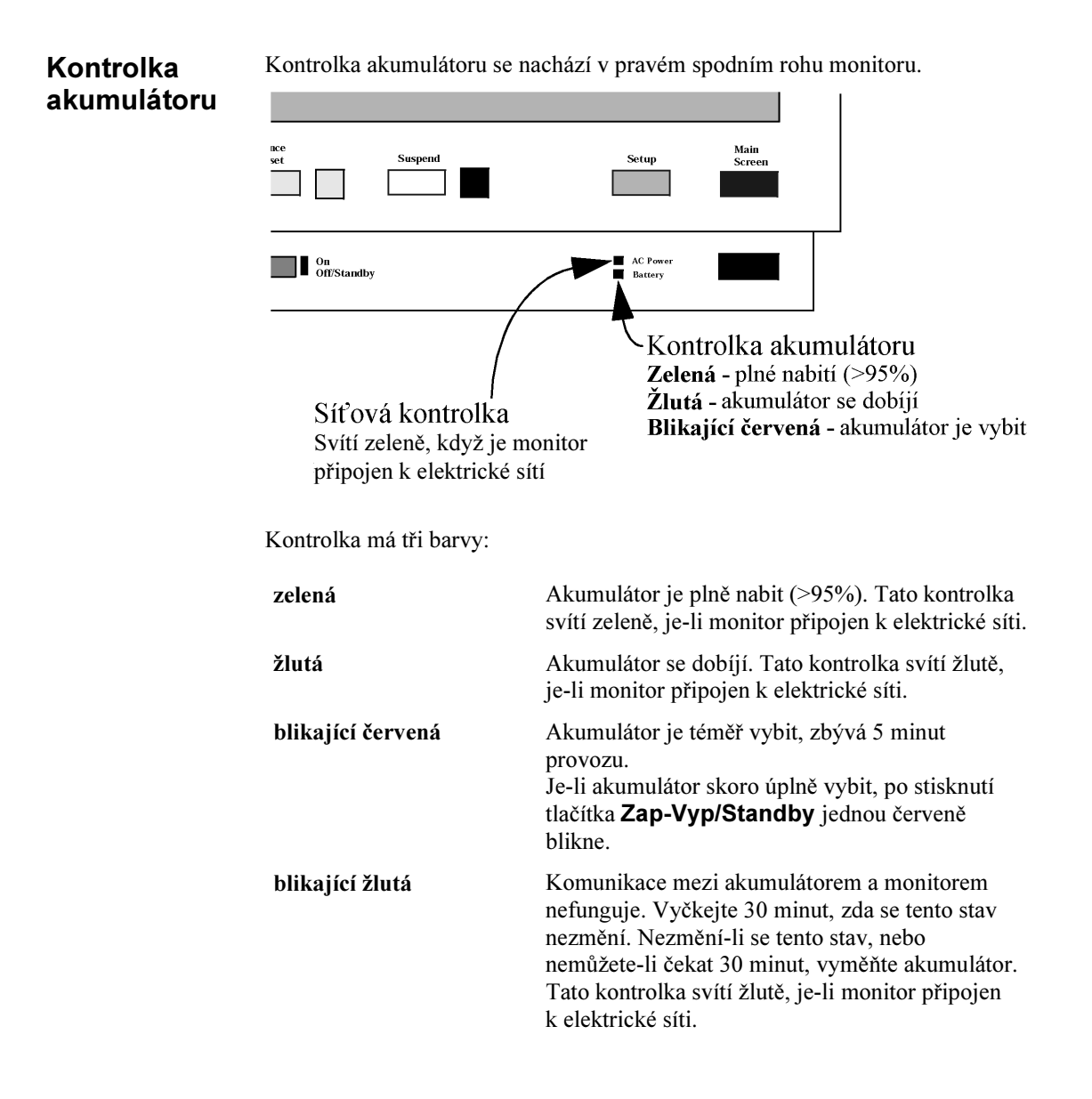

Odstranění závad při provozu z akumulátoru

Zobrazí-li se v indikátoru nabití slovo Porucha, při první příležitosti Význam zpráv akumulátor vyměňte. Znamená to, že nelze určit stav akumulátoru. v indikátoru nabití Zobrazí-li se v indikátoru nabití slova Údržba akumulátoru, při první příležitosti akumulátor vyměňte. Znamená to, že je nezbytné provést úpravu akumulátoru, kontaktujte biomedicínské technické oddělení. (Také viz "Úprava akumulátoru" na straně 319.) Tato zpráva se také může zobrazit v případě, kdy byl akumulátor ponechán v monitoru připojeném k elektrické síti po dobu několika dní. Technické Zkontrolujte, zda v levém horním rohu displeje není zobrazena zpráva technického alarmu (INOP). alarmy (INOPy) týkající se akumulátoru AKUMULÁTOR Vyměňte akumulátor. VYBITÝ Poznámka – K výskytu tohoto INOPu dochází tehdy, zbývá-li přibližně 20 minut provozu z akumulátoru. **PORUCHA BATERIE** Vyměňte akumulátor při první příležitosti. Zobrazí-li se tato zpráva u nového akumulátoru, pokuste se akumulátor inicializovat stisknutím tlačítka pod kontrolkami dobíjení tak, aby se kontrolky rozsvítily. Poznámka – K výskytu tohoto INOPu dochází tehdy, nelze-li určit stav akumulátoru. V případě nového akumulátoru to znamená, že komunikace mezi akumulátorem a monitorem nefunguje. Připojte monitor k elektrické síti a vyčkejte 30 minut, zda se tento stav nezmění. Jestliže se tento stav nezmění, nebo nemůžete čekat 30 minut, vyměňte akumulátor.

Odstranění závad při provozu z akumulátoru

VYMĚNIT AKUMULÁTOR Vyměňte akumulátor.

Poznámka – K výskytu tohoto INOPu dochází tehdy, zbývá-li přibližně 5 minut provozu z akumulátoru.

## Instalace monitoru

Tato kapitola obsahuje pokyny pro zprovoznění monitoru.

Tato kapitola také popisuje připojení tiskárny k monitoru.

| • | Výstrahy a varování                   |  |
|---|---------------------------------------|--|
| • | Příprava k instalaci monitoru         |  |
| • | Instalace monitoru                    |  |
| • | Připojení tiskárny                    |  |
| • | Likvidace monitoru a měřicího serveru |  |

Výstrahy a varování

## Výstrahy a varování

|                                | Tato podkapitola obsahuje údaje důležité pro bezpečnost pacienta a požadavky na instalaci monitoru.                                                                    |  |
|--------------------------------|----------------------------------------------------------------------------------------------------|--|
| Bezpečnost<br>pacienta         | Viz "Technické údaje monitoru a měřicího serveru" na straně 400.                                                                                                    |  |
| Pacientský<br>svodový<br>proud | Pacientský svodový proud činí méně než 10 $\mu$ A při 230 V / 50 Hz. Zaříze vybaveno plovoucími vstupy (typu CF) a je chráněno proti účinkům defib a elektrochirurgie. |  |
|                                | Symbol srdce označuje, že všechny použité součásti a jejich složky jsou typu CF a mají speciální ochranu proti defibrilátoru dle standardů IEC60601-1/EN60601-1.       |  |

## Příprava k instalaci monitoru

## Výstraha

Aby nedošlo ke kontaminaci nebo nakažení personálu, servisního prostředí nebo ostatního zařízení, přesvědčete se, zda zařízení bylo před testováním nebo prováděním údržby řádně dezinfikováno a dekontaminováno.

Požadavky na Viz "Napájení" na straně 401. napájení

324 Instalace monitoru
## Ochrana proti úrazu elektrickým proudem

Monitor M3046A je klasifikován jako zařízení třídy I s vestavěným napájecím zdrojem dle IEC 601-1/EN60601-1/CSAC22.2601.1/UL 2601-1, což znamená, že zařízení je prostřednictvím zemnicích kontaktů zástrčky síťové šňůry začleněno do ochranného zemnicího systému místnosti.

Pro ochranu pacientů a nemocničního personálu musí být skříň monitoru při napájení přístroje z elektrické sítě uzemněna. Společně s monitorem se dodává odpojitelný třívodičový kabel, který uzemní zařízení na zemnicí kontakt (ochranné zemnění) příslušné třívodičové zásuvky.

#### Varování

Monitor používá DVOUPÓLOVÉ/NEUTRÁLNÍ JIŠTĚNÍ.

#### Výstraha

Monitor odpojujte od elektrické sítě vytažením síťové šňůry ze síťové zásuvky nebo síťového konektoru monitoru.

Pomocí tlačítka Zap/Vyp Standby nelze monitor od elektrické sítě odpojit.

#### Výstraha

Pro napájení monitoru M3046A nepoužívejte dvouvodičovou elektrickou síť.

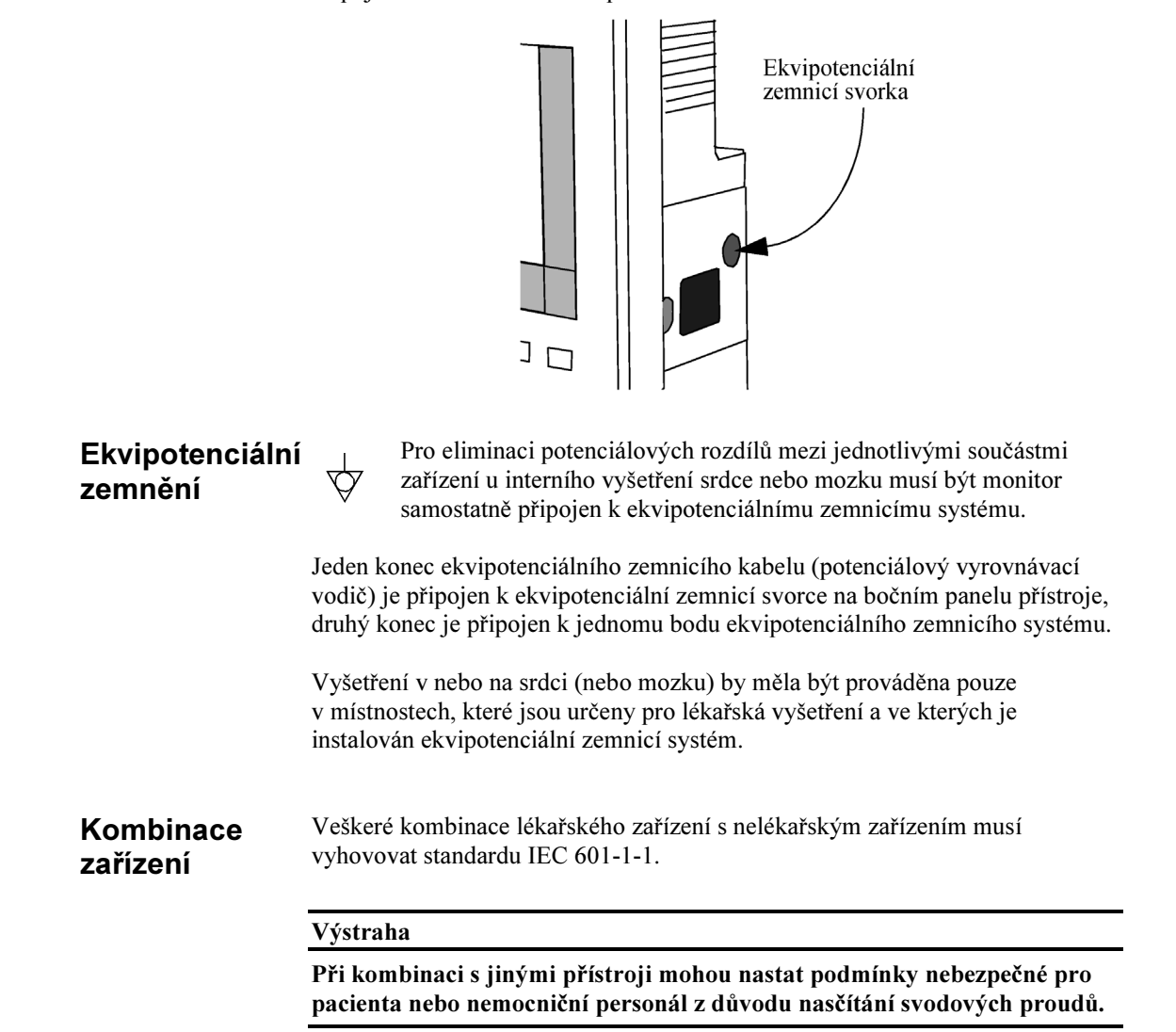

Připojte zemnicí vodič k ekvipotenciální zemnicí svorce monitoru.

|                     | Kromě možného nebezpečí zaviněného svodovými proudy nejsou známa žádná<br>jiná nebezpečí, která by mohla vzniknout při současném používání monitoru<br>a ostatního zařízení připojeného k pacientovi.                                                                                                    |
|---------------------|----------------------------------------------------------------------------------------------------|
|                     | Nelze-li z technických údajů přístroje jednoznačně určit, zda při určitých<br>kombinacích s jinými přístroji nemohou nastat nebezpečné podmínky, například<br>z důvodu nasčítání svodových proudů, pak uživateli doporučujeme konzultovat<br>s výrobci příslušného zařízení, zda bezpečnostní funkce příslušných přístrojů<br>nebudou předpokládanou kombinací oslabeny.   |
| Okolní<br>prostředí | Pro zajištění bezpečné elektrické instalace postupujte dle popisu v podkapitole<br>"Instalace monitoru" na straně 331. V prostředí, kde bude systém používán,<br>není přípustný výskyt vibrací, prachu, korozivních nebo výbušných plynů,<br>extrémních teplot, vlhkosti atd.                                                                                              |
|                     | Kolem zařízení musí být pro náležitou cirkulaci vzduchu zachován volný<br>prostor alespoň 5 cm.<br>U instalací ve skříni dbejte na to, aby byl zachován dostatečný prostor pro<br>obsluhu zepředu a pro provádění servisních úkonů zezadu tak, aby šla otevřít<br>dvířka.                                                                                                  |
|                     | Monitor pracuje dle provozních údajů při teplotě okolí uvedené v tabulkách<br>v podkapitole "Okolní prostředí monitoru" na straně 401 a v podkapitole<br>"Okolní prostředí měřicího serveru" na straně 405 přibližně po uplynutí<br>15 minut od zapnutí.<br>Přesáhne-li teplota okolí tyto limity, může dojít ke zhoršení přesnosti monitoru<br>a poškození dílů a obvodů. |
|                     | Přesvědčete se, zda se při provozu nesráží na přístroji vlhkost. Ke kondenzaci<br>může dojít, je-li přístroj vystaven vlhkosti a teplotním rozdílům při přenosu<br>z jedné budovy do druhé.                                                                                                    |
|                     | Výstraha                                                                                                    |

Je-li přístroj provozován v přítomnosti hořlavých anestetik, hrozí nebezpečí výbuchu.

=

## Význam použitých symbolů

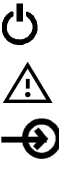

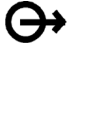

Å

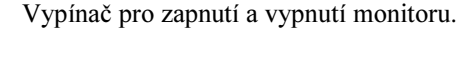

Pozor, viz průvodní dokumentace.

*Na měřicím serveru:* Vstup dat defibrilátoru, tj. impulz značkovače EKG odesílaný z defibrilátoru do monitoru. Impulz značkovače se pak zpracovává společně se signálem EKG a zobrazuje na monitoru. *Na měřicím rozšíření M3015A:* Vstup plynu.

*Na měřicím serveru:* Výstup dat EKG, tj. analogový signál EKG odesílaný z monitoru do defibrilátoru nebo jiného externího zařízení, jako intraaortální balónková pumpička.

Na měřicím rozšíření M3015A: Výstup plynu / Výdech.

Střídavý proud

Ekvipotenciální zemnicí svorka (viz "Ekvipotenciální zemnění" na straně 326).

Přihrádka pro akumulátor

Aplikovaná část typu CF a ochrana proti defibrilátoru se speciální ochranou proti úrazu elektrickým proudem pro intrakardiální aplikace (vzhledem k přípustným svodovým proudům je přístroj vybaven izolovanou nebo plovoucí částí typu F).

Označení rádiového zařízení třídy 2 (1999/5/EC)

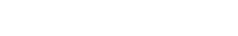

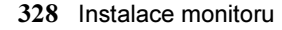

Na zadní straně monitoru (M3046A) je uvedeno následující označení.

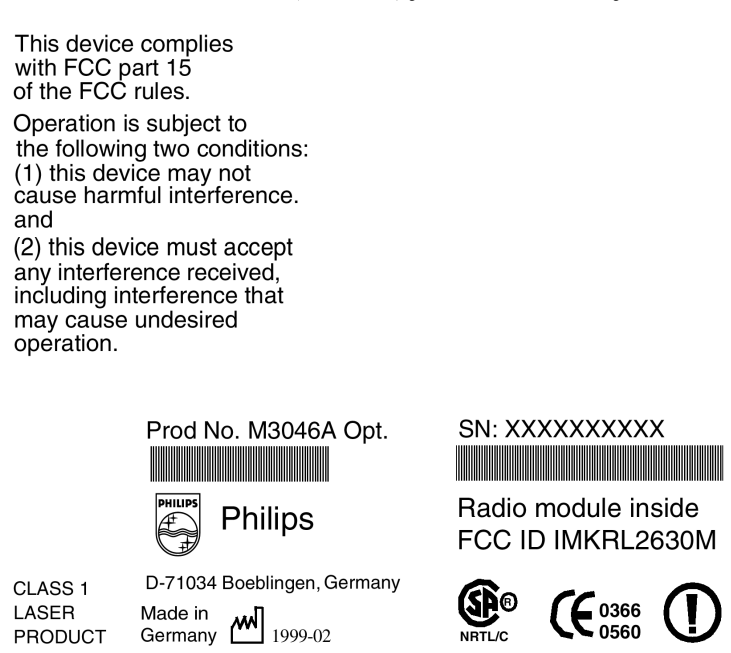

Port tiskárny používá zařízení LED pro komunikaci s tiskárnou pomocí infračerveného paprsku. Tato zařízení LED jsou výrobky AEL třídy 1 dle standardů IEC 825-1 a CENELEC EN60825-1.

Kompaktní přenosný pacientský monitor Philips M3046A vyhovuje požadavkům Council Directive 93/42/EEC ze 14. června 1993 (směrnice vztahující se ke zdravotnickým přístrojům). a

Council Directive 1999/5/EC z 9. března 1999 (směrnice týkající se rádiových a telekomunikačních koncových zařízení).

Na zadní straně měřicího serveru je uvedeno následující označení.

SpeedPoint

Prod No. M3000A

SN: XXXXXXXXXX 

Opt: XXX XXX XXXXXX

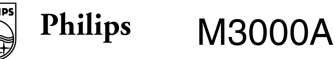

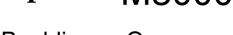

D-71034 Boeblingen Germany

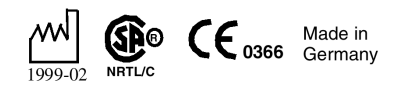

**CE**<sub>0366</sub> Víceúčelový měřicí server Philips M3000A vyhovuje požadavkům Council Directive 93/42/EEC ze 14. června 1993 (směrnice vztahující se ke zdravotnickým přístrojům).

Na zadní straně rozšíření měřicího serveru (M3015A/M3016A) je následující označení:

SpeedPoint

Prod No. M301XA

SN: XXXXXXXXX

Date of Manufacture: MM/YY Made in Germany

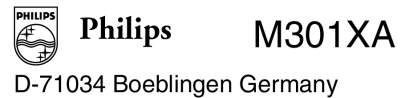

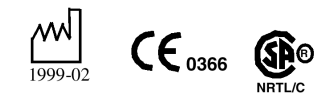

**CE**<sub>0366</sub> Rozšíření měřicího serveru Philips M3015A a M3016A vyhovuje požadavkům Council Directive 93/42/EEC ze 14. června 1993 (směrnice vztahující se ke zdravotnickým přístrojům).

## Instalace monitoru

Vybalení monitoru Krabice s monitorem obsahuje:

- tuto uživatelskou příručku,
- monitor,
- síťovou šňůru.

Krabice s měřicím serverem obsahuje pouze server.

Navíc dodávka může obsahovat vámi objednaná volitelná zařízení a příslušenství.

Chybí-li něco, okamžitě kontaktujte představitele firmy Philips.

Bylo-li něco poškozeno během přepravy, uschovejte balicí materiál pro pozdější kontrolu a okamžitě kontaktujte představitele firmy Philips.

Nepoužívejte monitor, byl-li poškozen vnější kryt.

Je-li monitor poškozen, přesvědčete se, zda z displeje nevytéká kapalina. Dosud nebyly zaznamenány případy, že tato kapalina způsobila podráždění pokožky nebo očí nebo že se projevila škodlivě při vdechnutí. Při polknutí činí střední smrtelná dávka 2,0 g/kg. Pro vyčištění vylité kapaliny není zapotřebí zvláštních postupů.

Instalace monitoru Informace o montáži monitoru jsou u vedeny v Servisní příručce (číslo M3046-99160D).

## Varování

Monitor nebo měřicí server se nesmí nacházet pod vakem s infúzním roztokem. Přesvědčete se, zda se infúzní roztok nemůže dostat do žádného konektoru měřicího serveru nebo monitoru.

Před instalací se přesvědčete, zda monitor bude mít příslušné napájení z elektrické sítě (informace o napájení z elektrické sítě je uvedena v podkapitole "Příprava k instalaci monitoru" na straně 324 a informace o napájení z akumulátoru je uvedena v kapitole "Použití monitoru při převozu pacienta" na straně 315).

#### Zapněte monitor pomocí tlačítka **Zap/Vyp Standby.**

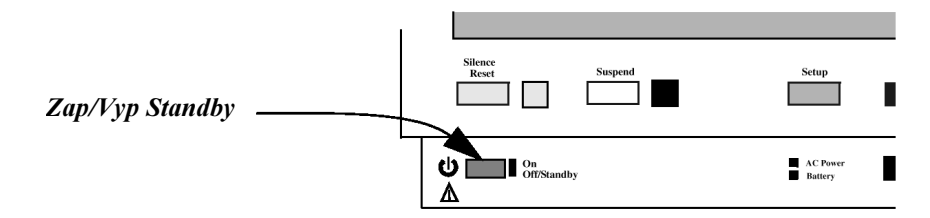

## Připojení měřicího serveru...

... měřicí server Měřicí server lze připojit k monitoru instalací přímo na monitor: je přímo na

## monitoru

1. Přesvědčete se, zda monitor má připojovací lištu:

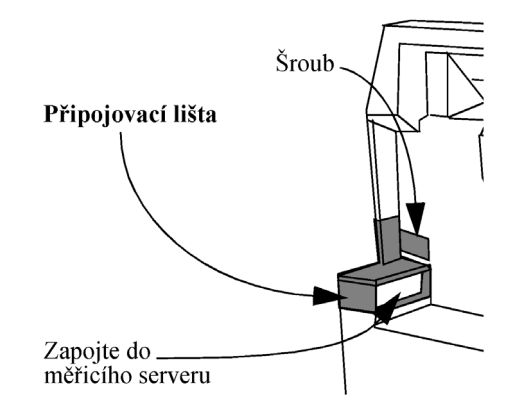

Nemá-li váš monitor připojovací lištu,

- a. Umístěte připojovací lištu dle výše uvedené ilustrace.
   Přesvědčete se, zda se vodítko nachází v drážce pod zástrčkou (pro připojení k měřicímu serveru).
- b. Tlakem na doraz instalujte připojovací lištu, po cvaknutí se ocitne ve správné poloze.
- c. Utáhněte šroub na zadní části monitoru.

2. Umístěte měřicí server na zadní stranu monitoru. Nepřiléhá-li k monitoru, posuňte jej směrem od připojovací lišty.

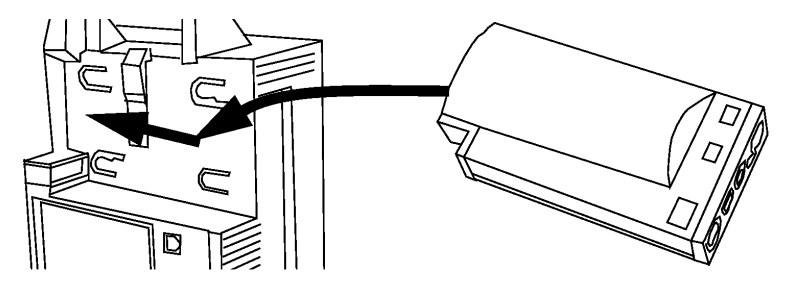

3. Posuňte měřicí server dopředu tak, aby zapadl na své místo.

Měřicí server vyjměte z monitoru stisknutím západky (ve střední horní části monitoru) směrem k přední straně monitoru a vysunutím měřicího serveru z připojovací lišty.

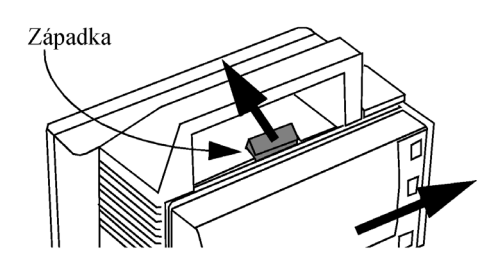

...měřicí server je oddělen od monitoru

- Měřicí server lze připojit k monitoru pomocí propojovacího kabelu serveru:
- 1. Kabel lze zapojit do připojovací lišty nebo přímo do monitoru:

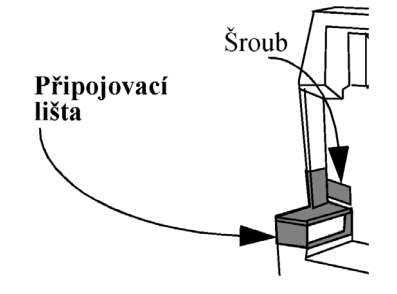

Demontáž připojovací lišty:

- a. Odšroubujte připojovací lištu ze zadního panelu monitoru.
- b. Zvedněte destičku, která byla přišroubována k monitoru.
- c. Vysuňte připojovací lištu z monitoru.
- 2. Zapojte do monitoru zásuvný konektor kabelu.
- 3. Druhý konektor kabelu zapojte do měřicího serveru.

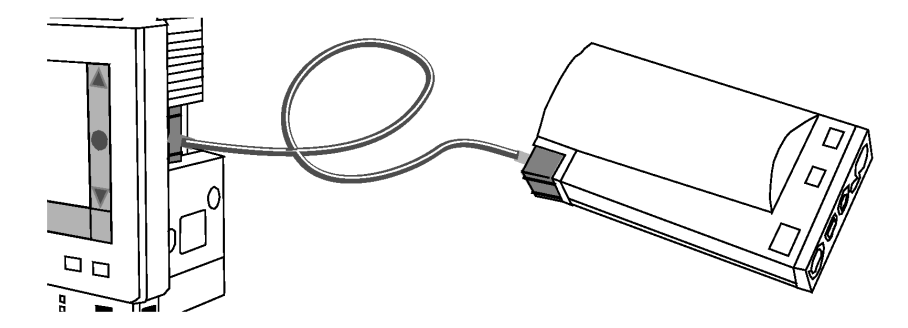

...měřicí server se nachází v jiné místnosti než monitor Měřicí server lze připojit k monitoru pomocí kabelů a zásuvek na stěně. V tomto případě se monitor může nacházet v jiné místnosti než měřicí server (až do 25 m). Na stěnu se instalují dvě zásuvky propojené kabelem:

#### Monitor je zapojen do první zásuvky na stěně

1. Kabel lze zapojit do připojovací lišty nebo přímo do monitoru.

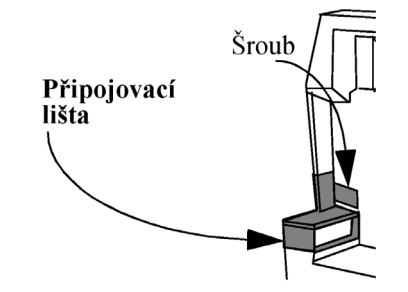

2. Druhý konec kabelu zapojte do zásuvky na stěně.

#### Měřicí server je zapojen do druhé zásuvky na stěně

- 3. Jeden konec kabelu zapojte do zásuvky na stěně.
- 4. Druhý konec kabelu zapojte do měřicího serveru.

Montáž monitoru na stojan Přesvědčete se, zda je přední část uprostřed monitoru na stejné straně jako přední část stojanu. Na přední části stojanu se nachází modré tlačítko. Postavte monitor na stojan tak, aby se spodní část monitoru zaaretovala do stojanu.

Demontáž monitoru ze stojanu

1.

2.

Stiskněte a podržte modré tlačítko na přední straně stojanu.
 Zvedněte monitor ze stojanu.

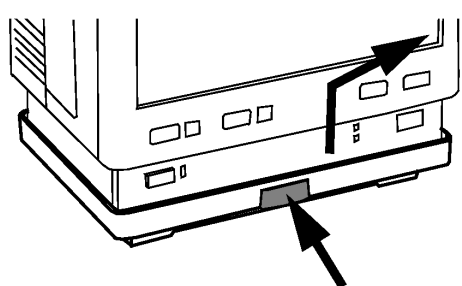

**3.** Uvolněte modré tlačítko.

Připevnění měřicího serveru ke stojanu

- 1. Přesvědčete se, zda je měřicí server orientován správně podle stojanu (viz následující ilustrace).
- Umístěte měřicí server na zadní stranu stojanu. Nenachází-li se server přesně proti stojanu, posuňte jej ve směru měřicích konektorů.
- 3. Posuňte měřicí server dopředu, dokud nezapadne na své místo.

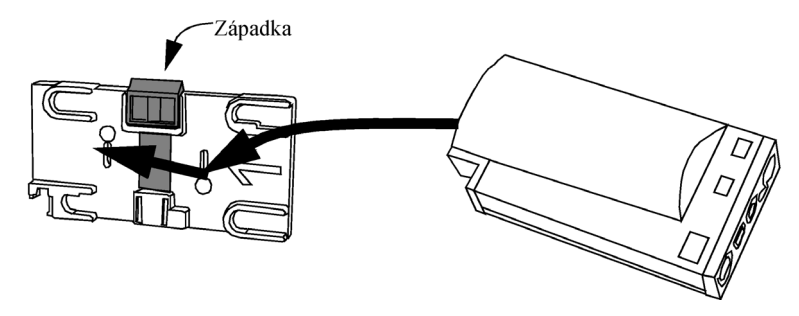

Demontáž 1. měřicího serveru ze 2. stojanu

Stiskněte a podržte západku (ve střední horní části stojanu) směrem od měřicího serveru.

Je-li měřicí server instalován na upínacím stojanu, můžete jej umístit ve čtyřech

2. Vysuňte měřicí server ze stojanu ve směru měřicích konektorů.

polohách. Změna polohy se provádí následujícím způsobem:

Umístění měřicího serveru na upínací stojan

1. Stiskněte a podržte západku stojanu směrem k upínacímu šroubu.

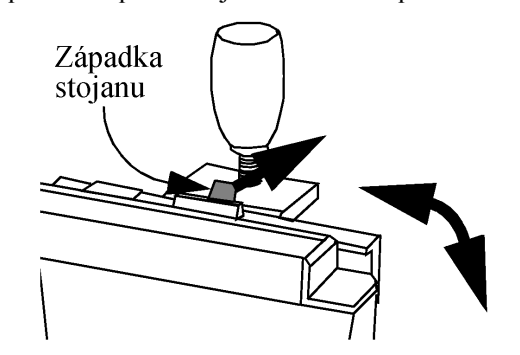

- 2. Otáčejte měřicím serverem a stojanem, dokud se neocitnou v požadované poloze.
- **3.** Uvolněte západku stojanu a přesvědčete se, zda zapadla do jedné ze čtyř drážek na zadní straně stojanu.

Připojení kInformace o připojení k informačnímu centru jsou uvedeny v kapitole<br/>"Komunikace s informačním centrem" na straně 109centru

Použití funkce Výstraha

Výzva sestře

Nespoléhejte výlučně na funkci Výzva sestře při upozorňování na alarmové stavy.

Výstup této funkce nemůže být kontrolován monitorem a monitor nemůže upozorňovat uživatele na žádnou z poruch této funkce.

Viz technické údaje funkce Výzva sestře v podkapitole "Rozhraní" na straně 402 a dokumentace připojeného zařízení.

| Připojení<br>výstupu EKG<br>nebo vstupu<br>označovače | Viz technické údaje výstupu EKG a vstupu označovače v podkapitole<br>"Rozhraní" na straně 402 a dokumentace připojeného zařízení.                                                                                                    |  |
|-------------------------------------------------------|----------------------------------------------------------------------------------------------------|--|
| Použití<br>přídavného<br>displeje                     | Monitor 3046A lze používat s přídavným displeje. Údaje zobrazované na přídavném displeji jsou identické s údaji na monitoru.                                                                                                    |  |
| Varování                                              | Velikost a rychlost křivky se může od údajů uvedených pro M3046A lišit<br>v závislosti na velikosti displeje.                                                                                                    |  |
| Displeje                                              | <ul> <li>Firma Philips Medical Systems nabízí dva displeje, které byly testovány pro použití s daným monitorem. Lze je objednat pod jedním z následujících čísel.</li> <li>M3046A č. H65 15" barevný displej (vyhovuje IEC 601-1, určen pro použití v pacientském prostředí),</li> <li>M3046A č. H71 21" barevný displej. Společně s tímto displejem musíte používat oddělující transformátor. Tato volba obsahuje oddělující transformátor HP M1389A (vyhovuje IEC 601-1-1, není určen pro použití v pacientském prostředí),</li> <li>Také lze použít jiné displeje vyhovující požadavkům na rozhraní VGA (viz "Technická specifikace monitoru" na straně 402). Tyto displeje musí vyhovovat jednomu z následujících požadavků:</li> </ul> |  |
| Instalace                                             | <ul> <li>IEC-601-1, (odolnost proti rozlité kapalině, svodový proud pod krytem, pevně připojený napájecí kabel, používá-li se oddělující transformátor) používají-li se v pacientském prostředí, nebo</li> <li>IEC 601-1-1 a musí se používat společně s oddělujícím transformátorem (například, M1389A), jestliže se nepoužívají v pacientském prostředí.</li> <li>Přídavný displej musí být instalován pracovníkem Servisního střediska Philips</li> </ul>                                                                                                    |  |
| motanabe                                              | Medical Systems nebo autorizované servisní firmy. Přidáním displeje se<br>monitor M3 stává "systémem" a jako takový musí být po instalaci testován na<br>bezpečnost.Podrobné informace o instalaci a požadované kontrole bezpečnosti<br>jsou uvedeny v servisní příručce (M3046-9160D).                                                                                                    |  |

Požadavky<br/>k bezpečnostiPoužívají-li se přídavné displeje (jiné než od firmy Philips Medical Systems, viz<br/>"Displeje" na straně 338), musí být dodrženy následující požadavky<br/>k bezpečnosti.Svodový proud krytu u kombinace monitor M3046A, přídavný displej<br/>a oddělující transformátor (je-li to požadováno, viz "Displeje" na straně 338)<br/>musí vyhovovat následujícím požadavkům:IEC 601-1500 µA efekt. při 264 V, 50/60 HzUL 2601-1300 µA efekt. při 240 V, 60 Hz

| 0.11 |  |
|------|--|
|      |  |
|      |  |
|      |  |
|      |  |
|      |  |
|      |  |

CSA C22.2 #601-1

| Odstranění    | Níže je uveden výčet některých případů, kdy uživatel může poruchu napravit.              |
|---------------|------------------------------------------------------------------------------------------|
| běžných závad | Není-li porucha popsána níže, obraťte se co nejdříve na biomedicínské technické oddělení |
|               |                                                                                          |

| Zpráva                                                     | Náprava                                                                                                    |
|------------------------------------------------------------|----------------------------------------------------------------------------------------------------|
| Akumulátor vybitý<br>(zbývá přibližně 20<br>minut provozu) | Připojte přístroj k elektrické síti, aby se akumulátor nabil, nebo jej nahraďte plně nabitým akumulátorem. Nápravu proveďte do 15 minut od zobrazení zprávy.                                      |
| Kontrola stav.protokolu                                    | Tato zpráva oznamuje "nekritickou" poruchu monitoru. Jedná se sice<br>o závadu, ale lze pokračovat v provozování monitoru.<br>Monitor by měl být co nejdříve zkontrolován technickým pracovníkem. |
| EKG PORUCHA ZAŘ                                            | Porucha měření. Vyměňte měřicí server.<br>Měřicí server by měl být co nejdříve zkontrolován technickým pracovníkem.                                                                               |
| NBP PORUCHA ZAŘ                                            | Porucha měření. Vyměňte měřicí server.<br>Měřicí server by měl být co nejdříve zkontrolován technickým pracovníkem.                                                                               |
| Tlak Nula &<br>Kontr. kal                                  | Vynulujte tlak nebo zkontrolujte/proved'te kalibraci.<br>Nenapraví-li se stav, vyměňte měřicí server.                                                                                             |

Alarmové zprávy samočinného testu (po zapnutí monitoru)

500 µA efekt. při 264 V, 50/60 Hz

| TLAK PORUCHA<br>ZAŘ                                                                                               | Porucha měření. Vyměňte měřicí server.<br>Měřicí server by měl být co nejdříve zkontrolován technickým pracovníkem.                                                                                                    |
|----------------------------------------------------------------------------------------------------|----------------------------------------------------------------------------------------------------|
| DECH PORUCHA<br>ZAŘ                                                                                               | Porucha měření. Vyměňte měřicí server.<br>Měřicí server by měl být co nejdříve zkontrolován technickým pracovníkem.                                                                                                    |
| SpO <sub>2</sub> PORUCHA ZAŘ                                                                                      | Porucha měření. Vyměňte měřicí server.<br>Měřicí server by měl být co nejdříve zkontrolován technickým pracovníkem.                                                                                                    |
| TEPL PORUCHA<br>ZAŘ                                                                                               | Porucha měření. Vyměňte měřicí server.<br>Měřicí server by měl být co nejdříve zkontrolován technickým pracovníkem.                                                                                                    |
| CO <sub>2</sub> PORUCHA ZAŘ                                                                                       | Porucha měření. Vyměňte rozšíření měřicího serveru.<br>Rozšíření měřicího serveru by mělo být co nejdříve zkontrolováno<br>technickým pracovníkem.                                                                                                   |
| NESPRÁV.SERVER<br>LINK                                                                                            | <ol> <li>Měřicí server M3000A se softwarem verze B je připojen k monitoru<br/>M3046 se softwarem verze A. Tato kombinace neumožňuje monitorování.<br/>NEBO</li> <li>Nemůžete používat tuto kombinaci monitoru, měřicího serveru a kabelu.</li> </ol> |
| NESPRÁV.SERVER<br>LINK plus<br>stavová zpráva "Verze<br>měřicího serveru není<br>podporována "<br>v červeném poli | Měřicí server M3000A se softwarem verze A je připojen k monitoru M3046 se softwarem verze B. Tato kombinace neumožňuje monitorování.                                                                                                    |
| Náznaková zpráva<br>"Některá měření nejsou<br>monitorem<br>podporována"                                           | Měřicí rozšíření (M3015A nebo M3016A) je připojeno k monitoru M3<br>M3046A.<br>Pomocí měřicího rozšíření nelze provádět žádná měření (CO <sub>2</sub> ,<br>2. tlak/teplota).                                                                         |
| Stavová zpráva "<br>Konfigurace měřicího<br>serveru není<br>podporována "                                         | Měřicí rozšíření (M3015A nebo M3016A) je připojeno k měřicímu serveru<br>M3000A (pouze neinvazivní měření) a k monitoru M3046A. Pomocí<br>měřicího rozšíření nelze provádět žádná měření (CO <sub>2</sub> , 2. tlak/teplota).                        |

| Příznak                                                                       | Možná příčina                                                                                                    | Náprava                                                                                                 |
|-------------------------------------------------------------------------------|----------------------------------------------------------------------------------------------------|----------------------------------------------------------------------------------------------------|
| Některé nebo všechny<br>číselné hodnoty nebo<br>křivky na zobrazení<br>chybí. | Nejsou připojena<br>žádná měření                                                                                                    | Zkontrolujte, zda je připojen měřicí server a veškeré<br>požadované snímače.<br>Připojte měřicí server. |
|                                                                               | Není připojen žádný<br>snímač                                                                                                    | Připojte požadované snímače.                                                                            |
|                                                                               | Vadný snímač                                                                                                    | Vyměňte příslušný snímač.                                                                               |
|                                                                               | Vadný měřicí server                                                                                                    | Vyměňte měřicí server.<br>Měřicí server by měl být co nejdříve zkontrolován<br>technickým pracovníkem.  |
| Displej monitoru je<br>"matný"                                                | Ovládací prvky jasu<br>nejsou nastaveny<br>správně.                                                                                                    | Nastavte ovládací prvky jasu.<br>Při provozu monitoru z akumulátoru je úroveň jasu<br>nižší.            |
| Monitor nic<br>nezobrazuje.                                                   | Napájení není<br>připojeno nebo<br>monitor není zapnut.                                                                                                    | Připojte napájení a zapněte monitor.                                                                    |
|                                                                               | Akumulátor není<br>instalován nebo je<br>vybit (kontrolka<br>akumulátoru bliká<br>červeně nebo bliká<br>červeně po stisknutí<br>vypínače <b>Zap-</b><br><b>Vyp/Standby.</b> ) | Instalujte nabitý akumulátor a zapněte monitor.                                                         |

## Odstranění závad při stavech, kdy se nezobrazuje žádná zpráva

## Připojení tiskárny

Výběr tiskárny Tisknete-li na místní tiskárně, lze použít jednu z následujících tiskáren:

HP DeskJet 610<sup>1</sup> s převodníkem z infračerveného na paralelní propojení (JetEye) lze objednat pod číslem M3080A volba #H05), nebo

HP LaserJet 2100<sup>1</sup> nebo 6MP s vestavěným infračerveným rozhraním. Také lze použít LaserJet s JetEye, ale pak budete také potřebovat kabel Centronics pro připojení tiskárny.

Tisknete-li, přesvědčete se, zda je infračervený port tiskárny vzdálen alespoň 50 cm od jakéhokoli snímače SpO<sub>2</sub>, aby nedocházelo k rušení při měření SpO<sub>2</sub>.

Jste-li napojeni na centrální monitor nebo používáte tiskový server M3, můžete také použít HP LaserJet 2100 jako síťovou tiskárnu nebo DeskJet 610C připojenou místně k PC tiskového serveru.

- 1. Stiskněte klávesu Nastavení.
- 2. Přemístěte zvýraznění na Tiskárna.
- 3. Stisknutím dotekového pruhu vyberte okno tiskárny.
- 4. Přemístěte zvýraznění na Tiskárna.
- 5. Stiskněte dotekový pruh.
- 6. Vyberte příslušné nastavení.

<sup>&</sup>lt;sup>1</sup> Uvedený typ tiskárny nemusí platit. Typ tiskárny upření pracovník servisního oddělení firmy S&T Plus s.r.o.

| Žádná  | Tiskárna není připojena. Veškeré operace spojené s tiskem jsou vyřazeny. |  |
|--------|--------------------------------------------------------------------------|--|
| Místní | Lze použít místní tiskárnu.                                              |  |
| Dálk 1 | Lze použít tiskárnu připojenou prostřednictvím sítě. <sup>a</sup>        |  |
| Dálk 2 | Lze použít tiskárnu připojenou prostřednictvím sítě. <sup>a</sup>        |  |
| Dálk 3 | Lze použít tiskárnu připojenou prostřednictvím sítě. <sup>a</sup>        |  |

 Jsou-li dostupné nějaké vzdálené tiskárny, vždy budou zobrazeny tři tiskárny nezávisle na momentální množství tiskáren připojených prostřednictvím sítě. Souvztažnost s aktuálními tiskárnami na síti se konfiguruje na tiskovém serveru M3, pokud se tento používá. Je.li připojen centrální monitor, centrální tiskárna bude nastavena jako výchozí.

## Připojení místní tiskárny

#### Výstraha

Tiskárna a jakékoli jiné nezdravotnické vybavení (jako převodník z infračerveného na paralelní propojení) se nesmí používat v pacientském prostředí (minimálně 1,5 m od pacienta).

Používáte-li převodník z infračerveného na paralelní propojení:

- 1. Připojte k tiskárně paralelní port.
- 2. Umístěte převodník.

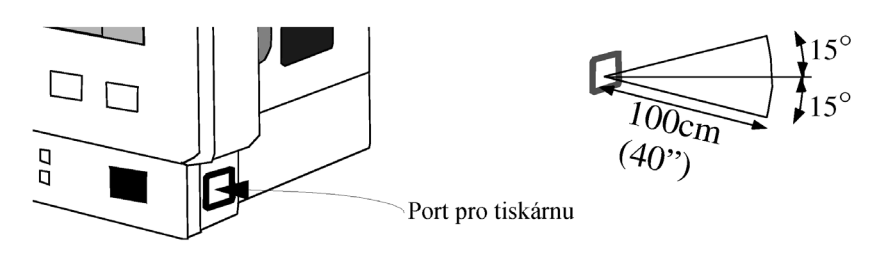

- do 100 cm od infračerveného portu
- do 15° od kolmice k rovině portu

Pro optimální umístění JetEye můžete použít držák (dodává se s M3080A volba #05). Informace o montáži tohoto držáku je obsažena v Servisním manuálu (číslo M3046-9160D). Informace o napájecím zdroji JetEye a správném propojení jsou obsaženy v průvodní dokumentaci JetEye.

Používáte-li tiskárnu s vestavěným infračerveným portem, umístěte tiskárnu:

- do 100 cm od infračerveného portu,
- do 15° od kolmice k rovině portu.

| Připojení<br>vzdálené<br>tiskárny | Chcete-li použít vzdálenou tiskárnu, monitor musí být napojen na kabelovou síť<br>pro monitorování pacientů (v případě bezdrátové sítě nelze použít centrální<br>tisk). Síťový (spojovací) kabel se zapojuje do zásuvky LAN na zadní straně<br>monitoru.                                                    |
|-----------------------------------|----------------------------------------------------------------------------------------------------|
| Výstraha                          | Monitor musí být napojen pouze na jednoúčelovou síť pro monitorování<br>pacientů. Pro tento účel musí být použity speciální síťové kabely dodávané<br>firmou Philips Medical Systems (podrobnější údaje jsou uvedeny<br>v instalační a servisní příručce pro tiskový server M3 nebo informační<br>centrum). |
|                                   |                                                                                                    |

## Odstranění závad připojení tiskárny

Nemůžete-li najít programové<br/>klávesy pro tisk nebo je-li klávesa<br/>SmartKey Print Screen neaktivní:Přesvědčete<br/>nakonfiguro<br/>tiskárny" naKdyž tiskárna netiskne:• Přesvěd

Nevejde-li se výpis na stránku:

Přesvědčete se, zda je tiskárna nakonfigurována (viz Připojení tiskárny" na straně 342).

- Přesvědčete se, zda je tiskárna připojena k JetEye.
- Přesvědčte se, zda je zařízení JetEye umístěno správně na straně monitoru (viz "Připojení místní tiskárny" na straně 344).
- Přesvědčte se, zda je zapnuto jak zařízení JetEye, tak tiskárna.

Přesvědčete se, zda je zapnuta jak tiskárna, tak JetEye a zkuste tisknout znova. K tomuto jevu dochází tehdy, když

bylo JetEye zapnuto, ale tiskárna byla po zahájení tisku vypnuta.

# Zobrazí-li se zpráva "Dálková tiskárna není dostupná"

Když síťová tiskárna nic netiskne,

ale chybová zpráva se nezobrazí

- Zkontrolujte, zda je monitor napojen na síť M3. Je-li tomu tak,
- Kontaktujte správce systému tiskového serveru M3 (pokud tisknete pomocí tiskového serveru).
- Zkontrolujte, zda je síťová tiskárna zapnuta a nenachází se v chybovém stavu.
- Zkontrolujte, zda je síťová tiskárna zapnuta a nenachází se v chybovém stavu. Je-li tomu tak, a vy tisknete pomocí tiskového serveru,
- Kontaktujte správce systému tiskového serveru M3.

## Likvidace monitoru a měřicího serveru

## Výstraha

Aby nedošlo ke kontaminaci nebo nakažení personálu, servisního prostředí nebo ostatního zařízení, přesvědčete se, zda zařízení bylo před vyřazením řádně dezinfikováno a dekontaminováno.

Akumulátor lze snadno vyjmout (viz "Výměna akumulátoru" na straně 318) a v rámci celosvětového recyklačního programu firem vyrábějících akumulátory vrátit bez poplatků (kontaktujte místního dodavatele).

Monitor a měřicí server lze demontovat (viz návod na demontáž v Servisní příručce číslo M3046-9160D).

- Přístroj neobsahuje kovové díly zatavené do umělé hmoty, umělohmotné díly nejsou nastříkány kovovými spreji.
   Všechny umělohmotné díly, jejichž hmotnost převyšuje 10 g, jsou pro identifikaci označeny kódem ISO.
   Veškerá označení na výrobku byla provedena laserovým tiskem, proto není nutné tato označení před recyklací odstranit.
- Kovová kostra je vyrobena z jednoho druhu oceli.
- Držadlo je dvoudílným výlitkem a je oddělitelné silou.
- Povrch displeje je proveden z laminátu odolného na dotek a je oddělitelný silou.
- Uživatelská dokumentace je vázána pomocí drátu. Tento drát lze vytáhnout silou. Servisní dokumentace je vázána tak, že může být recyklována bez dalších úprav.
   Při tisku dokumentace nebylo použito žádných těžkých kovů.
- Lepenka a pěna použité při balení jsou 100% recyklovatelné. Při potisku balicího materiálu nebylo použito žádných těžkých kovů.

Likvidace monitoru a měřicího serveru

# Konfigurace

Tato kapitola obsahuje pokyny pro konfigurování pacientských monitorů M2, M3 a M4, aby vyhovovaly potřebám vašeho oddělení.

| Funkce konfigurace                                        | 352 |
|-----------------------------------------------------------|-----|
| Přídavná konfigurace pro přehled údajů lůžkových monitorů |     |
| na lůžkovém monitoru                                      | 358 |
| Přídavná konfigurace pro měření EKG                       | 359 |
| Přídavná konfigurace pro vyhodnocování arytmií            |     |
| Přídavná konfigurace pro měření ST                        |     |
| Přídavná konfigurace pro měření dechu (DECH)              |     |
| Přídavná konfigurace pro měření SpO2                      |     |
| Přídavná konfigurace pro neinvazivní měření tlaku (NBP)   |     |
| Přídavná konfigurace pro invazivní měření tlaku (TLAK)    |     |
| Přídavná konfigurace pro měření teploty (TEPL)            |     |
| Přídavná konfigurace pro měření $\Delta TEPL$             |     |
| Přídavná konfigurace pro měření CO <sub>2</sub>           |     |
| Přídavná konfigurace pro přeložení pacienta               |     |
| Konfigurace alarmů.                                       |     |
| Přídavná konfigurace pro události                         |     |
| Přídavná konfigurace monitoru                             |     |
| Výpis konfigurovatelných nastavení                        |     |

Tato kapitola popisuje funkci konfiguračního režimu, jeho aktivaci, změnu nastavení v tomto režimu, jeho opuštění a uložení konfigurací v sadách QuickSet.

## Komu je tato kapitola určena

Tato kapitola je určena pro technické pracovníky zdravotních ústavů a servisní pracovníky, kteří budou provádět nastavování konfigurací monitorů M2, M3 nebo M4. Je určena také pro lékaře a střední zdravotnický personál, který bude provádět úpravy konfigurace dle příslušných požadavků.

Konfigurace 349

Konfigurovat lze většinu údajů uvedených na obrazovce monitoru, například Co Ize nastavení parametrů, limity alarmů, pacientské údaje, modulaci tónu a dokonce konfigurovat i barvu a jas hlavní obrazovky. Po aktivaci konfiguračního režimu může uživatel provádět další nastavení, která se v monitorovacím režimu nezobrazí. Když je aktivován konfigurační režim, pak se aktuální aktivní nastavení zvolená v monitorovacím režimu uchovají. Tato nastavení lze pak uložit v konfiguraci monitoru a kdykoli později aktivovat. Můžete si také vybrat, zda se má aktivní nastavení uchovat, byl-li monitor vypnut déle než 60 sekund. Docílíte toho nastavením "AutPřednast" na Ne. Bude-li nastaveno Ano, pak systém po zapnutí automaticky vybere aktuální sadu QuickSet a aktivní nastavení bude ztraceno. Pro klonování konfigurací, tisk konfigurace monitoru, vkládání označení monitoru a názvu zdravotního ústavu nebo pro aktualizaci softwaru lze použít softwarový nástroj (M3086A Support Tool) pro Windows NT a Windows 2000. Poznámka – Konfigurování systému vyžaduje použití hesla. Je to pojistka proti Jak se změně konfigurace ať již nechtěné nebo způsobené personálem, který k tomu aktivuje nemá oprávnění. konfigurační režim? Aktivace konfiguračního režimu se provádí následujícím způsobem:

|   | Úkon                                                            | Poznámka                                                                                                |
|---|-----------------------------------------------------------------|----------------------------------------------------------------------------------------------------|
| 1 | Zapněte monitor M3/M4.                                          |                                                                                                    |
| 2 | Stiskněte tlačítko <b>Nastavení</b> na předním panelu monitoru. | Otevře se okno pro výběr nastavení.                                                                     |
| 3 | Vyberte Provozní režimy.                                        | V úkolovém okně Provozní režimy jsou<br>zobrazeny čtyři volby. Aktivní volba je<br>označena symbolem *. |

|   | Úkon                                                                                                    | Poznámka                                                                                                    |
|---|----------------------------------------------------------------------------------------------------|----------------------------------------------------------------------------------------------------|
| 4 | Vyberte Konfig.                                                                                                    | Pro vložení hesla se ve spodní části<br>obrazovky objeví řada kláves.                                                                |
| 5 | Vložte heslo (heslo je uvedeno v servisní<br>příručce).<br>Vyberte <b>OK</b> .                                                                             | Použijte klávesy označené 1 až 5. Je-li heslo<br>správné, <b>Konfig</b> bude v úkolovém okně<br>Provozní režimy označeno symbolem *. |
| 6 | Vyberte <b>Opustit</b> , aby úkolové okno Provozní<br>režimy zmizelo z obrazovky, nebo<br>stiskněte <b>Hlavní obrazovka</b> na předním<br>panelu monitoru. |                                                                                                    |

Po aktivaci konfiguračního režimu se v horní části obrazovky objeví následující zpráva:

- Konfig (střídající se se zprávou)Ukončit: Hlavním Vypínačem

| Poznámka                    | Ukončíte-li nastavování a chcete, aby změny platily trvale, musíte je uložit do jedné z dostupných sad QuickSet (viz podkapitola "Uložení aktuálních nastavení do sady QuickSet" na straně 356). |
|-----------------------------|----------------------------------------------------------------------------------------------------|
|                             | Opustíte-li konfigurační režim před uložením změn nastavení do sady QuickSet, změny budou ztraceny.                                                                                              |
|                             |                                                                                                    |
| Jak opustím<br>konfigurační | Před opuštěním konfiguračního režimu se přesvědčte, zda jsou veškerá aktivní nastavení uložena.                                                                                                  |
| režim?                      | Chcete-li opustit režim konfigurace, proveď te jednu z následujících operací:                                                                                                    |

- Vypněte monitor a opět jej zapněte

Konfigurace 351

Funkce konfigurace

## NEBO

- Stiskněte **Nastavení** na předním panelu monitoru.
- Vyberte Provozní režimy.Vyberte Monitorování.
- Vyberte Potvrdit.

Poznámka – Pro návrat do režimu monitorování heslo nepotřebujete.

## Funkce konfigurace

| Jak režim<br>konfigurace<br>funguje? | Režim konfigurace sestává ze tří hlavních prvků: sad QuickSet, obecných nastavení a sad nastavení provedených ve výrobním závodě.                                                                                                    |
|--------------------------------------|----------------------------------------------------------------------------------------------------|
| Sady QuickSet                        | Nastavení obsažená v konfiguračním režimu se vztahují k monitoru M3046A,<br>měřicímu serveru M3000A a rozšíření měřicího serveru M3015/16. Dělí se na<br>čtyři speciální konfigurační skupiny, které se nazývají sady QuickSet.                                                                                                    |
|                                      | Sada QuickSet je skupina nastavení, která byla nadefinována a pojmenována ve<br>zdravotním ústavu. Pro práci ve vašem oddělení lze nadefinovat čtyři různé<br>sady QuickSet. Chcete-li vytvořit sadu QuickSet můžete použít buď aktuální<br>nastavení monitoru, nebo můžete upravit přednastavenou sadu z výrobního<br>závodu tak, aby vyhovovala vaším potřebám. |

Výpis nastavení sad z výrobního závodu najdete v podkapitole "Konfigurace QuickSet pro měření" na straně 387.

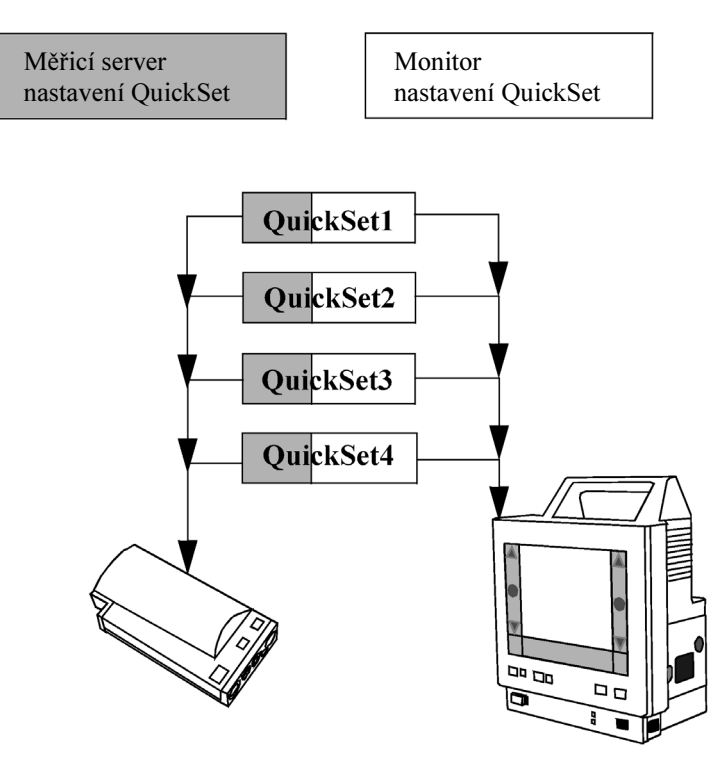

Když monitor obdržíte, jsou sady QuickSet přednastaveny tak, aby odpovídaly čtyřem odlišným kategoriím pacientů:

- QuickSet 1 = dospělý, JIP
- QuickSet 2 = dospělý, operační sál
- QuickSet 3 = dítě
- QuickSet 3 = **novorozenec**

Nastavení obsažené v sadách QuickSet může uživatel v konfiguračním režimu upravovat a ukládat. Názvy sad QuickSet lze v případě potřeby také měnit, například "QuickSet1" lze změnit na "JIP 1".

Funkce konfigurace

| Poznámka                                       | Konfigurační režim má také pátou sadu QuickSet, která slouží pro uložení<br>dočasných údajů. Tato sada QuickSet je pomocná a umožňuje uživateli<br>provádět dočasné úpravy nastavení systému a ukládat je, aniž by se změnila<br>nastavení čtyř nadefinovaných sad QuickSet.                                                                                                    |
|------------------------------------------------|----------------------------------------------------------------------------------------------------|
|                                                | Název páté sady QuickSet nelze měnit. Údaje jsou označovány datem a časem uložení údajů v systému.                                                                                                    |
| Obecná<br>nastavení                            | Monitor má obecná nastavení, která definují např. názvy sad QuickSet,<br>automatické přednastavení a typ tiskárny. Tato nastavení jsou na konfiguraci sad<br>QuickSet nezávislá, ani jí nejsou neovlivňována. Stačí je nastavit pouze jednou,<br>nemusíte je nastavovat pro každou sadu QuickSet.                                                                                                    |
| Sady<br>přednastavené<br>ve výrobním<br>závodě | Monitor se z výrobního závodu dodává se sadami přednastavenými podle<br>kategorie pacienta a prostředí, ve kterém se monitor používá.<br>Po zapnutí přístroje se nastavení pro čtyři sady QuickSet načtou přímo z hodnot<br>přednastavených ve výrobním závodě. Na rozdíl od sad QuickSet nelze hodnoty<br>přednastavené ve výrobním závodě upravovat, jsou trvale nastaveny tak, aby<br>představovaly čtyři hlavní kategorie pacientů: |
|                                                | Přednastavená sada A (dospělý, JIP)                                                                                                    |
|                                                | Přednastavená sada B (dospělý, operační sál)                                                                                                    |
|                                                | Přednastavená sada C (dítě)                                                                                                    |
|                                                | Přednastavená sada D (novorozenec)                                                                                                    |
|                                                | Sady přednastavené ve výrobním závodě slouží jako pomoc uživateli při<br>nastavování monitoru M3/M4 zpět na původní konfiguraci. Pokud například<br>byla nastavení sady QuickSet 1 změněna tak, že původní nastavení bylo úplně<br>ztraceno, uživatel se může vrátit k původnímu nastavení výběrem<br>přednastavené sady A. Sadu QuickSet 1 pak lze uložit s původním nastavením.                                                       |

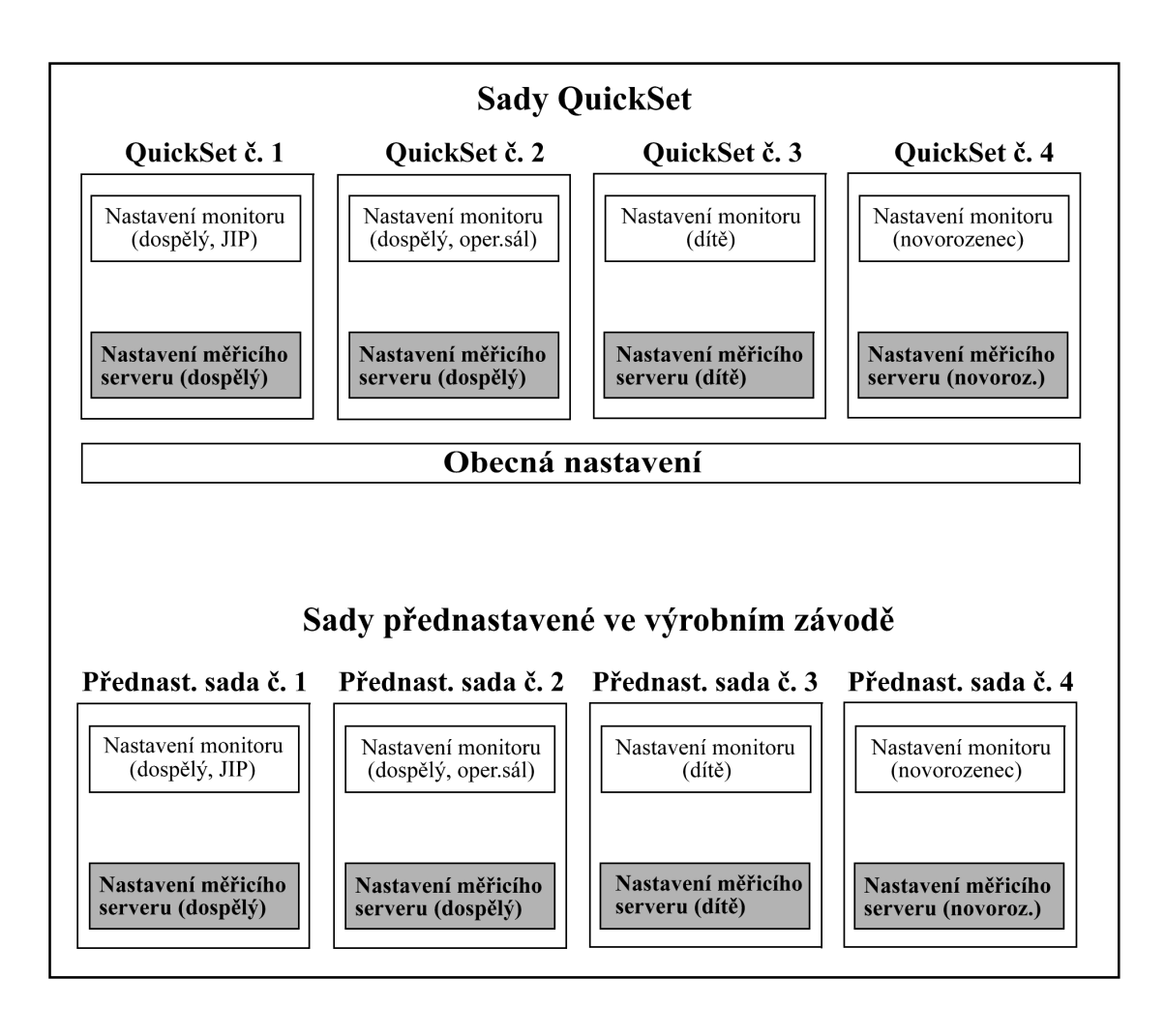

Jak se nastavuje sada QuickSet? Nastavení sady QuickSet lze upravovat jak v monitorovacím, tak v konfiguračním režimu, je-li připojen měřicí server, případně rozšíření měřicího serveru. Pro zobrazení, úpravu a uložení *celé* skupiny nastavení se musíte nacházet v konfiguračním režimu.

Konfigurace 355

Funkce konfigurace

#### Konfigurování monitoru při

2.

- instalaci
- 1. Aktivujte konfigurační režim (viz výše).
- Otevřete okno sad QuickSet.
  - Stiskněte Nastavení na předním panelu monitoru a v úkolovém okně nastavení vyberte sady QuickSet. NEBO
  - Použijte klávesu SmartKey pro sady QuickSet. NEBO
  - Zvýrazněte okno pacientských údajů v levém horním rohu obrazovky a stiskněte dotekový pruh, pak vyberte QuickSets.
- 3. Vyberte sady QuickSet, kterou chcete konfigurovat, pak vyberte Potvrdit.

Poznámka – Nyní můžete přejmenovat také sady QuickSet: vyberte Přejmen. QuickSet a použijte alfanumerické klávesy. Pak vyberte OK.

- Opusťte okno sad QuickSet. 4.
- 5. Proveď te úpravu nastavení.
  - Chcete-li provádět jednotlivá nastavení:
    - zvýrazněte hodnotu na obrazovce a stiskněte dotekový pruh, aby se otevřelo okno nastavení, NEBO
    - stiskněte Nastavení na předním panelu monitoru a vyberte požadované okno nastavení.
  - Chcete-li upravit všechna nastavení monitoru, řiď te se pořadím uvedeným v tabulce na konci této příručky.
- Přejděte zpět do okna QuickSet (viz výše). 6.

Aktivujte konfigurační režim (viz výše).

- Zkontrolujte, zda je vybrána správná sada QuickSet a výběrem 7. Potvrdit uložte aktivní nastavení.
- Nyní opakujte stejný postup pro každou sadu QuickSet, dokud nebude 8. každá kategorie pacienta nastavena tak, jak požadujete.
- Uložení 1. 2.
- aktuálních

nastavení do sady QuickSet

- Pokud jste ještě neprovedli změnu nastavení nebo chcete upravit nastavení dostupná pouze v konfiguračním režimu, proveď te to nyní: \_
- zvýrazněte hodnotu na obrazovce a stiskněte dotekový pruh, aby se otevřelo okno nastavení, NEBO

356 Konfigurace

|                                        | 3.<br>4.<br>5.<br>6.<br>Poz<br>soul<br>Záv<br>nas<br>Zob | <ul> <li>stiskněte Nastavení na předním panelu monitoru a vyberte požadované okno nastavení.</li> <li>Jste-li spokojeni s nastavením sady QuickSet, aktivujte okno QuickSets: <ul> <li>Stiskněte Nastavení na předním panelu monitoru a v úkolovém okně nastavení vyberte sady QuickSet.</li> <li>NEBO</li> <li>vyberte ikonu sady QuickSet ve spodní části obrazovky.</li> <li>NEBO</li> </ul> </li> <li>Zvýrazněte okno pacientských údajů v levém horním rohu obrazovky a stiskněte dotekový pruh, pak vyberte QuickSets.</li> <li>Vyberte sadu QuickSet, kterou chcete použít pro uložení aktivních nastavení.</li> <li>Vyberte Uložit QuickSet.</li> <li>Vyberte Potvrdit.</li> </ul> <li>Známka – Nebudou-li nastavení v sadě QuickSet nějakým způsobem hlasit, na displeji se zobrazí následující zpráva: vada QuickSet (název nebo číslo sady QuickSet) – zkontrolujte stavení.</li> <li>prazí-li se tato zpráva, načtěte zpět přednastavení z výrobního závodu.</li> |
|----------------------------------------|----------------------------------------------------------|----------------------------------------------------------------------------------------------------|
| Přejmenování<br>sady QuickSet          | 1.<br>2.<br>3.<br>4.<br>5.<br>6.                         | Otevřete úkolové okno sad QuickSet.<br>Vyberte sadu QuickSet, kterou chcete přejmenovat.<br>Vyberte Přejmen. QuickSet.<br>Pomocí alfanumerických kláves vložte požadovaný název.<br>Vyberte OK.<br>Vyberte Potvrdit.                                                                                                    |
| Konfigurování<br>obecných<br>nastavení | 1.<br>2.<br>3.                                           | <ul> <li>Aktivujte konfigurační režim (viz výše).</li> <li>Upravte nastavení: <ul> <li>Stiskněte Nastavení na předním panelu monitoru a vyberte požadované okno nastavení.</li> </ul> </li> <li>Po změně nastavení lze opustit okno nastavení a pak konfigurační režim,</li> </ul>                                                                                                    |

není nutné potvrzovat provedené úpravy.

Přídavná konfigurace pro přehled údajů lůžkových monitorů na lůžkovém monitoru

*Poznámka* – Na rozdíl od sad QuickSet obecná nastavení nelze *automaticky* resetovat na původní konfiguraci. Výpis původních obecních nastavení najdete v podkapitole "Konfigurace QuickSet pro měření" na straně 387.

# Přídavná konfigurace pro přehled údajů lůžkových monitorů na lůžkovém monitoru

Změna reakce1.na alarm2.jiného3.monitoru4.skupiny lůžek

- Pokud se nenacházíte v menu nastavení, stiskněte klávesu **Nastavení**.
- 2. Přemístěte zvýraznění na Autom. okno.
- **3.** Stiskněte dotekový pruh.
- 4. Vyberte příslušné nastavení:

| Skup.Lůž | Automaticky se zobrazí okno se seznamem všech monitorů ve skupině. |
|----------|--------------------------------------------------------------------|
| Pac.Okno | Automaticky se zobrazí pacientské okno pro vzdálený monitor.       |
| Vypnuto  | Při výskytu alarmu se nezobrazí žádné okno.                        |

Změna, zapnutí/ vypnutí zobrazování stavu skupiny lůžek

- 1. Pokud se již nenacházíte v menu nastavení, stiskněte klávesu Nastavení.
- 2. Přemístěte zvýraznění na Skup. lůžek.
- 3. Stiskněte dotekový pruh.
- 4. Vyberte příslušné nastavení:

| Zapnuto | V horní části obrazovky se objeví řádka se stavovým symbolem pro každý monitor ve skupině.                                      |
|---------|----------------------------------------------------------------------------------------------------|
| Vypnuto | Stav se nezobrazuje.<br>Je-li Autom. okno také nastaveno na "vypnuto", při výskytu<br>alarmu ve skupině lůžek se zobrazí výzva. |

358 Konfigurace

## Přídavná konfigurace pro měření EKG

Volba maximálního počtu kanálů EKG Při nastavování EKG (viz "Výběr nastavení EKG" na straně 133):

Zvolte Aktivní Kan. Nastavíte, které kanály EKG se zobrazí.
 Vyberte příslušné nastavení.

| EKG 1     | Lze zobrazit křivku pro svod EKG nakonfigurovanou pro kanál EKG 1.                 |
|-----------|------------------------------------------------------------------------------------|
| EKG 1+2   | Lze zobrazit křivky pro svody EKG nakonfigurované pro kanály EKG 1 a EKG 2.        |
| EKG 1+2+3 | Lze zobrazit křivky pro svody EKG nakonfigurované pro kanály EKG 1, EKG 2 a EKG 3. |

Výběr změn filtrování EKG při provádění elektrochirurgie Při nastavování EKG (viz "Výběr nastavení EKG" na straně 133):

- 3. Zvolte AutoFiltr.
- 4. Vyberte příslušné nastavení:

| Zapnuto | Filtrování EKG nastaví monitor automaticky, bude-li detekováno provádění elektrochirurgie.                     |
|---------|----------------------------------------------------------------------------------------------------|
| Vypnuto | Filtrování EKG zůstane tak, jak bylo zvoleno uživatelem,<br>i když bude detekováno provádění elektrochirurgie. |

## Výběr barvy pro EKG

Při nastavování EKG (viz "Výběr nastavení EKG" na straně 133):

- 5. Zvolte Barva. Nastavíte barvu pro křivku EKG a číselnou hodnotu srdeční frekvence, pokud se odvozuje od EKG.
- 6. Zvolte barvu.

Je-li srdeční frekvence odvozována od SpO<sub>2</sub> nebo invazivně měřeného tlaku, pak bude mít barvu SpO<sub>2</sub> nebo invazivně měřeného tlaku.

Přídavná konfigurace pro měření EKG

## Nastavení limitu alarmu tachykardie

Limit alarmu tachykardie sestává ze dvou částí.

- Δ ExtrémTach, tj. kolik tepů za minutu nad horním limitem alarmu
   EKG činí limit tachykardie.
- MaxLimTachy je hodnota, nad kterou limit alarmu tachykardie je stejný jako horní limit alarmu EKG.

Limit tachykardie se nastaví jako nižší ze dvou hodnot – buď jako maximální limit tachykardie (MaxLimTachy), anebo jako horní limit EKG plus  $\Delta$  ExtrémTach.

Například, nastavíte-li  $\Delta$  **ExtrémTach** na 10 a **MaxLimTachy** na 200 a horní limit EKG je 185, pak limit tachykardie činí 195 (tzn. k hornímu limitu EKG se přidá  $\Delta$  ExtrémTach).

Je-li však horní limit EKG nastaven na 195, pak limit alarmu tachykardie činí 200 (tj. maximální limit tachykardie).

Při nastavování EKG (viz "Výběr nastavení EKG" na straně 133):

- 7. Zvolte  $\Delta$  Extrém Tach.
- 8. Vyberte příslušné nastavení pro maximální rozdíl nad horním limitem EKG.
- 9. Zvolte MaxLimTachy.
- 10. Vyberte příslušné nastavení pro maximální limit tachykardie.

Nastavení limitu alarmu bradykardie

- Limit alarmu bradykardie sestává ze dvou částí.
- Δ **ExtrémBrad**, tj. kolik tepů za minutu pod spodním limitem alarmu EKG činí limit bradykardie.
- MinLimBrady je absolutní nejnižší hodnota pro limit alarmu bradykardie.

Limit bradykardie se nastaví jako nižší ze dvou hodnot – buď jako minimální limit bradykardie (MinLimBrady), anebo jako spodní limit EKG mínus  $\Delta$  ExtrémBrad.

Například, nastavíte-li  $\Delta$  **ExtrémBrad** na 10 a **MinLimBrady** na 40 a spodní limit EKG je 55, pak limit bradykardie činí 45 (tzn. od spodního limitu EKG se odečte  $\Delta$  ExtrémBrad).

Je-li však spodní limit EKG nastaven na 45, pak limit alarmu bradykardie činí 40 (tj. minimální limit bradykardie).

#### 360 Konfigurace
Při nastavování EKG (viz "Výběr nastavení EKG" na straně 133):

- **11.** Zvolte  $\Delta$  **ExtrémBrad**.
- **12.** Vyberte příslušné nastavení pro minimální rozdíl pod spodním limitem EKG.
- 13. Zvolte MinLimBrady.
- 14. Vyberte příslušné nastavení pro minimální limit bradykardie.

Nastavení režimu záložního kanálu Režim záložního kanálu určuje, zda monitor automaticky přiřadí jiný svod kanálu 1, pokud bude stávající svod v kanálu 1 nedostupný. Při nastavování EKG (viz "Výběr nastavení EKG" na straně 133):

- 15. Zvolte Zálož.Kanál.
- 16. Vyberte příslušné nastavení.

| Zapnuto | Svod z kanálu 2 nebo 3 bude přepnut do kanálu 1, jestliže bude<br>kanál 1 v INOPu po dobu 10 sekund (a kanál 2 nebo 3 není<br>v INOPu). |  |
|---------|----------------------------------------------------------------------------------------------------|--|
| Vypnuto | Přepnutí se neprovede, bude-li kanál 1 v INOPu.                                                                                         |  |

Zobrazení INOPu "VŠECHNY AL.EKG. VYP" INOP "VŠECHNY AL.EKG VYP" se zobrazuje tehdy, jsou-li alarmy EKG vypnuty, nebo není-li EKG zdrojem srdeční frekvence. Můžete se rozhodnout, má-li se tento INOP zobrazovat nebo ne.

Při nastavování EKG (viz "Výběr nastavení EKG" na straně 133):

- 17. Zvolte VŠ.EKG INOP.
- **18.** Vyberte příslušné nastavení.

| Zapnuto | Jsou-li alarmy EKG vypnuty, nebo není-li EKG zdrojem srdeční frekvence, INOP "VŠECHNY AL.EKG VYP" se zobrazuje. |
|---------|----------------------------------------------------------------------------------------------------|
| Vypnuto | INOP se nezobrazuje.                                                                                            |

Přídavná konfigurace pro vyhodnocování arytmií

# Přídavná konfigurace pro vyhodnocování arytmií

| Nastavení                                         | V nastavení arytmií (viz "Výběr nastavení arytmií" na straně 161):                                                                                                    |                                                                                                    |  |
|---------------------------------------------------|----------------------------------------------------------------------------------------------------|----------------------------------------------------------------------------------------------------|--|
| doby<br>potlačení<br>žlutých<br>alarmů<br>arytmií | <ol> <li>Zvolte Prodlevalst. Nastavíte trvání intervalu (doby aktivace),<br/>během něhož budou potlačeny určité žluté alarmy poté, co byly<br/>oznámeny. Tento interval se týká všech alarmů, které jsou v řetězci výš<br/>než ventrikulární Bigeminie (viz "Priority a doba potlačení alarmů na<br/>straně 156, kde jsou uvedeny podrobnější informace).</li> <li>Vyberte příslušné nastavení intervalu.</li> <li>Zvolte Prodleva2st. Tento interval se týká všech alarmů které jsou<br/>v řetězci níž než ventrikulární Bigeminie</li> <li>Vyberte příslušné nastavení časového intervalu.</li> </ol> |                                                                                                    |  |
| Zobrazování                                       | V nastavení ary                                                                                                    | tmií (viz "Výběr nastavení arytmií" na straně 161):                                                                        |  |
| zpravy<br>Arytmie<br>vypnuty                      | 5. Zvolte ZprArytVypn. Tak určíte, zda se bude zpráva Arytmie<br>vypnuty zobrazovat na prvním kanále EKG, když jsou arytmie<br>vypnuty.                                                                                                    |                                                                                                    |  |
|                                                   | 6. Vyberte příslušné nastavení, Ano nebo Ne.                                                                                                    |                                                                                                    |  |
| Zobrazování<br>INOPu<br>"NĚKT.AL.<br>EKG VYPN."   | INOP "NĚKT.AL. EKG VYPN." se zobrazí tehdy, jsou-li v porovnání se<br>stávající sadou QuickSet vypnuty přídavné alarmy. Můžete rozhodnout, zda se<br>tento INOP bude zobrazovat nebo ne.<br>V nastavení arytmií (viz "Výběr nastavení arytmií" na straně 161):                                                                                                    |                                                                                                    |  |
|                                                   | <ol> <li>Zvolte NĚKT. EKGINOP</li> <li>Vyberte příslušné nastavení, Zapnuto nebo Vypnuto.</li> </ol>                                                                                                    |                                                                                                    |  |
|                                                   | Zapnuto                                                                                                    | INOP "NĚKT.AL. EKG VYPN." se zobrazí tehdy, jsou-li<br>v porovnání se stávající sadou QuickSet vypnuty přídavné<br>alarmy. |  |
|                                                   | Vypnuto                                                                                                    | INOP se zobrazuje.                                                                                                    |  |

# Přídavná konfigurace pro měření ST

| Nastavení | V nastavení ST (viz "Výběr nastavení ST" na straně 173): |                                                              |  |
|-----------|----------------------------------------------------------|--------------------------------------------------------------|--|
|           | 1.                                                       | Zvolte Bod ISO.                                              |  |
| J a 51    | 2.                                                       | Pomocí kurzorových kláves (šipky) upravte polohu bodu ISO.   |  |
|           | 3.                                                       | Pomocí klávesy Vybrat bod vyberte bod J.                     |  |
|           | 4.                                                       | Pomocí kurzorových kláves (šipky) upravte polohu bodu J.     |  |
|           | 5.                                                       | Pomocí klávesy Vybrat bod vyberte bod pro měření ST.         |  |
|           | 6.                                                       | V případě nutnosti vyberte polohu pomocí kláves J+60 a J+80. |  |
|           |                                                          |                                                              |  |

# Přídavná konfigurace pro měření dechu (DECH)

| Výběr barvy<br>pro DECH | Při nastavování dechové frekvence (viz "Výběr nastavení dechové frekvence" na straně 182): |
|-------------------------|--------------------------------------------------------------------------------------------|
|                         | 1. Zvolte Barva. Nastavíte barvu křivky DECH a číselné hodnoty dechové                     |

- Zvolte Barva. Nastavíte barvu křivky DECH a číselné hodnoty dechové frekvence.
- **2.** Zvolte barvu.

Přídavná konfigurace pro měření SpO2

# Přídavná konfigurace pro měření SpO<sub>2</sub>

| $\sum_{i=1}^{n} \sum_{j=1}^{n} \sum_{i=1}^{n} \sum_{j=1}^{n} \sum_{i=1}^{n} \sum_{i=1}^{n} \sum_{i=1}^{n} \sum_{i=1}^{n} \sum_{i=1}^{n} \sum_{i=1}^{n} \sum_{i=1}^{n} \sum_{i=1}^{n} \sum_{i=1}^{n} \sum_{i=1}^{n} \sum_{i=1}^{n} \sum_{i=1}^{n} \sum_{i$ |  |  |  |
|----------------------------------------------------------------------------------------------------|--|--|--|
| <ol> <li>Zvolte Průměr. Nastavíte délku doby, za kterou se zprůměrují naměře<br/>hodnoty pro získání hodnoty SpO<sub>2</sub>.<br/>Delší doba zprůměrování poskytuje stabilnější hodnoty.<br/>Kratší doba zprůměrování umožňuje rychleji reagovat na změny<br/>nasycenosti pacientovy arteriální krve kyslíkem.</li> <li>Vyberte příslušné nastavení.</li> </ol>                                                                                                    |  |  |  |
| Varování                                                                                                    |  |  |  |
| Doba zprůměrování (viz "Změna doby zprůměrování SpO <sub>2</sub> " na straně 364) má aké vliv na to, jak dlouho trvá, než se aktivuje spodní alarm.                                                                                                    |  |  |  |
| Při nastavování měření SpO <sub>2</sub> (viz "Výběr nastavení měření SpO <sub>2</sub> " na str. 232):                                                                                                    |  |  |  |
| <ul> <li>Zvolte ZpoždSpodA1. Nastavíte, jak dlouho může být hodnota SpO<sub>2</sub> nižší než spodní limit alarmu, aniž by došlo k aktivaci alarmu.</li> <li>Vyberte příslušné nastavení.</li> </ul>                                                                                                    |  |  |  |
| Při nastavování měření SpO <sub>2</sub> (viz "Výběr nastavení měření SpO <sub>2</sub> " na str. 232):                                                                                                    |  |  |  |
| <ul> <li>Zvolte Barva. Nastavíte barvu pro křivku PLETH a číselnou hodnotu<br/>SpO<sub>2</sub>.</li> <li>Zvolte barvu</li> </ul>                                                                                                    |  |  |  |
| 2 zvolic oli vu.<br>Při nastavování měření SnO. (viz. Výhěr nastavení měření SnO." na str. 232).                                                                                                    |  |  |  |
| Pri hastavovani merem SpO <sub>2</sub> (viz "vyber hastavem merem SpO <sub>2</sub> na str. 232).                                                                                                    |  |  |  |
| Zvolte NBP PotlačAlNBP. Nastavíte, zda se budou potlačovat INOPy<br>generované při nejnyazivním měření krevního tlaku na stejné končetině                                                                                                    |  |  |  |
| Vyberte příslušné nastavení.                                                                                                    |  |  |  |
|                                                                                                    |  |  |  |

Přídavná konfigurace pro neinvazivní měření tlaku (NBP)

| Zapnuto | Budou se potlačovat INOPy SpO <sub>2</sub> generované při<br>neinvazivním měření krevního tlaku na stejné končetině.   |
|---------|----------------------------------------------------------------------------------------------------|
| Vypnuto | Nebudou se potlačovat INOPy SpO <sub>2</sub> generované při<br>neinvazivním měření krevního tlaku na stejné končetině. |

# Přídavná konfigurace pro neinvazivní měření tlaku (NBP)

| Výběr<br>souběžné<br>aktivace<br>alarmů | <ul> <li>Při nastavování měření NBP (viz "Výběr nastavení měření NBP" na straně 200).</li> <li>1. Zvolte S&amp;D&amp;Stř Alr. Nastavíte, zda může docházet k souběžné aktivaci alarmů pro systolický, diastolický a střední tlak.</li> <li>2. Vyberte příslušné nastavení.</li> </ul> |                                                                                                    |  |
|-----------------------------------------|----------------------------------------------------------------------------------------------------|----------------------------------------------------------------------------------------------------|--|
|                                         | Ano                                                                                                    | Alarmy pro systolický, diastolický a střední tlak mohou být aktivovány souběžně.                                                                                     |  |
|                                         | Ne                                                                                                    | Může dojít k aktivaci pouze jednoho z alarmů - systolického,<br>diastolického nebo pro střední tlak.                                                                 |  |
| Výběr<br>jednotky NBP                   | Při nastavování<br>200).<br>3. Zvolte Je<br>4. Zvolte bud                                                                                                    | <ul> <li>ńi nastavování měření NBP (viz "Výběr nastavení měření NBP" na straně</li> <li>)0).</li> <li>Zvolte Jednotka.</li> <li>Zvolte buď mmHg nebo kPa.</li> </ul> |  |
| Výběr barvy<br>pro NBP                  | <ul> <li>běr barvy</li> <li>běr barvy</li> <li>Při nastavování měření NBP (viz "Výběr nastavení měření NBP" na straně 200).</li> <li>5. Zvolte Barva. Nastavíte barvu číselné hodnoty neinvazivně měřeného krevního tlaku.</li> <li>6. Zvolte barvu.</li> </ul>                       |                                                                                                    |  |
|                                         |                                                                                                    |                                                                                                    |  |

Přídavná konfigurace pro neinvazivní měření tlaku (NBP)

# Zapnutí aktivace pípnutí na konci měření

Při nastavování měření NBP (viz "Výběr nastavení měření NBP" na straně 200).

- 7. Zvolte Tón Hotovo. Nastavíte, zda monitor bude signalizovat ukončení neinvazivního měření tlaku nebo ne.
- 8. Vyberte příslušné nastavení.

| Zapnuto | Monitor po ukončení měření pípne.   |  |
|---------|-------------------------------------|--|
| Vypnuto | Monitor po ukončení měření nepípne. |  |

| Výběr doby   |  |  |
|--------------|--|--|
| spuštění     |  |  |
| synchronizo- |  |  |
| vané         |  |  |
| s hodinami   |  |  |

Při nastavování měření NBP (viz "Výběr nastavení měření NBP" na straně 200).

- Zvolte Čas měření. Nastavíte, zda bude doba neinvazivního měření krevního tlaku synchronizována s hodinami.
- **10.** Vyberte příslušné nastavení.

| Synchron | Monitor zahájí měření synchronizovaná s hodinami. |  |
|----------|---------------------------------------------------|--|
| NeSynch  | Monitor nebude synchronizovat měření s hodinami.  |  |

Výběr tlaku pro Při nastavování měření NBP (viz "Výběr nastavení měření NBP" na straně 200).

# venepunkce

- 11. Zvolte Venep. tlak. Nastavíte tlak, na který se manžeta nafoukne v režimu venepunkce..
- 12. Zvolte z nabídky požadovaný tlak.

Přídavná konfigurace pro invazivní měření tlaku (TLAK)

# Přídavná konfigurace pro invazivní měření tlaku (TLAK)

Nastavení se ukládají samostatně pro každou skupinu označení tlaku. Jsou použity čtyři skupiny označení tlaku:

| Systémová arteriální skupina       | P1, ABP, ART, Ao, UAP |
|------------------------------------|-----------------------|
| Centrální venózní/atriální skupina | CVP, RAP, LAP, UVP    |
| Nitrolební skupina                 | ICP                   |
| Pulmonální arteriální skupina      | PAP                   |

Chcete-li konfigurovat všechna označení tlaku, musíte konfiguraci opakovat u jednoho označení z každé skupiny.

# Nastavení filtru TLAK

Při nastavování měření tlaku (viz "Výběr nastavení měření tlaku" na straně 211):

1. Zvolte Filtr pro nastavení šířky pásma filtru.

2. Vyberte příslušné nastavení šířky pásma.

| 12 Hz | Tato šířka pásma poskytuje přesnější hodnoty pro tlaky dan skupiny.                   |  |
|-------|---------------------------------------------------------------------------------------|--|
| 40 Hz | Tato šířka pásma poskytuje podrobnější křivku pro vyhodnocování tlaků v dané skupině. |  |

Nastavení pouze pro měření středního tlaku Při nastavování měření tlaku (viz "Výběr nastavení měření tlaku" na straně 211):

3. Zvolte Pouze stř..

4. Vyberte příslušné nastavení.

| Ano | Měří se pouze střední hodnota tlaku, i když je tlak pro tlaky v dané skupině pulzatilní.        |
|-----|-------------------------------------------------------------------------------------------------|
| Ne  | Měří se střední, systolický a diastolický tlak, je-li tlak pro tlaky v dané skupině pulzatilní. |

Přídavná konfigurace pro invazivní měření tlaku (TLAK)

#### Aktivace kalibrace snímače TLAK

Při nastavování měření tlaku (viz "Výběr nastavení měření tlaku" na straně 211):

K 5. Zvolte Kalibrace Hg.

6. Vyberte příslušné nastavení.

| Ano | Zavádění kalibračních faktorů nebo provádění kalibrace je pro<br>tlaky v dané skupině možné. |
|-----|----------------------------------------------------------------------------------------------|
| Ne  | Zavádění kalibračních faktorů nebo provádění kalibrace není pro tlaky v dané skupině možné.  |

# Nastavení souběžné aktivace alarmů

Při nastavování měření tlaku (viz "Výběr nastavení měření tlaku" na straně 211):

- Zvolte S&D&Stř Alr. Nastavíte, zda může docházet k souběžné aktivaci alarmů pro systolický, diastolický a střední tlak.
- **8.** Vyberte příslušné nastavení.

| Ano | Alarmy pro systolický, diastolický a střední tlak mohou být aktivovány v dané skupině souběžně.                  |  |  |
|-----|----------------------------------------------------------------------------------------------------|--|--|
| Ne  | Může dojít k aktivaci pouze jednoho z alarmů v dané skupině – systolického, diastolického nebo pro střední tlak. |  |  |

Výběr jednotky Při nastavování měření tlaku (viz "Výběr nastavení měření tlaku" na straně 211):

- 9. Vyberte Jednotku pro tlaky v dané skupině.
- 10. Zvolte buď mmHg nebo kPa.

# Výběr barvy<br/>pro tlakPři nastavování měření tlaku (viz "Výběr nastavení měření tlaku" na straně<br/>211):

- 11. Zvolte Barva. Nastavíte barvu pro křivku tlaku a číselnou hodnotu tlaku v dané skupině.
- **12.** Vyberte barvu.

# Přídavná konfigurace pro měření teploty (TEPL)

| Výběr jednotky | Při nastavování měření teploty (viz "Výběr nastavení měření teploty" na straně |
|----------------|--------------------------------------------------------------------------------|
| pro měření     | 241):                                                                          |
| teploty        | 1 Zvolte Jodnotka                                                              |

1. Zvolte Jednotka.

2. Vyberte příslušné nastavení:

| °C | Teplota bude uváděna ve stupních Celsia.      |
|----|-----------------------------------------------|
| °F | Teplota bude uváděna ve stupních Fahrenheita. |

| Výběr barvy | Při nastavování měření teploty (viz "Výběr nastavení měření teploty" na straně |
|-------------|--------------------------------------------------------------------------------|
| pro TEPL    | 241):                                                                          |

- Zvolte Barva. Nastavíte barvu pro číselnou hodnotu TEPL. 3.
- 4. Vyberte barvu.

Výběr rozsahu Při nastavování měření teploty (viz "Výběr nastavení měření teploty" na straně 241): pro TEPL

- Zvolte Rozsah. Nastavíte rozsah měření pro TEPL. 5.
- Vyberte rozsah. 6.

Přídavná konfigurace pro měření ∆TEPL

# Přídavná konfigurace pro měření ∆TEPL

**Výběr jednotky** V nastavení  $\Delta$ TEPL (viz "Výběr nastavení měření teploty" na straně 241): pro měření  $\Delta$ 1.

teplot

Zvolte Jednotka.

2. Vyberte příslušné nastavení:

| °C | Teplotní rozdíl bude uváděn ve stupních Celsia.      |  |
|----|------------------------------------------------------|--|
| °F | Teplotní rozdíl bude uváděn ve stupních Fahrenheita. |  |

| Výběr barvy<br>pro ∆TEPI | V nastavení $\Delta$ TEPL (viz "Výběr nastavení měření teploty" na straně 241): |                                                                                   |  |  |
|--------------------------|---------------------------------------------------------------------------------|-----------------------------------------------------------------------------------|--|--|
|                          | 3.<br>4.                                                                        | Zvolte Barva. Nastavíte barvu pro číselnou hodnotu $\Delta TEPL$ . Vyberte barvu. |  |  |

# Přídavná konfigurace pro měření CO2

| Výběr jednotky      | <b>otky</b> V nastavení $CO_2$ (viz "Výběr nastavení $CO_2$ " na straně 252): |                                                                                 |  |
|---------------------|-------------------------------------------------------------------------------|---------------------------------------------------------------------------------|--|
| pro mereni $CO_2$   | 1.                                                                            | Zvolte Jednotka.                                                                |  |
|                     | 2.                                                                            | Vyberte mmHg nebo kPa.                                                          |  |
| Výběr barvy         | V nas                                                                         | stavení CO <sub>2</sub> (viz "Výběr nastavení CO <sub>2</sub> " na straně 252): |  |
| pro CO <sub>2</sub> | 3.                                                                            | Zvolte Barva. Nastavíte barvu pro číselnou hodnotu a křivku CO <sub>2</sub> .   |  |
|                     | 4.                                                                            | Vyberte barvu.                                                                  |  |

| Výběr metody<br>vzorkování pro<br>EtCO <sub>2</sub> (a ImCO <sub>2</sub><br>pro metodu<br>Sidestream)            | <ul> <li>V nastavení CO<sub>2</sub> (viz "Výběr nastavení CO<sub>2</sub>" na straně 252):</li> <li>5. Zvolte Max. interv. Bude-li Max. interv zapnut, zobrazí se největší naměřená hodnota za zvolený časový úsek.</li> <li>6. Vyberte časový úsek.</li> </ul>                                                                                                    |                                                                                                    |  |  |
|----------------------------------------------------------------------------------------------------|----------------------------------------------------------------------------------------------------|----------------------------------------------------------------------------------------------------|--|--|
|                                                                                                    | vypnuto                                                                                                    | Zobrazí se hodnota za interval mezi dechovými cykly.                                                                                                    |  |  |
|                                                                                                    | 10 sec                                                                                                    | Zobrazí se největší naměřená hodnota za posledních 10 sekund.                                                                                                    |  |  |
|                                                                                                    | 20 sec                                                                                                    | Zobrazí se největší naměřená hodnota za posledních 20 sekund.                                                                                                    |  |  |
| Výběr<br>zapnuto/vypnu<br>to pro ImCO <sub>2</sub><br>Výběr metody<br>korekce<br>vlhkosti pro<br>CO <sub>2</sub> | <ul> <li>V nastavení CO<sub>2</sub> (viz "Výběr nastavení CO<sub>2</sub>" na straně 252):</li> <li>7. Zvolte ImCO<sub>2</sub>.</li> <li>8. Vyberte Zap (pro zapnutí ImCO<sub>2</sub>) nebo Vyp (pro vypnutí ImCO<sub>2</sub>).</li> <li>V nastavení CO<sub>2</sub> (viz "Výběr nastavení CO<sub>2</sub>" na straně 252):</li> <li>9. Zvolte KorVlhkosti. Nastavíte metodu používanou pro korekci naměřené hodnoty EtCO<sub>2</sub> a křivky na základě vlhkosti.</li> <li>10. Vyberte metodu korekce:</li> </ul> |                                                                                                    |  |  |
| BTPS                                                                                                    |                                                                                                    | Korekce se provádí dle metody BTPS (tělesná teplota<br>a nasycený tlak). V tomto režimu hodnoty $CO_2$ odpovídají<br>parciálnímu tlaku $CO_2$ ve zvlhčených (nasycených) plynech při<br>$37^{\circ}C$ . Hodnoty opravené dle BTPS odpovídají alveolárnímu<br>parciálnímu tlaku $CO_2$ . |  |  |
|                                                                                                    | STPD                                                                                                    | Korekce se provádí dle metody STPD (standardní teplota a tlak suchého plynu). V tomto režimu hodnoty $CO_2$ odpovídají parciálnímu tlaku $CO_2$ v suchých plynech při 25°C.                                                                                                    |  |  |
| Poznámka                                                                                                    | Hodnoty v režin<br>STPD.                                                                                                    | nu BTPS jsou přibližně o 6 až 12% nižší než hodnoty v režimu                                                                                                    |  |  |

Přídavná konfigurace pro přeložení pacienta

# Přídavná konfigurace pro přeložení pacienta

# Změna automaticky prováděných úkonů

Lze nastavit způsob, jak monitor zachází s pacientskými údaji, když je k monitoru připojen měřicí server s údaji jiného pacienta.

- 1. V konfiguračním režimu vyberte menu pro identifikaci pacienta (viz "Výběr menu pro identifikaci pacienta" na straně 100).
- 2. Zvolte NastVýbPac.
- 3. Vyberte příslušné nastavení:

| MěřSPokr | Budou používány pouze pacientské údaje z měřicího serveru.                                    |
|----------|-----------------------------------------------------------------------------------------------|
| Mon.Pokr | Budou používány pouze pacientské údaje z monitoru.                                            |
| Nový Pac | Všechny pacientské údaje jsou ignorovány a vždy se musí provést příjem nového pacienta.       |
| Dotaz    | Pacient musí být vybrán (jak je popsáno v "Připojení k novému monitoru M3046A" na straně 105. |

# Změna používaných nastavení

Také lze nastavit, jak bude monitor zacházet s nastavením měření, pokud k němu bude připojen měřicí server s údaji jiného pacienta. Nastavením tohoto parametru nedojde k ovlivnění pacientských údajů.

- **4.** V konfiguračním režimu vyberte menu pro identifikaci pacienta (viz "Výběr menu pro identifikaci pacienta" na straně 100).
- 5. Zvolte VždyReset.
- 6. Vyberte příslušné nastavení:

| Ano | Nastavení měření jsou resetována na aktuální standardní<br>nastavení (viz "Návrat k nastavením<br>QuickSet" na straně 49). |
|-----|----------------------------------------------------------------------------------------------------|
| Ne  | Budou použita stávající nastavení měření.                                                                                  |

# Označení monitoru

Označení monitoru se provádí následujícím způsobem.

#### Výstraha

Je-li monitor připojen k informačnímu centru, nesmíte změnit označení na lůžkovém monitoru, protože může dojít ke ztrátě spojení s informačním centrem.

Pro klonování konfigurací, tisk konfigurace monitoru, vkládání označení monitoru a názvu zdravotního ústavu nebo pro aktualizaci softwaru lze použít softwarový nástroj (M3086A Support Tool) pro Windows NT a Windows 2000.

- 1. Nejste-li již v menu nastavení, stiskněte klávesu Nastavení.
- 2. Přemístěte zvýraznění na "Příjem Propuštění".
- 3. Stiskněte dotekový pruh.
- 4. Zvýrazněte "Ozn.monit.".
- 5. Vložte nové označení monitoru. Pro každé písmeno:
  - a. Zvýrazněte, pak stiskněte programovou klávesu s požadovaným písmenem.
     Chcete-li psát malá písmena, čísla a symboly, zvýrazněte, pak
    - stiskněte programovou klávesu s šipkou nahoru/dolu. Pro návrat kurzoru do již napsaného textu použijte šipku zpět (<).
  - b. Po vložení jména zvýrazněte a stiskněte OK. Chcete-li ukončit psaní beze změn, zvýrazněte a stiskněte EX.
- 6. Přejmenovávání ukončíte stisknutím programové klávesy Potvrdit.

# Vložení názvu zdravotního ústavu

Pro klonování konfigurací, tisk konfigurace monitoru, vkládání označení monitoru a názvu zdravotního ústavu nebo pro aktualizaci softwaru lze použít softwarový nástroj (M3086A Support Tool) pro Windows NT a Windows 2000.

- 1. Nejste-li již v menu nastavení, stiskněte klávesu Nastavení.
- 2. Přemístěte zvýraznění na "Příjem Propuštění".
- 3. Stiskněte dotekový pruh.
- 4. Zvýrazněte "Nemocnice".
- 5. Vložte název zdravotnického zařízení. Pro každé písmeno:
  - a. Zvýrazněte, pak stiskněte programovou klávesu s požadovaným písmenem.
    Chcete-li psát malá písmena, čísla a symboly, zvýrazněte, pak stiskněte programovou klávesu s šipkou nahoru/dolu.
    Pro návrat kurzoru do již napsaného textu použijte šipku zpět (<).</li>
    b. Po vložení jména zvýrazněte a stiskněte OK. Chcete-li ukončit psaní
  - b. Po vložení jména zvýrazněte a stiskněte OK. Chcete-li ukončit psaní beze změn, zvýrazněte a stiskněte EX.
- 6. Přejmenovávání ukončíte stisknutím programové klávesy Potvrdit.

# Konfigurace alarmů

| Výběr<br>nastavení<br>alarmů | <ol> <li>Stiskněte klávesu Nastavení.</li> <li>Přemístěte zvýraznění na "Alarmy".</li> <li>Stiskněte dotekový pruh.</li> <li>Po ukončení nastavování alarmů stiskněte klávesu Hlavní obrazovka.</li> </ol> |
|------------------------------|----------------------------------------------------------------------------------------------------|
| Změna délky                  | Při nastavování alarmů (viz "Výběr nastavení alarmů" na straně 374).                                                                                                    |
| indikace                     | 1. Zvolte Alr.potlač. Nastavíte časový úsek, po který nebudou alarmy oznamovány.                                                                                                    |
| alarmu                       | 2. Vyberte příslušné nastavení.                                                                                                    |

| 1 min.  | Oznamování alarmů se automaticky obnoví po uplynutí 1 min.                              |
|---------|-----------------------------------------------------------------------------------------|
| 2 min.  | Oznamování alarmů se automaticky obnoví po uplynutí 2 min.                              |
| 3 min.  | Oznamování alarmů se automaticky obnoví po uplynutí 3 min.                              |
| Neomez. | Oznamování alarmů musí být aktivováno uživatelem (stisknutím klávesy <b>Potlačit</b> ). |

# Informace uživateli o potlačených alarmech

Při nastavování alarmů (viz "Výběr nastavení alarmů" na straně 374):

Vyberte SuspRemind. Nastavíte, zda se bude aktivovat výzva, když jsou 1. buď všechny parametry vitálních funkcí či jejich alarmy jednotlivě vypnuty, nebo hlavní alarmy nejsou oznámeny (alarmy potlačeny). Vyberte příslušné nastavení: 2.

| Zapnuto | Žádná výzva se nebude aktivovat.                                                                                                    |
|---------|----------------------------------------------------------------------------------------------------|
| Vypnuto | Jsou-li alarmy potlačeny, výzva se bude aktivovat každé 3<br>minuty. Text výzvy: Všechny vitální parametry<br>nebo alarmy parametrů jsou vypnuty. |

Za vitální parametry se v tomto případě považují následující parametry:

Srdeční frekvence, tep z SpO<sub>2</sub>, tep z invazivního tlaku, dech, dechová frekvence dýchacích cest, invazivní tlak, SpO2 a EtCO2.

Změna chování Při nastavování alarmů (viz "Výběr nastavení alarmů" na straně 374). alarmů do Zvolte Přetrv. Zvuk. Zde můžete vybrat, u kterých alarmů bude 1. vypnutí akustická indikace pokračovat, než bude stisknuta klávesa Ticho/Reset, zvukové i když původní alarmový stav přestane existovat. indikace

2. Vyberte příslušné nastavení.

3. Vyberte Přetrv. Viz. Zde můžete vybrat, u kterých alarmů bude vizuální indikace pokračovat než bude stisknuta klávesa Ticho/Reset, i když původní alarmový stav přestane existovat.

Vyberte příslušné nastavení. 4.

| Červ&Žlu | Přetrvává indikace jak červených, tak žlutých alarmů.                                                                                                    |
|----------|----------------------------------------------------------------------------------------------------|
| Červené  | Přetrvává indikace pouze červených alarmů.                                                                                                    |
| Vypnuto  | Veškerá indikace ustane, když původní alarmový stav přestane existovat (nepřetrvávající). Toto nastavení použijte tehdy, nechcete-li potvrzovat každý alarm. |

Podrobnější informace o chování alarmů týkajících se parametru a alarmů arytmií jsou uvedeny v podkapitole "Indikace alarmů" na straně 56.

**Změna chování** Při nastavování alarmů (viz "Výběr nastavení alarmů" na straně 374). **připomínky** 

alarmu

- 1. Zvolte Připomínka. Nastavíte, jak bude monitor upozorňovat uživatele na stále přetrvávající alarmové stavy po stisknutí klávesy **Ticho/Reset.**
- 2. Vyberte příslušné nastavení:

| Zapnuto  | Připomínka bude prováděna v nakonfigurovaném intervalu po<br>dobu 6 sekund (viz "Změna doby připomínky alarmu" na<br>straně 377), dokud bude přetrvávat alarmový stav. |
|----------|----------------------------------------------------------------------------------------------------|
| OpakAlrm | Přetrvává-li alarmový stav po nakonfigurovaném intervalu (viz "Změna doby připomínky alarmu" na straně 377), bude znovu oznámen, jako by šlo o nový alarm.             |
| Vypnuto  | Nedochází k oznámení alarmových stavů potvrzených stisknutím klávesy <b>Ticho/Reset</b> .                                                                              |

| Změna doby<br>připomínky<br>alarmu | Při nastavování alarmů (viz "Výběr nastavení alarmů" na straně 374).                                                                                                    |
|------------------------------------|----------------------------------------------------------------------------------------------------|
|                                    | <ol> <li>Zvolte Doba připom. Nastavíte, jak dlouho monitor vyčká, než<br/>upozorní uživatele na stále přetrvávající alarmové stavy (také viz "Změna<br/>chování připomínky alarmu" na straně 377).</li> <li>Vyberte příslušné nastavení</li> </ol> |
| Změna blikání                      | Při nastavování alarmů (viz "Výběr nastavení alarmů" na straně 374).                                                                                                    |
| císelných<br>hodnot                | <ol> <li>Zvolte Blik.trvale. Nastavíte blikání číselné hodnoty pro měření<br/>v alarmovém stavu, když je oznamování alarmů potlačeno nebo když je</li> </ol>                                                                                       |

- pro dané měření vypnuto.
- 2. Vyberte příslušné nastavení:

| Ano | Číselná hodnota bliká, dokud je měření v alarmovém stavu i po<br>stisknutí klávesy <b>Potlačit</b> , nebo když je indikace alarmu<br>měření vypnuta. |
|-----|----------------------------------------------------------------------------------------------------|
| Ne  | Číselná hodnota po stisknutí klávesy <b>Potlačit</b> nebo vypnutí indikace alarmu měření nebliká.                                                    |

Změna podmínek pro funkci Výzva sestře Při nastavování alarmů (viz "Výběr nastavení alarmů" na straně 374).

- 1. Zvolte Alarm Sestry. Nastavíte podmínky aktivace alarmové funkce (výzva sestře).
- 2. Vyberte příslušné nastavení:

| Červené   | Výzva sestře se aktivuje pouze pro červené alarmy.                                  |
|-----------|-------------------------------------------------------------------------------------|
| Červ&Žlu  | Výzva sestře se aktivuje pro červené a žluté alarmy.                                |
| Červ&Inop | Výzva sestře se aktivuje pro červené alarmy a technické alarmy (Inopy).             |
| Č&Ž&I     | Výzva sestře se aktivuje pro červené a žluté alarmy a pro technické alarmy (Inopy). |

Nastavení automatické aktivace stavu potlačení hlavních alarmů Při nastavování alarmů (viz "Výběr nastavení alarmů" na straně 374):

- 1. Vyberte AutoSuspend. Nastavíte, zda bude stav potlačení hlavních alarmů aktivován automaticky, když budou všechny vitální parametry nebo jejich alarmy vypnuty jednotlivě.
- 2. Vyberte příslušné nastavení.

| Vypnuto | Stav <i>Hlavní alarmy potlačeny</i> se nebude automaticky aktivovat.                                                        |
|---------|----------------------------------------------------------------------------------------------------|
| Zapnuto | Stav <i>Hlavní alarmy potlačeny</i> se bude aktivován automaticky, když budou vitální parametry nebo jejich alarmy vypnuty. |

Během stavu *Hlavní alarmy potlačeny* nebude monitor indikovat žádné alarmy, včetně alarmů nevitálních parametrů, které nebyly vypnuty samostatně. Oznamování alarmů musí být spuštěno uživatelem. V pravém horním rohu obrazovky se zobrazuje zpráva "Alarmy potlačeny".

Bude-li připomínka o potlačení alarmů zapnuta, uživateli bude oznámen stav Hlavní alarmy potlačeny.

Přídavná konfigurace pro události

# Přídavná konfigurace pro události

1. Nejste-li již v menu nastavení, stiskněte klávesu Nastavení.

Nastavení automatického <sup>2</sup>. Přemístěte zvýraznění na "Události". ukládání událostí

- 3. Stiskněte dotekový pruh.
- 4. Zvolte měření.

5. Zvolte pro měření požadovaný stav spouštění události:

| Vypnuto  | Události se neukládají.                                                                                             |
|----------|----------------------------------------------------------------------------------------------------|
| Jen červ | Událost se ukládá vždy, kdy je generován červený alarm.<br><i>Poznámka</i> – Ne všechna měření mají červené alarmy. |
| Červ&Žlu | Událost se ukládá vždy, kdy je generován červený nebo žlutý alarm.                                                  |

- Monitor může uložit automaticky až 10 událostí, nebyla-li manuálně uložena žádná událost.
- Ukládáte-li události manuálně, monitor uchová pouze pět posledních . automaticky uložených událostí.

## Konfigurace zvuku QRS

- 1. Nejste-li již v menu nastavení, stiskněte klávesu Nastavení.
- 2. Přemístěte zvýraznění na "Typ QRS".
  - **3.** Stiskněte dotekový pruh.
  - 4. Vyberte příslušné nastavení.

| Tón QRS    | Zvuk QRS má nízký tón.                                |
|------------|-------------------------------------------------------|
| Tikání QRS | Zvuk QRS má vysoký tón (používá se pouze v Japonsku). |

- 5. Přemístěte zvýraznění na "Hlasit QRS.".
- 6. Stiskněte dotekový pruh.
- 7. Vyberte příslušné nastavení.

| Neztlumi-<br>telný | Zvuk QRS nemůže být vypnut uživatelem. |
|--------------------|----------------------------------------|
| Ztlumitelný        | Zvuk QRS může být vypnut uživatelem.   |

8. Jestli jste ukončili konfigurování, opusť te menu nastavování.

## Konfigurace zvuku alarmu

- 1. Nejste-li již v menu nastavení, stiskněte klávesu Nastavení.
- 2. Přemístěte zvýraznění na "HlasitostAlr".
  - 3. Stiskněte dotekový pruh.
  - 4. Vyberte příslušné nastavení.

| Neztlumi-<br>telný | Zvuk alarmu nemůže být vypnut uživatelem. |
|--------------------|-------------------------------------------|
| Ztlumitelný        | Zvuk alarmu může být vypnut uživatelem.   |

5. Jestli jste ukončili konfigurování, opusť te menu nastavování.

| Konfigurace<br>hlasitosti<br>výzvy                               | <ol> <li>Nejste-li j</li> <li>Přemístěte</li> <li>Stiskněte</li> <li>Vyberte p</li> <li>Jestli jste</li> </ol>         | Nejste-li již v menu nastavení, stiskněte klávesu <b>Nastavení.</b><br>Přemístěte zvýraznění na "Hlas. výzvy".<br>Stiskněte dotekový pruh.<br>Vyberte příslušné nastavení.<br>Jestli jste ukončili konfigurování, opusťte menu nastavování.                                                                                       |  |  |  |  |
|------------------------------------------------------------------|----------------------------------------------------------------------------------------------------|----------------------------------------------------------------------------------------------------|--|--|--|--|
| Nastavení jasu<br>pro provoz<br>z akumulátoru                    | <ol> <li>Nejste-li j</li> <li>Přemístěte</li> <li>Stiskněte</li> <li>Vyberte p<br/>(10 zname<br/>monitor na</li> </ol> | Nejste-li již v menu nastavení, stiskněte klávesu <b>Nastavení.</b><br>Přemístěte zvýraznění na "Transp. jas.".<br>Stiskněte dotekový pruh.<br>Vyberte příslušné nastavení jasu pro provoz monitoru z akumulátoru<br>(10 znamená nejvyšší jas, 1 znamená nejnižší jas, při nastavení Optimum<br>monitor nastaví jas automaticky). |  |  |  |  |
| Deaktivace<br>kláves<br>měřicího<br>serveru                      | <ol> <li>Nejste-li j</li> <li>Přemístěte</li> <li>Stiskněte</li> <li>Vyberte p</li> </ol>                              | Nejste-li již v menu nastavení, stiskněte klávesu <b>Nastavení.</b><br>Přemístěte zvýraznění na " <b>KlvsMěřServ</b> ".<br>Stiskněte dotekový pruh.<br>Vyberte příslušné nastavení.                                                                                                    |  |  |  |  |
|                                                                  | Aktivní.                                                                                                    | Lze používat klávesy měřicího serveru.                                                                                                    |  |  |  |  |
|                                                                  | Deaktiv.                                                                                                    | Klávesy měřicího serveru jsou ignorovány. Při pokusu použít<br>některou z kláves se na monitoru zobrazí náznaková zpráva.                                                                                                    |  |  |  |  |
| 5. Jestli jste ukončili konfigurování, opusťte menu nastavování. |                                                                                                    |                                                                                                    |  |  |  |  |
| Změna<br>zobrazování<br>jednotek                                 | <ol> <li>Nejste-li j</li> <li>Zvolte Za<br/>nebo ne.</li> <li>Vyberte p</li> </ol>                                     | iž v menu nastavení, stiskněte klávesu <b>Nastavení.</b><br>Jednot. Nastavíte, zda se budou jednotky zobrazovat<br>říslušné nastavení.                                                                                                    |  |  |  |  |
|                                                                  | Ano                                                                                                    | Jednotky se budou zobrazovat.                                                                                                    |  |  |  |  |
|                                                                  | Ne                                                                                                    | Jednotky se nebudou zobrazovat.                                                                                                    |  |  |  |  |

*Poznámka* – Pro číselné hodnoty srdeční frekvence, tepu a dechu se jednotky nezobrazují.

# Změna

- 1. Nejste-li již v menu nastavení, stiskněte klávesu Nastavení.
- filtrování ESU
- Přemístěte zvýraznění na "Oper. sál".
   Stiskněte dotekový pruh.
  - Vyberte příslušné nastavení.

| Ne  | Monitor pracuje bez filtrování ESU (elektrochirurgie).             |
|-----|--------------------------------------------------------------------|
| Ano | Filtr pro interferenci od elektrochirurgických zařízení je zapnut. |

5. Jestli jste ukončili konfigurování, opusť te menu nastavování.

# Výběr měření 1. pro AutoLimity 2.

- 1. Nejste-li již v menu nastavení, stiskněte klávesu **Nastavení**.
- 2. Přemístěte zvýraznění na "AutoLimity".
- **3.** Stiskněte dotekový pruh.
- 4. Zvolte Vše nebo jednotlivá měření.
- 5. Vyberte příslušné nastavení.

| Aktivní   | Zvolené (á) měření budou podřízena funkci AutoLimity, když<br>jsou limity nastaveny pomocí klávesy SmartKey ŠirokéLimity<br>nebo Úzké limity.   |
|-----------|----------------------------------------------------------------------------------------------------|
| Deaktivní | Zvolené (á) měření nebudou podřízena funkci AutoLimity,<br>když jsou limity nastaveny pomocí klávesy SmartKey<br>ŠirokéLimity nebo Úzké limity. |

# Nastavení způsobu opouštění oken

- 1. Nejste-li již v menu nastavení, stiskněte klávesu **Nastavení**.
- 2. Přemístěte zvýraznění na "Vždy ukonč.".
  - **3.** Stiskněte dotekový pruh.
  - 4. Vyberte příslušné nastavení.

# AnoStisknete-li spodní levý nebo pravý roh dotekového pruhu,<br/>opustíte aktivní okno, aniž byste procházeli další nastavení.NeStisknete-li spodní levý nebo pravý roh dotekového pruhu,<br/>přejdete k dalším nastavením a aktivní okno opustíte pouze<br/>tehdy, nejsou-li již žádná další nastavení možná..

# Změna, má-li být monitor připojen k síti

- 1. Nejste-li již v menu nastavení, stiskněte klávesu Nastavení.
- 2. Přemístěte zvýraznění na Centr. Monit.
  - **3.** Stiskněte dotekový pruh.
    - 4. Vyberte příslušné nastavení.

| Povinné   | Monitor musí být připojen k informačnímu centru.<br>Nebude-li připojen, zobrazí se INOP.                                                                                                    |
|-----------|----------------------------------------------------------------------------------------------------|
| Volitelné | Monitor může být připojen k informačnímu centru.<br>INOP se zobrazí pouze v případě, dojde-li ke ztrátě spojení<br>s informačním centrem.<br>Nebude-li po zapnutí přístroje zjištěno spojení, INOP se<br>nezobrazí. |

# Změna, zda Ize monitor ovládat dálkově

- 1. Nejste-li již v menu nastavení, stiskněte klávesu Nastavení.
- 2. Přemístěte zvýraznění na Dálk. Ovlád.
  - **3.** Stiskněte dotekový pruh.
  - 4. Vyberte příslušné nastavení.

| Aktivováno   | Monitor umožňuje ovládání z informačního centra.                                     |
|--------------|--------------------------------------------------------------------------------------|
| Deaktivováno | Monitor neumožňuje ovládání z informačního centra, lze jej<br>ovládat pouze u lůžka. |

| Nastavení                                     | Při instalaci se musí provést nastavení nadmořské výšky.                                                                                                    |                                                                                                    |  |  |
|-----------------------------------------------|----------------------------------------------------------------------------------------------------|----------------------------------------------------------------------------------------------------|--|--|
| nadmořské<br>výšky                            | <ol> <li>Nejste-li již v menu nastavení, stiskněte klávesu Nastavení.</li> <li>Přemístěte zvýraznění na "Nadm. výš (m)".</li> <li>Stiskněte dotekový pruh.</li> <li>Vyberte správnou hodnotu pro nadmořskou výšku zdravotnického zařízení.</li> </ol>        |                                                                                                    |  |  |
| Nastavení<br>alarmů<br>spouštějících<br>zápis | <ol> <li>Nejste-li již v menu nastavení, stiskněte klávesu Nastavení.</li> <li>Přemístěte zvýraznění na Zápis alarmů.</li> <li>Stiskněte dotekový pruh.</li> <li>Vyberte měření (parametr).</li> <li>Vyberte příslušné nastavení pro dané měření:</li> </ol> |                                                                                                    |  |  |
|                                               | Červ&Žlu                                                                                                    | Zápis se spustí pro všechny červené a žluté alarmy.                                                                                                    |  |  |
|                                               | Jen červ                                                                                                    | Zápis se spustí pouze pro červené alarmy.                                                                                                    |  |  |
|                                               | Vypnuto                                                                                                    | Zápis se neprovádí.                                                                                                    |  |  |
| Změna<br>připojení<br>tiskárny                | <ol> <li>Nejste-li ji</li> <li>Přemístěte</li> <li>Stiskněte d</li> <li>Vyberte př</li> <li>Žádná</li> <li>Místní</li> </ol>                                                                                                    | ž v menu nastavení, stiskněte klávesu <b>Nastavení.</b><br>zvýraznění na " <b>Tiskárna</b> ".<br>lotekový pruh.<br>íslušné nastavení.<br>Tiskárna není připojena.<br>Lze použít místní tiskárnu. |  |  |

| Místní | Lze použít místní tiskárnu.                           |
|--------|-------------------------------------------------------|
| Dálk 1 | Lze použít <sup>a</sup> vzdálenou (síťovou) tiskárnu. |
| Dálk 2 | Lze použít druhou vzdálenou (síťovou) tiskárnu.       |
| Dálk 3 | Lze použít třetí vzdálenou (síťovou) tiskárnu.        |

5. Jestli jste ukončili konfigurování, opusťte menu nastavování.

| Výběr             | 1.                                                                                                    | Stiskněte klávesu Nastavení.                                                                                                    |  |  |  |
|-------------------|----------------------------------------------------------------------------------------------------|----------------------------------------------------------------------------------------------------|--|--|--|
| formátu           | 2.                                                                                                    | Vyhledejte v seznamu položku Krátká zpráva.                                                                                                    |  |  |  |
| krátkých<br>zpráv | 3. Zvolte pro zprávu kombinaci časového rozsahu a rozlišení. První č<br>označuje časový úsek pokrytý zprávou, druhé číslo je intervalem r<br>měřeními. Například, 4h&1min. znamená zprávu za poslední č<br>hodiny s údaji shromažďovanými každou minutu. |                                                                                                    |  |  |  |
| Výběr             | 1.                                                                                                    | Stiskněte klávesu Nastavení.                                                                                                    |  |  |  |
| formátu           | 2.                                                                                                    | Vyhledejte v seznamu položku Dlouhá zpráva.                                                                                                    |  |  |  |
| dlouhých<br>zpráv | 3.                                                                                                    | Zvolte pro zprávu kombinaci časového rozsahu a rozlišení. První číslo<br>označuje časový úsek pokrytý zprávou, druhé číslo je intervalem mezi<br>měřeními. Například, 24h&5min. znamená zprávu za posledních<br>dvacet čtyři hodin s údaji shromažďovanými každých pět minut. |  |  |  |

# Obecná nastavení

#### Obecná nastavení

| Nastavení v konfiguračním režimu     | Přednastaveno                     |                     |
|--------------------------------------|-----------------------------------|---------------------|
| Stiskněte Nastavení, pak QuickSets   | Název sady QuickSet 1             | "QuickSet 1"        |
|                                      | Název sady QuickSet 2             | "QuickSet 2"        |
|                                      | Název sady QuickSet 3             | "QuickSet 3"        |
|                                      | Název sady QuickSet 4             | "QuickSet 4"        |
|                                      | Aktuální sada QuickSet            | "QuickSet1"         |
|                                      | Autom. přednastavení <sup>a</sup> | Ne                  |
| Stiskněte Nastavení, pak Vždy ukonč. | Vždy ukončit                      | Ne                  |
| Stiskněte Nastavení, pak Nadm. výš   | Nadmořská výška                   | 0 m                 |
| Stiskněte Nastavení, pak Tiskárna    | Tiskárna                          | Místní              |
|                                      | Křivky události                   | 3                   |
|                                      | Formát papíru                     | Univerz.            |
| Stiskněte Nastavení, pak Typ QRS     | Typ QRS                           | Tón QRS             |
| Stiskněte Nastavení, pak Příjem,     | Přednast. výběr pacienta          | Otázat se uživatele |
| Propuštění                           | Vždy resetovat <sup>b</sup>       | Ne                  |
|                                      | Dálkové ovládání                  | Aktivováno          |
|                                      | Označení monitoru                 | <prázdné></prázdné> |
|                                      | Název nemocnice                   | <prázdné></prázdné> |

a. Byl-li monitor zapnut po dobu delší než 60 sekund

 b. Po vyřešení konfliktu identifikace pacienta: nastavení jsou vždy resetována na aktuální sadu QuickSet.

# Konfigurace QuickSet pro měření

Po výběru sady QuickSet, kterou chcete upravovat (viz "Konfigurování monitoru při instalaci" na straně 356, stiskněte v konfiguračním režimu klávesu Nastavení. Pak projděte veškerá nastavení, která jsou uvedena níže. Položky v okně Nastavení, které nejsou uvedeny níže, nejsou konfigurovatelné. Po

ukončení nastavování dle této tabulky přejděte k další tabulce s nastavením monitoru.

|                                  | QuickSet1<br>(dospělý, JIP) | QuickSet2<br>(dospělý,<br>oper. sál) | QuickSet3<br>(dítě) | QuickSet4<br>(novorozenec) |
|----------------------------------|-----------------------------|--------------------------------------|---------------------|----------------------------|
| Parametr /<br>Položka            | Přednastavení               | Přednastavení                        | Přednastavení       | Přednastavení              |
| EKG – nastavení srdeční frekvenc | e <sup>a</sup>              |                                      |                     |                            |
| Alarmy HR zapnuty/vypnuty        | zapnuto                     | zapnuto                              | zapnuto             | zapnuto                    |
| Horní limit HR                   | 120 tepů/min                | 120 tepů/min                         | 160 tepů/min        | 200 tepů/min               |
| Spodní limit HR                  | 50 tepů/min                 | 50 tepů/min                          | 75 tepů/min         | 100 tepů/min               |
| HR z                             | EKG                         | Auto                                 | EKG                 | EKG                        |
| EKG zapnuto/vypnuto              | zapnuto                     | zapnuto                              | zapnuto             | zapnuto                    |
| Aktivní kanály EKG               | 1                           | 1                                    | 1                   | 1                          |
| Pacient stimulován               | ne                          | ne                                   | ne                  | ne                         |
| Hlasitost QRS                    | 0                           | 0                                    | 0                   | 0                          |
| Filtr                            | monitor                     | monitor                              | monitor             | monitor                    |
| Rychlost                         | 25 mm/s                     | 25 mm/s                              | 25 mm/s             | 25 mm/s                    |
| Kaskádování                      | zapnuto                     | zapnuto                              | zapnuto             | zapnuto                    |
| Auto filtr                       | vypnuto                     | vypnuto                              | vypnuto             | vypnuto                    |
| Barva                            | zelená                      | zelená                               | zelená              | zelená                     |
| $\Delta$ ExtrémTach              | 20 tepů/min                 | 20 tepů/min                          | 20 tepů/min         | 20 tepů/min                |
| MaxLimTachy                      | 200 tepů/min                | 200 tepů/min                         | 220 tepů/min        | 240 tepů/min               |
| $\Delta$ ExtrémBrad              | 20 tepů/min                 | 20 tepů/min                          | 20 tepů/min         | 20 tepů/min                |
| MinLimBrady                      | 40 tepů/min                 | 40 tepů/min                          | 40 tepů/min         | 50 tepů/min                |
| HR alarmy zapnuty/vypnuty        | aktivováno                  | aktivováno                           | aktivováno          | aktivováno                 |
| Výběr HR                         | aktivováno                  | aktivováno                           | aktivováno          | aktivováno                 |
| Režim záložního kanálu           | zapnuto                     | zapnuto                              | zapnuto             | zapnuto                    |
| INOP Všechny al. EKG vyp.        | zapnuto                     | zapnuto                              | zapnuto             | zapnuto                    |
| Svod v kanálu 1, 2, 3            | II, V, III                  | II, V, III                           | II, V, III          | II, V, III                 |
| Arytmie                          |                             |                                      |                     |                            |
| Netrvající                       | zapnuto                     | zapnuto                              | zapnuto             | zapnuto                    |
| Komorový rytmus (zap/vyp)        | zapnuto                     | zapnuto                              | zapnuto             | zapnuto                    |
| Běh KES (zap/vyp)                | zapnuto                     | zapnuto                              | zapnuto             | zapnuto                    |

Měření

|                                                        | QuickSet1<br>(dospělý, JIP) | QuickSet2<br>(dospělý,<br>oper. sál) | QuickSet3<br>(dítě) | QuickSet4<br>(novorozenec) |
|--------------------------------------------------------|-----------------------------|--------------------------------------|---------------------|----------------------------|
| Parametr /<br>Položka                                  | Přednastavení               | Přednastavení                        | Přednastavení       | Přednastavení              |
| Dvojice KES                                            | zapnuto                     | zapnuto                              | zapnuto             | zapnuto                    |
| R-na-T KES                                             | zapnuto                     | zapnuto                              | zapnuto             | zapnuto                    |
| Komorová bigeminie                                     | zapnuto                     | zapnuto                              | zapnuto             | zapnuto                    |
| Komorová trigeminie                                    | zapnuto                     | zapnuto                              | zapnuto             | zapnuto                    |
| KES/min (zap/vyp)                                      | zapnuto                     | zapnuto                              | zapnuto             | zapnuto                    |
| Polymorfní KES                                         | zapnuto                     | zapnuto                              | zapnuto             | zapnuto                    |
| Stimulátor není účinný                                 | zapnuto                     | zapnuto                              | zapnuto             | zapnuto                    |
| Nestimulace                                            | zapnuto                     | zapnuto                              | zapnuto             | zapnuto                    |
| Pauza                                                  | zapnuto                     | zapnuto                              | zapnuto             | zapnuto                    |
| SVT                                                    | zapnuto                     | zapnuto                              | zapnuto             | zapnuto                    |
| Nepravidelná HR                                        | zapnuto                     | zapnuto                              | zapnuto             | zapnuto                    |
| HR Kom.Tach                                            | 100                         | 100                                  | 120                 | 150                        |
| Běh K tach.                                            | 5                           | 5                                    | 5                   | 5                          |
| Komorový rytmus                                        | 14                          | 14                                   | 14                  | 14                         |
| KES/min                                                | 10                          | 10                                   | 5                   | 5                          |
| SVT HR                                                 | 180                         | 180                                  | 200                 | 210                        |
| Běh SVT                                                | 5                           | 5                                    | 5                   | 5                          |
| Arytmie zap/vyp                                        | zapnuto                     | zapnuto                              | zapnuto             | vypnuto                    |
| prodleva 1 (doba zábrany pro<br>opakované alarmy)      | 5 min                       | 5 min                                | 5 min               | 5 min                      |
| prodleva 2 (doba zábrany pro<br>opakované alarmy)      | 15 min                      | 15 min                               | 15 min              | 15 min                     |
| Zpráva Arytmie vypnuty                                 | ano                         | ne                                   | ne                  | ne                         |
| ST                                                     |                             |                                      |                     |                            |
| Alarmy zap/vyp                                         | zapnuto                     | zapnuto                              | zapnuto             | zapnuto                    |
| ST <sub>I, II, III, aVR, aVL, aVF, V, MCL</sub> vysoké | +2,0 mm                     | +2,0 mm                              | +2,0 mm             | +2,0 mm                    |
| ST <sub>I, II, III, aVR, aVL, aVF, V, MCL</sub> nízké  | -2,0 mm                     | -2,0 mm                              | -2,0 mm             | -2,0 mm                    |
| STI, II, III, aVR, aVL, aVF, V, MCL                    | zapnuto                     | zapnuto                              | vypnuto             | vypnuto                    |
| ST analýza zap/vyp                                     | zapnuto                     | zapnuto                              | vypnuto             | vypnuto                    |
| Bod ISO                                                | -80 ms                      | -80 ms                               | -80 ms              | -80 ms                     |
|                                                        |                             |                                      |                     |                            |

# Měření

|                                     | QuickSet1<br>(dospělý, JIP) | QuickSet2<br>(dospělý,<br>oper. sál) | QuickSet3<br>(dítě) | QuickSet4<br>(novorozenec) |
|-------------------------------------|-----------------------------|--------------------------------------|---------------------|----------------------------|
| Parametr /<br>Položka               | Přednastavení               | Přednastavení                        | Přednastavení       | Přednastavení              |
| Bod J                               | 48 ms                       | 48 ms                                | 48 ms               | 48 ms                      |
| Bod ST                              | J+60                        | J+60                                 | J+60                | J+60                       |
| Barva                               | žlutá                       | žlutá                                | žlutá               | žlutá                      |
| SpO <sub>2</sub>                    |                             |                                      |                     |                            |
| Alarmy zap/vyp                      | zapnuto                     | zapnuto                              | zapnuto             | zapnuto                    |
| Horní limit alarmu                  | 100                         | 100                                  | 100                 | 95                         |
| Spodní limit alarmu                 | 90                          | 90                                   | 90                  | 80                         |
| Modulace tónu                       | ne                          | ano                                  | ne                  | ne                         |
| Hlasitost QRS                       | 0                           | 0                                    | 0                   | 0                          |
| SpO <sub>2</sub> zap/vyp            | vypnuto                     | vypnuto                              | vypnuto             | vypnuto                    |
| Tep zap/vyp                         | vypnuto                     | vypnuto                              | vypnuto             | vypnuto                    |
| Doba zprůměrování                   | 10 sec                      | 10 sec                               | 10 sec              | 10 sec                     |
| Zpoždění spodního limitu alarmu     | 10 sec                      | 10 sec                               | 10 sec              | 10 sec                     |
| Potlačení alarmu NBP                | zapnuto                     | zapnuto                              | zapnuto             | zapnuto                    |
| Barva                               | azurová                     | azurová                              | azurová             | azurová                    |
| PRESS1 (tlak)                       |                             |                                      |                     |                            |
| Alarmy parametru zap/vyp            | zapnuto                     | zapnuto                              | zapnuto             | zapnuto                    |
| Alarmy z                            | systolický                  | systolický                           | systolický          | systolický                 |
| Horní limit alarmu                  | 160 / 90 (110)              | 160 / 90 (110)                       | 120 / 70 (90)       | 90 / 60 (70)               |
| Spodní limit alarmu                 | 90 / 50 (70)                | 90 / 50 (70)                         | 70 / 40 (50)        | 55 / 20 (35)               |
| Označení                            | ABP                         | ABP                                  | ABP                 | ABP                        |
| Měřítko                             | 100                         | 100                                  | 60                  | 60                         |
| TLAK(ABP) zap/vyp                   | zapnuto                     | zapnuto                              | zapnuto             | zapnuto                    |
| Filtr tlaku                         | 12 Hz                       | 12 Hz                                | 12 Hz               | 12 Hz                      |
| Pouze střední                       | vypnuto                     | vypnuto                              | vypnuto             | vypnuto                    |
| Aktivace kalibrace tonometrem       | ano                         | ano                                  | ano                 | ano                        |
| Souběžnost alarmů sys/dia/stř tlaku | ne                          | ne                                   | ne                  | ne                         |
| Jednotky                            | mmHg                        | mmHg                                 | mmHg                | mmHg                       |

# Měření

|                                     | QuickSet1<br>(dospělý, JIP) | QuickSet2<br>(dospělý,<br>oper. sál) | QuickSet3<br>(dítě) | QuickSet4<br>(novorozenec) |  |
|-------------------------------------|-----------------------------|--------------------------------------|---------------------|----------------------------|--|
| Parametr /<br>Položka               | Přednastavení               | Přednastavení                        | Přednastavení       | Přednastavení              |  |
| Barva                               | červená                     | červená                              | červená             | červená                    |  |
| PRESS2 (tlak)                       |                             |                                      |                     |                            |  |
| Alarmy zap/vyp                      | zapnuto                     | zapnuto                              | zapnuto             | zapnuto                    |  |
| Alarmy z                            | systolický                  | systolický                           | systolický          | systolický                 |  |
| Horní limit alarmu                  | 35 / 16 (20)                | 35 / 16 (20)                         | 10 / 2 (4)          | 10 / 2 (4)                 |  |
| Spodní limit alarmu                 | 10 / 0 (0)                  | 10 / 0 (0)                           | 2 / -4 (0)          | 2 / -4 (0)                 |  |
| Označení                            | PAP                         | PAP                                  | CVP                 | CVP                        |  |
| Měřítko                             | 100                         | 100                                  | 20                  | 20                         |  |
| TLAK zap/vyp                        | zapnuto                     | zapnuto                              | zapnuto             | zapnuto                    |  |
| Filtr tlaku                         | 12 Hz                       | 12 Hz                                | 12 Hz               | 12 Hz                      |  |
| Pouze střední                       | vypnuto                     | vypnuto                              | zapnuto             | zapnuto                    |  |
| Aktivace kalibrace tonometrem       | ano                         | ano                                  | ano                 | ano                        |  |
| Souběžnost alarmů sys/dia/stř tlaku | ne                          | ne                                   | ne                  | ne                         |  |
| Jednotky                            | mmHg                        | mmHg                                 | mmHg                | mmHg                       |  |
| Barva                               | žlutá                       | žlutá                                | azurová             | azurová                    |  |
| NBP (neinvazivní krevní tlak)       |                             |                                      |                     |                            |  |
| Alarmy zap/vyp                      | zapnuto                     | zapnuto                              | zapnuto             | zapnuto                    |  |
| Alarmy z                            | systolický                  | systolický                           | systolický          | systolický                 |  |
| Horní limit alarmu                  | 160 / 90 (110)              | 160 / 90 (110)                       | 120 / 70 (90)       | 90 / 60 (70)               |  |
| Spodní limit alarmu                 | 90 / 50 (60)                | 90 / 50 (60)                         | 70 / 40 (50)        | 40 / 20 (24)               |  |
| Auto/Man                            | automatický                 | automatický                          | automatický         | manuální                   |  |
| Doba opakování                      | 15 min                      | 15 min                               | 15 min              | 15 min                     |  |
| NBP zap/vyp                         | zapnuto                     | zapnuto                              | zapnuto             | zapnuto                    |  |
| Alarm sys/dia/stř tlaku             | ne                          | ne                                   | ne                  | ne                         |  |
| Jednotky                            | mmHg                        | mmHg                                 | mmHg                | mmHg                       |  |
| Tón Hotovo                          | vypnuto                     | vypnuto                              | vypnuto             | vypnuto                    |  |
| Doba zahájení                       | NeSynch                     | NeSynch                              | NeSynch             | NeSynch                    |  |

# Měření

|                                       | QuickSet1                      | QuickSet2<br>(dospělý | QuickSet3        | QuickSet4         |
|---------------------------------------|--------------------------------|-----------------------|------------------|-------------------|
|                                       | (dospělý, JIP)                 | oper. sál)            | (dítě)           | (novorozenec)     |
| Parametr /<br>Položka                 | Přednastavení                  | Přednastavení         | Přednastavení    | Přednastavení     |
| Tlak venepunkce                       | 60 mmHg                        | 60 mmHg               | 40 mmHg          | 30 mmHg           |
| Barva                                 | červená                        | červená               | červená          | červená           |
| CO <sub>2</sub>                       |                                |                       |                  |                   |
| Alarmy CO2 zap/vyp                    | zapnuto                        | zapnuto               | zapnuto          | zapnuto           |
| Horní limit alarmu EtCO2              | 50 mmHg                        | 50 mmHg               | 50 mmHg          | 50 mmHg           |
| Spodní limit alarmu EtCO <sub>2</sub> | 30 mmHg                        | 30 mmHg               | 30 mmHg          | 30 mmHg           |
| Horní limit alarmu ImCO2              | 4 mmHg                         | 4 mmHg                | 4 mmHg           | 4 mmHg            |
| Alarmy AwRR (dechové frekveno         | e dýchacích cest) <sup>b</sup> |                       |                  |                   |
| Alarm AwRR zap/vyp                    | zapnuto                        | zapnuto               | zapnuto          | zapnuto           |
| Horní limit alarmu AwRR               | 30dech.cyklů/min               | 30dech.cyklů/min      | 30dech.cyklů/min | 100dech.cyklů/min |
| Spodní limit alarmu AwRR              | 8dech.cyklů/min                | 8dech.cyklů/min       | 8dech.cyklů/min  | 30dech.cyklů/min  |
| Doba apnoe                            | 20 sec                         | 20 sec                | 20 sec           | 20 sec            |
| Zdroj dechu                           | Resp                           | AwRR                  | Resp             | Resp              |
| Korekce N <sub>2</sub> O              | vypnuto                        | vypnuto               | vypnuto          | vypnuto           |
| Měřítko                               | 40 mmHg                        | 40 mmHg               | 40 mmHg          | 40 mmHg           |
| Rychlost dechu                        | 6,25 mm/s                      | 6,25 mm/s             | 6,25 mm/s        | 6,25 mm/s         |
| CO <sub>2</sub> zap/vyp               | zapnuto                        | zapnuto               | zapnuto          | zapnuto           |
| Číselná hodnota ImCO2                 | zapnuto                        | zapnuto               | zapnuto          | zapnuto           |
| Jednotky                              | mmHg                           | mmHg                  | mmHg             | mmHg              |
| Barva                                 | žlutá                          | žlutá                 | žlutá            | žlutá             |
| Max. interval                         | vypnuto                        | vypnuto               | vypnuto          | vypnuto           |
| Korekce vlhkosti                      | BTPS                           | BTPS                  | BTPS             | BTPS              |
| RESP (dech)                           |                                |                       |                  |                   |
| Alarm zap/vyp                         | zapnuto                        | zapnuto               | zapnuto          | zapnuto           |
| Horní limit alarmu                    | 30dech.cyklů/min               | 30dech.cyklů/min      | 30dech.cyklů/min | 100dech.cyklů/min |
| Spodní limit alarmu                   | 8dech.cyklů/min                | 8dech.cyklů/min       | 8dech.cyklů/min  | 30dech.cyklů/min  |
| Doba apnoe                            | 20 sec                         | 20 sec                | 20 sec           | 20 sec            |
| Zdroj dechu                           | Resp                           | AwRR                  | Resp             | Resp              |
| Auto/Manuál                           | auto                           | auto                  | auto             | auto              |

#### Měření

|                                   |                             | -                                    |                     |                            |  |
|-----------------------------------|-----------------------------|--------------------------------------|---------------------|----------------------------|--|
|                                   | QuickSet1<br>(dospělý, JIP) | QuickSet2<br>(dospělý,<br>oper. sál) | QuickSet3<br>(dítě) | QuickSet4<br>(novorozenec) |  |
| Parametr /<br>Položka             | Přednastavení               | Přednastavení                        | Přednastavení       | Přednastavení              |  |
| Rychlost dechu                    | 6,25 mm/s                   | 6,25 mm/s                            | 6,25 mm/s           | 6,25 mm/s                  |  |
| Barva                             | žlutá                       | žlutá                                | žlutá               | žlutá                      |  |
| TEMP1 (teplota)                   |                             |                                      |                     |                            |  |
| Alarmy zap/vyp                    | zapnuto                     | zapnuto                              | zapnuto             | zapnuto                    |  |
| Horní limit alarmu                | 39°C                        | 39°C                                 | 39°C                | 39°C                       |  |
| Spodní limit alarmu               | 36°C                        | 36°C                                 | 36°C                | 36°C                       |  |
| Označení (měřicí server)          | T1                          | T1                                   | T1                  | T1                         |  |
| T1 zap/vyp                        | vypnuto                     | vypnuto                              | vypnuto             | vypnuto                    |  |
| Jednotky                          | °C                          | °C                                   | °C                  | °C                         |  |
| Barva                             | zelená                      | zelená                               | zelená              | zelená                     |  |
| TEMP2 (teplota)                   |                             |                                      |                     |                            |  |
| Alarmy zap/vyp                    | zapnuto                     | zapnuto                              | zapnuto             | zapnuto                    |  |
| Horní limit alarmu                | 39°C                        | 39°C                                 | 39°C                | 39°C                       |  |
| Spodní limit alarmu               | 36°C                        | 36°C                                 | 36°C                | 36°C                       |  |
| Označení (rozšíření měř. serveru) | T2                          | T2                                   | T2                  | T2                         |  |
| T2 zap/vyp                        | vypnuto                     | vypnuto                              | vypnuto             | vypnuto                    |  |
| Jednotky                          | °C                          | °C                                   | °C                  | °C                         |  |
| Barva                             | zelená                      | zelená                               | zelená              | zelená                     |  |
| △ TEMP (rozdíl teplot)            |                             |                                      |                     |                            |  |
| Označení                          | T1 – T2                     | T1 – T2                              | T1 – T2             | T1 – T2                    |  |
| $\Delta$ TEMP zap/vyp             | zapnuto                     | zapnuto                              | zapnuto             | zapnuto                    |  |
| Jednotky                          | °C                          | °C                                   | °C                  | °C                         |  |
| Barva                             | zelená                      | zelená                               | zelená              | zelená                     |  |
|                                   |                             |                                      |                     |                            |  |

#### Měření

a. Zobrazí se pouze tehdy, je-li zvoleno jako zdroj srdeční frekvence.b. Zobrazí se pouze tehdy, je-li zvoleno jako zdroj dechové frekvence.

# Konfigurace QuickSet pro nastavení monitorování

Po ukončení nastavování měření přejděte v okně Nastavení k nastavení hlasitosti QRS. Položky v okně Nastavení, které nejsou uvedeny níže, nejsou konfigurovatelné.

|                              | QuickSet1<br>(dospělý, JIP)                                       | QuickSet2<br>(dospělý,<br>oper. sál) | QuickSet3<br>(dítě) | QuickSet4<br>(novorozenec) |
|------------------------------|-------------------------------------------------------------------|--------------------------------------|---------------------|----------------------------|
|                              | Přednastavení                                                     | Přednastavení                        | Přednastavení       | Přednastavení              |
| Hlasitost QRS                | 0                                                                 | 0                                    | 0                   | 0                          |
| Hlasitost alarmu             | 4                                                                 | 4                                    | 4                   | 4                          |
| Jas                          | optimum                                                           | optimum                              | optimum             | optimum                    |
| KŘIVKY                       |                                                                   |                                      |                     |                            |
| Nastavení křivky 1           | EKG                                                               | EKG                                  | EKG                 | EKG                        |
| Nastavení křivky 2           | Pleth                                                             | Pleth                                | Pleth               | Pleth                      |
| Nastavení křivky 3           | Tlak 1                                                            | Tlak 1                               | Dech                | Dech                       |
| Nastavení křivky 4           | Tlak 2                                                            | CO <sub>2</sub>                      | prázdné             | prázdné                    |
| Automatické přiřazení křivky | ano                                                               | ano                                  | ano                 | ano                        |
| Kaskádování                  | zapnuto                                                           | zapnuto                              | zapnuto             | zapnuto                    |
| Rychlost                     | 25 mm/s                                                           | 25 mm/s                              | 25 mm/s             | 25 mm/s                    |
| Rychlost dechu               | 6,25 mm/s                                                         | 6,25 mm/s                            | 6,25 mm/s           | 6,25 mm/s                  |
| Sady QUICKSET                | Toto jsou obecná nastavení, viz "Obecná nastavení" na straně 387. |                                      |                     |                            |
| PŘÍJEM/PROPUŠTĚNÍ            |                                                                   |                                      |                     |                            |
| Kategorie pacienta           | dospělý                                                           | dospělý                              | dítě                | novorozenec                |
| Pacient stimulován           | ne                                                                | ne                                   | ne                  | ne                         |
| NastVýbPac                   | Toto jsou obecná nastavení, viz "Obecná nastavení" na straně 387. |                                      |                     |                            |
| VždyReset                    | Toto jsou obecná nastavení, viz "Obecná nastavení" na straně 387. |                                      |                     |                            |
| Označení monitoru            | Toto jsou obecná nastavení, viz "Obecná nastavení" na straně 387. |                                      |                     |                            |
| Označení nemocnice           | Toto jsou obecná nastavení, viz "Obecná nastavení" na straně 387. |                                      |                     |                            |
| TISKÁRNA                     | Toto jsou obecná nastavení, viz "Obecná nastavení" na straně 387. |                                      |                     |                            |

#### Nastavení monitorování

|                                 | QuickSet1<br>(dospělý, JIP) | QuickSet2<br>(dospělý,<br>oper. sál) | QuickSet3<br>(dítě) | QuickSet4<br>(novorozenec) |
|---------------------------------|-----------------------------|--------------------------------------|---------------------|----------------------------|
|                                 | Přednastavení               | Přednastavení                        | Přednastavení       | Přednastavení              |
| ALARMY                          |                             |                                      |                     |                            |
| Alarmy potlačeny                | 3 min                       | neomezeně                            | 3 min               | 3 min                      |
| Přetrvávání alarmů              | zvukové/vizuální            | vypnuto                              | zvukové/vizuální    | zvukové/vizuální           |
| Připomenutí alarmů              | zapnuto                     | vypnuto                              | zapnuto             | zapnuto                    |
| Interval připomenutí alarmů     | 3 min                       | 3 min                                | 3 min               | 3 min                      |
| Blikání alarmů                  | ne                          | ne                                   | ne                  | ne                         |
| Citlivost přenosu alarmů        | červ/žlut/INOP              | červ/žlut/INOP                       | červ/žlut/INOP      | červ/žlut/INOP             |
| Potlačení připomenutí           | vypnuto                     | vypnuto                              | vypnuto             | vypnuto                    |
| Automatické potlačení           | vypnuto                     | vypnuto                              | vypnuto             | vypnuto                    |
| AUTOMATICKÉ LIMITY              |                             |                                      |                     |                            |
| Vše                             | aktivováno                  | aktivováno                           | aktivováno          | aktivováno                 |
| Autom. limity HR                | aktivováno                  | aktivováno                           | aktivováno          | aktivováno                 |
| Autom. limity ST                | aktivováno                  | aktivováno                           | aktivováno          | aktivováno                 |
| Autom. limity SpO <sub>2</sub>  | aktivováno                  | aktivováno                           | aktivováno          | aktivováno                 |
| Autom. limity Tlak 1            | aktivováno                  | aktivováno                           | aktivováno          | aktivováno                 |
| Autom. limity Tlak 2            | aktivováno                  | aktivováno                           | aktivováno          | aktivováno                 |
| Autom. limity NBP               | aktivováno                  | aktivováno                           | aktivováno          | aktivováno                 |
| Autom. limity EtCO <sub>2</sub> | aktivováno                  | aktivováno                           | aktivováno          | aktivováno                 |
| Autom. limity DECH              | aktivováno                  | aktivováno                           | aktivováno          | aktivováno                 |
| Autom. limity Tepl 1            | aktivováno                  | aktivováno                           | aktivováno          | aktivováno                 |
| Autom. limity Tepl 2            | aktivováno                  | aktivováno                           | aktivováno          | aktivováno                 |
| UDÁLOSTI                        |                             |                                      |                     |                            |
| Konf. události HR               | vypnuto                     | vypnuto                              | vypnuto             | vypnuto                    |
| Konf. události KES              | vypnuto                     | vypnuto                              | vypnuto             | vypnuto                    |
| Konf. události ST               | vypnuto                     | vypnuto                              | vypnuto             | vypnuto                    |
| Konf. události SpO <sub>2</sub> | vypnuto                     | vypnuto                              | vypnuto             | vypnuto                    |
| Konf. události Tlak 1           | vypnuto                     | vypnuto                              | vypnuto             | vypnuto                    |
| Konf. události Tlak 2           | vypnuto                     | vypnuto                              | vypnuto             | vypnuto                    |
| Konf. události NBP              | vypnuto                     | vypnuto                              | vypnuto             | vypnuto                    |

#### Nastavení monitorování

|                               | QuickSet1<br>(dospělý, JIP)                                       | QuickSet2<br>(dospělý,<br>oper. sál) | QuickSet3<br>(dítě)   | QuickSet4<br>(novorozenec) |
|-------------------------------|-------------------------------------------------------------------|--------------------------------------|-----------------------|----------------------------|
|                               | Přednastavení                                                     | Přednastavení                        | Přednastavení         | Přednastavení              |
| Konf. události CO2            | vypnuto                                                           | vypnuto                              | vypnuto               | vypnuto                    |
| Konf. události Dech           | vypnuto                                                           | vypnuto                              | vypnuto               | vypnuto                    |
| Konf. události Tepl 1         | vypnuto                                                           | vypnuto                              | vypnuto               | vypnuto                    |
| Konf. události Tepl 2         | vypnuto                                                           | vypnuto                              | vypnuto               | vypnuto                    |
| Zápis alarmů                  |                                                                   |                                      |                       |                            |
| Zápis alarmů HR               | vypnuto                                                           | vypnuto                              | vypnuto               | vypnuto                    |
| Zápis alarmů KES              | vypnuto                                                           | vypnuto                              | vypnuto               | vypnuto                    |
| Zápis alarmů ST               | vypnuto                                                           | vypnuto                              | vypnuto               | vypnuto                    |
| Zápis alarmů SpO <sub>2</sub> | vypnuto                                                           | vypnuto                              | vypnuto               | vypnuto                    |
| Zápis alarmů Tlak 1           | vypnuto                                                           | vypnuto                              | vypnuto               | vypnuto                    |
| Zápis alarmů Tlak 2           | vypnuto                                                           | vypnuto                              | vypnuto               | vypnuto                    |
| Zápis alarmů NBP              | vypnuto                                                           | vypnuto                              | vypnuto               | vypnuto                    |
| Zápis alarmů CO2              | vypnuto                                                           | vypnuto                              | vypnuto               | vypnuto                    |
| Zápis alarmů Dech             | vypnuto                                                           | vypnuto                              | vypnuto               | vypnuto                    |
| Zápis alarmů Tepl 1           | vypnuto                                                           | vypnuto                              | vypnuto               | vypnuto                    |
| Zápis alarmů Tepl 2           | vypnuto                                                           | vypnuto                              | vypnuto               | vypnuto                    |
| Typ QRS                       | Toto jsou obecná nastavení, viz "Obecná nastavení" na straně 387. |                                      |                       |                            |
| Nízké QRS                     | ztlum.                                                            | ztlum.                               | ztlum.                | ztlum.                     |
| Min. zvuk QRS                 | neztlum.                                                          | ztlum.                               | neztlum.              | neztlum.                   |
| Hlasitost výzvy               | 4                                                                 | 4                                    | 4                     | 4                          |
| Transp. jas                   | optimum                                                           | optimum                              | optimum               | optimum                    |
| Klávesy měřicího serveru      | aktivováno                                                        | aktivováno                           | aktivováno            | aktivováno                 |
| Vždy opustit                  | Toto jsou obecná n                                                | astavení, viz "Obecn                 | a nastavení" na strar | nĕ 387.                    |
| Zobrazení jednotek            | ne                                                                | ne                                   | ne                    | ne                         |
| klávesy SMARTKEY              |                                                                   |                                      |                       |                            |
| SmartKey A1                   | NBP                                                               | NBP                                  | NBP                   | NBP                        |
| SmartKey A2                   | NBP Stop                                                          | NBP Stop                             | NBP Stop              | NBP Stop                   |
| SmartKey A3                   | zpožděný zápis                                                    | nula                                 | nula                  | nula                       |
| SmartKey A4                   | trendy                                                            | trendy                               | trendy                | trendy                     |

# Nastavení monitorování
#### Výpis konfigurovatelných nastavení

|             | QuickSet1<br>(dospělý, JIP) | QuickSet2<br>(dospělý,<br>oper. sál) | QuickSet3<br>(dítě) | QuickSet4<br>(novorozenec) |
|-------------|-----------------------------|--------------------------------------|---------------------|----------------------------|
|             | Přednastavení               | Přednastavení                        | Přednastavení       | Přednastavení              |
| SmartKey A5 | ulož obraz                  | ulož obraz                           | ulož obraz          | ulož obraz                 |
| SmartKey A6 | příjem/prop                 | příjem/prop                          | příjem/prop         | příjem/prop                |
| SmartKey B1 | QuickSet                    | QuickSet                             | QuickSet            | QuickSet                   |
| SmartKey B2 | hlasitost QRS               | hlasitost QRS                        | hlasitost QRS       | hlasitost QRS              |
| SmartKey B3 | hlasitost alarmu            | hlasitost alarmu                     | hlasitost alarmu    | hlasitost alarmu           |
| SmartKey B4 | jas                         | jas                                  | jas                 | jas                        |
| SmartKey B5 | přehled událostí            | přehled událostí                     | přehled událostí    | přehled událostí           |
| SmartKey B6 | TiskObr                     | TiskObr                              | TiskObr             | TiskObr                    |
| SmartKey C1 | AutoVel. EKG                | AutoVel. EKG                         | AutoVel. EKG        | AutoVel. EKG               |
| SmartKey C2 | Opět. učení arytm           | Opět. učení arytm                    | Opět. učení arytm   | Opět. učení arytm          |
| SmartKey C3 | Popis Arytm.                | Popis Arytm.                         | Popis Arytm.        | Popis Arytm.               |
| SmartKey C4 | zpožděný zápis              | široké limity                        | široké limity       | neobsaz.                   |
| SmartKey C5 | zápis                       | Venepunkce NBP                       | úzké limity         | neobsaz.                   |
| SmartKey C6 | Standby                     | Standby                              | Standby             | Standby                    |
| SmartKey D1 | NBP STAT                    | neobsaz.                             | neobsaz.            | neobsaz.                   |
| SmartKey D2 | Venepunkce NBP              | neobsaz.                             | neobsaz.            | neobsaz.                   |
| SmartKey D3 | nula                        | neobsaz.                             | neobsaz.            | neobsaz.                   |
| SmartKey D4 | široké limity               | neobsaz.                             | neobsaz.            | neobsaz.                   |
| SmartKey D5 | úzké limity                 | neobsaz.                             | neobsaz.            | neobsaz.                   |
| SmartKey D6 | Standby                     | neobsaz.                             | neobsaz.            | neobsaz.                   |
| SmartKey E1 | další pacient               | neobsaz.                             | neobsaz.            | neobsaz.                   |
| SmartKey E2 | neobsaz.                    | neobsaz.                             | neobsaz.            | neobsaz.                   |
| SmartKey E3 | neobsaz.                    | neobsaz.                             | neobsaz.            | neobsaz.                   |
| SmartKey E4 | neobsaz.                    | neobsaz.                             | neobsaz.            | neobsaz.                   |
| SmartKey E5 | neobsaz.                    | neobsaz.                             | neobsaz.            | neobsaz.                   |

#### Nastavení monitorování

Konfigurace 397

#### Výpis konfigurovatelných nastavení

|                        | QuickSet1<br>(dospělý, JIP)                                       | QuickSet2<br>(dospělý,<br>oper. sál) | QuickSet3<br>(dítě) | QuickSet4<br>(novorozenec) |
|------------------------|-------------------------------------------------------------------|--------------------------------------|---------------------|----------------------------|
|                        | Přednastavení                                                     | Přednastavení                        | Přednastavení       | Přednastavení              |
| SmartKey E6            | neobsaz.                                                          | neobsaz.                             | neobsaz.            | neobsaz.                   |
| SmartKey F1            | neobsaz.                                                          | neobsaz.                             | neobsaz.            | neobsaz.                   |
| SmartKey F2            | neobsaz.                                                          | neobsaz.                             | neobsaz.            | neobsaz.                   |
| SmartKey F3            | neobsaz.                                                          | neobsaz.                             | neobsaz.            | neobsaz.                   |
| SmartKey F4            | neobsaz.                                                          | neobsaz.                             | neobsaz.            | neobsaz.                   |
| SmartKey F5            | neobsaz.                                                          | neobsaz.                             | neobsaz.            | neobsaz.                   |
| SmartKey F6            | neobsaz.                                                          | neobsaz.                             | neobsaz.            | neobsaz.                   |
| Operační sál           | ne                                                                | ano                                  | ne                  | ne                         |
| Krátká zpráva          | 2h @ 1 min                                                        | 2h @ 1 min                           | 2h @ 1 min          | 2h @ 1 min                 |
| Dlouhá zpráva          | 8h @ 5 min                                                        | 8h @ 5 min                           | 8h @ 5 min          | 8h @ 5 min                 |
| Autom. okno            | pac. okno                                                         | vypnuto                              | pac. okno           | pac. okno                  |
| Stav skupiny lůžek     | zapnuto                                                           | zapnuto                              | zapnuto             | zapnuto                    |
| Centrální monitorování | volitelné                                                         | volitelné                            | volitelné           | volitelné                  |
| Dálkové ovládání       | Toto jsou obecná nastavení, viz "Obecná nastavení" na straně 387. |                                      |                     |                            |
| Nadmořská výška        | Toto jsou obecná nastavení, viz "Obecná nastavení" na straně 387. |                                      |                     |                            |

#### Nastavení monitorování

# Technické údaje monitoru a měřicího serveru

Tato kapitola uvádí technické údaje monitoru a měřicího serveru.

| • | Technické údaje monitoru a měřicího serveru                   | 400 |
|---|---------------------------------------------------------------|-----|
| • | Rozměry a váha monitoru                                       | 400 |
| • | Okolní prostředí monitoru                                     | 401 |
| • | Technická specifikace monitoru                                | 402 |
| • | Technické údaje měřicího serveru                              | 405 |
| • | Okolní prostředí měřicího serveru                             | 405 |
| • | Specifikace měření EKG                                        | 406 |
| • | Specifikace měření arytmií                                    | 407 |
| • | Specifikace měření ST                                         | 409 |
| • | Specifikace měření DECHu                                      | 410 |
| • | Specifikace měření SpO <sub>2</sub>                           | 411 |
| • | Specifikace neinvazivně měřeného tlaku (NBP)                  | 413 |
| • | Specifikace invazivně měřeného tlaku (TLAK)                   | 416 |
| • | Specifikace měření teploty (TEPL)                             | 417 |
| • | Technické údaje rozšíření měřicího serveru (M3015A a M3016A)  | 418 |
| • | Specifikace měření CO <sub>2</sub> metodou Mainstream M3016A  | 419 |
| • | Specifikace měření CO <sub>2</sub> metodou Microstream M3015A | 420 |
| • | Specifikace měření dechové frekvence dýchacích cest           |     |
|   | (ÅwRR) M3015A/3016A                                           | 421 |
| • | Specifikace měření tlaku M3015A/3016A                         | 423 |
| • | Specifikace měření teploty M3015A/3016A                       | 423 |
| • | Specifikace měření rozdílu teplot M3015A/3016A                | 423 |
| • | Údaje o interferenci                                          | 424 |
| • | Testování bezpečnosti a výkonu                                | 425 |
|   |                                                               |     |

Technické údaje monitoru a měřicího serveru

#### Technické údaje monitoru a měřicího serveru

Monitor M3046A společně s měřicím serverem M3000A vyhovují směrnici týkající se zdravotnických přístrojů 93/42/EEC (CE<sub>0366</sub>).

Navíc, výrobek vyhovuje:

- IEC 601-1:1988 + A1:1991 + A2:1995
  - EN60601-1:1990 + A1:1993 + A2:1995
- UL 2601-1
- CAN/CSA C22.2#601.1-M90
- JIS T 1001-1992

Možnost rizik ze softwarových chyb byla minimalizována dle EN1441 a EN60601-1-4.

#### Rozměry a váha monitoru

Rozměry(šířka × hloubka × výška)Bez rukojeti:<br/>210 mm × 135 mm × 210 mm<br/>S rukojetí:<br/>210 mm × 135 mm × 255 mmVáhaBez akumulátoru:<br/>3 200 g

### Okolní prostředí monitoru

| Teplota<br>(bez použití<br>bezdrátové<br>sítě) | Provozní:<br>0 až 45°C<br>Skladování:<br>-20 až 60°C                                                                                                    |
|------------------------------------------------|----------------------------------------------------------------------------------------------------|
| Teplota<br>(při použití<br>bezdrátové<br>sítě) | Provozní:<br>0 až 35°C<br>Skladování:<br>-20 až 60°C                                                                                                    |
| Vlhkost                                        | <ul> <li>Provozní:<br/>95% relativní vlhkosti max. @ 40°C</li> <li>Skladování:<br/>85% relativní vlhkosti max. @ 50°C</li> <li>Absolutní vlhkost @ 50°C nesmí překročit 85% relativní vlhkosti / 50°C, což je ekvivalentní max. 50% relativní vlhkosti @ 60°C</li> </ul> |
| Nadmořská<br>výška                             | <i>Provozní:</i><br>-500 m až 4 600 m<br><i>Skladování:</i><br>-500 m až 13 100 m                                                                                                    |
| Napájení                                       | 100 až 240 V stř., 50/60 Hz, 0,4 až 0,7 A<br>Ochrana proti výpadku elektrického proudu.                                                                                                    |

Technická specifikace monitoru

### Technická specifikace monitoru

| Displej    | 6,5" (úhlopříčka), aktivní barevný LCD (TFT)<br><i>Rozlišení:</i><br>640 × 180 bodů<br><i>Rychlost přeběhu:</i><br>6,25 mm/s; 12,5 mm/s; 25 mm/s; 50 mm/s ±10%                                                                                                    |
|------------|----------------------------------------------------------------------------------------------------|
| Indikátory | <ul> <li>až 4 křivky (v závislosti na volbě monitoru)</li> <li>alarmy vypnuty (kontrolka ve tvaru červeného škrtnutého zvonku)</li> <li>alarmy (červená/žlutá kontrolka, 4 různé alarmové tóny)</li> <li>zapnuto/Standby (zelená kontrolka)</li> <li>napájení z elektrické sítě (zelená kontrolka)</li> <li>stav akumulátoru (zelená/žlutá/červená kontrolka)</li> <li>tón QRS nebo tikání, nebo modulační tón SpO<sub>2</sub>.</li> </ul>                                                                                                    |
| Rozhraní   | <ul> <li>propojení serveru mezi monitorem a měřicím serverem</li> <li>aktualizace sítě/softwaru tiskárny (RJ45)</li> <li>rozhraní pro připojení místní tiskárny pomocí infračerveného paprsku (HP DeskJet 640C nebo LaserJet 4000 nebo 2100)</li> <li>funkce Výzva sestře (1/8" telefonní zdířka, ≤ 60 W, ≤ 2 A, ≤ 36 V ss., ≤ 25 V stř., aktivní = spojeno)</li> <li>výstup EKG / vstup označovače (1/4" zdířka pro stereo sluchátka) <i>Výstup EKG</i>:</li> <li>zesílení signálu: 320 až 3200 (v závislosti na zesílení zobrazení EKG) zobrazení na celém displeji: 3,2 V<sub>špička-špička</sub> odchylka základní úrovně: &lt; 150 mV</li> <li>šum: &lt; 20 mV<sub>ef</sub> při zesílení signálu 1000</li> <li>šířka pásma: 1 až 80 Hz v diagnostickém režimu EKG (kroužek konektoru) &lt; 2,5 kΩ ± 20% výstup EKG / vstup označovače (špička) zpoždění signálu: &lt; 30 ms</li> </ul> |

Technická specifikace monitoru

Požadavky na vstup označovače: typ signálu: 0 až -12 V (impulz se zápornou hranou) impedance zdroje impulzu:  $< 7 \text{ k}\Omega$ doba poklesu impulzu: < 100 µs trvání impulzu: > 4 ms Rozhraní VGA obrazová frekvence: 60 Hz řádková frekvence: 31,5 kHz rozlišení: 640 bodů × 480 bodů video signál: 0,7 V spička-špička @ 75 Ω HSYNC/VSYNC signál: TTL konektor: 15-kolíkový D-SUB Rozhraní bezdrátové sítě (volitelné) Anténa: zabudována do rukojeti Technologie: Frequency Hopping Spread Spectrum (FHSS) Frekvenční pásmo: 2,4 až 2,483 GHz (verze pro USA) Výkon: 100 mW (max.) Váha: < 200 g Akumulátor Smart Battery Toshiba TR36 nebo Energizer NJ1020, 3500 mAh (typ.) Nickel-Metal-Hydride (vyjímatelný) (volitelný) Doba do vybití: 2 hod. 30 min. minimálně (nový a plně nabitý akumulátor při 25°C, provádění NBP každých 15 minut, EKG, SpO2...a automatické snížení jasu zobrazení) Doba nabíjení (po připojení k elektrické síti): obvykle 24 hod. se zapnutým a provozovaným monitorem obvykle 4,5 hod. s vypnutým monitorem Váha: 600 g

Technická specifikace monitoru

| Hodiny<br>reálného času                  | <ul> <li>Přesnost:</li> <li>&lt; 2 sec. za den</li> <li>Provozní doba:</li> <li>6 hod. bez akumulátoru nebo napájení z elektrické sítě, jinak neomezeně</li> </ul> |
|------------------------------------------|----------------------------------------------------------------------------------------------------|
| Aktivní<br>nastavení a<br>ukládání údajů | Provozní doba:<br>6 hod. bez akumulátoru nebo napájení z elektrické sítě, jinak neomezeně                                                                          |
| Trendy                                   | Krátký trend:<br>10 hod. s rozlišením 1 min.<br>Dlouhý trend:                                                                                                    |

48 hod. s rozlišením 5 min. Oba trendy jsou uloženy

### Technické údaje měřicího serveru

| Rozměry | (šířka × hloubka × výška)                  |
|---------|--------------------------------------------|
|         | 188,0 mm $\times$ 96,5 mm $\times$ 51,5 mm |
|         |                                            |

650 g

Váha

### Okolní prostředí měřicího serveru

| Teplota            | Provozní:<br>0 až 45°C                                                                                                    |
|--------------------|----------------------------------------------------------------------------------------------------|
|                    | Skladováni:<br>-40 až 70°C                                                                                                    |
| Vlhkost            | <ul> <li>Provozní:</li> <li>95% relativní vlhkosti max. @ 40°C</li> <li>Skladování:</li> <li>90% relativní vlhkosti max. @ 65°C</li> </ul> |
| Nadmořská<br>výška | <i>Provozní:</i><br>-500 m až 4 600 m<br><i>Skladování:</i><br>-500 m až 15 300 m                                                          |

Specifikace měření EKG

### Specifikace měření EKG

|                                                 | Vyhovuje IEC 601-2-27/EN60601-2-27                                                                                                    |
|-------------------------------------------------|----------------------------------------------------------------------------------------------------|
| Diferenciální<br>vstupní<br>impedance           | Vyšší než 2 M $\Omega$ svody RA-LL (dech). Vyšší než 5 M $\Omega$ u všech ostatních svodů (při 10 Hz včetně pacientského kabelu).             |
| Poměr<br>potlačení<br>společného<br>signálu     | Diagnostický režim:<br>Vyšší než 86 dB (při nevyvážení 51 kΩ / 47 nF)<br>Režim filtrování:<br>Vyšší než 106 dB (při nevyvážení 51 kΩ / 47 nF) |
| Tolerance<br>potenciálu<br>odchylky<br>elektrod | ± 500 mV                                                                                                    |
| Pomocný<br>proud                                | Aktivní elektroda:<br>Méně než 100 nA<br>Referenční elektroda:<br>Méně než 400 nA                                                             |
| Doba obnovení<br>základní<br>úrovně             | Méně než 1 sekunda po defibrilaci.                                                                                                    |
| Rozsah<br>vstupního<br>signálu                  | ± 10 mV <sub>špička</sub>                                                                                                    |
| Kalibrace                                       | Signál:<br>1 mV <sub>špička-špička</sub><br>Přesnost:<br>± 10%                                                                                |

Specifikace měření arytmií

Šířka pásma Diagnostický režim: Dospělí: 0,05 až 150 Hz Novorozenci/děti: 0,5 až 150 Hz Režim monitorování: Dospělí: 0,5 až 40 Hz Novorozenci/děti: 0,5 až 55 Hz Režim filtrování: 0,5 až 20 Hz

### Specifikace měření arytmií

| Kardiotach                                | <i>Rozsah pro dospělé:</i> 15 až 300 tepů za minutu<br><i>Rozsah pro novorozence/děti:</i> 15 až 350 tepů za minutu |
|-------------------------------------------|----------------------------------------------------------------------------------------------------|
|                                           | Přesnost:<br>± 1% rozsahu                                                                                           |
|                                           | <i>Rozlišení:</i><br>1 tep za minutu                                                                                |
|                                           | $\begin{array}{l} \textit{Citlivost:} \\ \geq 200 \; \mu V_{\breve{spička}} \end{array}$                            |
| Frekvence KES                             | <i>Rozsah:</i><br>0 až 300 tepů za minutu<br><i>Rozlišení:</i><br>1 tep za minutu                                   |
| Limity alarmů<br>pro srdeční<br>frekvenci | Rozsah:<br>15 až 300 tepů za minutu<br>Nastavování:<br>po 5 tepech za minutu                                        |
| Zpoždění<br>alarmu                        | Horní a spodní alarm:<br>10 sekund dle standardu AAMI EC 13-1992                                                    |

Specifikace měření arytmií

| Extrémní<br>tachykardie                         | Rozdíl k hornímu limitu:<br>0 až 50 tepů za minutu<br>Oznamování při:<br>150 až 300 tepech za minutu<br>Nastavování:<br>po 5 tepech za minutu |
|-------------------------------------------------|----------------------------------------------------------------------------------------------------|
| Extrémní<br>bradykardie                         | Rozdíl ke spodnímu limitu:<br>0 až 50 tepů za minutu<br>Oznamování při:<br>15 až 100 tepů za minutu<br>Nastavování:<br>po 5 tepech za minutu  |
| Limit běhu<br>KES                               | Rozsah:<br>2 KES<br>Nastavování:<br>Není nastavováno uživatelem                                                                               |
| Limit frekvence<br>KES                          | <i>Rozsah:</i><br>1 až 99 KES/min<br><i>Nastavování:</i><br>1 KES                                                                             |
| Srdeční<br>frekvence<br>komorové<br>tachykardie | Rozsah:<br>20 až 300 tepů za minutu<br>Nastavování:<br>5 tepů za minutu                                                                       |
| Limit běhu<br>komorové<br>tachykardie           | <i>Rozsah:</i><br>3 až 99 KES/min<br><i>Nastavování:</i><br>1 KES                                                                             |

Specifikace měření ST

| Limit běhu<br>komorového<br>rytmu | <i>Rozsah:</i><br>2 až 99 KES/min<br><i>Nastavování:</i><br>1 KES        |
|-----------------------------------|--------------------------------------------------------------------------|
| Limit srdeční<br>frekvence SVT    | Rozsah:<br>120 až 300 tepů za minutu<br>Nastavování:<br>5 tepů za minutu |
| Limit běhu SVT                    | Rozsah:<br>3 až 99 SV tepů<br>Nastavování:<br>1 SV stah                  |

### Specifikace měření ST

| Číselná         | Rozsah:                                        |
|-----------------|------------------------------------------------|
| hodnota ST      | -20 až +20 mm                                  |
|                 | Rozlišení:                                     |
|                 | 0,1 mm                                         |
|                 | Přesnost:                                      |
|                 | $\pm 0,5$ mm nebo 15%, podle toho, co je větší |
| Horní limit ST  | Rozsah:                                        |
|                 | -19,8 až +20 mm                                |
|                 | Nastavení:                                     |
|                 | 0,2 mm                                         |
| Spodní limit ST | Rozsah:                                        |
|                 | -20 až +19,8 mm                                |
|                 | Nastavení:                                     |
|                 | 0,2 mm                                         |

Specifikace měření DECHu

### Specifikace měření DECHu

| Šířka pásma            | 0,3 až 2,5 Hz (-6 dB)                                                                                                    |
|------------------------|----------------------------------------------------------------------------------------------------|
| Šum                    | Méně než 25 m $\Omega$ (efektivní hodnota) vztaženo na vstup.                                                                                                    |
| Dechová<br>frekvence   | Dospělí/děti: 0 až 120 dechových cyklů za minutu Novorozenci: 0 až 170 dechových cyklů za minutu                                                                                                    |
|                        | <ul> <li>Přesnost:</li> <li>± 1 dechový cyklus za minutu @ 0 až 120 dechových cyklů za minutu</li> <li>± 2 dechové cykly za minutu @ 120 až 170 dechových cyklů za minutu</li> <li><i>Rozlišení:</i></li> <li>1 dechový cyklus za minutu</li> </ul> |
| Kalibrační<br>signál   | Signál: 1 $\Omega_{spička-spička}$<br>Přesnost: ±20%                                                                                                    |
| Limity alarmů<br>dechu | Horní rozsah:<br>Dospělí/děti: 10 až 100 dechových cyklů za minutu<br>Novorozenci: 30 až 150 dechových cyklů za minutu                                                                                                    |
|                        | Spodní rozsah:<br>Dospělí/děti: 0 až 95 dechových cyklů za minutu<br>Novorozenci: 0 až 145 dechových cyklů za minutu                                                                                                    |
|                        | Nastavení:<br>pod 20 dechovými cykly za minutu: po 1 dechovém cyklu za minutu<br>nad 20 dechovými cykly za minutu: po 5 dechových cyklech za minutu                                                                                                 |
|                        | Zpoždění horního alarmu:<br>14 sekund                                                                                                    |
|                        | Zpoždění spodního alarmu:<br>pro nastavení pod 20 dechových cyklů za minutu: 4 sekundy                                                                                                    |

Specifikace měření SpO2

Alarm apnoe Rozsah zpoždění: 10 až 40 sekund *Nastavení:* po 5 sekundách

### Specifikace měření SpO<sub>2</sub>

| Rozsah měření | 0 až 100%                                                                                                    |
|---------------|----------------------------------------------------------------------------------------------------|
| Přesnost      | SD (směrodatná odchylka)                                                                                                    |
|               | Přesnost se snímači Philips pro opakované použití:                                                                                                    |
|               | M1191A, M1192A                                                                                                    |
|               | 1SD = ±2,5% (70% až 100%)                                                                                                    |
|               | M1193A, M1195A                                                                                                    |
|               | 1SD = ±3% (70% až 100%)                                                                                                    |
|               | M1194A                                                                                                    |
|               | 1SD = ±4% (70% až 100%)                                                                                                    |
|               | Přesnost s jednorázovými snímači NellcorPB® (M1901A/B, M1902A/B, M1903A/B, M1904A/B) a snímači NellcorPB® (D-25, D-20, I-20, N-25, OxiCliq A, P, I, N) |
|               | $1SD = \pm 3\% (70\% \ az \ 100\%)$                                                                                                    |
|               | Pro elektromagnetická pole menší než 1 V/m.                                                                                                    |
| Rozlišení     | 1%                                                                                                    |
| Limity alarmů | Horní rozsah:<br>51 až 100% SpO <sub>2</sub>                                                                                                    |

Specifikace měření SpO2

|                                      | Spodní rozsah:<br>50 až 99% SpO <sub>2</sub>                                                                          |
|--------------------------------------|----------------------------------------------------------------------------------------------------|
|                                      | Nastavení:<br>po 1%<br>Zpoždění horního alarmu:                                                                       |
|                                      | 14 sekund                                                                                                    |
|                                      | Zpoždění spodního alarmu:<br>$(0, 1, 2, 3, \dots 10) + 4$ sekundy                                                     |
| Rozsah měření<br>tepové<br>frekvence | 30 až 300 tepů za minutu<br><i>Přesnost:</i><br>±2%<br><i>Rozlišení:</i><br>1 tep za minutu                           |
| Limity alarmů<br>tepové<br>frekvence | 30 až 300 tepů za minutu<br>Nastavování:<br>po 5 tepech za minutu<br>Zpoždění horního a spodního alarmu:<br>14 sekund |
| Interval<br>aktualizace<br>displeje  | Obvykle: 2 sekundy<br>Maximálně: 30 sekund<br>Maximálně se zapnutým potlačením INOPu NBP: 60 sekund                   |
| Snímače SpO₂                         | Vlnová délka:<br>600 až 1000 nm<br>Emitovaná světelná energie:<br>≤5 mW                                               |

### Specifikace neinvazivně měřeného tlaku (NBP)

|                                        | Vyhovuje IEC 601-2-30/EN60601-2-30                                                                                                |
|----------------------------------------|----------------------------------------------------------------------------------------------------|
| Doba<br>nafouknutí<br>manžety          | standardně u normální manžety pro dospělého:<br>méně než 10 sekund<br>standardně u manžety pro novorozence:<br>méně než 2 sekundy |
| Opakování<br>v automatickém<br>režimu  | 1; 2; 2,5; 3; 5; 10; 15; 20; 30; 45; 60 nebo 120 minut                                                                            |
| Doba cyklování<br>v režimu STAT        | 5 minut                                                                                                    |
| Nafouknutí<br>v režimu<br>venepunkce   | Dospělí:<br>20 až 120 mmHg (3 až 16 kPa)<br>Děti:<br>20 až 80 mmHg (3 až 11 kPa)<br>Novorozenci:<br>20 až 50 mmHg (3 až 7 kPa)    |
| Následné<br>automatické<br>vyprázdnění | Dospělí/děti:<br>170 sekund<br>Novorozenci:<br>85 sekund                                                                          |
| Doba měření                            | (standardně při srdeční frekvenci > 60 tepů za minutu)                                                                            |
|                                        | Automatické/manuální měření:<br>30 sekund (dospělí)<br>25 sekund (novorozenci)<br>Stat:<br>20 sekund                              |

Specifikace neinvazivně měřeného tlaku (NBP)

| Přesnost                            | Maximální směrodatná odchylka:<br>8 mmHg (1,1 kPa)                                                                                                    |
|-------------------------------------|----------------------------------------------------------------------------------------------------|
|                                     | Maximální střední odchylka:<br>±5 mmHg (±0,7 kPa)                                                                                                    |
| Rozsah<br>srdeční<br>frekvence      | 40 až 300 tepů za minutu                                                                                                    |
| Prohlášení<br>o platnosti<br>měření | V režimu dospělých a dětí měření krevního tlaku prováděná tímto zařízením vyhovují americkému národnímu standardu pro elektronické nebo automatické tonometry (ANSI/AAMI SP 10/92) co se týká střední a směrodatné odchylky při porovnání s intraarteriálními a auskultačními měřeními (v závislosti na konfiguraci) provedenými u vybraných pacientů. U auskultační reference byla pro stanovení distolického tlaku použita 5. korotkovova ozva. |
|                                     | V režimu novorozenců měření krevního tlaku prováděná tímto zařízením vyhovují americkému národnímu standardu pro elektronické nebo automatické tonometry (ANSI/AAMI SP 10/92) co se týká střední a směrodatné odchylky při porovnání s intraarteriálními měřeními provedenými u vybraných pacientů.                                                                                                    |
| Režim pro<br>dospělé                | Rozsahy měření<br>Systolický tlak:<br>30 až 270 mmHg (4,0 až 36,0 kPa)<br>Diastolický tlak:<br>10 až 245 mmHg (1,5 až 32,0 kPa)<br>Střední tlak:<br>20 až 255 mmHg (2,5 až 34,0 kPa)                                                                                                    |
| Režim pro děti                      | Rozsahy měření<br>Systolický tlak:<br>30 až 180 mmHg (4,0 až 24,0 kPa)<br>Diastolický tlak:<br>10 až 150 mmHg (1,5 až 20,0 kPa)<br>Střední tlak:<br>20 až 160 mmHg (2,5 až 21,0 kPa)                                                                                                    |

Specifikace neinvazivně měřeného tlaku (NBP)

Režim pro novorozence **Rozsahy měření**  *Systolický tlak:* 30 až 130 mmHg (4,0 až 17,0 kPa) *Diastolický tlak:* 10 až 100 mmHg (1,5 až 13,0 kPa) *Střední tlak:* 20 až 120 mmHg (2,5 až 16,0 kPa)

Specifikace invazivně měřeného tlaku (TLAK)

# Specifikace invazivně měřeného tlaku (TLAK)

|                                  | Vyhovuje IEC 601-2-34/EN60601-2-34                                                                                                    |
|----------------------------------|----------------------------------------------------------------------------------------------------|
| Citlivost<br>vstupu              | 5 μV/V/mmHg (37,5 μV/V/kPa)<br>Rozsah nastavení citlivosti<br>±10%                                                                                                    |
| Nastavení nuly                   | Rozsah:<br>±200 mmHg (±26 kPa)<br>Přesnost:<br>±1 mmHg (±0,1 kPa)<br>Drift:<br>Méně než 0,1 mmHg/°C<br>(0,013 kPa/°C)                                                                                                    |
| Přesnost<br>zesílení             | <ul> <li>Přesnost:<br/>±1% celého měřítka (FS)</li> <li>Drift:<br/>Méně než 0,05%/°C</li> <li>Nelinearita a hystereze:<br/>Odchylka méně než, nebo rovno 0,4% FS (@ CAL 200 mmHg)</li> <li>Zátěžová impedance snímače:<br/>200 až 2000 Ω (odporová)</li> </ul> |
| Výstupní<br>impedance<br>snímače | $\leq$ 3000 $\Omega$ (odporová)                                                                                                    |
| Rozsah měření                    | -40 až 360 mmHg                                                                                                    |
| Frekvenční<br>odezva             | stejnosměrný proud – 12,5 Hz nebo 40 Hz                                                                                                    |

Specifikace měření teploty (TEPL)

| Limity Alarmů                        | -40 až 360 mmHg (-5,0 až 48 kPa)<br><i>Zpoždění alarmu:</i><br>12 sekund                                   |
|--------------------------------------|----------------------------------------------------------------------------------------------------|
| Rozsah měření<br>tepové<br>frekvence | 25 až 350 tepů za minutu<br><i>Přesnost:</i><br>±1% celého rozsahu<br><i>Rozlišení:</i><br>1 tep za minutu |
| Limity alarmů<br>tepové<br>frekvence | 30 až 300 tepů za minutu                                                                                   |

# Specifikace měření teploty (TEPL)

| Rozsah měření                   | -1 až 45°C                   |
|---------------------------------|------------------------------|
|                                 | Rozlišení:                   |
|                                 | 0,1°C                        |
|                                 | Přesnost:                    |
|                                 | ±0,1°C                       |
| Průměrná<br>časová<br>konstanta | méně než 10 sekund           |
| Testovací<br>teplota            | 40°C ±0,1°C                  |
| Limity alarmů                   | <i>Rozsah:</i><br>-1 až 45°C |
|                                 |                              |

Technické údaje rozšíření měřicího serveru (M3015A a M3016A)

### Technické údaje rozšíření měřicího serveru (M3015A a M3016A)

| Rozměry | (šířka × hloubka × výška)                  |
|---------|--------------------------------------------|
|         | 188,0 mm $\times$ 96,5 mm $\times$ 38,5 mm |
| Váha    | M3015A:<br>550 g                           |
|         | M3016A:                                    |
|         | 450 g                                      |

# Okolní prostředí rozšíření měřicího serveru (M3015A a M3016A)

| Teplota            | Provozní:<br>0 až 45°C                                                                                                    |
|--------------------|----------------------------------------------------------------------------------------------------|
|                    | Skladování:<br>-40 až 70°C                                                                                                    |
| Vlhkost            | <ul> <li>Provozní:</li> <li>M3016A: 95% relativní vlhkosti max. @ 40°C</li> <li>M3015A: 95% relativní vlhkosti max. @ 40°C, bez kondenzace</li> </ul> |
|                    | <i>Skladování:</i><br>90% relativní vlhkosti max. @ 65°C                                                                                              |
| Nadmořská<br>výška | <i>Provozní:</i><br>-500 m až 4 600 m                                                                                                    |
| · , · · · ·        | <i>Skladování:</i><br>-500 m až 15 300 m                                                                                                    |

Specifikace měření CO2 metodou Mainstream M3016A

### Specifikace měření CO2 metodou Mainstream M3016A

|                                                        | Vyhovuje standardu EN864/ISO9918 kromě EN 475                                                                                                    |
|--------------------------------------------------------|----------------------------------------------------------------------------------------------------|
| Rozsah měření                                          | -4 až 150 mmHg (-0,5 až 20,0 kPa).                                                                                                    |
| Doba ohřevu                                            | 20 minut s připojeným snímačem $\text{CO}_2$ pro dosažení plné přesnosti                                                                                                    |
| Přesnost (po<br>20 minutovém<br>ohřevu a<br>kalibraci) | Pro hodnoty mezi 0 a 40 mmHg<br>± 2,2 mmHg (± 0,29 kPa)<br>Pro hodnoty mezi 40 a 76 mmHg<br>± 5,5 % naměřené hodnoty                                                                                                    |
| Rozlišení                                              | Číselná hodnota:<br>1,0 mmHg (0,1 kPa)<br>Křivka:<br>0,1 mmHg                                                                                                    |
| Stabilita                                              | $\pm 1,0$ mmHg za dobu 7 dnů                                                                                                    |
| Limity alarmů<br>EtCO <sub>2</sub>                     | Horní rozsah:<br>20 až 95 mmHg (2 až 13,0 kPa)<br>Spodní rozsah:<br>10 až 90 mmHg (1 až 12,0 kPa)<br>Nastavování:<br>pod 40 mmHg (5 kPa): po 2 mmHg (0,2 kPa)<br>nad 40 mmHg (5 kPa): po 5 mmHg (0,5 kPa)<br>Zpoždění alarmu:<br>14 sekund |

Specifikace měření CO2 metodou Microstream M3015A

| Alarm horního<br>limitu ImCO <sub>2</sub> | <i>Rozsah:</i><br>2 až 20 mmHg (0,3 až 3,0 kPa)  |
|-------------------------------------------|--------------------------------------------------|
|                                           | Zpoždění alarmu:<br>14 sekund                    |
| Doba odezvy                               | Méně než 125 ms (pro změny v rozsahu 10% až 90%) |

### Specifikace měření CO2 metodou Microstream M3015A

|                                                        | Vyhovuje standardu EN864/ISO9918 kromě EN 475                                                                                                    |
|--------------------------------------------------------|----------------------------------------------------------------------------------------------------|
| Rozsah měření                                          | 0 až 98 mmHg (0 až 13 kPa), nebo 13% $CO_2$ podle toho, co je menší.                                                                                                    |
| Doba ohřevu                                            | 5 minut pro $\pm$ 4 mmHg nebo $\pm$ 12% podle toho, co je větší 20 minut pro dosažení plné přesnosti                                                                                                    |
| Přesnost (po<br>20 minutovém<br>ohřevu a<br>kalibraci) | 0 až 40 mmHg (0 až 5,3 kPa):<br>± 2 mmHg (± 0,3 kPa)<br>nad 40 mmHg (5,3 kPa):<br>± {5,5 % ± 0,08% na mmHg nad 40 mmHg } naměřené hodnoty<br>Tute údeje pletí naci                                                                                                    |
|                                                        | <ul> <li>21% O<sub>2</sub> a vyváženost N<sub>2</sub></li> <li>okolní teplota až 35°C</li> <li>až 60 dechových cyklů pro dospělé a 100 dechových cyklů pro novorozence.</li> <li>Neplatí-li tyto podmínky, přesnost je minimálně ± 4 mmHg nebo ± 12% podle toho, co je větší.</li> </ul> |
| Rozlišení                                              | Čiselná hodnota:<br>1,0 mmHg (0,1 kPa)<br>Křivka:<br>0,1 mmHg (0,01 kPa)                                                                                                    |

Specifikace měření dechové frekvence dýchacích cest (AwRR) M3015A/3016A

| Rychlost<br>proudění při<br>odběru vzorku | 50 ± 7,5 ml/min                                                                                                    |
|-------------------------------------------|----------------------------------------------------------------------------------------------------|
| Doba nárůstu                              | 190 ms v režimu pro novorozence (měřeno s hadičkami pro odběr vzorku<br>při zvlhčované ventilaci a adaptérem dýchacích cest po novorozence)<br>240 ms v režimu pro dospělé (měřeno s hadičkami pro odběr vzorku při<br>zvlhčované ventilaci a adaptérem dýchacích cest po dospělé) |
| Doba zpoždění<br>odběru vzorků<br>plynu   | 2,3 sekund – obvykle<br>3 sekundy – maximálně                                                                                                    |
| Limity alarmu<br>EtCO <sub>2</sub>        | Horní rozsah:<br>20 až 95 mmHg (2 až 13,0 kPa)<br>Spodní rozsah:<br>10 až 90 mmHg (1 až 12 kPa)<br>Nastavování:<br>pod 40 mmHg (5 kPa): po 2 mmHg (0,2 kPa)<br>nad 40 mmHg (5 kPa): po 5 mmHg (0,5 kPa)<br>Zpoždění alarmu:<br>18 sekund                                           |
| Alarm horního<br>limitu ImCO <sub>2</sub> | Rozsah:<br>2 až 20 mmHg (0,3 až 3,0 kPa)<br>Zpoždění alarmu:<br>18 sekund                                                                                                    |

# Specifikace měření dechové frekvence dýchacích cest (AwRR) M3015A/3016A

**Rozsah** 0 až 150 dechových cyklů za minutu

Specifikace měření dechové frekvence dýchacích cest (AwRR) M3015A/3016A

| Přesnost      | <ul> <li>M3016A: ± 2 dechové cykly za minutu</li> <li>M3015A:</li> <li>0 až 40 dech. cyklů za min: ± 1 dech. cyklus za min</li> <li>41 až 70 dech. cyklů za min: ± 2 dech. cykly za min</li> <li>71 až 100 dech. cyklů za min: ± 3 dech. cykly za min</li> <li>100 : ± 5% naměřené hodnoty</li> </ul> |
|---------------|----------------------------------------------------------------------------------------------------|
| Limity alarmů | Horní rozsah:<br>Dospěli/děti: 10 až 100 dechových cyklů za minutu<br>Novorozenci: 30 až 150 dechových cyklů za minutu                                                                                                    |
|               | Spodní rozsah:                                                                                                    |
|               | <i>Dospělí/děti:</i> 0 až 95 dechových cyklů za minutu<br><i>Novorozenci:</i> 0 až 145 dechových cyklů za minutu                                                                                                    |
|               | Nastavování:<br>pod 20 dechových cyklů za minutu: po 1 dechovém cyklu za minutu<br>nad 20 dechových cyklů za minutu: po 5 dechových cyklech za minutu                                                                                                    |
|               | Zpoždění horního alarmu:<br>18 sekund                                                                                                    |
|               | Zpoždění spodního alarmu:<br>pro nastavení pod 20 dechových cyklů za minutu: 8 sekund<br>nad 20 dechových cyklů za minutu: 18 sekund                                                                                                    |
| Alarm apnoe   | Rozsah zpoždění:<br>10 až 40 sekund                                                                                                    |
|               | Nastavování:<br>po 5 sekundách                                                                                                    |

Specifikace měření tlaku M3015A/3016A

#### Specifikace měření tlaku M3015A/3016A

Viz "Specifikace invazivně měřeného tlaku (TLAK)" na straně 416 pro měřicí server.

### Specifikace měření teploty M3015A/3016A

Viz "Specifikace měření teploty (TEPL)" na straně 417 pro měřicí server.

### Specifikace měření rozdílu teplot M3015A/3016A

Rozsah měření ±46°C

Přesnost ±0,1°C

Údaje o interferenci

## Údaje o interferenci

| Elektrostatický<br>výboj                          | Zařízení se vrátí k předcházejícímu provoznímu režimu do 15 sekund, aniž by došlo k jakékoli ztrátě uložených údajů.                                                                                                    |
|---------------------------------------------------|----------------------------------------------------------------------------------------------------|
| Interference při<br>provádění<br>elektrochirurgie | <ul> <li>Zařízení se vrátí k předcházejícímu provoznímu režimu do 15 sekund, aniž by došlo k jakékoli ztrátě uložených údajů.</li> <li>Rychlý zákmit / vysokofrekvenční impulz</li> <li>M3015A/M3016A: Zařízení se vrátí k předešlému provoznímu režimu do 15 sekund bez jakýchkoliv ztrát uložených údajů. Je-li požadován zásah obsluhy, monitor toto indikuje technickým alarmem (INOPem).</li> </ul>                                                                                                    |
| Elektromagne-<br>tická<br>interference            | Dech<br>Provozujete-li přístroj za podmínek dle standardu EMC EN 60601-1-2 (odolnost<br>proti vyzařování 3 V/m), pole o síle vyšší než 1 V/m mohou způsobit naměření<br>nesprávných hodnot při různých frekvencích. Proto vám doporučujeme vyhnout<br>se použití elektricky vyzařujících zařízení v těsné blízkosti jednotky pro měření<br>dechové frekvence.<br>Neinvazivní měření krevního tlaku (NBP)<br>Provozujete-li přístroj za podmínek dle standardu EMC EN 60601-1-2<br>(odolnost proti vyzařování 3 V/m), pole o síle vyšší než 1 V/m mohou způsobit<br>naměření nesprávných hodnot při různých frekvencích. Proto vám<br>doporučujeme vyhnout se použití elektricky vyzařujících zařízení v těsné |
|                                                   | blízkosti jednotky pro neinvazivní měření krevního tlaku.<br><b>SpO</b> <sub>2</sub><br>Provozujete-li přístroj za podmínek dle standardu EMC EN 60601-1-2<br>(odolnost proti vyzařování 3 V/m), pole o síle vyšší než 1 V/m mohou způsobit<br>naměření nesprávných hodnot při různých frekvencích. Proto vám<br>doporučujeme vyhnout se použití elektricky vyzařujících zařízení v těsné<br>blízkosti místa měření SpO <sub>2</sub> .                                                                                                    |

Testování bezpečnosti a výkonu

#### Invazivní měření krevního tlaku

Provozujete-li přístroj za podmínek dle standardu EMC EN 60601-1-2 (odolnost proti vyzařování 3 V/m), pole o síle vyšší než 0,1 V/m mohou způsobit naměření nesprávných hodnot při různých frekvencích, používáte-li snímač tlaku CPJ840J5. Proto vám doporučujeme vyhnout se použití elektricky vyzařujících zařízení v těsné blízkosti místa měření tlaku pomocí snímače CPJ840J5.

### Testování bezpečnosti a výkonu

Je-li zapotřebí provést testování bezpečnosti nebo výkonu monitoru či měřicího serveru, kontaktujte biomedicínské technické oddělení.

Popis testování bezpečnosti a výkonu a nápravy stavu, když zařízení nevyhovuje technické specifikaci, je uveden v poslední Servisní příručce (číslo M3046-9160D).

Testování bezpečnosti a výkonu

# Příslušenství a objednávání

Tato kapitola uvádí příslušenství doporučené pro použití s monitorem a měřicím serverem.

| • | Příslušenství EKG                                             | 428 |
|---|---------------------------------------------------------------|-----|
| • | Příslušenství SpO <sub>2</sub>                                | 431 |
| • | Příslušenství NBP                                             | 432 |
| • | Příslušenství pro měření tlak                                 | 434 |
| • | Příslušenství pro měření CO2 metodou Mainstream               | 434 |
| • | Příslušenství pro měření CO2 metodou Microstream (Sidestream) | 435 |
| • | Příslušenství pro měření                                      | 436 |
| • | Příslušenství pro montáž monitoru                             | 437 |
| • | Příslušenství pro montáž serveru                              | 438 |
|   |                                                               |     |

#### Varování

Následující díly a příslušenství Philips jsou určeny pro používání s monitorem a měřicím serverem.

Budou-li použity díly od jiných výrobců, firma Philips nezodpovídá za škody, které mohou vzniknout při jejich použití.

Příslušenství EKG

### Příslušenství EKG

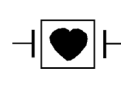

→ Symbol srdce označuje, že všechny použité součásti a jejich složky jsou typu CF a mají speciální ochranu proti defibrilátoru dle standardů IEC60601-1/EN60601-1.

#### Kmenový kabel

| 3-elektrodový             |        |        |
|---------------------------|--------|--------|
| AAMI                      | 0,9 m  | M1540C |
|                           | 2,7 m  | M1500A |
| IEC                       | 0,9 m  | M1550C |
|                           | 2,7 m  | M1510A |
| 5-elektrodový             |        |        |
| AAMI                      | 0,9 m  | M1560C |
|                           | 2,7 m  | M1520A |
| IEC                       | 0,9 m  | M1570C |
|                           | 2,7 m  | M1530A |
| 3-elektrodová sada kabelů |        |        |
| AAMI                      |        |        |
| Operační sál              | 1,0 m  | M1601A |
| JIP:                      | ,      |        |
| Krokosvorka               | 1,0 m  | M1603A |
| Svorka                    | 1,0 m  | M1605A |
| Nestíněný                 | 0,45 m | M1608A |
| Nestíněný                 | 0,7 m  | M1609A |

#### Příslušenství EKG

| IEC   |                            |           |        |
|-------|----------------------------|-----------|--------|
|       | Operační sál               | 1,0 m     | M1611A |
|       | JIP:                       |           |        |
|       | Krokosvorka                | 1,0 m     | M1613A |
|       | Svorka                     | 1,0 m     | M1615A |
|       | Nestíněný                  | 0,45 m    | M1618A |
|       | Nestíněný                  | 0,7 m     | M1619A |
| 5-ele | ktrodová sada kabelů       |           |        |
| AAM   | П                          |           |        |
|       | Operační sál               | 1,0/1,6 m | M1621A |
|       | JIP:                       |           |        |
|       | Krokosvorka                | 1,0/1,6 m | M1623A |
|       | Svorka                     | 1,0/1,6 m | M1625A |
|       | Nestíněný                  |           |        |
|       |                            | 0,7/1,3 m | M1629A |
| IEC   |                            |           |        |
|       | Operační sál               | 1.0/1.6 m | M1631A |
|       | JIP:                       | -,,       |        |
|       | Krokosvorka                | 1,0/1,6 m | M1633A |
|       | Svorka                     | 1,0/1,6 m | M1635A |
|       | Nestíněný                  |           |        |
|       | •                          | 0,7/1,3 m | M1639A |
| 3-ele | ktrodové jednodílné kabely |           |        |
| AAM   | П                          |           |        |
|       | Operační sál               | 1.9 m     | M1970A |
|       | IIP (svorka)               | 1,9 m     | M1972A |
|       | (0.0100)                   | -,, m     |        |
| IEC   |                            |           |        |
|       | Operační sál               | 1,9 m     | M1980A |
|       | JIP (krokosvorka)          | 1,9 m     | M1981A |

#### Příslušenství EKG

#### 5-elektrodové jednodílné kabely

| AAMI                    |       |        |
|-------------------------|-------|--------|
| Operační sál            | 2,5 m | M1975A |
| JIP (svorka)            | 2,5 m | M1977A |
| IEC                     |       |        |
| Operační sál            | 2,5 m | M1985A |
| JIP (krokosvorka)       | 2,5 m | M1986A |
| Kombinátor sady kabelů  |       |        |
| 3-elektrodový           |       | M1501A |
| 5-elektrodový           |       | M1502A |
| Vedení sady kabelů      |       |        |
| Stíněný                 |       |        |
| 3-elektrodový           |       | M1503A |
| 5-elektrodový           |       | M1504A |
| Nestíněný               |       |        |
| 3-elektrodový           |       | M1505A |
| 5-elektrodový           |       | M1506A |
| Intraatriální           |       |        |
| (v USA nedostupné)      |       |        |
| Kmenový kabel selektoru |       | 15214A |
| Sada elektrod           |       | 15215A |

Sterilní připojovací kabel ALPHACARD pro duté katétry.

#### Svorka pro uchycení na prostěradlo

M1509A

### Příslušenství SpO<sub>2</sub>

#### Snímače Philips pro opakované použití

| Prstový snímač pro dospělého       | 2,0 m | M1191A |
|------------------------------------|-------|--------|
| Ušní snímač pro dospělého          | 1,5 m | M1194A |
| Prstový snímač pro dítě            | 1,5 m | M1192A |
| Kojenec                            | 1,5 m | M1195A |
| Nožní/ruční snímač pro novorozence | 1,5 m | M1193A |
| Prodlužovací kabel                 | 1,6 m | M1941A |

#### Jednorázové snímače

| NellcorPB®           | Objednací číslo<br>Philips <sup>1</sup>                                                                            | NellcorPB®                                                                                                    |
|----------------------|----------------------------------------------------------------------------------------------------|----------------------------------------------------------------------------------------------------|
| Oxysensor II         |                                                                                                    | OxiCliq <sup>2</sup>                                                                                                    |
| D-25                 | M1904A/B                                                                                                    | А                                                                                                    |
| D-20                 | M1903A/B                                                                                                    | Р                                                                                                    |
| I-20                 | M1902A/B                                                                                                    | Ι                                                                                                    |
| N-25                 | M1901A/B                                                                                                    | Ν                                                                                                    |
| el<br>el pro snímače | 1,1 m<br>0,9 m                                                                                                    | M1943A<br>OC-3                                                                                                    |
|                      | NellcorPB®         Oxysensor II         D-25         D-20         I-20         N-25         el         pro snímače | NellcorPB®Objednací číslo<br>Philips1Oxysensor IID-25D-20M1904A/BI-20M1903A/BI-20M1902A/BN-25M1901A/Bel pro snímače0,9 m |

#### Výstraha Snímače M1901A/B, M1902A/B, N-25, I-20, OxiCliq N a OxiCliq I obsahují přírodní latex, který může vyvolat alergické reakce.

 <sup>&</sup>lt;sup>1</sup> Jednorázové snímače Philips nejsou v USA dostupné.
 <sup>2</sup> Snímače a přechodové kabely OxiCliq musí být zakoupeny přímo od firmy NellcorPB®.

#### Příslušenství NBP

|        | Kryt       | Kabel      |  |
|--------|------------|------------|--|
| M1191A | silikon    | silikon    |  |
| M1192A | silikon    | polyuretan |  |
| M1193A | silikon    | polyuretan |  |
| M1194A | polyuretan | polyuretan |  |
| M1195A | silikon    | polyuretan |  |
|        |            |            |  |

#### Materiály použité pro opakovaně použitelné snímače SpO2 Philips

#### Příslušenství NBP

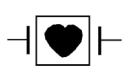

Tyto manžety a hadičky jsou navrženy se speciální ochranou proti úrazu elektrickým proudem (obzvlášť co se týká svodových proudů) a jsou chráněny před defibrilátorem.

#### Manžety pro dospělé/děti

| Jednorázové manžety           |        |
|-------------------------------|--------|
| Stehno                        | M1879A |
| Velký dospělý                 | M1878A |
| Dospělý                       | M1877A |
| Malý dospělý                  | M1876A |
| Dítě                          | M1875A |
| Kojenec                       | M1874A |
| Manžety pro opakované použití |        |
| Stehno                        | M1576A |
| Velký dospělý                 | M1575A |
| Dospělý                       | M1574A |
| Malý dospělý                  | M1573A |
| Dítě                          | M1572A |
| Kojenec                       | M1571A |
#### Příslušenství NBP

| Souprava s manžetami pro kojence,<br>dítě malého dospělého, dospělého                                | M1577A |
|----------------------------------------------------------------------------------------------------|--------|
| Souprava s manžetami pro malého<br>dospělého, dospělého, velkého<br>dospělého, stehno                | M1578A |
| Souprava s manžetami pro kojence,<br>dítě, malého dospělého, dospělého,<br>velkého dospělého, stehno | M1579A |
| Manžety pro novorozence                                                                              |        |
| Iaduorázová manžaty                                                                                  |        |
| Valikost 1                                                                                           | M1966A |
| Velikost 1                                                                                           | MICON  |
| Velikost 2                                                                                           | M1808A |
| velikost 3                                                                                           | M18/0A |
| Velikost 4                                                                                           | M18/2A |
| Hadičky                                                                                              |        |
| Dospělý 1,5 m                                                                                        | M1598B |
| 3.0 m                                                                                                | M1599B |
| Novorozenec 1.5 m                                                                                    | M1596B |
| 3.0 m                                                                                                | M1597B |

Příslušenství pro měření tlaku

# Příslušenství pro měření tlaku

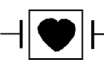

H Tyto snímače a příslušenství jsou navrženy se speciální ochranou proti úrazu elektrickým proudem (obzvlášť co se týká svodových proudů) a jsou chráněny před defibrilátorem.

#### Snímač tlaku

| Snímač tlaku                       | kabel 3,0 m | CPJ840J6 |
|------------------------------------|-------------|----------|
| Jednorázové komůrky (balení po 50) |             | CPJ84022 |
| Držák snímače (balení po 4)        |             | CPJ84046 |
| Opěra pro montáž na tyč IV         |             | CPJ84447 |

#### Jednorázové snímače tlaku

(nejsou dostupné v USA, Japonsku, České republice a Kanadě)

| Souprava jednokanálového snímače |       | M1567A |
|----------------------------------|-------|--------|
| Souprava dvoukanálového snímače  |       | M1568A |
| Držák snímače                    |       | M2271A |
| Opěra pro montáž na tyč IV       |       | M2272C |
| Přechodový kabel                 | 3,0 m | M1634A |

# Příslušenství pro měření CO2 metodou Mainstream

| Snímač CO <sub>2</sub><br>Opakovaně použitelný adaptér dýchacích cest pro | M1460A<br>M1465A |
|---------------------------------------------------------------------------|------------------|
| dospělé                                                                   |                  |
| Opakovaně použitelný adaptér dýchacích cest pro děti                      | 14363A           |

# Příslušenství pro měření CO<sub>2</sub> metodou Microstream (Sidestream)

"Microstream", "FilterLine" a "Smart CapnoLine" jsou ochrannými známkami Oridion Medical Ltd.

| Poznámka – | Poznámka – Sada FilterLine obsahuje hadičku FilterLine a adaptér |                    |
|------------|------------------------------------------------------------------|--------------------|
|            | dýchacích cest.                                                  |                    |
|            | Písmeno "H" v názvu označuje příslušen                           | nství vhodné pro   |
|            | zvlhčovaný plyn.                                                 |                    |
|            | "Smart CapnoLine" je kombinovaná naz                             | zoorální hadička   |
|            | FilterLine                                                       |                    |
|            | "Smart CapnoLine O2" je kombinovaná                              | nazoorální hadička |
|            | Filterline $O_2$ -CO <sub>2</sub>                                |                    |
| Sada Fil   | terLine – dospělí/děti                                           | M1920A             |
| Sada Fil   | terLine H – dospělí/děti                                         | M1921A             |
| Sda Filte  | erLine OR – dospělí/děti                                         | M1922A             |
| Sada Fil   | terLine H – kojenci/novorozenci                                  | M1923A             |
| FilterLin  | ie                                                               | M1925A             |
| FilterLin  | ie H                                                             | M1926A             |
| Nosní Fi   | lterLine – dospělí                                               | M1927A             |
| Nosní Fi   | lterLine – děti                                                  | M1928A             |
| Nosní Fi   | lterLine – novorozenci                                           | M1929A             |
| Adaptér    | dýchacích cest – dospělí/ děti                                   | M1990A             |
| Adaptér    | dýchacích cest – kojenci/novorozenci                             | M1996A             |
| Smart Ca   | apnoLine $O_2 - d\check{e}ti$                                    | M2520A             |
| Smart Ca   | apnoLine O <sub>2</sub> – střední                                | M2521A             |
| Smart Ca   | apnoLine O <sub>2</sub> – dospělí                                | M2522A             |
| Smart Ca   | apnoLine – děti                                                  | M2524A             |
| Smart Ca   | apnoLine – střední                                               | M2525A             |
| Smart Ca   | apnoLine – dospělí                                               | M2526A             |
| Nazální    | FilterLine O <sub>2</sub> /CO <sub>2</sub> – děti                | M2528A             |
| Nazální    | FilterLine O <sub>2</sub> /CO <sub>2</sub> – dospělí             | M2529A             |
| Výdecho    | ová hadice                                                       | M1015-40001        |
|            |                                                                  |                    |

Příslušenství pro měření teploty

# Příslušenství pro měření teploty

# Snímače teploty pro opakované použití

| Snímač pro obecné účely            |          | 21075A |
|------------------------------------|----------|--------|
| Malý ohebný vinylový snímač (kojen | ec/dítě) | 21076A |
| Snímač s lepicím povrchem          |          | 21078A |
| Jednorázové snímače teploty        |          |        |
| Snímač pro obecné účely            |          | M1837A |
| Snímač teploty pokožky             |          | 21091A |
| Ezofageální/stetoskopický snímač   | 21093A   |        |
|                                    |          | 21094A |
|                                    |          | 21095A |
| Foleyův katetrický snímač          |          | M2255A |
|                                    | 21096A   |        |
|                                    |          | 21097A |
| Přechodový kabel                   | 1,5 m    | 21082B |
| -                                  | 3.0 m    | 21082A |

# Příslušenství pro montáž monitoru

| Opěra pro montáž na stůl                     | M3080A                               | volba A10 |
|----------------------------------------------|--------------------------------------|-----------|
| Univerzální závěs na lůžko                   | M3080A                               | volba A11 |
|                                              | (včetně opěry pro montáž na stůl)    |           |
| Závěs na transportní lůžko                   | M3080A                               | volba A21 |
| Stojan s kolečky                             | M3080A                               | volba A22 |
| Kolejnice pro montáž na zeď                  | M3080A                               | volba A13 |
| Sklopná/otočná opěra pro montáž na           | M3080A                               | volba A14 |
| zeď                                          |                                      |           |
|                                              | (včetně kolejnice pro montáž na zeď) |           |
| Kanál GCX pro montáž na zeď                  | M3080A                               | volba A15 |
| Univerzální úchytka pro montáž na            | M3080A                               | volba C05 |
| tyč                                          |                                      |           |
| Rozšíření měřicího serveru                   |                                      |           |
| Montážní úchytka pro transport               | M3080A                               | volba C06 |
| Přípravek pro uchycení monitoru ke kolejnici | M3080A                               | volba C10 |
| Kolojinoi                                    |                                      |           |

Volitelné příslušenství monitoru

# Volitelné příslušenství monitoru

| Přenosná brašna                                                                                                    | M3080A | volba C12 |
|----------------------------------------------------------------------------------------------------|--------|-----------|
| Nabíjecí zařízení pro PowerSmart<br>kompatibilní akumulátory<br>(výrobní označení:<br>DR36-SMB-TNT)                                                                | M3080A | volba C30 |
| 12 V adaptér pro napájení ve vozidle<br>(pouze pro státy CE)<br>(výrobní označení:<br>NotePower 75 / NotePower 75i)                                                | M3080A | volba C32 |
| Náhradní akumulátor                                                                                                    | M3080A | volba C40 |
| 15" barevný displej pro připojení prostřednictvím rozhraní VGA                                                                                                    | M3080A | volba H65 |
| 21" barevný displej pro připojení<br>prostřednictvím rozhraní VGA<br>S tímto displejem musí být použit<br>oddělující transformátor, který je<br>obsažen v dodávce. | M3080A | volba H71 |

# Příslušenství pro montáž serveru

Montážní deska serveru

M3080A volba A01

# Rejstřík

#### Α

akumulátor, 316, 403 činnost při vybití, 319 kontrola zbývající doby provozu, 318 kontrolka napájení, 30 kontrolky, 317 odstranění závad, 320 úprava, 319 vložení, 319 vyjmutí, 318 výměna, 318 alarm apnoe, 187 CO<sub>2</sub>, 268 limity, 254 červený, 55 deaktivace doby potlačení, 157 doba potlačení, 156 hlasitost, 47 změna, 62 invazivní tlak, 209 konfigurace, 374 kontrolka, 55 limit, 36 kontrola, 61 změna, 61 limit NBP, 200 limity dechová frekvence, 187 invazivní tlak, 208 kontrola, 46 teplota, 244 změna, 46 limity SpO<sub>2</sub>, 235 limity srdeční frekvence, 137 nastavení, 374 pacientský, 54 potlačení, 60, 374, 376 automatická aktivace, 378 kontrolka, 60 priority, 158 připomínka, 377 resetování, 60 řetězce, 159, 160 řetězení, 157 skupina lůžek, 120

souběžná aktivace, 368 souběžné, 365 spouštění zápisu, 385 symbol potlačení, 60 technický, 55, 60 zpráva, 82 vypnutí zvukové indikace, 60 zapnutí/vypnutí, 165 změna limitů, 163 zpráva, 36, 82 pacient, 63 zvuk, 381 zvýrazněný limit, 55 žlutý, 55, 156, 165 analogový signál EKG, 328 anestetika hořlavá, 327 apnoe alarm, 187 arytmie, 149 alarmy doba potlačení, 156 zapnutí/vypnutí, 165 analýza vyhovující křivka, 155 limity alarmů, 163 nastavení, 161 optimalizace křivek EKG, 153 označení tepů, 162 přesné monitorování, 153 rozšířené, 152, 159 specifikace měření, 407 učení opětovné, 162 úrovně vyhodnocování, 151 úvod, 150 výběr nastavení, 161 vyhodnocování zapnutí/vypnutí, 161 základní, 151 zprávy o stavu rytmu, 166 zprávy stavové, 166 žlutý alarm, 156

### В

barva CO<sub>2</sub>, 370 dech, 363 EKG, 359 NBP, 365 rozdíl teplot, 370 SpO<sub>2</sub>, 364 teplota, 369 tlak, 368 bezpečnost, 6 testování, 425 bezpečnost pacienta, 324 bradykardie, 360

#### С

cévy okluze, 198 CO<sub>2</sub>, 247, 259 barva, 370 jednotky, 370 metoda Mainstream, 247 aktivace a deaktivace alarmů, 255 aktivace alarmů, 255 alarm, 254 korekce, 253 limity alarmu, 255 měření, 248 nastavení, 252 odstranění závad, 256 příprava, 249 zapnutí/vypnutí měření, 252 zdroj dechové frekvence, 253 změna limitů, 254 zpoždění alarmu apnoe, 255 metoda Microstream, 259 aktivace a deaktivace alarmů, 269 aktivace alarmů, 269 alarm, 268 korekce, 268 křivka odstřižena, 271 limity alarmu, 268 měření, 260 nastavení, 264 nízké hodnoty, 271 odstranění závad, 270 příprava, 261 příslušenství, 261 výběr nastavení. 266 výdechové plyny, 265 vysoké hodnoty, 273 zapnutí/vypnutí měření, 266

zdroj dechové frekvence, 267 zpoždění alarmu apnoe, 269 nízké hodnoty, 257 vysoké hodnoty, 258

#### Č

čas, 36, 48 nastavení, 48 červený alarm, 55 číselná hodnota, 36 čištění, 283 adaptér dýchacích cest, 303 čisticí prostředky, 285 kabely EKG, 291 manžeta, 293 monitor, 290 montážní materiál, 290 obecná ustanovení, 284 server, 290 snímač CO2, 301 snímač SpO2, 299 snímač teploty, 300 snímač tlaku, 296 snímače, 291

#### D

datum, 48 nastavení, 48 defibrilace ochrana proti, 324 defibrilátor, 328 data, 328 synchronizační značky, 143 dech barva, 363 specifikace měření, 410 dechová frekvence, 179 3-elektrodová sada, 182 5-elektrodová sada, 181 apnoe, 185 detekce, 184, 185 hloubka dýchání, 184 křivka, 186 limity alarmu, 187 měření, 181 nastavení, 182 příprava k měření, 180 příprava pokožky pacienta, 180 umístění elektrod, 181, 182 úroveň detekce, 185

výběr nastavení, 182 výpočet, 184 zapnutí/vypnutí měření, 183 zdroj, 183 změna rychlosti křivky, 186 změna velikosti křivky, 186 dezinfekce, 283, 286 dezinfekční prostředky, 287 kabely EKG, 292 snímače, 291 sterilizace, 291 díly, 6 displej rozlišení, 402 displej přídavný, 338 dítě, 101 dokmit přepólování, 139 dospělý, 101 dotekový pruh, 30, 39 dyshemoglobin, 224

### Ε

EKG. 125 3-elektrodová sada (MCL1), 131 3-elektrodová sada (standardní), 130 5-elektrodová sada, 128 analogový signál, 328 barva, 359 bradykardie, 360 čistší křivka, 144 detekce stimulačního impulzu, 138 diagnostika, 145 dokmit přepólování, 139 filtr, 144, 359 interference, 145 kabel oranžový, 133 kabely na operačním sále, 133 kanály, 140 aktivní, 359 maximální počet, 359 křivka interference, 126, 145 kaskádování, 146 malá, 144 nefiltrovaná, 145 odstřižená, 144 optimalizace pro analýzu arytmií, 153 příklad, 155

učení, 154 změna rychlosti, 145 změna velikosti, 144 nastavení, 133 nastavení počtu kanálů, 140 normální monitorování, 145 optimalizovaná křivka, 143 podrobnější křivka, 144 příklad křivek, 143 příklad vyhovující křivky, 143 příprava k měření, 126 příprava pokožky, 126 specifikace měření, 406 stimulovaní pacienti, 132 svod aVF, 142 svod aVL, 142 svod aVR, 142 svod I, 142 svod II, 142 svod III, 142 svod MCL, 142 svod V, 142 tachykardie, 360 umístění elektrod, 127, 128 umístění elektrod u operovaných pacientů, 133 umístění elektrod u stimulovaných pacientů, 132 umístění svodu V, 128 výstup dat, 328 zapnutí/vypnutí měření, 134 ektopie stav, 168 ekvipotenciální zemnění, 326 elektrody EKG umístění, 127, 128 elektrochirurgie ochrana proti, 324 elektrostatický výboj, 424 extrémní teploty, 327

#### F

fibroplazie retrolentální, 235 filtr, 367

#### Н

hlasitost alarm, 62 nastavení, 47 QRS, 47, 136 hodiny reálného času, 404 hodnota číselná, 36 události, 280

#### I

impulz stimulační značka, 144 impulz značkovače, 328 indikátory, 402 INOP, 60, 82 instalace, 6, 331 elektrická, 6 interference, 111, 112, 424 elektrochirurgická, 145 křivka EKG, 126 intraaortální balónková pumpička, 328

#### J

jas nastavení, 48 jednotky NBP, 365

#### Κ

kabel EKG oranžový, 133 kalibrace snímače, 215, 216 kalibrační faktor, 216 kaskádování křivek, 146 klávesa Alarm Ticho/Reset, 32, 33 Hlavní obrazovka, 30, 39 Nastavení, 30, 39 Nula (pro parametr tlaku), 32 NULOVÁNÍ, 210 Potlačení, 30 Potlačit, 39, 60 programová, 40 Překlad, 104 Příjem pacienta, 101 OuickSet, 103 SmartKey, 40 použití, 40 přehled, 50 Start/Stop, 32 Start/Stop (pro NBP), 32, 33 STAT (pro NBP), 33 Ticho/Reset, 30, 38, 60 Zapnuto Vypnuto/Standby, 30 kombinace zařízení, 326 kondenzace, 327 konektor parametry, 32 pro připojení k monitoru, 32, 33 konfigurace, 349 aktivace režimu, 350 alarmy, 374 arytmie, 362 autolimity, 383 co lze konfigurovat, 350 CO<sub>2</sub>, 370 dálkové ovládání, 384 dech, 363 dlouhá zpráva, 386 EKG, 359 filtrování ESU, 383 hlasitost výzvy, 382 jas pro provoz z akumulátoru, 382 jednotky, změna zobrazování, 382 krátká zpráva, 386 nadmořská výška, 385 nastavení obecná, 357 NBP, 365 opouštění oken, 383 opuštění režimu, 351 přeložení pacienta, 372 připomínka alarmu, 377 QRS, 381 rozdíl teplot, 370 sada QuickSet, 352 SpO<sub>2</sub>, 364 ST, 363 teplota, 369 tlak, 367 události, 380 výpis nastavení, 387 výzva sestře, 378 zvuk alarmu, 381 kontrola limity alarmů, 46, 61 kontrolka napájení z akumulátoru, 30 síťová, 30 korozivní plyny, 327 křivka, 36 dechová frekvence, 186 EKG čistší, 144 interference, 126, 145 kaskádování, 146 malá. 144

nefiltrovaná, 145 odstřižená, 144 optimalizace pro analýzu arytmií, 153 podrobnější, 144 příklad, 155 učení, 154 změna rychlosti, 145 změna velikosti, 144 invazivní tlak, 212 nastavení, 44, 45 označení, 36 pletysmografická, 236 rychlost, 236 rychlost, 46 výběr, 45

### L

LAN interference, 111 optimalizace výkonu, 110 slabý signál, 111 ztráta údajů, 111 likvidace monitoru, 347 limity změna, 163

#### Μ

magnetická rezonance a snímač SpO2, 224 manžeta čištění, 293 mytí, 294 nasazení. 193 sterilizace, 294 tlak, 199 velikost, 191 vložení zpět, 295 mechanické poškození, 37 měření příprava, 37 zapnutí nebo vypnutí, 46 měřicí konektory, 32, 33 měřicí server, 32, 33 měřítko invazivní tlak, 208 methemoglobin, 224 mobilní telefony, 30 modulace tónu SpO<sub>2</sub>, 233

monitor bezpečnost, 400 dálkové ovládání, 384 instalace, 331 příprava, 324 instalace ve skříni, 327 klasifikace, 325 likvidace, 347 montáž na stojan, 336 nadmořská výška, 401 napájení, 401 okolní prostředí, 400 označení, 373 přední strana, 31 připojení k informačnímu centru, 337 přiřazení do skupiny lůžek, 116 rozměry, 400 technická specifikace, 402 technické údaje, 400 teplota, 401 váha, 400 vlhkost, 401 volný prostor kolem, 327 vybalení, 331 vypínač, 328 zadní strana, 31 monitor lůžkový LAN, 110 monitorování příprava, 37 montážní práce, 6 mozek vyšetření, 326

#### Ν

napájení požadavky, 324 nastavení čas, 48 datum, 48 návrat, 49 obecná konfigurace, 357 předprogramované, 102 QuickSet, 102 úpravy, 6 základní, 45 NBP automatické měření, 195, 196 barva, 365

čas posledního měření, 198 číselná hodnota, 199 doba opakování měření, 199 extrémy srdeční frekvence, 191 interval měření, 197 jedno měření, 195 jednotky, 198, 365 kategorie pacienta, 190 kontrola místa měření, 196 kontrola nasazení manžety, 194 manuální měření, 195 manžeta, 191 nasazení, 194 měření, 190, 195 příprava, 190 mimotělní oběh, 190 nasazení manžety, 194 nastavení, 200 obezita, 191 okluze cév, 198 omezení, 190 ovlivňující faktory, 190 pohyb pacienta, 191 předběžná hodnota systolického tlaku, 199 specifikace měření, 413 spuštění měření, 195 srdeční arytmie, 190 STAT měření, 196 tlak manžety, 199 velikost manžety, 191 venepunkce, 198 zapnutí/vypnutí měření, 200 zastavení měření, 195 změny tlaku, 191 novorozenec, 101 nulování snímače, 209

#### 0

ochrana proti defibrilaci, 324 elektrochirurgii, 324 úrazu elektrickým proudem, 325 okolní prostředí, 327 operační sál kabely EKG, 133 operovaní pacienti umístění elektrod, 133 opravy, 6 označení invazivní tlak, 208 označení monitoru, 373

#### Ρ

pacient alarm zpráva, 63 bezpečnost, 324 dodatečné údaje, 101 identifikace, 100, 101 jméno, 36 kategorie, 101 dítě, 101 dospělý, 101 novorozenec, 101 nový, 100, 106, 107 propuštění, 100 přeložení, 372 převod, 104 příjem, 100, 101 příjmení, 101 příprava pokožky, 180 příprava pokožky pro měření EKG, 126 stejný, 106, 107 stimulace, 102 svodový proud, 324 údaje, 100 pacienti nestimulovaní, 143 operovaní umístění elektrod, 133 stimulovaní příklad vyhovující křivky EKG, 143 umístění elektrod, 132 pacientské údaje, 100 skupina lůžek, 121 z dalších monitorů jiných oddělení, 123 z dalších monitorů vašeho oddělení, 122 z informačního centra, 107 z měřicího serveru, 106 z monitoru, 106, 107 z monitoru vaší skupiny lůžek, 121 z monitoru vaší skupiny lůžek při alarmovém stavu, 122 pacientský alarm, 54 parametr blikající číselná hodnota, 55 Pleth, 236

pletysmografická křivka, 236 rychlost, 236 plyny korozivní, 327 výbušné, 327 pokožka příprava, 180 příprava k měření EKG, 126 pole příjmení, 101 poškození mechanické, 37 potlačení alarmu, 60, 374 použití přístroje, 4 prach, 327 programové klávesy, 40 propuštění, 100 provedení monitoru, 29 provoz základy, 38 přednastavení, 36, 102 převod pacient, 104 centrálně monitorovaný, 104 převoz pacienta, 315 přídavný displej, 338 příjem, 100 připojení měřicího serveru, 333 příručka určení. 7 přiřazení monitoru do skupiny lůžek, 116 příslušenství, 6 pumpička balónková intraaortální, 328

### Q

QRS hlasitost, 47, 136 modulace tónu, 233 normální komplex, 143 potlačení komplexu, 145 tikání, 381 tón, 381 typ, 381 zvuk, 381 QuickSet, 102, 352

#### R

resetování alarmu, 60 rozhraní, 402 rozměry monitor, 400 rozšíření, 6 rychlost, 46

# Ř

řetězce alarmů, 159, 160 řetězení alarmů, 157

### S

sada QuickSet, 352 segment ST, 171 alarm, 176 algoritmus, 173 měření, 172 měřicí body, 174 nastavení, 173 odstranění závad při měření, 177 zapnutí/vypnutí monitorování, 176 zobrazení, 173 server měřicí nadmořská výška, 405 okolní prostředí, 405 připojení, 333 rozměry, 405 technické údaje, 400, 405 teplota, 405 váha, 405 vlhkost, 405 signál analogový, EKG, 328 síť datová, 110 bezdrátová, 110 dosah, 111 interference, 111 oblast pokrytí, 111 výkon, 110 kabelová, 110 síť elektrická kontrolka napájení, 30 skupina lůžek alarmy, 120 pacientské údaje, 121 přiřazení monitoru, 116 stav, 119 zobrazení přehledu monitorů, 118 SmartKey, 40 snímač, 215, 216 invazivní tlak, 206 nulování, 209 SpO<sub>2</sub>, 224, 226

souběžná aktivace alarmů, 365 SpO<sub>2</sub>, 223 barva, 364 intravaskulární dyshemoglobiny, 224 kabel, 224 kontrola místa aplikace snímače, 228 limity alarmu, 235 methemoglobin, 224 modulace tónu, 233 nastavení, 232 nastavení Pleth jako zdroje tepu, 237 odstranění závad, 237 pletysmografická křivka, 236 rychlost, 236 příprava, 224 retrolentální fibroplazie, 235 snímač, 224 použití při magnetické rezonanci, 224 životnost, 224 snímač jednorázový, 226 snímač pro opakované použití, 226 specifikace měření, 411 výběr místa pro snímač, 227 zapnutí/vypnutí měření, 232 zprůměrování, 364 spolehlivost, 6 spouštění událostí, 380 srdce vyšetření, 326 srdeční frekvence hodnota, 146 limity alarmu, 137 zdroj, 134 ST specifikace měření, 409 sterilizace, 283, 289 adaptér dýchacích cest, 304 kabely EKG, 292 manžeta, 294 plyn EtÓ, 290 snímač CO2, 302 snímač tlaku, 297 snímač tlaku (plynem), 298 sterilizační metody, 289 stimulační impulz detekce, 138, 144 značka, 144 stimulovaní pacienti

dokmit přepólování, 139 monitorování, 138 umístění elektrod, 132 výstrahy, 138 svod aVF, 142 aVL, 142 aVR, 142 I, 142 II, 142 III, 142 MCL, 142 označení učení, 154 V, 142 svodový proud, 324

## Š

škrtnutý zvonek, 60

# Т

tachykardie, 360 telefony mobilní, 30 teplota, 239 alarm, 244 aktivace, 244 barva, 369 extrémní, 327 jednotky, 369 limity, 244 nastavení výběr, 242 nastavení měření, 241 odstranění závad, 245 označení, 242 T1, 242 Tart, 242 Tezof, 242 Tnazo, 242 Tpokož, 242 Trekt, 242 Ttěl. 242 Tven, 242 příprava, 240 rozdíl barva, 370 jednotky, 370 snímač jednorázový, 240 opakovaně použitelný, 240

připojení, 240 výběr nastavení, 242 výběr zdroje rozdílu, 243 zapnutí/vypnutí měření, 241, 243 testování bezpečnosti a výkonu, 425 tisk aktuální měření, 47 tiskárna připojení, 342 výběr, 342 změna připojení, 385 tlak barva, 368 filtr, 367 invazivní, 205 alarm, 209 aktivace, 215 změna limitu, 213 kalibrace snímače, 215, 216 kalibrace tonometrem, 217 kalibrační faktor, 216 křivka, 212 rychlost, 213 velikost, 212 nastavení, 208, 211 nastavení jako zdroje tepu, 215 nulování snímače, 209 odstranění závad, 220 označení, 208 ABP, 208 Ao, 208 ART, 208 CVP, 208 ICP, 208 LAP, 208 P1, 208 PAP, 208 RAP, 208 UAP, 208 UVP, 208 příprava k měření, 206 snímače, 206 zapnutí/vypnutí měření, 211 jednotka, 368 kalibrace snímače, 368 měření pouze středního tlaku, 367 souběžná aktivace alarmů, 368 specifikace měření, 416 tlak krevní neinvazivní. viz NBP trendy, 275, 404 dlouhodobé, 276 krátkodobé, 276

prohlížení, 276 tisk, 277 vymazání údajů, 277

### U

učení iniciace, 154 označení svodů, 154 údaie nastavení, 404 pacientské, 100 ukládání, 404 události. 275 automatické ukládání, 380 číselné hodnoty, 280 konfigurace, 380 mazání, 280, 281 pásy křivek, 280 prohlížení, 279 spouštění, 380 tisk, 280 zastavení, 281 uchování, 279 ukládání, 278 automatické, 278 manuální, 278 vložení referenčního signálu, 278 údržba, 307 čištění, 308 doporučený harmonogram, 308 funkční zkoušky, 309 kalibrace pro měření NBP, 309 kalibrace pro měření teploty, 309 kontrola. 308 kontrola bezpečnosti, 308 kontrola provádění, 308 přechodný výskyt problému, 314 synchronizace monitoru a defibrilátoru, 308 výměna osvětlení pozadí, 309 úpravy nastavení, 6

#### V

váha monitor, 400 velikost manžety, 191 venepunkce, 198, 366 vibrace, 327 vstup plovoucí, 324 výběr, 39 výbušné plyny, 327 výkon, 6 vyšetření mozku, 326 srdce, 326 výzva hlasitost, 382 výzva sestře, 60

#### Ζ

základy provozu, 38 zařízení kombinace, 326 zdroj srdeční frekvence, 134 zemnění, 325 ekvipotenciální, 326 změna limity alarmů, 46, 61 značkovač impulz, 328 zobrazení nastavení, 45 zpráva \*\* ABP NÍZKÝ, 64 \*\* ABP VYSOKÝ, 63 \*\* Ao NÍZKÝ, 65 \*\* Ao VYSOKÝ, 65 \*\* ART NÍZKÝ, 65 \*\* AWRR NÍZKÝ, 66 \*\* AWRR VYSOKÝ, 66 \*\* BĚH KES VYSOKÝ, 74 \*\* CVP NÍZKÝ, 66 \*\* CVP VYSOKÝ, 66 \*\* EtCO2 NÍZKÝ, 67 \*\* EtCO2 VYSOKÝ, 67 \*\* HR NÍZKÝ, 68 \*\* HR VYSOKÝ, 67 \*\* ICP NÍZKÝ, 68 \*\* ICP VYSOKÝ, 68 \*\* IMCO2 VYSOKÝ, 68 \*\* KES/min VYSOKÝ, 73 \*\* KOMOR. BIGEM, 80 \*\* KOMOR. TRIGEM, 81 \*\* KOMOROVÝ RYTMUS, 81 \*\* LAP NÍZKÝ, 69 \*\* LAP VYSOKÝ, 69 \*\* NBP NÍZKÝ, 70 \*\* NBP VYSOKÝ, 70 \*\* NEPRAVIDELNÁ HR, 69 \*\* NESTIMULACE, 71 \*\* NEUDRŽ. KOM. TACH, 70

\*\* P1 NÍZKÝ, 71 \*\* P1 VYSOKÝ, 71 \*\* PAP NÍZKÝ, 72 \*\* PAP VYSOKÝ, 72 \*\* PÁR KES, 72 \*\* PAUZA, 72 \*\* POLYMORFNÍ KES, 69 \*\* RAP NÍZKÝ, 74 \*\* RAP VYSOKÝ, 73 \*\* R-na-T KES, 75 \*\* RR NÍZKÝ, 74 \*\* RR VYSOKÝ, 74 \*\* SpO2 NÍZKÁ, 75 \*\* SpO2 VYSOKÁ, 75 \*\* ST<n> NÍZKÝ, 76 \*\* ST<n> VYSOKÝ, 75 \*\* STIM. NEÚČINNÝ, 71 \*\* SVT, 76 \*\* T1 NÍZKÝ, 76 \*\* T1 VYSOKÝ, 76 \*\* Tart NÍZKÝ, 77 \*\* Tart VYSOKÝ, 76 \*\* Těl NÍZKÝ, 77 \*\* Těl VYSOKÝ, 77 \*\* TEP NÍZKÝ, 73 \*\* TEP VYSOKÝ, 73 \*\* Tezof NÍZKÝ, 77 \*\* Tezof VYSOKÝ, 77 \*\* Tnazo NÍZKÝ, 78 \*\* Tnazo VYSOKÝ, 78 \*\* Tpokož NÍZKÝ, 79 \*\* Tpokož VYSOKÝ, 78 \*\* Trekt NÍZKÝ, 78 \*\* Trekt VYSOKÝ, 78 \*\* Tven NÍZKÝ, 79 \*\* Tven VYSOKÝ, 79 \*\* UAP NÍZKÝ, 80 \*\* UAP VYSOKÝ, 79 \*\* UVP NÍZKÝ, 80 \*\* UVP VYSOKÝ, 80 \*\*\* ABP ODPOJEN, 63 \*\*\* Ao ODPOJEN, 65 \*\*\* APNOE, 64 \*\*\* ART ODPOJEN, 64 \*\*\* ART VYSOKÝ, 64 \*\*\* ASYSTOLA, 65 \*\*\* EXTRÉMNÍ BRADY, 67 \*\*\* EXTRÉMNÍ TACHY, 67 \*\*\* KOM. FIB., 80 \*\*\* KOMOR. TACHY, 81 \*\*\* P1 ODPOJEN, 70 \*\*\* PAP ODPOJEN, 72

\*\*\* UAP ODPOJEN, 79 <TEPL> PORUCHA ZAŘ., 245 <TEPL> ROZS. PŘEKR., 245 <TEPL> SNÍMAČ ODPOJ., 245 <TLAK> NEPULZATILNÍ, 221 <TLAK> NULA+KONTR. KAL, 220 <TLAK> PORUCHA SNÍMAČ, 220 <TLAK> PORUCHA ZAŘ., 220 <TLAK> ROZS. PŘEKR., 220 <TLAK> SNÍMAČ ODPOJ., 220 <TLAK> ŠUM SIGNÁLU, 221 <TLAK> ZMENŠIT VEL, 220 Akumulátor vybitý, 339 AKUMULÁTOR VYBITÝ, 321 CO2 AKTUALIZACE SW, 270 CO2 AUTO NULOVÁNÍ, 271 CO2 KAL PROBÍHÁ, 257 CO2 OHŘEV SNÍMAČE, 257, 270 CO<sub>2</sub> OKLUZE, 270 CO2 OKRUH ODPOJEN, 270 CO2 OVĚŘ KALIBRACI, 256 CO<sub>2</sub> PORUCHA ZAŘ, 340 CO2 PORUCHA ZAŘ., 256, 270 CO2 PROČIŠŤOVÁNÍ, 271 CO2 REŽIM KALIBR., 257 CO2 ROZS. PŘEKR., 270 CO2 SNÍMAČ ODPOJ., 256 CO<sub>2</sub> VYČKEJTE KAL2, 257 CO<sub>2</sub> ZÁVADA KALIBR, 256 CO2 ZMĚNIT MĚŘÍT., 271 CO2 ZMĚNIT MĚŘÍTKO, 257 DECH NEPŘESNÝ, 188 DECH PORUCHA ZAŘ, 340 DECH PORUCHA ZAŘÍZENÍ, 188 DECH SVODY ODP., 188 dlouhá, 386 EKG PORUCHA ZAŘ, 339 EKG PORUCHA ZAŘ., 147 Kontrola stav.protokolu, 339 krátká, 386 MANŽ. NEVYPUŠTĚNA, 203 NBP PORUCHA ZAŘ, 339 NBP PORUCHA ZAŘÍZENÍ, 203 NBP PŘERUŠENO, 204 Některé alarmy EKG vypnuty, 169 Nelze vyhodnotit EKG, 169 NESPRÁV.SERVER LINK, 340 PORUCHA BATERIE, 321 PŘETLAK MANŽETY, 203

SpO2 INTERFERENCE, 238 SpO2 NEPŘESNÝ, 237 SpO2 NEPULZATILNÍ, 238 SpO2 PORUCHA SNÍMAČE, 238 SpO2 PORUCHA ZAŘ, 340 SpO2 PORUCHA ZAŘ., 237 SpO2 SNÍMAČ ODPOJ, 238 SpO2 ŠUM SIGNÁLU, 238 SVODY ODPOJ., 147 SVODY ODPOJ. RL, 146 SVODY ODPOJ. XX, 146 TEPL PORUCHA ZAŘ, 340 Tlak Nula & Kontr. kal, 339 TLAK PORUCHA ZAŘ, 340 VŠECHNY AL.EKG VYP, 147 VYMĚNIT AKUMULÁTOR, 322 ZÁVADA MĚŘENÍ NBP, 204 zprávy stav ektopií, 168 stav rytmu, 166 stavové, 166 zvonek škrtnutý, 60

zvuk alarmy, 381 QRS, 381 zvýraznění, 39

## Ž

žlutý alarm, 55